# **Precision 7760**

Instrukcja serwisowa

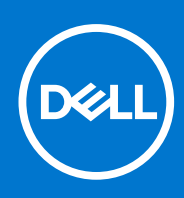

Model regulacji: P44E Typ regulacji: P44E002 Lipiec 2021 r. Wer. A01

### Uwagi, przestrogi i ostrzeżenia

(i) UWAGA: Napis UWAGA oznacza ważną wiadomość, która pomoże lepiej wykorzystać komputer.

OSTRZEŻENIE: Napis PRZESTROGA informuje o sytuacjach, w których występuje ryzyko uszkodzenia sprzętu lub utraty danych, i przedstawia sposoby uniknięcia problemu.

PRZESTROGA: Napis OSTRZEŻENIE informuje o sytuacjach, w których występuje ryzyko uszkodzenia sprzętu, obrażeń ciała lub śmierci.

© 2021 Dell Inc. lub podmioty zależne. Wszelkie prawa zastrzeżone. Dell, EMC i inne znaki towarowe są znakami towarowymi firmy Dell Inc. lub jej spółek zależnych. Inne znaki towarowe mogą być znakami towarowymi ich właścicieli.

# Spis treści

| odzdział 1: Serwisowanie komputera                       | 7          |
|----------------------------------------------------------|------------|
| Instrukcje dotyczące bezpieczeństwa                      | 7          |
| Przed przystąpieniem do serwisowania komputera           | 7          |
| Zalecenia dotyczące bezpieczeństwa                       | 8          |
| Zabezpieczenie przed wyładowaniem elektrostatycznym      |            |
| Zestaw serwisowy ESD                                     | 9          |
| Transportowanie wrażliwych elementów                     |            |
| Po zakończeniu serwisowania komputera                    |            |
|                                                          |            |
| odzdział 2: Wymontowywanie i instalowanie elementów      |            |
| Zalecane narzędzia                                       |            |
| Wykaz śrub                                               |            |
| Główne elementy komputera Precision 7760                 |            |
| SD                                                       |            |
| Wymontowywanie karty SD                                  |            |
| Instalowanie karty SD                                    |            |
| Dodatkowy dysk SSD M.2                                   |            |
| Wymontowywanie dodatkowego dysku SSD M.2                 |            |
| Instalowanie dodatkowego modułu SSD M.2                  |            |
| pokrywa dolna                                            |            |
| Wymontowywanie pokrywy dolnei                            |            |
| Instalowanie pokrywy dolnej                              |            |
| Akumulator                                               |            |
| Środki ostrożności dotyczace akumulatora litowo-ionowego |            |
| Wymontowywanie baterii                                   |            |
| Instalowanie baterii                                     |            |
| Dvsk SSD.                                                |            |
| Wymontowywanie podstawowego dysku SSD M.2.               |            |
| Instalowanie modułu podstawowego dysku M.2 SSD           |            |
| Dodatkowy moduł pamięci                                  |            |
| Wymontowywanie dodatkowego modułu pamieci                |            |
| Instalowanie dodatkowego modułu pamieci                  |            |
| SIM. karta                                               |            |
| Wymontowywanie karty SIM                                 |            |
| Instalowanie karty SIM                                   |            |
| Karta sieci WLAN.                                        |            |
| Wymontowywanie karty sieci WI AN                         |            |
| Instalowanie karty sieci WI AN                           |            |
| karta sieci WWAN                                         |            |
| Wymontowywanie karty sieci WWAN                          |            |
| Instalowanie karty sieci WWAN                            |            |
| Kratka klawiatury                                        | ۵۵<br>۵۱   |
| Wymontowywanie kratki klawiatury                         | 40-<br>40- |
| Instalowanie kratki klawiatury                           |            |
|                                                          |            |

| Klawiatura                                                                       |    |
|----------------------------------------------------------------------------------|----|
| Wymontowywanie klawiatury                                                        |    |
| Instalowanie klawiatury                                                          |    |
| Podstawowy moduł pamięci                                                         | 45 |
| Wymontowywanie podstawowego modułu pamięci                                       |    |
| Instalowanie podstawowego modułu pamięci                                         |    |
| Rama wewnętrzna                                                                  | 47 |
| Wymontowywanie ramy wewnętrznej                                                  | 47 |
| Instalowanie ramy wewnętrznej                                                    |    |
| Czytnik kart smart                                                               | 51 |
| Wymontowywanie czytnika kart smart                                               | 51 |
| Instalowanie czytnika kart smart                                                 | 51 |
| Przycisk tabliczki dotykowej                                                     |    |
| Wymontowywanie przycisków touchpada                                              | 52 |
| Instalowanie przycisków touchpada                                                | 53 |
| Czytnik kart SD                                                                  | 54 |
| Wymontowywanie czytnika kart SD                                                  |    |
| Instalowanie czytnika kart SD                                                    | 55 |
| radiatora                                                                        | 56 |
| Wymontowywanie zestawu radiatora                                                 | 56 |
| Instalowanie zestawu radiatora                                                   |    |
| Płyta przycisku zasilania                                                        |    |
| Wymontowywanie płyty przycisku zasilania                                         | 59 |
| Instalowanie płyty przycisku zasilania                                           | 60 |
| Przycisk zasilania z czytnikiem linii papilarnych                                | 61 |
| Wymontowywanie zestawu płytki przycisku zasilania z czytnikiem linii papilarnych | 61 |
| Instalowanie zestawu płytki przycisku zasilania z czytnikiem linii papilarnych   |    |
| Przycisk zasilania                                                               | 63 |
| Wymontowywanie przycisku zasilania                                               |    |
| Instalowanie przycisku zasilania                                                 | 64 |
| Zestaw przycisku zasilania z czytnikiem linii papilarnych                        |    |
| Wymontowywanie zestawu płytki przycisku zasilania z czytnikiem linii papilarnych |    |
| Instalowanie zestawu przycisku zasilania z czytnikiem linii papilarnych          |    |
| Kabel zasilania jednostki przetwarzania grafiki                                  | 67 |
| Wymontowywanie kabla zasilania karty graficznej                                  | 67 |
| Instalowanie kabla zasilania karty graficznej                                    |    |
| Płyta systemowa                                                                  |    |
| Wymontowywanie płyty głównej                                                     |    |
| Instalowanie płyty głównej                                                       | 73 |
| Złącze zasilacza                                                                 |    |
| Wymontowywanie gniazda zasilacza                                                 | 76 |
| Instalowanie gniazda zasilacza                                                   | 77 |
| karta GPU                                                                        | 78 |
| Wymontowywanie karty graficznej                                                  |    |
| Instalowanie karty graficznej                                                    | 79 |
| Głośnik                                                                          | 80 |
| Wymontowywanie głośnika                                                          |    |
| Instalowanie głośnika                                                            | 81 |
| Środkowa nakładka                                                                |    |
| Wymontowywanie nakładki środkowej                                                | 83 |

| Instalowanie nakładki środkowej                                             |     |
|-----------------------------------------------------------------------------|-----|
| zestaw wyświetlacza                                                         |     |
| Wymontowywanie zestawu wyświetlacza                                         |     |
| Instalowanie zestawu wyświetlacza                                           |     |
| Podparcie dłoni                                                             |     |
| Wymontowywanie podpórki na nadgarstek                                       |     |
| Instalowanie podpórki na nadgarstek                                         |     |
| Osłona wyświetlacza                                                         |     |
| Wymontowywanie ramki wyświetlacza (wersja bez ekranu dotykowego)            |     |
| Instalowanie ramki wyświetlacza (wersja bez ekranu dotykowego)              |     |
| Panel wyświetlacza                                                          |     |
| Wymontowywanie panelu wyświetlacza (wersja bez ekranu dotykowego)           |     |
| Instalowanie panelu wyświetlacza (wersja bez ekranu dotykowego)             |     |
| Zawiasy wyświetlacza                                                        |     |
| Wymontowywanie zawiasu wyświetlacza                                         |     |
| Instalowanie zawiasu wyświetlacza (wersja bez ekranu dotykowego)            |     |
| Osłona kamery                                                               |     |
| Wyjmowanie osłony kamery                                                    |     |
| Instalowanie osłony kamery                                                  | 105 |
| Kamera                                                                      |     |
| Wymontowywanie kamery (wersja bez ekranu dotykowego)                        |     |
| Instalowanie kamery                                                         |     |
| Płyta czujnika zbliżeniowego                                                |     |
| Wymontowywanie płytki czujnika zbliżeniowego                                | 109 |
| Instalowanie płytki czujnika zbliżeniowego                                  | 110 |
| Kabel wyświetlacza                                                          | 112 |
| Wymontowywanie kabla wyświetlacza                                           |     |
| Instalowanie kabla wyświetlacza                                             |     |
| Tylna pokrywa wyświetlacza                                                  |     |
| Wymontowanie pokrywy tylnej wyświetlacza                                    |     |
| Rodzdział 3: Sterowniki i pliki do pobrania                                 | 117 |
|                                                                             |     |
| Rodzdział 4: Konfiguracja systemu BIOS                                      | 118 |
| Przegląd systemu BIOS                                                       |     |
| Uruchamianie programu konfiguracji systemu BIUS                             |     |
| Klawisze nawigacji                                                          |     |
| Sekwencja startowa                                                          |     |
| Opcje konfiguracji systemu BIOS                                             |     |
| Aktualizowanie systemu BIOS w systemie Windows                              |     |
| Aktualizowanie systemu BIOS w komputerach z włączoną funkcją BitLocker      |     |
| Aktualizowanie systemu BIOS przy użyciu dysku USB flasn                     |     |
| Aktualizowanie systemu BIOS w srodowiskach Linux i Ubuntu                   |     |
| Ivienu jeunorazowego rozrucnu.                                              |     |
| Aktualizowanie systemu BIOS z menu jednorazowego rozruchu pod klawiszem F12 |     |
| Hasto systemowe i nasto kontiguracji systemu.                               |     |
| Pr∠ypisyWanie nasta kontiguracji systemu                                    |     |
| Usuwanie iup zmienianie nasta systemowego i nasta kontiguracji systemu      |     |
| Uzyszczenie nasia systemowego i nasia systemu BiOS (kontiguracji systemu)   |     |

| Rodzdział 5: Rozwiązywanie problemów                                                  | 131 |
|---------------------------------------------------------------------------------------|-----|
| Wbudowany autotest (BIST)                                                             | 131 |
| M-BIST                                                                                | 131 |
| M-BIST                                                                                | 131 |
| Test lampki LCD szyny zasilania (L-BIST)                                              | 132 |
| Wbudowany autotest wyświetlacza LCD (BIST)                                            | 132 |
| Wbudowany autotest wyświetlacza LCD (BIST)                                            | 133 |
| Dell SupportAssist — przedrozruchowy test diagnostyczny wydajności systemu            | 133 |
| Uruchamianie przedrozruchowego testu diagnostycznego wydajności systemu SupportAssist |     |
| Systemowe lampki diagnostyczne                                                        |     |
| Przywracanie systemu operacyjnego                                                     |     |
| Opcje nośników kopii zapasowych oraz odzyskiwania danych                              | 136 |
| Resetowanie zegara czasu rzeczywistego (RTC)                                          | 136 |
| Wyłączanie i włączanie karty Wi-Fi                                                    | 137 |
| Rozładowywanie ładunków elektrostatycznych (twardy reset)                             | 137 |
| Rodzdział 6: Uzyskiwanie pomocy i kontakt z firmą Dell                                | 138 |

### Tematy:

Instrukcje dotyczące bezpieczeństwa

# Instrukcje dotyczące bezpieczeństwa

Aby uchronić komputer przed uszkodzeniem i zapewnić sobie bezpieczeństwo, należy przestrzegać następujących zaleceń dotyczących bezpieczeństwa. O ile nie wskazano inaczej, każda procedura opisana w tym dokumencie zakłada, że użytkownik zapoznał się z informacjami dotyczącymi bezpieczeństwa dostarczonymi z komputerem.

- PRZESTROGA: Przed przystąpieniem do wykonywania czynności wymagających otwarcia obudowy komputera należy zapoznać się z instrukcjami dotyczącymi bezpieczeństwa dostarczonymi z komputerem. Więcej informacji na temat postępowania zgodnego z zasadami bezpieczeństwa znajduje się na stronie dotyczącej przestrzegania zgodności z przepisami pod adresem www.dell.com/regulatory\_compliance.
- PRZESTROGA: Przed otwarciem jakichkolwiek pokryw lub paneli należy odłączyć komputer od wszystkich źródeł zasilania. Po zakończeniu pracy wewnątrz komputera należy zainstalować pokrywy i panele oraz wkręcić śruby, a dopiero potem podłączyć komputer do gniazdka elektrycznego.
- OSTRZEŻENIE: Aby uniknąć uszkodzenia komputera, należy pracować na płaskiej, suchej i czystej powierzchni.
- 🔼 <mark>OSTRZEŻENIE: Karty i podzespoły należy trzymać za krawędzie i unikać dotykania wtyków i złączy.</mark>
- OSTRZEŻENIE: Użytkownik powinien wykonać tylko czynności rozwiązywania problemów i naprawy, które zespół pomocy technicznej firmy Dell autoryzował, lub, o które poprosił. Uszkodzenia wynikające z napraw serwisowych nieautoryzowanych przez firmę Dell nie są objęte gwarancją. Należy zapoznać się z instrukcjami dotyczącymi bezpieczeństwa dostarczonymi z produktem lub dostępnymi pod adresem www.dell.com/regulatory\_compliance.
- OSTRZEŻENIE: Przed dotknięciem dowolnego elementu wewnątrz komputera należy pozbyć się ładunków elektrostatycznych z ciała, dotykając dowolnej nielakierowanej powierzchni komputera, np. metalowych elementów z tyłu komputera. Podczas pracy należy okresowo dotykać niemalowanej powierzchni metalowej w celu odprowadzenia ładunków elektrostatycznych, które mogłyby spowodować uszkodzenie wewnętrznych części składowych.
- OSTRZEŻENIE: Przy odłączaniu kabla należy pociągnąć za wtyczkę lub uchwyt, a nie za sam kabel. Niektóre kable mają złącza z zatrzaskami lub pokrętła, które przed odłączeniem kabla należy otworzyć lub odkręcić. Podczas odłączania kabli należy je trzymać prosto, aby uniknąć wygięcia styków w złączach. Podczas podłączania kabli należy zwrócić uwagę na prawidłowe zorientowanie i wyrównanie złączy i portów.
- 🛆 OSTRZEŻENIE: Jeśli w czytniku kart pamięci znajduje się karta, należy ją nacisnąć i wyjąć.
- OSTRZEŻENIE: Podczas obsługi baterii litowo-jonowej w notebooku zachowaj ostrożność. Spęczniałych baterii nie należy używać, lecz jak najszybciej je wymienić i prawidłowo zutylizować.
- (i) UWAGA: Kolor komputera i niektórych części może różnić się nieznacznie od pokazanych w tym dokumencie.

### Przed przystąpieniem do serwisowania komputera

#### Kroki

1. Zapisz i zamknij wszystkie otwarte pliki, a także zamknij wszystkie otwarte aplikacje.

2. Wyłącz komputer. Kliknij kolejno opcje Start > 🙂 Zasilanie > Wyłącz.

(j) UWAGA: Jeśli używasz innego systemu operacyjnego, wyłącz urządzenie zgodnie z instrukcjami odpowiednimi dla tego systemu.

- 3. Odłącz komputer i wszystkie urządzenia peryferyjne od gniazdek elektrycznych.
- 4. Odłącz od komputera wszystkie urządzenia sieciowe i peryferyjne, np. klawiaturę, mysz, monitor itd.
- 5. Wyjmij z komputera wszystkie karty pamięci i dyski optyczne.
- 6. Po odłączeniu komputera od źródła zasilania naciśnij przycisk zasilania i przytrzymaj przez ok. 5 sekund, aby odprowadzić ładunki elektryczne z płyty głównej.

### OSTRZEŻENIE: Umieść komputer na płaskiej, miękkiej i czystej powierzchni, aby uniknąć zarysowania ekranu.

7. Połóż komputer spodem do góry.

# Zalecenia dotyczące bezpieczeństwa

Rozdział dotyczący środków ostrożności zawiera szczegółowe informacje na temat podstawowych czynności, jakie należy wykonać przed zastosowaniem się do instrukcji demontażu.

Przed rozpoczęciem jakichkolwiek procedur instalacyjnych lub związanych z awariami obejmujących demontaż bądź montaż należy przestrzegać następujących środków ostrożności:

- Wyłącz komputer i wszelkie podłączone urządzenia peryferyjne.
- Odłącz system i wszystkie podłączone urządzenia peryferyjne od zasilania prądem zmiennym.
- Odłącz wszystkie kable sieciowe, linie telefoniczne i telekomunikacyjne od komputera.
- Podczas pracy wewnątrz dowolnego tabletunotebooka korzystaj z terenowego zestawu serwisowego ESD, aby uniknąć wyładowania elektrostatycznego.
- Po wymontowaniu podzespołu komputera ostrożnie umieść go na macie antystatycznej.
- Noś obuwie o nieprzewodzącej gumowej podeszwie, by zmniejszyć prawdopodobieństwo porażenia prądem.

### Stan gotowości

Produkty firmy Dell, które mogą być w stanie gotowości, należy całkowicie odłączyć od prądu przed otwarciem obudowy. Urządzenia, które mają funkcję stanu gotowości, są zasilane, nawet gdy są wyłączone. Wewnętrzne zasilanie umożliwia urządzeniu w trybie uśpienia włączenie się po otrzymaniu zewnętrznego sygnału (funkcja Wake on LAN). Ponadto urządzenia te są wyposażone w inne zaawansowane funkcje zarządzania energią.

Odłączenie od zasilania oraz naciśnięcie i przytrzymanie przycisku zasilania przez 15 sekund powinno usunąć energię resztkową z płyty głównej.

### Połączenie wyrównawcze

Przewód wyrównawczy jest metodą podłączania dwóch lub więcej przewodów uziemiających do tego samego potencjału elektrycznego. Służy do tego terenowy zestaw serwisowy ESD. Podczas podłączania przewodu wyrównawczego zawsze upewnij się, że jest on podłączony do metalu, a nie do malowanej lub niemetalicznej powierzchni. Opaska na nadgarstek powinna być bezpiecznie zamocowana i mieć pełny kontakt ze skórą. Pamiętaj, aby przed podłączeniem opaski do urządzenia zdjąć biżuterię, np. zegarek, bransoletki czy pierścionki.

## Zabezpieczenie przed wyładowaniem elektrostatycznym

Wyładowania elektrostatyczne (ESD) to główny problem podczas korzystania z podzespołów elektronicznych, a zwłaszcza wrażliwych komponentów, takich jak karty rozszerzeń, procesory, moduły DIMM pamięci i płyty systemowe. Nawet najmniejsze wyładowania potrafią uszkodzić obwody w niezauważalny sposób, powodując sporadycznie występujące problemy lub skracając żywotność produktu. Ze względu na rosnące wymagania dotyczące energooszczędności i zagęszczenia układów ochrona przed wyładowaniami elektrostatycznymi staje się coraz poważniejszym problemem.

Z powodu większej gęstości półprzewodników w najnowszych produktach firmy Dell ich wrażliwość na uszkodzenia elektrostatyczne jest większa niż w przypadku wcześniejszych modeli. Dlatego niektóre wcześniej stosowane metody postępowania z częściami są już nieprzydatne.

Uszkodzenia spowodowane wyładowaniami elektrostatycznymi można podzielić na dwie kategorie: katastrofalne i przejściowe.

- Katastrofalne zdarzenia tego typu stanowią około 20 procent awarii związanych z wyładowaniami elektrostatycznymi. Uszkodzenie powoduje natychmiastową i całkowitą utratę funkcjonalności urządzenia. Przykładem katastrofalnej awarii może być moduł DIMM, który uległ wstrząsowi elektrostatycznemu i generuje błąd dotyczący braku testu POST lub braku sygnału wideo z sygnałem dźwiękowym oznaczającym niedziałającą pamięć.
- Przejściowe takie sporadyczne problemy stanowią około 80 procent awarii związanych z wyładowaniami elektrostatycznymi. Duża liczba przejściowych awarii oznacza, że w większości przypadków nie można ich natychmiast rozpoznać. Moduł DIMM ulega wstrząsowi elektrostatycznemu, ale ścieżki są tylko osłabione, więc podzespół nie powoduje bezpośrednich objawów związanych z uszkodzeniem. Faktyczne uszkodzenie osłabionych ścieżek może nastąpić po wielu tygodniach, a do tego czasu mogą występować pogorszenie integralności pamięci, sporadyczne błędy i inne problemy.

Awarie przejściowe (sporadyczne) są trudniejsze do wykrycia i usunięcia.

Aby zapobiec uszkodzeniom spowodowanym przez wyładowania elektrostatyczne, pamiętaj o następujących kwestiach:

- Korzystaj z opaski uziemiającej, która jest prawidłowo uziemiona. Używanie bezprzewodowych opasek uziemiających jest niedozwolone, ponieważ nie zapewniają one odpowiedniej ochrony. Dotknięcie obudowy przed dotknięciem części o zwiększonej wrażliwości na wyładowania elektrostatyczne nie zapewnia wystarczającej ochrony przed tymi zagrożeniami.
- Wszelkie czynności związane z komponentami wrażliwymi na ładunki statyczne wykonuj w obszarze zabezpieczonym przed ładunkiem.
  Jeżeli to możliwe, korzystaj z antystatycznych mat na podłogę i biurko.
- Podczas wyciągania z kartonu komponentów wrażliwych na ładunki statyczne nie wyciągaj ich z opakowania antystatycznego do momentu przygotowania się do ich montażu. Przed wyciągnięciem komponentu z opakowania antystatycznego rozładuj najpierw ładunki statyczne ze swojego ciała.
- W celu przetransportowania komponentu wrażliwego na ładunki statyczne umieść go w pojemniku lub opakowaniu antystatycznym.

## Zestaw serwisowy ESD

Najczęściej używany jest niemonitorowany zestaw serwisowy. Każdy zestaw serwisowy zawiera trzy głównie elementy — matę antystatyczną, pasek na nadgarstek i przewód łączący.

### Elementy zestawu serwisowego ESD

Zestaw serwisowy ESD zawiera następujące elementy:

- Mata antystatyczna rozprasza ładunki elektrostatyczne i można na niej umieszczać części podczas serwisowania. W przypadku korzystania z maty antystatycznej należy założyć pasek na nadgarstek i połączyć matę przewodem z dowolną metalową częścią serwisowanego systemu. Po prawidłowym podłączeniu tych elementów części serwisowe można wyjąć z torby antyelektrostatycznej i położyć bezpośrednio na macie. Komponenty wrażliwe na ładunki elektrostatyczne można bezpiecznie trzymać w dłoni, na macie antystatycznej, w komputerze i w torbie.
- Pasek na nadgarstek i przewód łączący pasek i przewód można połączyć bezpośrednio z metalowym komponentem sprzętowym, jeśli mata antystatyczna nie jest wymagana, albo połączyć z matą, aby zabezpieczyć sprzęt tymczasowo umieszczony na macie. Fizyczne połączenie między paskiem na nadgarstek, przewodem łączącym, matą antystatyczną i sprzętem jest nazywane wiązaniem. Należy używać wyłącznie zestawów serwisowych zawierających pasek na nadgarstek, matę i przewód łączący. Nie wolno korzystać z opasek bez przewodów. Należy pamiętać, że wewnętrzne przewody paska na nadgarstek są podatne na uszkodzenia podczas normalnego użytkowania. Należy je regularnie sprawdzać za pomocą testera, aby uniknąć przypadkowego uszkodzenia sprzętu przez wyładowania elektrostatyczne. Zaleca się testowanie paska na nadgarstek i przewodu łączącego co najmniej raz w tygodniu.
- Tester paska antystatycznego na nadgarstek przewody wewnątrz paska są podatne na uszkodzenia. W przypadku korzystania z zestawu niemonitorowanego najlepiej jest testować pasek przed obsługą każdego zlecenia serwisowego, co najmniej raz w tygodniu. Najlepiej jest używać testera paska na nadgarstek. W przypadku braku takiego testera należy skontaktować się z biurem regionalnym. Aby przeprowadzić test, podłącz przewód łączący do testera założonego na nadgarstek, a następnie naciśnij przycisk. Świecąca zielona dioda LED oznacza, że test zakończył się pomyślnie. Czerwona dioda LED i sygnał dźwiękowy oznaczają niepowodzenie testu.
- Elementy izolacyjne urządzenia wrażliwe na wyładowania elektrostatyczne, takie jak obudowa radiatora z tworzywa sztucznego, należy trzymać z dala od wewnętrznych części o właściwościach izolujących, które często mają duży ładunek elektryczny.
- Środowisko pracy przed użyciem zestawu serwisowego ESD należy ocenić sytuację w lokalizacji klienta. Przykładowo sposób użycia zestawu w środowisku serwerów jest inny niż w przypadku komputerów stacjonarnych lub przenośnych. Serwery są zwykle montowane w stelażu w centrum danych, a komputery stacjonarne i przenośne zazwyczaj znajdują się na biurkach lub w boksach pracowników. Poszukaj dużej, otwartej i płaskiej powierzchni roboczej, która pomieści zestaw ESD i zapewni dodatkowe miejsce na naprawiany system. W tym miejscu nie powinno być także elementów izolacyjnych, które mogą powodować wyładowania elektrostatyczne. Przed rozpoczęciem pracy z elementami sprzętowymi izolatory w obszarze roboczym, takie jak styropian i inne tworzywa sztuczne, należy odsunąć co najmniej 30 cm od wrażliwych części.
- Opakowanie antyelektrostatyczne wszystkie urządzenia wrażliwe na wyładowania elektrostatyczne należy wysyłać i dostarczać w odpowiednio bezpiecznym opakowaniu. Zalecane są metalowe torby ekranowane. Uszkodzone części należy zawsze zwracać w torbie elektrostatycznej i opakowaniu, w których zostały dostarczone. Torbę antyelektrostatyczną trzeba złożyć i szczelnie

zakleić. Należy również użyć tej samej pianki i opakowania, w którym dostarczono nową część. Urządzenia wrażliwe na wyładowania elektrostatyczne należy po wyjęciu z opakowania umieścić na powierzchni roboczej zabezpieczonej przed ładunkami elektrostatycznymi. Nie wolno kłaść części na zewnętrznej powierzchni torby antyelektrostatycznej, ponieważ tylko jej wnętrze jest ekranowane. Części należy zawsze trzymać w ręce albo umieścić na macie antystatycznej, w systemie lub wewnątrz torby antyelektrostatycznej.

• **Transportowanie wrażliwych elementów** — elementy wrażliwe na wyładowania elektrostatyczne, takie jak części zamienne lub zwracane do firmy Dell, należy bezpiecznie transportować w torbach antyelektrostatycznych.

### Ochrona przed ładunkami elektrostatycznymi — podsumowanie

Zaleca się, aby podczas naprawy produktów Dell wszyscy serwisanci używali tradycyjnego, przewodowego uziemiającego paska na nadgarstek i ochronnej maty antystatycznej. Ponadto podczas serwisowania części wrażliwe należy trzymać z dala od elementów izolacyjnych, a wrażliwe elementy trzeba transportować w torbach antyelektrostatycznych.

## Transportowanie wrażliwych elementów

Podczas transportowania komponentów wrażliwych na wyładowania elektryczne, takich jak lub części zamienne lub części zwracane do firmy Dell, należy koniecznie zapakować je w woreczki antystatyczne.

# Po zakończeniu serwisowania komputera

### Informacje na temat zadania

(i) UWAGA: Pozostawienie nieużywanych lub nieprzykręconych śrub wewnątrz komputera może poważnie uszkodzić komputer.

### Kroki

- 1. Przykręć wszystkie śruby i sprawdź, czy wewnątrz komputera nie pozostały żadne nieużywane śruby.
- 2. Podłącz do komputera wszelkie urządzenia zewnętrzne, peryferyjne i kable odłączone przed rozpoczęciem pracy.
- 3. Zainstaluj karty pamięci, dyski i wszelkie inne elementy wymontowane przed rozpoczęciem pracy.
- 4. Podłącz komputer i wszystkie urządzenia peryferyjne do gniazdek elektrycznych.
- 5. Włącz komputer.

# 2

# Wymontowywanie i instalowanie elementów

UWAGA: W zależności od zamówionej konfiguracji posiadany komputer może wyglądać nieco inaczej niż na ilustracjach w tym dokumencie.

### Tematy:

- Zalecane narzędzia
- Wykaz śrub
- Główne elementy komputera Precision 7760
- SD
- Dodatkowy dysk SSD M.2
- pokrywa dolna
- Akumulator
- Dysk SSD
- Dodatkowy moduł pamięci
- SIM, karta
- Karta sieci WLAN
- karta sieci WWAN
- Kratka klawiatury
- Klawiatura
- Podstawowy moduł pamięci
- Rama wewnętrzna
- Czytnik kart smart
- Przycisk tabliczki dotykowej
- Czytnik kart SD
- radiatora
- Płyta przycisku zasilania
- Przycisk zasilania z czytnikiem linii papilarnych
- Przycisk zasilania
- Zestaw przycisku zasilania z czytnikiem linii papilarnych
- Kabel zasilania jednostki przetwarzania grafiki
- Płyta systemowa
- Złącze zasilacza
- karta GPU
- Głośnik
- Środkowa nakładka
- zestaw wyświetlacza
- Podparcie dłoni
- Osłona wyświetlacza
- Panel wyświetlacza
- Zawiasy wyświetlacza
- Osłona kamery
- Kamera
- Płyta czujnika zbliżeniowego
- Kabel wyświetlacza
- Tylna pokrywa wyświetlacza

# Zalecane narzędzia

Procedury przedstawione w tym dokumencie mogą wymagać użycia następujących narzędzi:

- Śrubokręt krzyżakowy nr 0
- Wkrętak krzyżakowy nr 1
- Rysik z tworzywa sztucznego

# Wykaz śrub

UWAGA: Przy wykręcaniu śrub z elementów zalecane jest, aby zanotować typ oraz liczbę śrub, a następnie umieścić je w pudełku na śruby. Umożliwia to przykręcenie właściwych śrub w odpowiedniej liczbie podczas ponownego instalowania elementu.

UWAGA: Niektóre komputery mają powierzchnie magnetyczne. Przy instalowaniu elementów upewnij się, że na takich powierzchniach nie zostały śruby.

(i) UWAGA: Kolor śrub może się różnić w zależności od zamówionej konfiguracji.

### Tabela 1. Wykaz śrub

| Element                                                              | Typ śruby      | llość | llustracja: śruba |
|----------------------------------------------------------------------|----------------|-------|-------------------|
| Pokrywa dolna                                                        | Śruby mocujące | 8     |                   |
| Bateria                                                              | M2x5           | 3     | 1                 |
| Dodatkowy dysk PCle 4 SSD M.2<br>2280 (gniazdo 6)                    | M2x3           | 2     | ę                 |
| Podstawowy dysk SSD M.2 2230                                         | M2x3           | 2     | <b></b>           |
| (gniazdo ני א ועס )                                                  | M2x2           | 1     | *<br>*            |
| Podstawowy dysk SSD M.2 2280<br>(gniazdo 3, 4 lub 5)                 | M2x3           | 2     | <b>@</b>          |
| Klawiatura                                                           | M2x2           | 6     |                   |
| WWAN                                                                 | M2x3           | 1     | Ŷ                 |
| WLAN                                                                 | Śruba mocująca | 1     |                   |
| Osłona modułów pamięci                                               | M2x3           | 1     | ę                 |
| Klamra kabla zasilacza                                               | M2x3           | 1     | <b>?</b>          |
| Płyta przycisku zasilania                                            | M2x3           | 2     | <b>?</b>          |
| Klamra zestawu przycisku zasilania<br>z czytnikiem linii papilarnych | M2,5x2,5       | 1     | <b>~</b>          |
| Rama wewnętrzna                                                      | M2x3           | 10    | <b>?</b>          |
| Czytnik kart smart                                                   | M2x2,5         | 2     | <b>38</b>         |
| Przyciski touchpada                                                  | M2x2,5         | 2     |                   |
| Czytnik kart SD                                                      | M2,5x2,5       | 1     | <b>*</b>          |

### Tabela 1. Wykaz śrub (cd.)

| Element                                                      | Typ śruby | llość | llustracja: śruba |
|--------------------------------------------------------------|-----------|-------|-------------------|
| Przycisk zasilania                                           | M2x3      | 2     | Ŷ                 |
| Zestaw przycisku zasilania<br>z czytnikiem linii papilarnych | M2x3      | 2     | ę                 |
| Klamra kabla Darwin                                          | M2x3      | 1     | Ŷ                 |
| Wspornik kabla wyświetlacza                                  | M2x5      | 1     | Ŷ                 |
| Płyta główna                                                 | M2x5      | 3     | Ŷ                 |
| karta GPU                                                    | M2x5      | 4     | Ŷ                 |
| Środkowa nakładka                                            | M2x3      | 3     | Ŷ                 |
| Śruby zawiasów                                               | M2,5x2,5  | 8     | <b>*</b>          |
| Panel wyświetlacza                                           | M2,5x2,5  | 2     | •                 |
|                                                              | M2x2,5    | 2     | e e               |
|                                                              |           |       | 52                |
| Zawiasy wyświetlacza                                         | M2,5x2,5  | 8     | Ŷ                 |

# Główne elementy komputera Precision 7760

Na poniższej ilustracji przedstawiono główne elementy komputera Precision 7760.

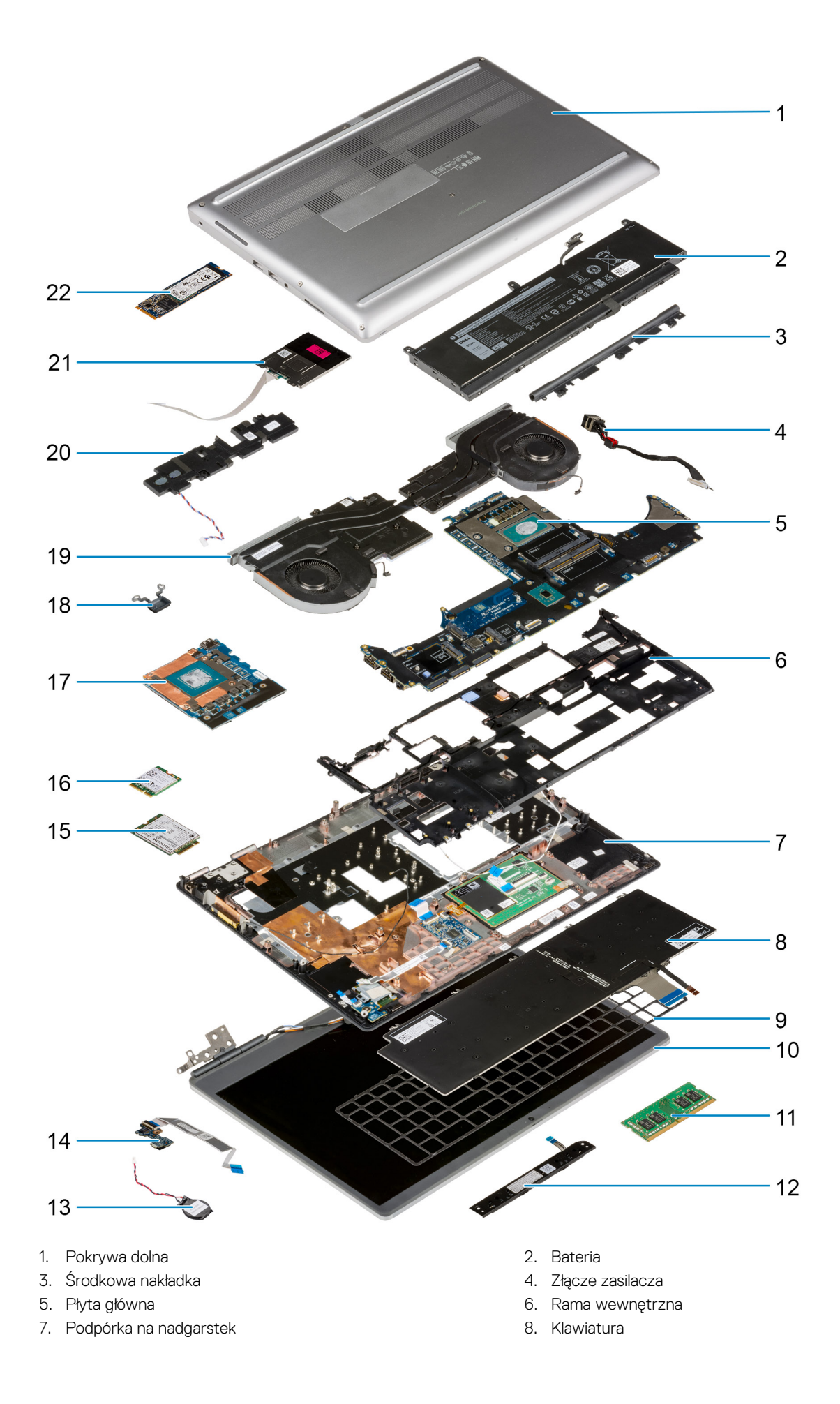

- 9. Kratka klawiatury
- 11. Moduł pamięci
- 13. Bateria pastylkowa
- 15. karta WWAN
- 17. karta GPU
- 19. zestaw radiatora
- 21. Moduł czytnika kart smart

- 10. Zestaw wyświetlacza
- 12. Płyta przycisków touchpada
- 14. Płyta przycisku zasilania
- 16. Karta sieci WLAN
- 18. Przycisk zasilania
- 20. Moduł głośników
- 22. Dysk M.2 SSD

UWAGA: Firma Dell udostępnia listę elementów i ich numery części w zakupionej oryginalnej konfiguracji systemu. Dostępność tych części zależy od gwarancji zakupionych przez klienta. Aby uzyskać informacje na temat możliwości zakupów, skontaktuj się z przedstawicielem handlowym firmy Dell.

# SD

### Wymontowywanie karty SD

### Wymagania

1. Wykonaj procedurę przedstawioną w sekcji Przed przystąpieniem do serwisowania komputera.

### Informacje na temat zadania

Na ilustracji przedstawiono umiejscowienie i procedurę wymontowywania karty SD.

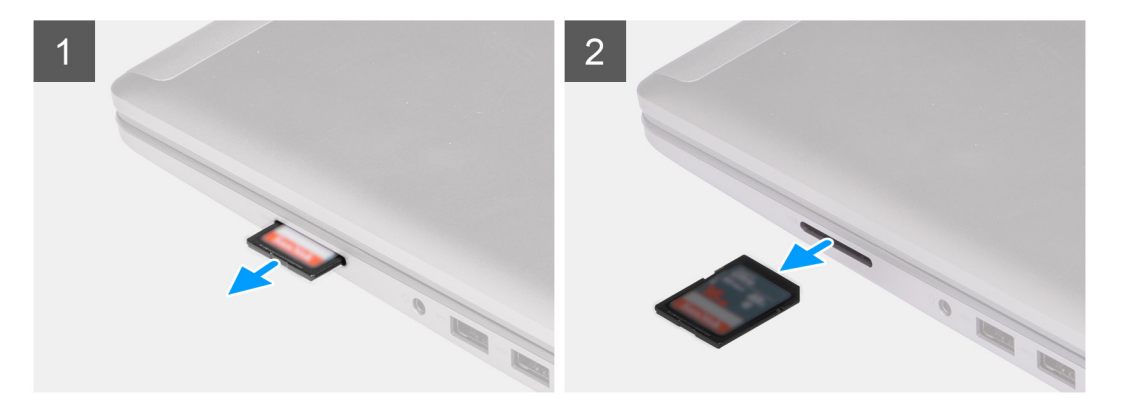

### Kroki

- 1. Naciśnij kartę SD, aby ją zwolnić.
- 2. Wysuń kartę SD z komputera.

# Instalowanie karty SD

### Wymagania

W przypadku wymiany elementu przed wykonaniem procedury instalacji wymontuj wcześniej zainstalowany element.

#### Informacje na temat zadania

Na ilustracji przedstawiono umiejscowienie i procedurę instalacji pokrywy dolnej.

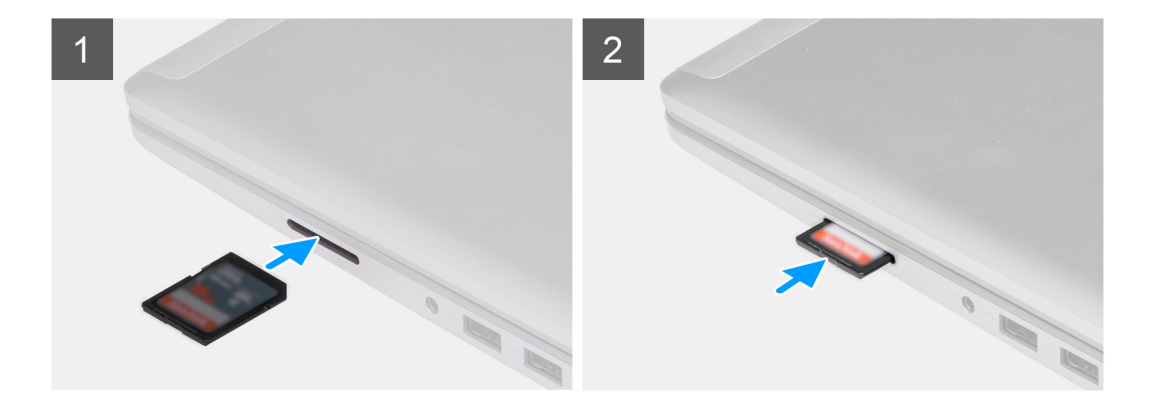

Wsuń kartę SD do gniazda, aż usłyszysz kliknięcie.

### Kolejne kroki

1. Wykonaj procedurę przedstawioną w sekcji Po zakończeniu serwisowania komputera.

# Dodatkowy dysk SSD M.2

# Wymontowywanie dodatkowego dysku SSD M.2

### Wymagania

(i) UWAGA: W przypadku komputerów wyposażonych w dysk SSD PCIe czwartej generacji M.2 2280 zainstalowany w gnieździe 6.

UWAGA: To gniazdo obsługuje tylko dyski SSD PCle czwartej generacji M.2 2280. Nie można w nim instalować pamięci Optane, dysków SATA ani dysków SSD M.2 2230.

- 1. Wykonaj procedurę przedstawioną w sekcji Przed przystąpieniem do serwisowania komputera.
- 2. Wymontuj kartę SD.
- 3. Zdejmij pokrywę dolną.

(i) UWAGA: Tę procedurę należy wykonać tylko wtedy, gdy komputer nie ma drzwiczek zasłaniających dysk SSD.

### Informacje na temat zadania

Na ilustracji przedstawiono umiejscowienie i procedurę wymontowywania dodatkowego dysku SSD M.2.

W przypadku komputerów z drzwiczkami zasłaniającymi dysk SSD

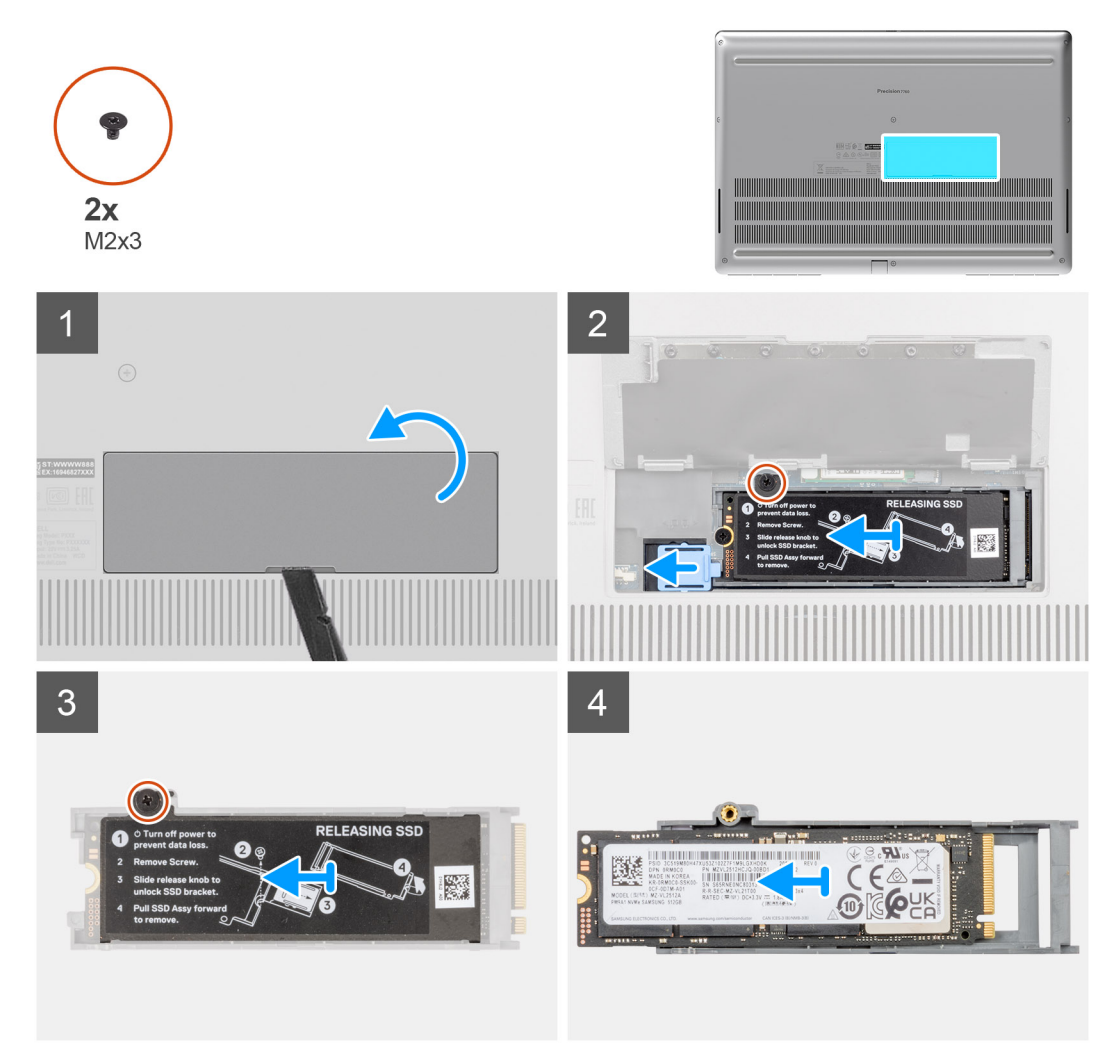

W przypadku komputerów bez drzwiczek zasłaniających dysk SSD

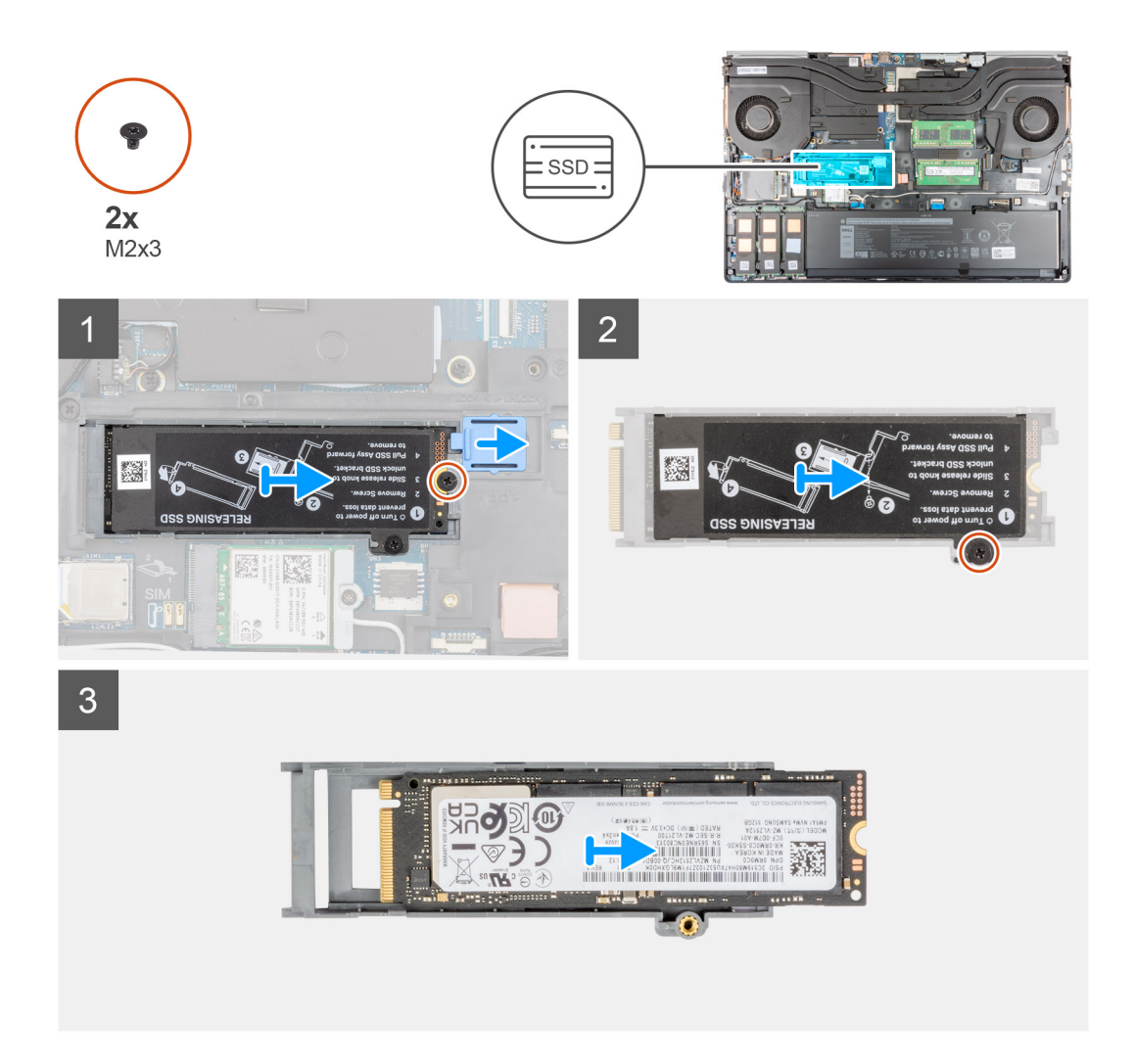

- 1. W przypadku komputerów z drzwiczkami zasłaniającymi dysk SSD:
  - a. Rysikiem z tworzywa sztucznego podważ drzwiczki zasłaniające dysk SSD w zagłębionym miejscu.

(i) UWAGA: Drzwiczki zasłaniające dysk SSD są z jednej strony zamocowane do pokrywy dolnej i nie można ich odczepić.

- b. Wykonaj punkty od 3 do 8 opisane w procedurze.
- 2. W przypadku komputerów bez drzwiczek zasłaniających dysk SSD:
  - a. Wykonaj punkty od 3 do 8 opisane w procedurze.
- 3. Wykręć śrubę (M2x3) mocującą moduł dysku SSD do komputera.
- 4. Przesuń zatrzask modułu SSD, aby go odblokować.
- 5. Wyjmij moduł dysku SSD z komputera.
- 6. Wykręć śrubę (M2x3) mocującą płytkę termoprzewodzącą dysku SSD do koszyka dysku SSD.
- 7. Ostrożnie nachyl płytkę termoprzewodzącą pod kątem i wysuń ją z modułu SSD.
- 8. Wyjmij dysk SSD M.2 2280 z koszyka.

# Instalowanie dodatkowego modułu SSD M.2

### Wymagania

(i) UWAGA: W przypadku komputerów wyposażonych w dysk SSD PCIe czwartej generacji M.2 2280 zainstalowany w gnieździe 6.

**UWAGA:** To gniazdo obsługuje tylko dyski SSD PCle czwartej generacji M.2 2280. Nie można w nim instalować pamięci Optane, dysków SATA ani dysków SSD M.2 2230.

W przypadku wymiany elementu przed wykonaniem procedury instalacji wymontuj wcześniej zainstalowany element.

### Informacje na temat zadania

Na ilustracji przedstawiono umiejscowienie i procedurę instalacji dodatkowego dysku SSD M.2.

### W przypadku komputerów z drzwiczkami zasłaniającymi dysk SSD

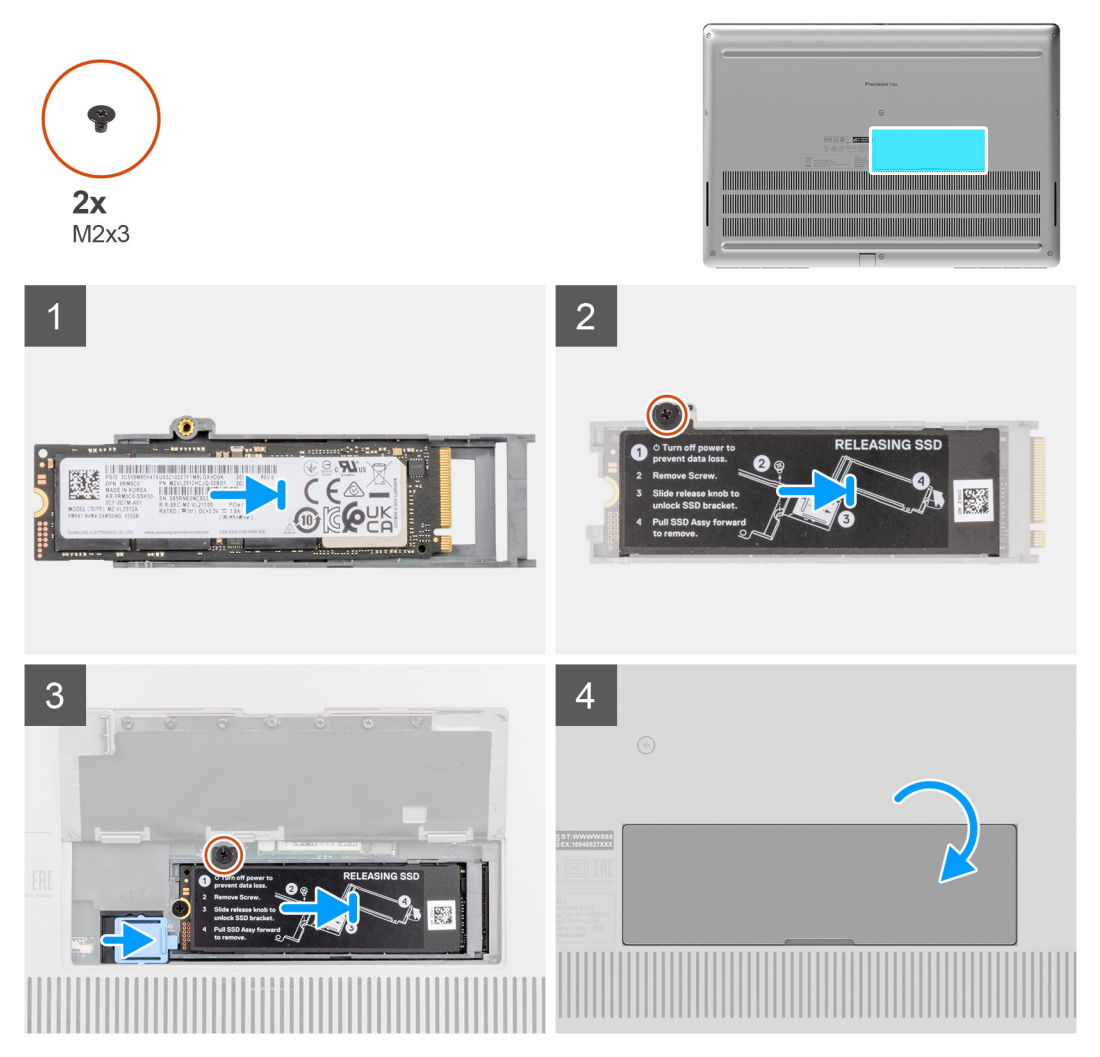

W przypadku komputerów bez drzwiczek zasłaniających dysk SSD

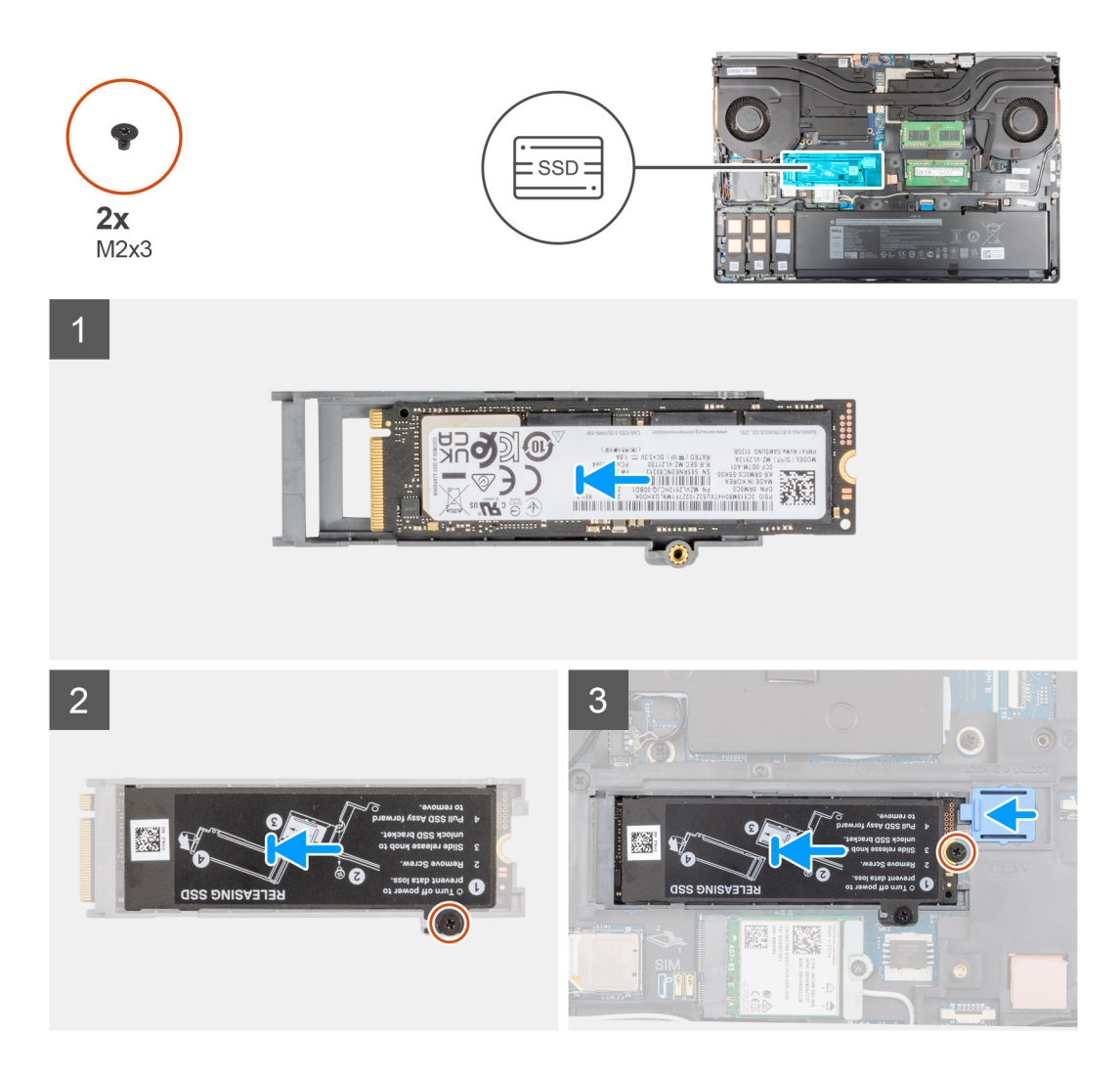

- 1. Umieść dysk SSD M.2 2280 w odpowiednim gnieździe w koszyku.
- 2. Dopasuj pod kątem zaczepy na płytce termoprzewodzącej dysku SSD do otworów w koszyku SSD.
- 3. Umieść płytkę termoprzewodzącą na module SSD M.2.
  - UWAGA: Ostrożnie umieść otwór na zaczep w płytce termoprzewodzącej w pobliżu otworu na śrubę w zaczepie koszyka dysku SSD.
- 4. Wkręć śrubę (M2x3) mocującą płytkę termoprzewodzącą do modułu SSD M.2.
- 5. Włóż moduł SSD M.2 do gniazda w komputerze.
- 6. Wkręć śrubę (M2x3) mocującą moduł SSD do komputera.
- 7. Przesuń zatrzask modułu SSD, aby go zablokować.
- 8. W przypadku komputerów z drzwiczkami zasłaniającymi dysk SSD:
  - a. Zamknij drzwiczki zasłaniające dysk SSD, aż zatrzasną się na miejscu.

### Kolejne kroki

1. Zainstaluj pokrywę dolną.

(i) UWAGA: Tę procedurę należy wykonać tylko wtedy, gdy komputer nie ma drzwiczek zasłaniających dysk SSD.

- 2. Zainstaluj kartę SD.
- 3. Wykonaj procedurę przedstawioną w sekcji Po zakończeniu serwisowania komputera.

# pokrywa dolna

# Wymontowywanie pokrywy dolnej

### Wymagania

- 1. Wykonaj procedurę przedstawioną w sekcji Przed przystąpieniem do serwisowania komputera.
- **2.** Wymontuj kartę SD.

### Informacje na temat zadania

Na ilustracji przedstawiono umiejscowienie i procedurę wymontowywania pokrywy dolnej.

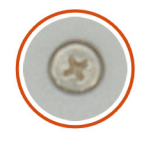

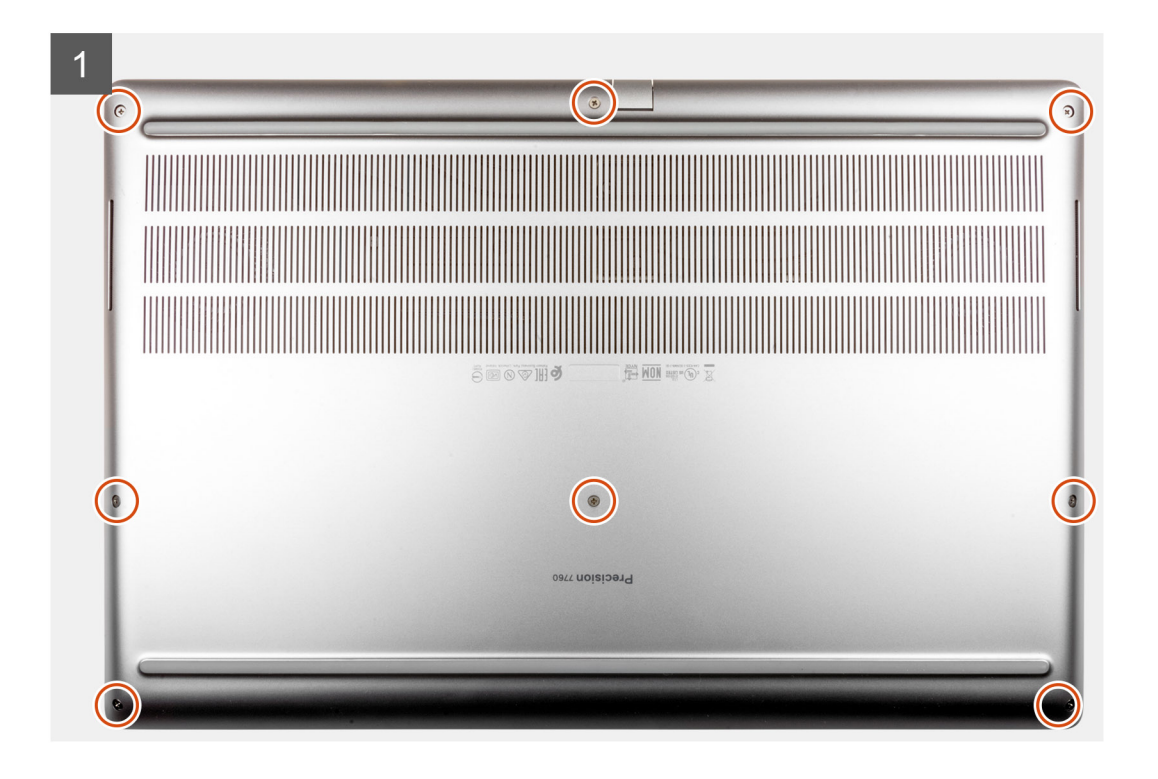

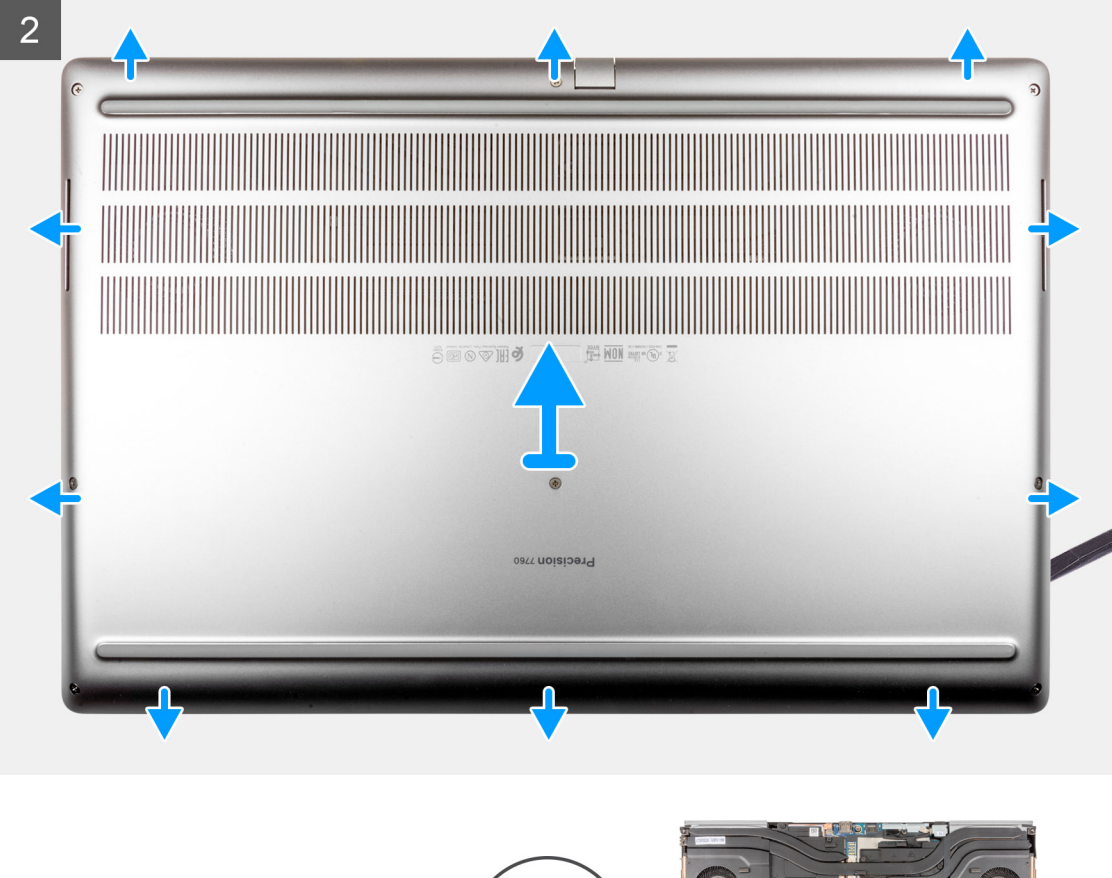

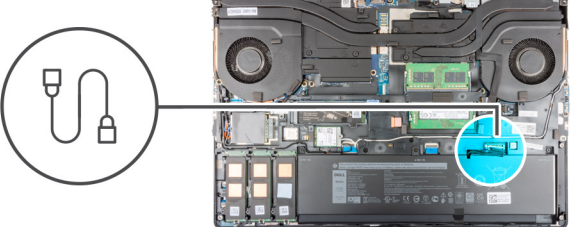

| 3                              |   |   |  | -     |
|--------------------------------|---|---|--|-------|
|                                | - |   |  | <br>6 |
| 84                             |   | ~ |  | 10    |
| ×5L                            |   |   |  |       |
| ed for service/re              |   |   |  |       |
| (149°F) See the manual for saf |   |   |  |       |

- 1. Poluzuj osiem śrub mocujących pokrywę dolną do komputera.
- 2. W przypadku komputera bez czytnika kart smart podważ pokrywę dolną, zaczynając od zagłębienia przy dolnej krawędzi pokrywy.

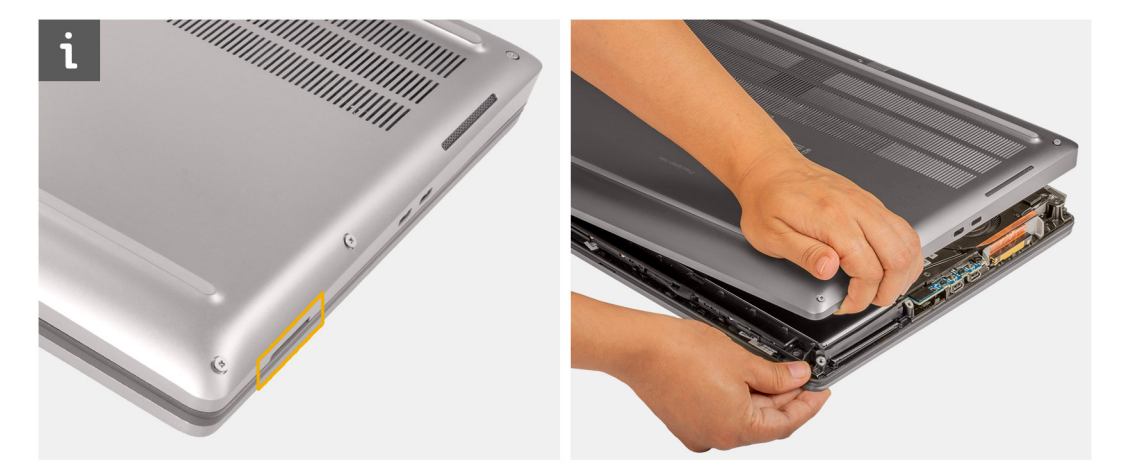

**UWAGA:** W przypadku komputera z czytnikiem kart smart podważ pokrywę dolną, zaczynając od gniazda karty smart w prawym dolnym rogu pokrywy. Podważ pokrywę dolną palcami, ponieważ rysik z tworzywa sztucznego lub inny ostry przedmiot może uszkodzić pokrywę dolną.

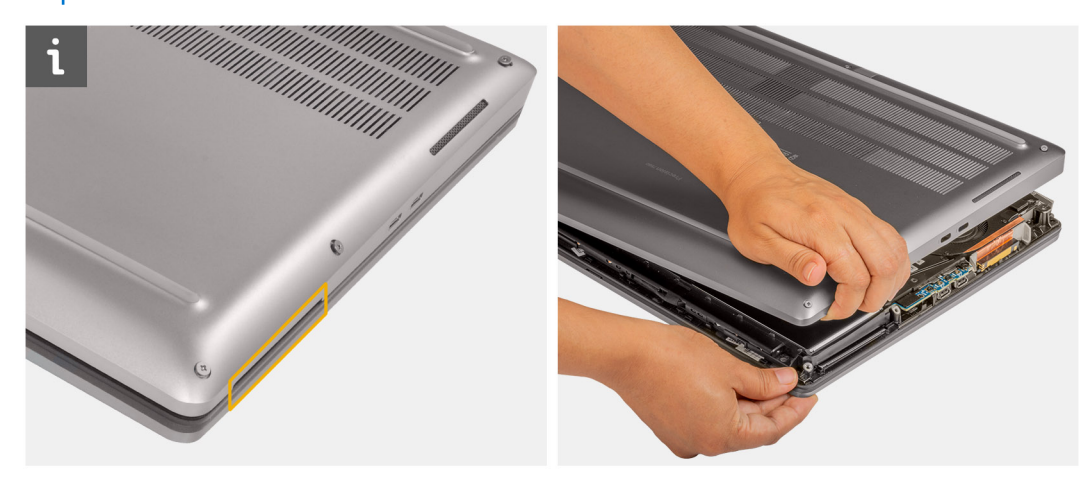

**3.** Unieś pokrywę dolną, rozpoczynając od jej dolnej krawędzi, i popchnij ją ku tyłowi, aby wyjąć ją z komputera.

(i) UWAGA: Nie należy unosić pokrywy dolnej bezpośrednio w górę, ponieważ może to spowodować uszkodzenie jej tylnej krawędzi.

4. Jeśli podczas zdejmowania pokrywy dolnej doszło do odczepienia płytek termoprzewodzących dysku SSD M.2, karty WWAN lub ramy wewnętrznej, przymocuj je ponownie na właściwym miejscu.

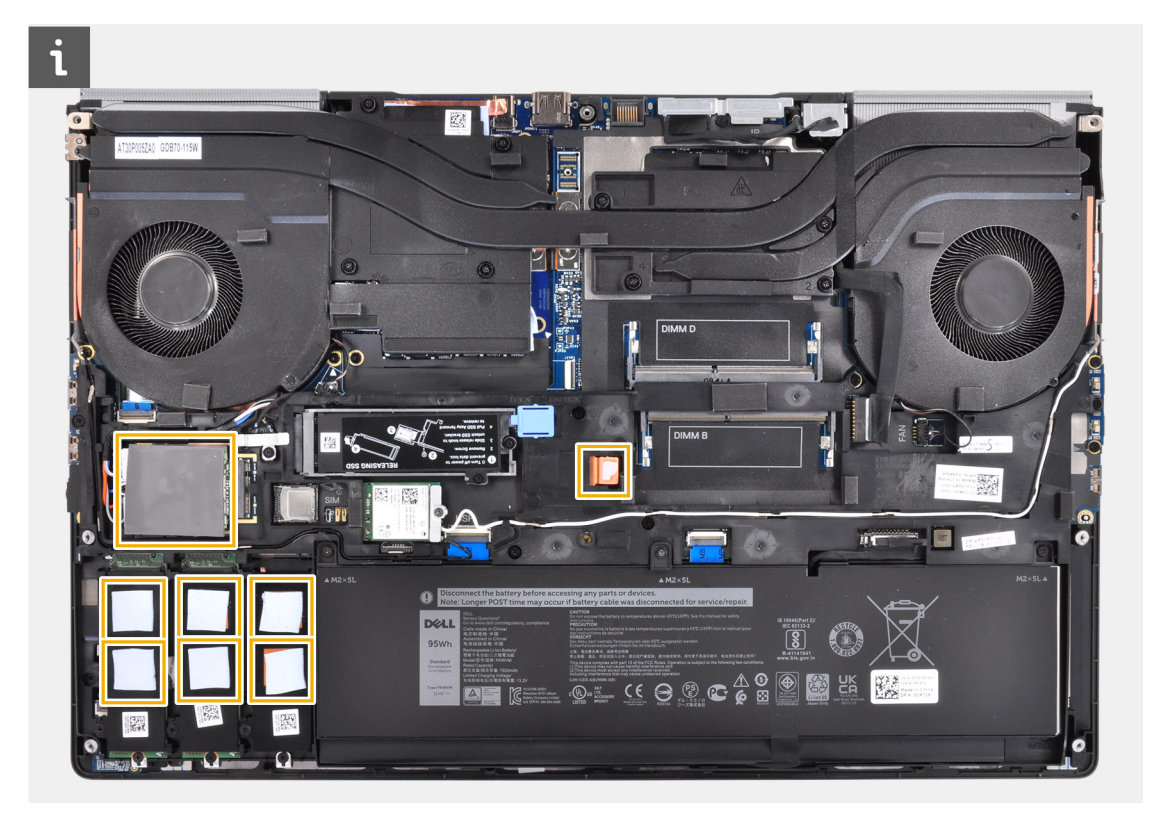

5. Odłącz kabel baterii od złącza na płycie głównej.

# Instalowanie pokrywy dolnej

### Wymagania

W przypadku wymiany elementu przed wykonaniem procedury instalacji wymontuj wcześniej zainstalowany element.

### Informacje na temat zadania

Na ilustracji przedstawiono umiejscowienie i procedurę instalacji pokrywy dolnej.

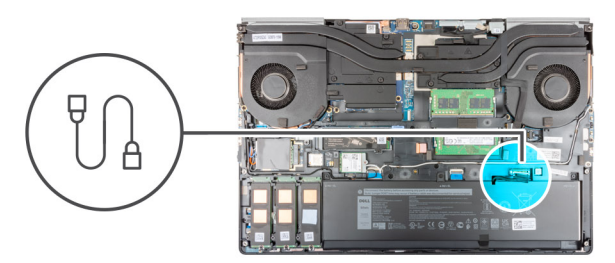

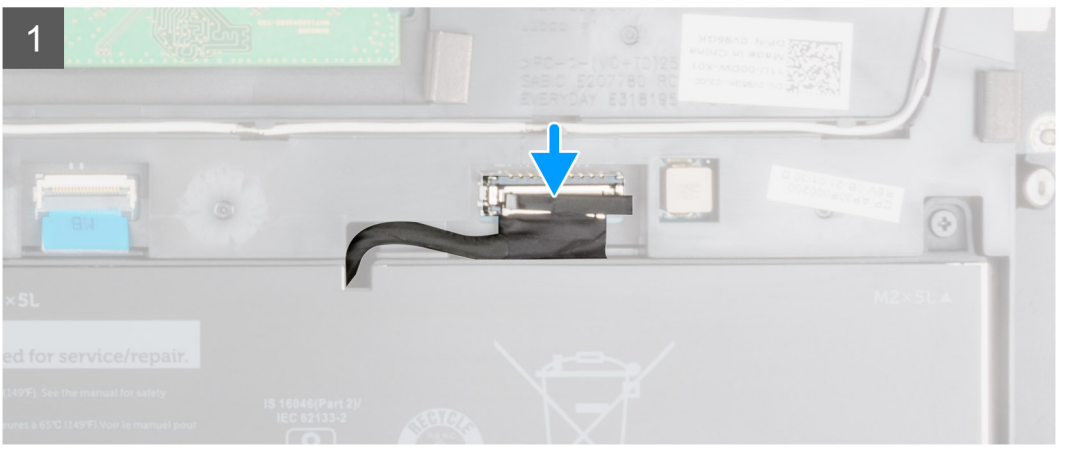

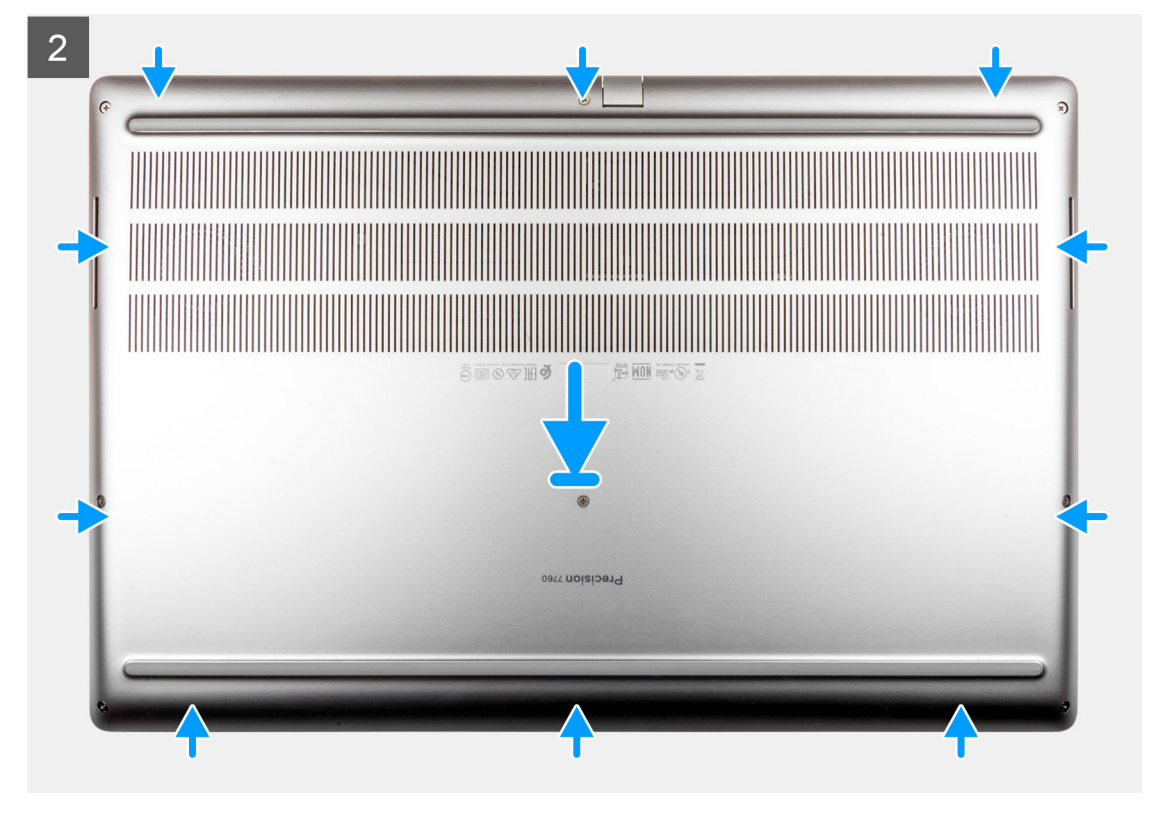

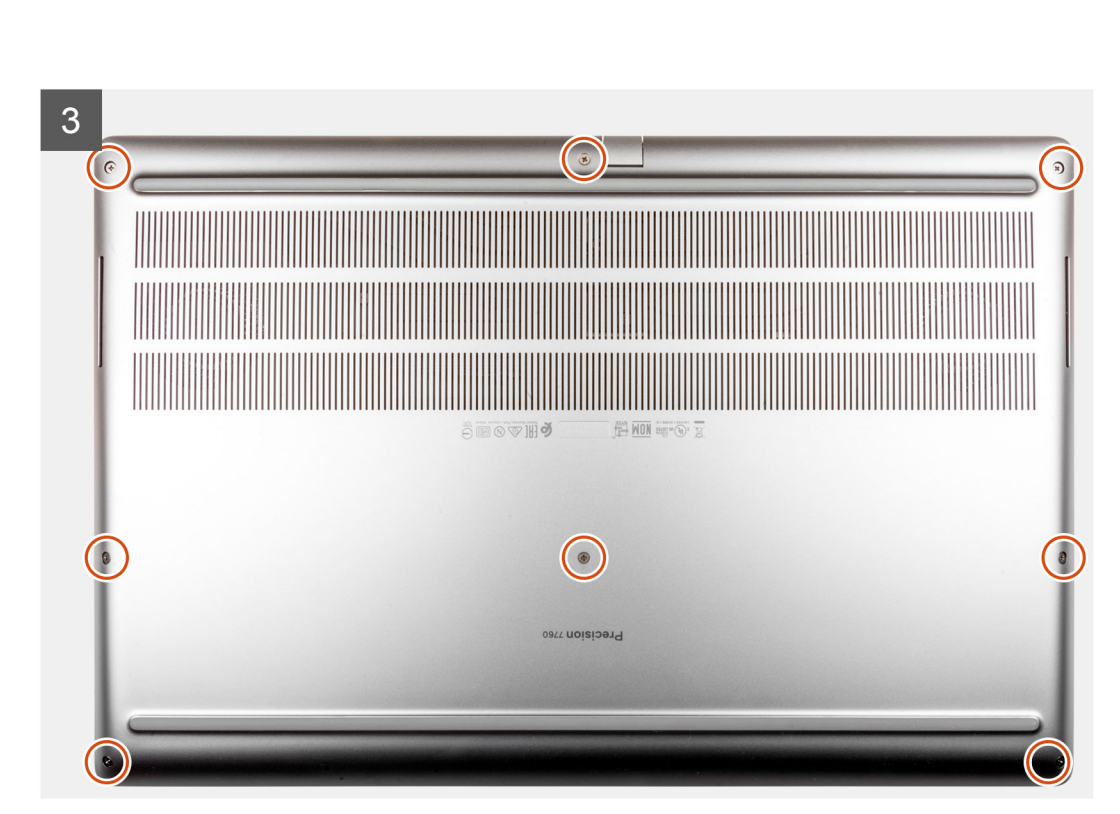

- 1. Podłącz kabel baterii do złącza na płycie głównej.
- 2. Wsuń pokrywę dolną do szczeliny i zablokuj ją (charakterystyczne kliknięcie).
- 3. Dokręć osiem śrub mocujących pokrywę dolną do komputera.

### Kolejne kroki

- 1. Zainstaluj kartę SD.
- 2. Wykonaj procedurę przedstawioną w sekcji Po zakończeniu serwisowania komputera.

# Akumulator

# Środki ostrożności dotyczące akumulatora litowo-jonowego

### 

- Podczas obsługi akumulatora litowo-jonowego zachowaj ostrożność.
- Przed wyjęciem z systemu akumulator należy maksymalnie rozładować. Można to zrobić, odłączając zasilacz sieciowy od systemu i czekając na wyładowanie się akumulatora.
- Nie wolno zgniatać, upuszczać lub uszkadzać akumulatora ani przebijać go.
- Nie wolno wystawiać akumulatora na działanie wysokiej temperatury ani rozmontowywać go lub jego ogniw.
- Nie należy naciskać powierzchni akumulatora.
- Nie wyginać akumulatora.

- Nie wolno podważać akumulatora żadnymi narzędziami.
- Podczas serwisowania tego produktu należy się upewnić, że żadne śruby nie zostały zgubione ani nie znajdują się w nieodpowiednim miejscu, ponieważ grozi to przypadkowym przebiciem lub uszkodzeniem baterii bądź innych komponentów systemu.
- Jeśli akumulator litowo-jonowy utknie w urządzeniu z powodu spuchnięcia, nie należy go przebijać, wyginać ani zgniatać, ponieważ jest to niebezpieczne. Aby uzyskać więcej informacji, skontaktuj się z pomocą techniczną firmy Dell. Zobacz www.dell.com/contactdell.
- Należy kupować tylko oryginalne baterie dostępne na stronie www.dell.com lub u autoryzowanych partnerów i odsprzedawców produktów firmy Dell.

### Wymontowywanie baterii

### Wymagania

- 1. Wykonaj procedurę przedstawioną w sekcji Przed przystąpieniem do serwisowania komputera.
- 2. Wymontuj kartę SD.
- 3. Zdejmij pokrywę dolną.

### Informacje na temat zadania

Na ilustracji przedstawiono umiejscowienie i procedurę wymontowywania baterii.

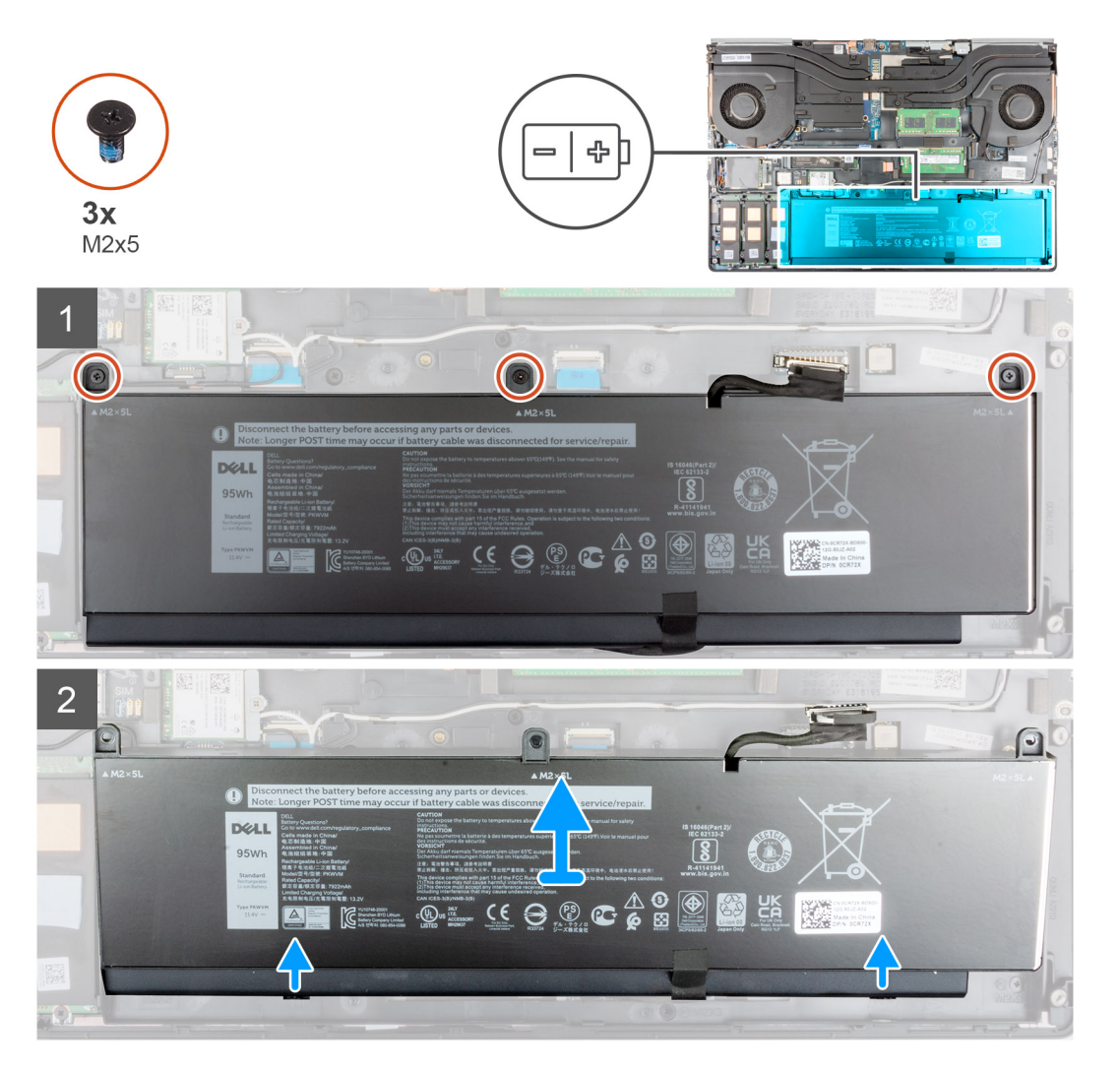

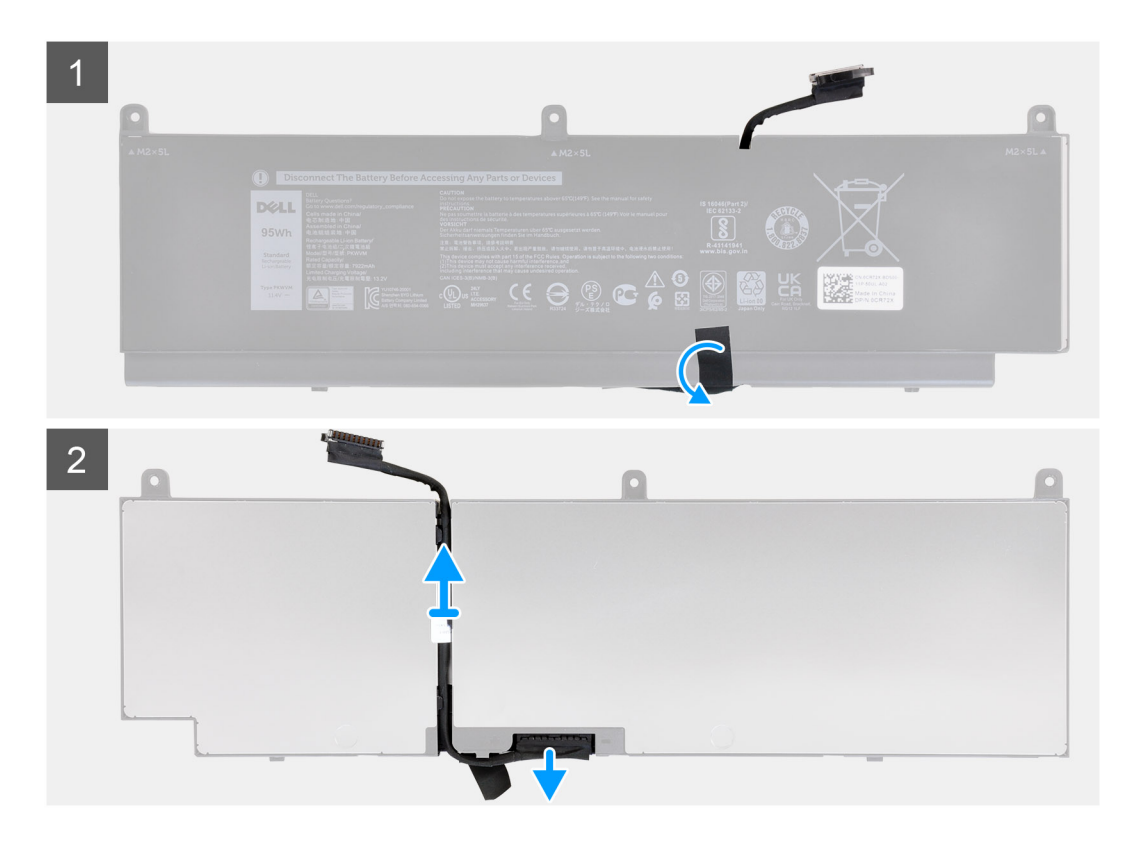

- 1. Wykręć trzy śruby (M2x5) mocujące baterię do komputera.
- 2. Lekko unieś baterię pod kątem i wysuń ją z obudowy komputera.
- 3. Odklej plastikową taśmę, aby uwolnić kabel baterii.
- 4. Wyjmij kabel baterii z prowadnicy na baterii.
- 5. Odłącz kabel baterii od złącza w baterii.

### Instalowanie baterii

#### Wymagania

W przypadku wymiany elementu przed wykonaniem procedury instalacji wymontuj wcześniej zainstalowany element.

### Informacje na temat zadania

Na ilustracji przedstawiono umiejscowienie i procedurę instalacji baterii.

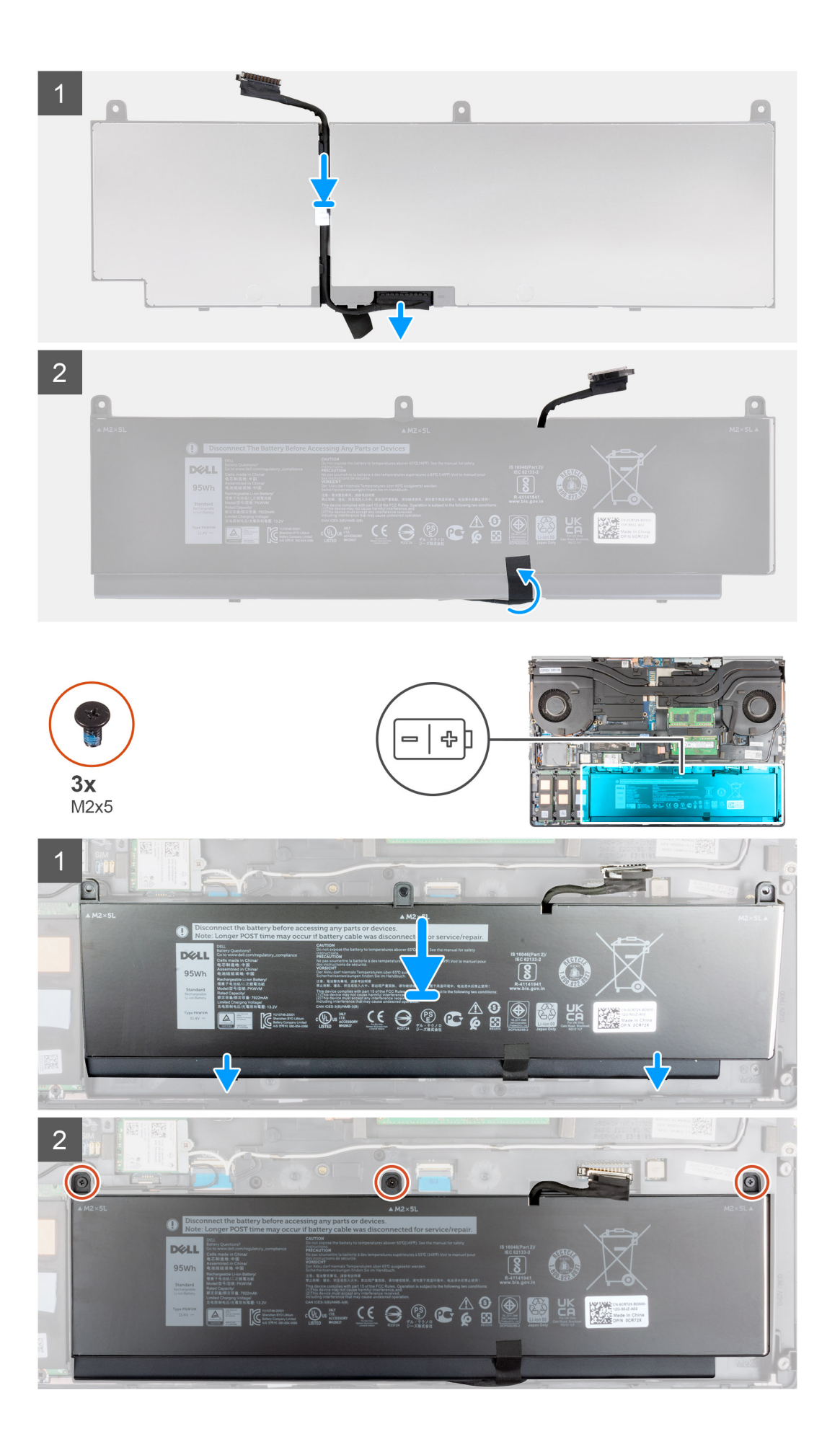

- 1. Umieść kabel baterii w prowadnicy na baterii.
- 2. Podłącz kabel do baterii.
- 3. Przyklej taśmę mocującą kabel baterii do baterii.
- 4. Dopasuj zaczepy w baterii pod kątem do otworów w obudowie komputera.
- 5. Włóż baterię do gniazda w komputerze.
- 6. Wkręć trzy śruby (M2x5) mocujące baterię do komputera.

### Kolejne kroki

- 1. Zainstaluj pokrywę dolną.
- 2. Zainstaluj kartę SD.
- 3. Wykonaj procedurę przedstawioną w sekcji Po zakończeniu serwisowania komputera.

# Dysk SSD

# Wymontowywanie podstawowego dysku SSD M.2

### Wymagania

(i) UWAGA: W przypadku komputerów wyposażonych w dysk SSD M.2 2280 lub 2230 zainstalowany w gnieździe 3, 4 lub 5.

(i) UWAGA: Gniazda 3, 4 i 5 obsługują karty PCle trzeciej generacji, Optane oraz SSD SATA.

- 1. Wykonaj procedurę przedstawioną w sekcji Przed przystąpieniem do serwisowania komputera.
- 2. Wymontuj kartę SD.
- 3. Zdejmij pokrywę dolną.

### Informacje na temat zadania

Na ilustracji przedstawiono umiejscowienie i procedurę wymontowywania podstawowego dysku SSD M.2.

### Karta SSD M.2 2280

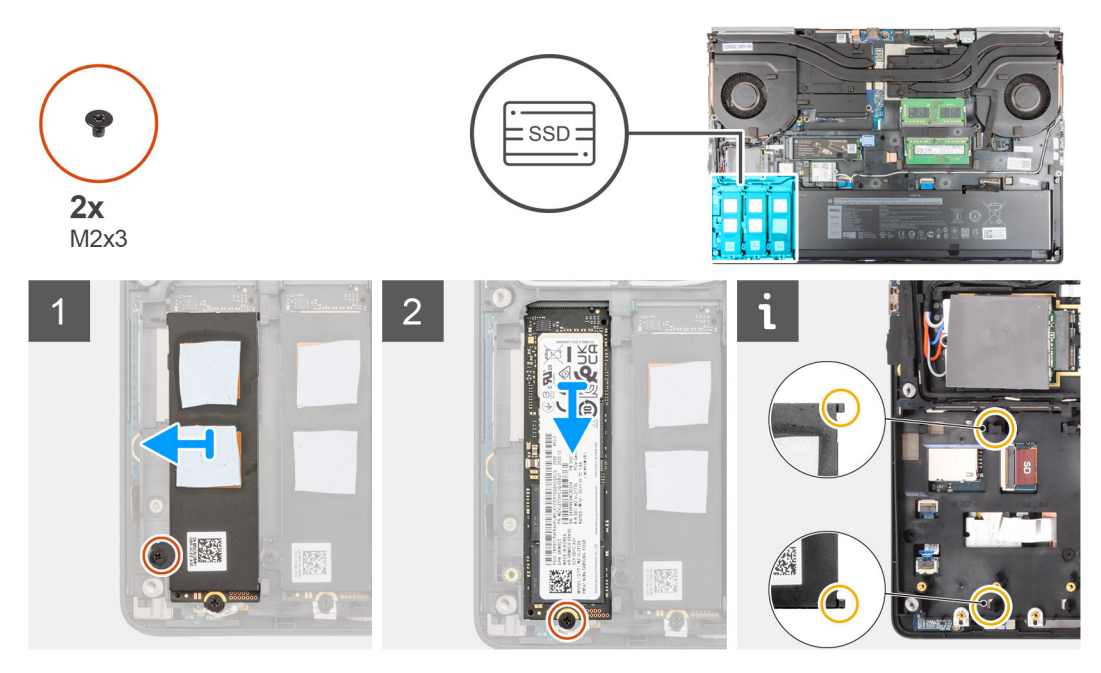

### Karta SSD M.2 2230

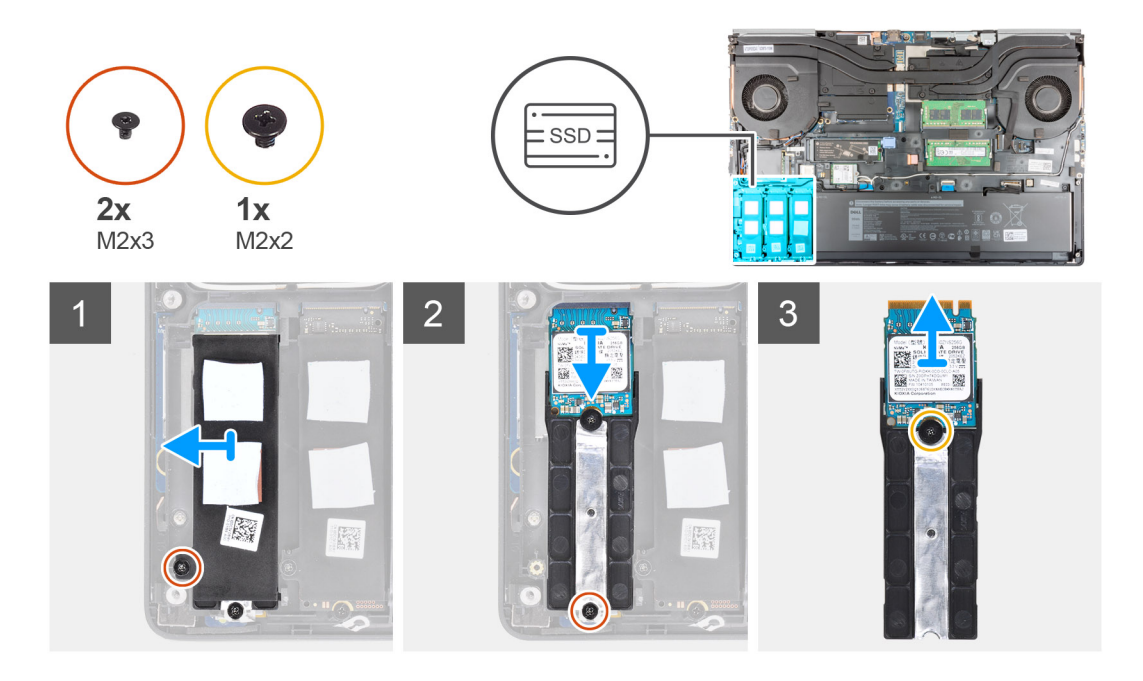

- 1. Wykręć śrubę (M2x3) mocującą płytkę termoprzewodzącą dysku SSD do modułu dysku SSD M.2.
- 2. Ostrożnie nachyl płytkę termoprzewodzącą dysku SSD pod kątem i wysuń ją z gniazd w ramie wewnętrznej.
- 3. W przypadku dysku SSD M.2 2280:
  - a. Wykręć śrubę (M2x3) mocującą dysk SSD M.2 do komputera.
  - **b.** Wymontuj kartę SSD M.2
- 4. W przypadku dysku SSD M.2 2230:
  - a. Wykręć śrubę (M2x3) mocującą moduł SSD.
  - **b.** Wyjmij moduł dysku SSD z komputera.
  - c. Wykręć śrubę (M2x2) mocującą dysk SSD do oprawy.
  - d. Wyjmij dysk SSD z oprawy.
- 5. Powtórz powyższą procedurę, aby wymontować z komputera inne moduły SSD.

## Instalowanie modułu podstawowego dysku M.2 SSD

### Wymagania

(i) UWAGA: W przypadku komputerów wyposażonych w dysk SSD M.2 2280 lub 2230 zainstalowany w gnieździe 3, 4 lub 5.

(i) UWAGA: Gniazda 3, 4 i 5 obsługują karty PCle trzeciej generacji, Optane oraz SSD SATA.

W przypadku wymiany elementu przed wykonaniem procedury instalacji wymontuj wcześniej zainstalowany element.

### Informacje na temat zadania

Na ilustracji przedstawiono umiejscowienie i procedurę instalacji podstawowego dysku SSD M.2.

Karta SSD M.2 2280

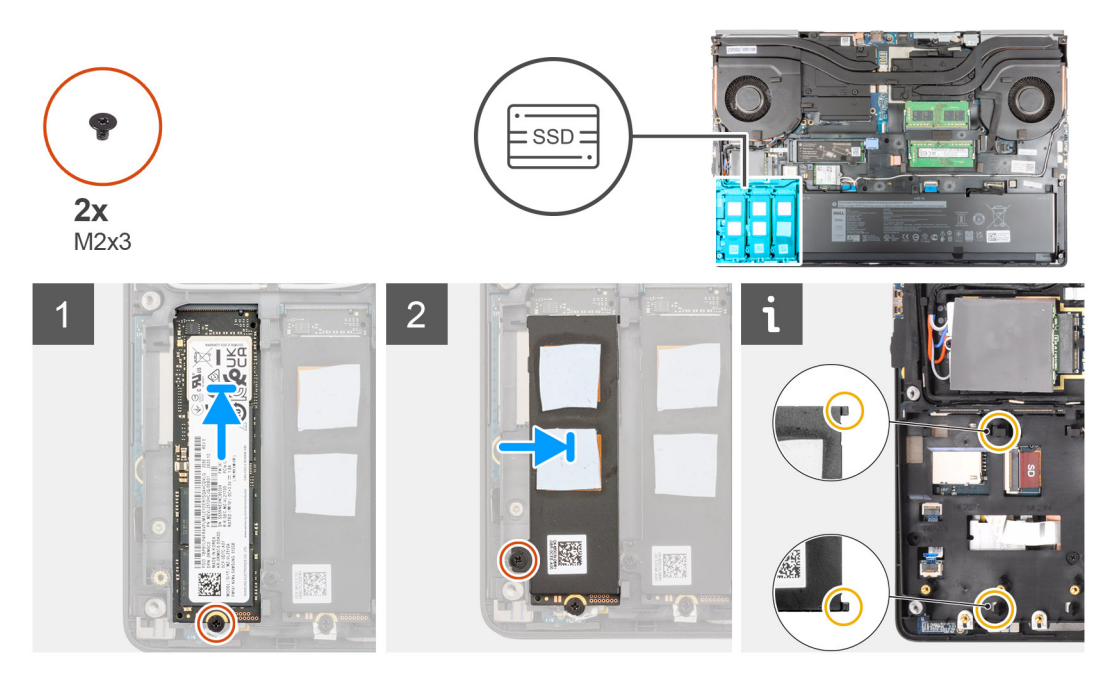

Karta SSD M.2 2230

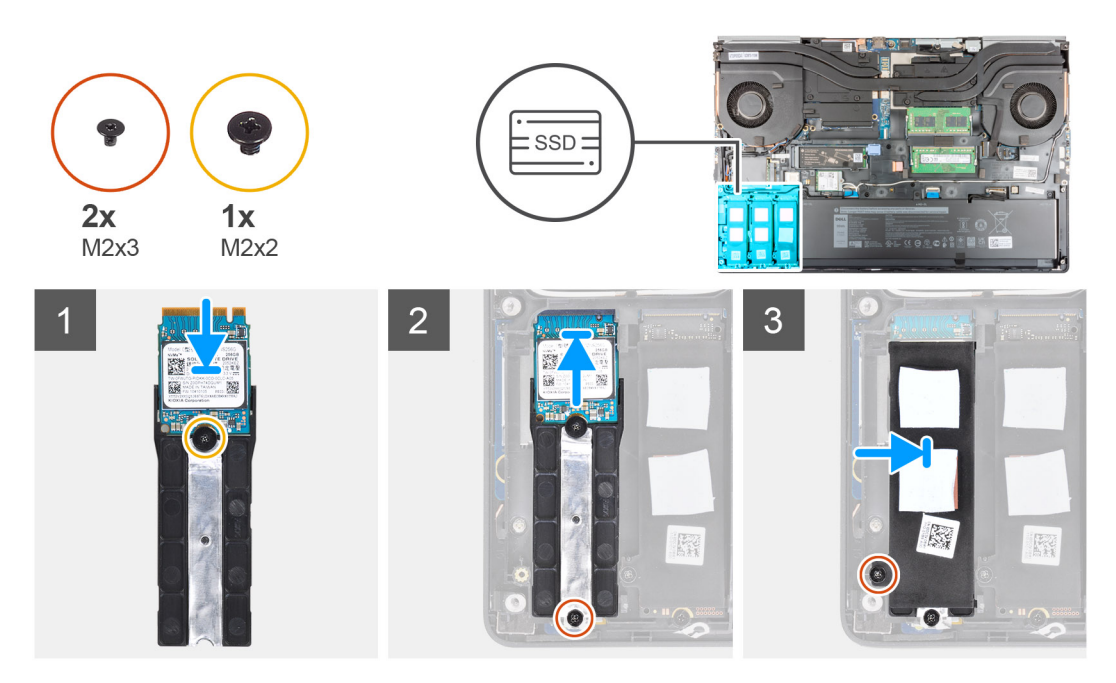

### Kroki

- 1. W przypadku dysku SSD M.2 2280:
  - **a.** Umieść dysk SSD M.2 w gnieździe w komputerze.
  - b. Wkręć śrubę (M2x3) mocującą dysk SSD M.2 do komputera.
- 2. W przypadku dysku SSD M.2 2230:
  - a. Włóż dysk SSD M.2 do oprawy.
  - b. Wkręć śrubę (M2x2) mocującą dysk SSD M.2 do oprawy.
  - c. Umieść moduł dysku SSD M.2 w komputerze.
  - d. Wkręć śrubę (M2x3) mocującą moduł SSD M.2 do komputera.
- 3. Ostrożnie wsuń dwa zaczepy płytki termoprzewodzącej dysku SSD do gniazd w ramie wewnętrznej, aby zamocować płytkę.
- 4. Wkręć śrubę (M2x3) mocującą płytkę termoprzewodzącą do karty SSD M.2.
- 5. Powtórz powyższą procedurę, aby zainstalować w komputerze inne moduły SSD.

### Kolejne kroki

- 1. Zainstaluj pokrywę dolną.
- 2. Zainstaluj kartę SD.
- 3. Wykonaj procedurę przedstawioną w sekcji Po zakończeniu serwisowania komputera.

# Dodatkowy moduł pamięci

# Wymontowywanie dodatkowego modułu pamięci

### Wymagania

- 1. Wykonaj procedurę przedstawioną w sekcji Przed przystąpieniem do serwisowania komputera.
- 2. Wymontuj kartę SD.
- 3. Zdejmij pokrywę dolną.

### Informacje na temat zadania

Ilustracja przedstawia umiejscowienie i sposób wymontowywania drugiego modułu pamięci.

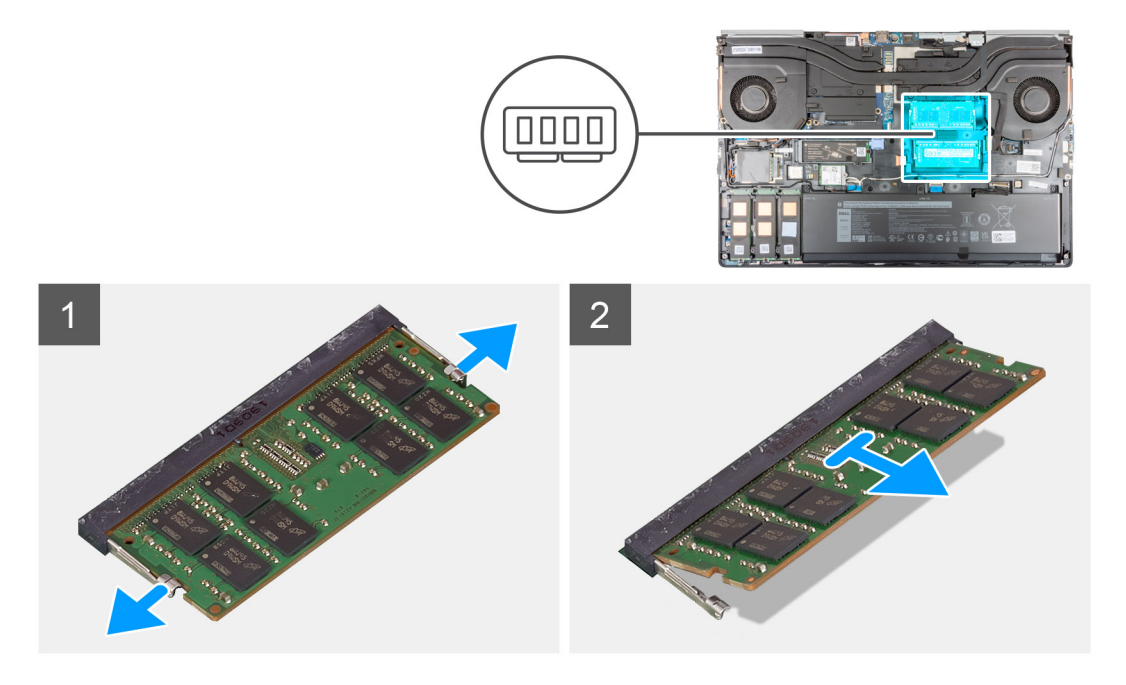

#### Kroki

- 1. Odciągnij zaciski mocujące boki modułu pamięci, aż moduł odskoczy.
- 2. Wyjmij moduł pamięci z gniazda.

## Instalowanie dodatkowego modułu pamięci

#### Wymagania

W przypadku wymiany elementu przed wykonaniem procedury instalacji wymontuj wcześniej zainstalowany element.

### Informacje na temat zadania

Na ilustracji przedstawiono umiejscowienie i procedurę instalacji dodatkowego modułu pamięci.

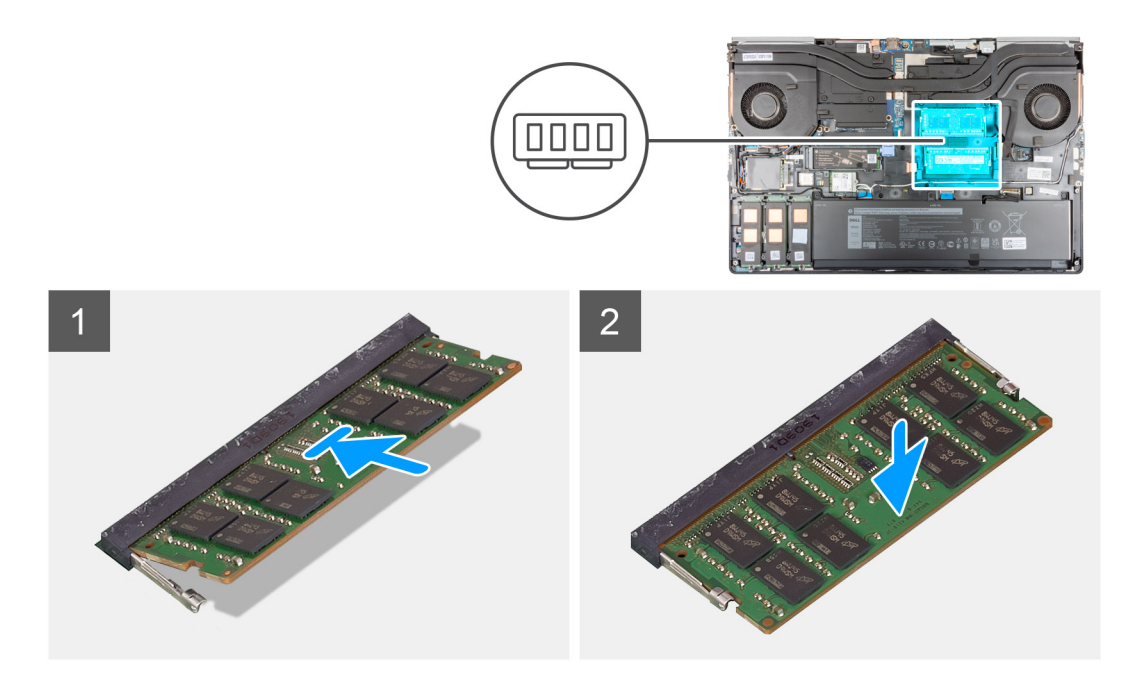

- 1. Dopasuj wycięcie w module pamięci do wypustki w gnieździe.
- 2. Włóż moduł pamięci do gniazda i dociśnij, aż zostanie osadzony.

(i) UWAGA: Jeśli nie usłyszysz kliknięcia, wyjmij moduł pamięci i zainstaluj go ponownie.

#### Kolejne kroki

- 1. Zainstaluj pokrywę dolną.
- 2. Zainstaluj kartę SD.
- 3. Wykonaj procedurę przedstawioną w sekcji Po zakończeniu serwisowania komputera.

# SIM, karta

### Wymontowywanie karty SIM

### Wymagania

- 1. Wykonaj procedurę przedstawioną w sekcji Przed przystąpieniem do serwisowania komputera.
- 2. Wymontuj kartę SD.
- 3. Zdejmij pokrywę dolną.

#### Informacje na temat zadania

Na ilustracji przedstawiono umiejscowienie i procedurę wymontowywania karty SIM.

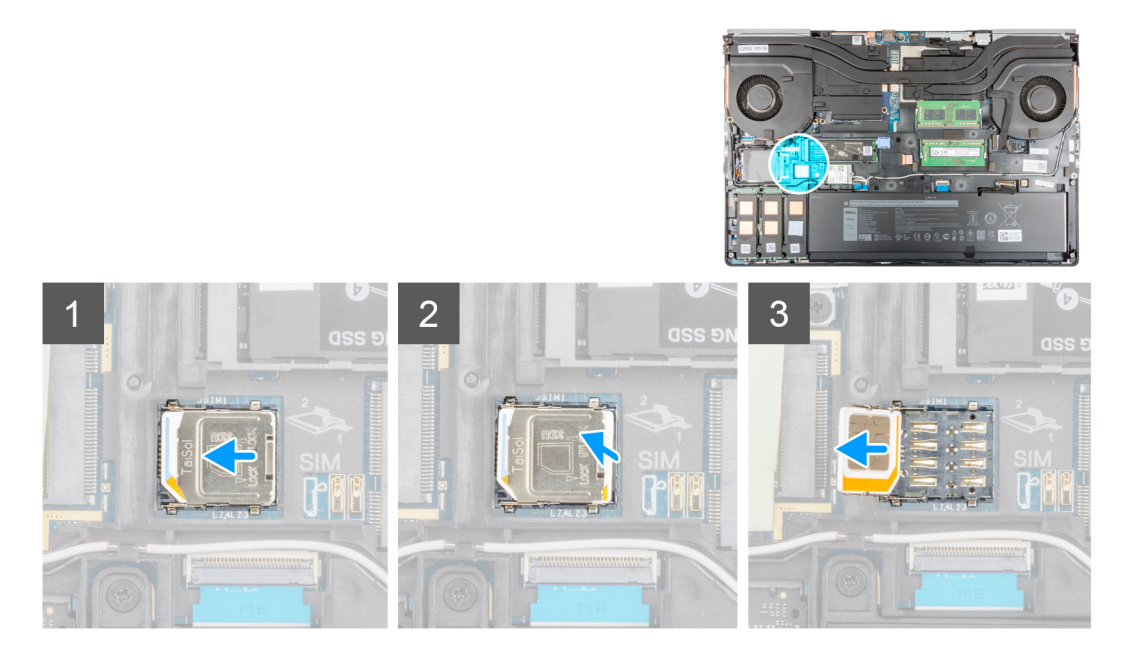

1. Delikatnie przesuń pokrywę karty SIM w kierunku lewej strony karty SIM, aby odblokować pokrywę.

OSTRZEŻENIE: Pokrywa karty SIM jest bardzo delikatna i można ją łatwo uszkodzić, jeśli nie zostanie prawidłowo odblokowana przed otwarciem.

- 2. Unieś prawą krawędź pokrywy karty SIM, aby ją otworzyć.
- **3.** Wyjmij kartę SIM z gniazda karty SIM.

## Instalowanie karty SIM

### Wymagania

W przypadku wymiany elementu przed wykonaniem procedury instalacji wymontuj wcześniej zainstalowany element.

#### Informacje na temat zadania

Na ilustracji przedstawiono umiejscowienie i procedurę instalacji karty SIM.

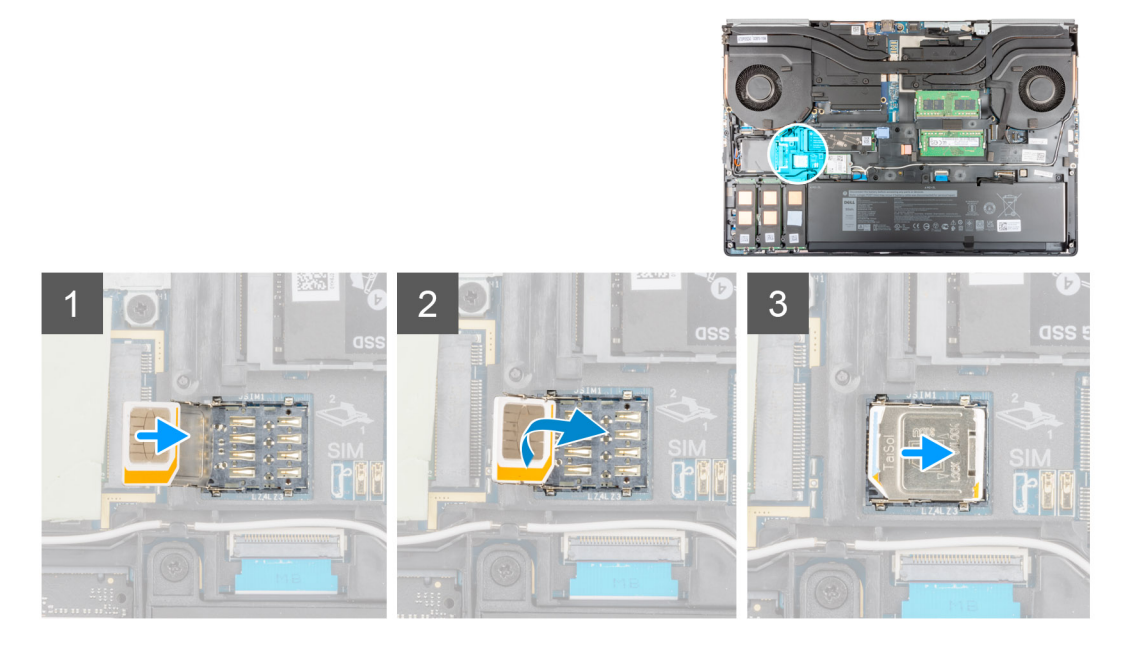

- 1. Wsuń kartę SIM do gniazda karty SIM.
- 2. Zatrzaśnij pokrywę karty SIM.
- 3. Przesuń pokrywę karty SIM ku prawej stronie komputera, aby ją zablokować.

### Kolejne kroki

- 1. Zainstaluj pokrywę dolną.
- 2. Zainstaluj kartę SD.
- 3. Wykonaj procedurę przedstawioną w sekcji Po zakończeniu serwisowania komputera.

# Karta sieci WLAN

# Wymontowywanie karty sieci WLAN

### Wymagania

- 1. Wykonaj procedurę przedstawioną w sekcji Przed przystąpieniem do serwisowania komputera.
- 2. Wymontuj kartę SD.
- 3. Zdejmij pokrywę dolną.

### Informacje na temat zadania

Na ilustracji przedstawiono umiejscowienie i procedurę wymontowywania karty sieci WLAN.
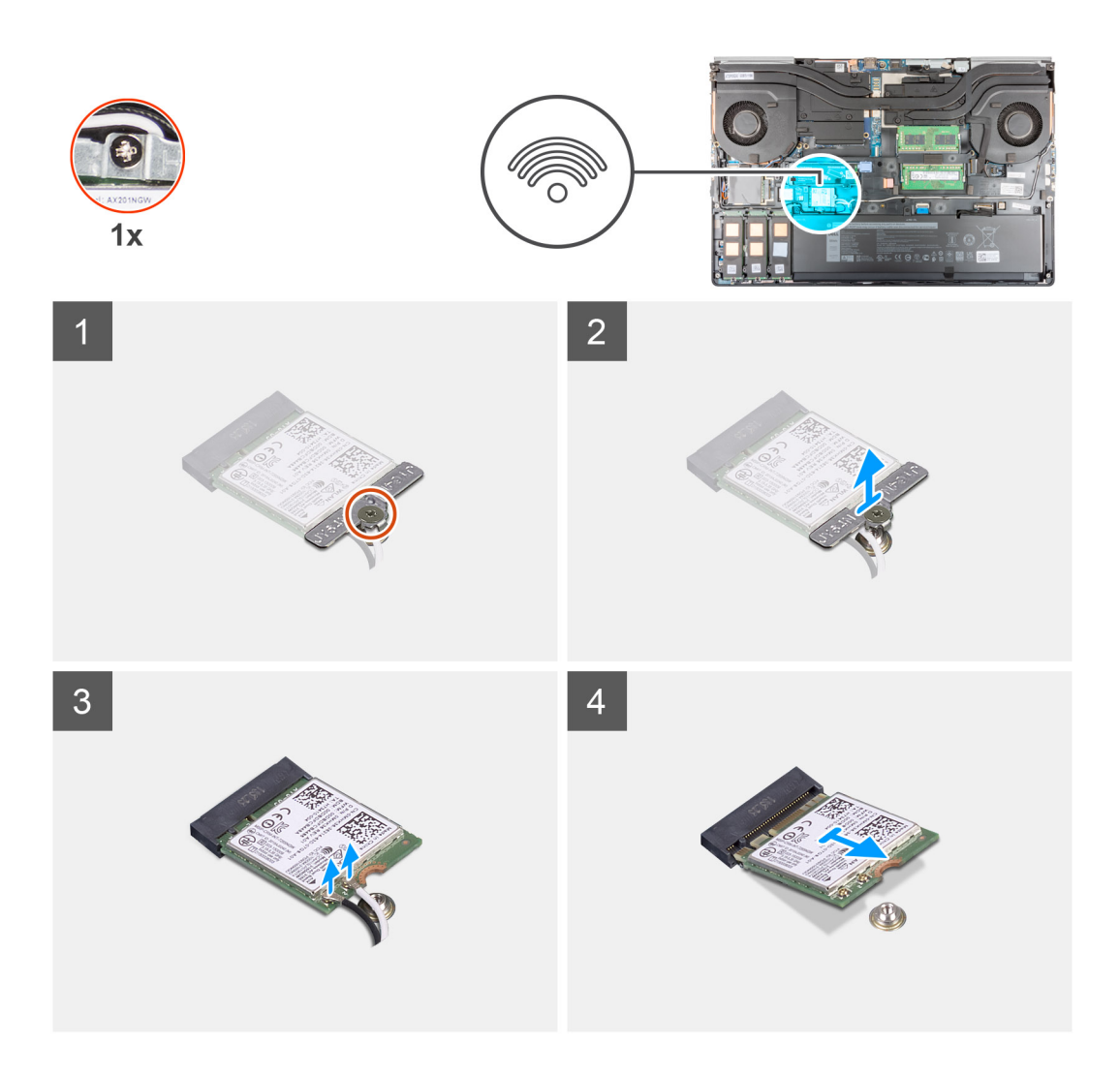

- 1. Poluzuj śrubę mocującą klamrę karty sieci WLAN do płyty głównej.
- 2. Zdejmij klamrę z karty sieci WLAN.
- **3.** Odłącz kable antenowe od karty WLAN.
- 4. Wysuń pod kątem i wyjmij kartę sieci WLAN z gniazda na płycie głównej.

# Instalowanie karty sieci WLAN

#### Wymagania

W przypadku wymiany elementu przed wykonaniem procedury instalacji wymontuj wcześniej zainstalowany element.

#### Informacje na temat zadania

Na ilustracji przedstawiono umiejscowienie i procedurę instalacji karty sieci WLAN.

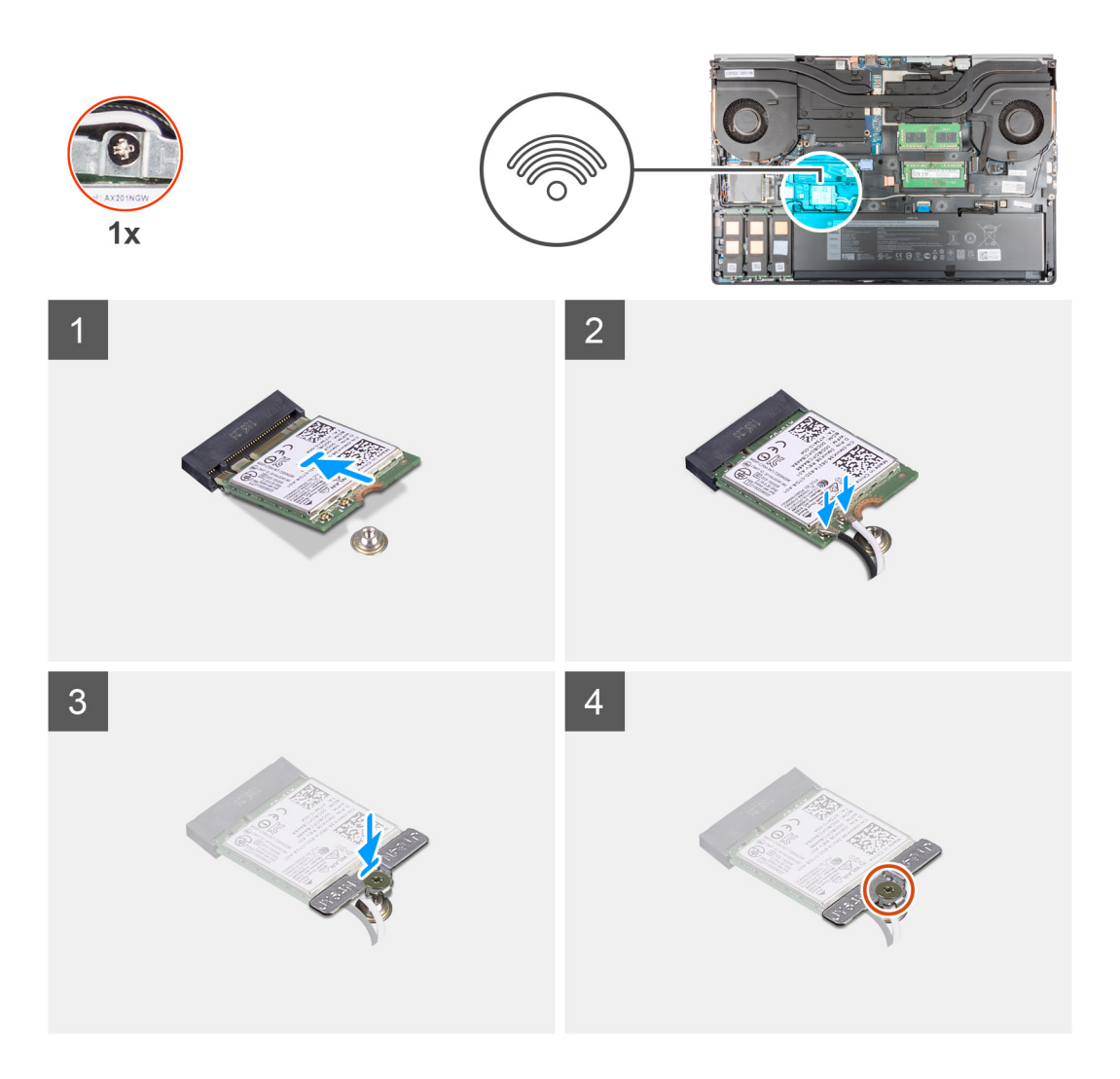

- 1. Podłącz kable antenowe do karty sieci WLAN.
  - W poniższej tabeli przedstawiono schemat kolorów kabli antenowych karty sieci WLAN komputera.

#### Tabela 2. Schemat kolorów kabli antenowych

| Złącza na karcie sieci bezprzewodowej | Kolor kabla antenowego |
|---------------------------------------|------------------------|
| Kabel główny (biały trójkąt)          | Biały                  |
| Kabel pomocniczy (czarny trójkąt)     | Czarny                 |

- 2. Dopasuj wycięcie na karcie sieci WLAN do złącza sieci WLAN i wsuń kartę pod kątem do gniazda.
- 3. Wyrównaj i załóż wspornik karty sieci WLAN, aby przymocować do niej kable antenowe sieci WLAN.
- 4. Dokręć śrubę mocującą klamrę karty sieci WLAN do płyty głównej.

#### Kolejne kroki

- 1. Zainstaluj pokrywę dolną.
- 2. Zainstaluj kartę SD.
- 3. Wykonaj procedurę przedstawioną w sekcji Po zakończeniu serwisowania komputera.

# karta sieci WWAN

## Wymontowywanie karty sieci WWAN

#### Wymagania

- 1. Wykonaj procedurę przedstawioną w sekcji Przed przystąpieniem do serwisowania komputera.
- 2. Wymontuj kartę SD.
- 3. Zdejmij pokrywę dolną.

#### Informacje na temat zadania

Na ilustracji przedstawiono umiejscowienie i procedurę wymontowywania karty sieci WWAN.

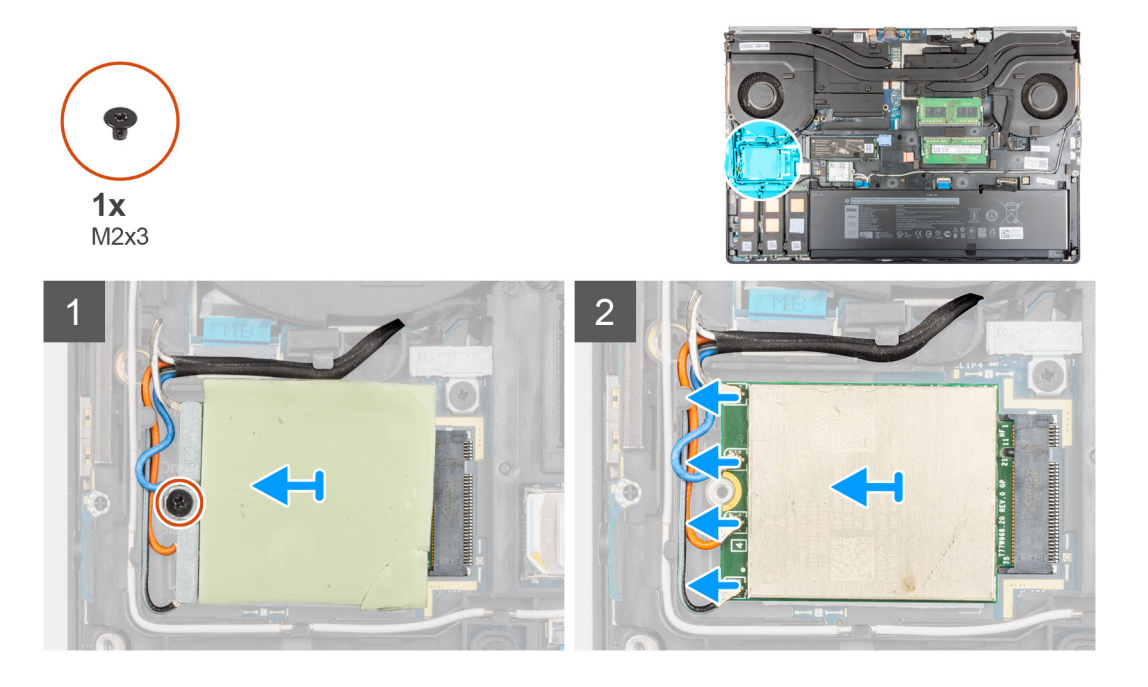

#### Kroki

- 1. Poluzuj śrubę (M2x3) mocującą klamrę karty sieci WWAN do płyty głównej.
- 2. Zdejmij klamrę karty sieci WWAN z karty.
- 3. Odłącz kable antenowe od złączy na karcie sieci WWAN.
- 4. Wysuń i wyjmij kartę sieci WWAN z gniazda na płycie głównej.
  - UWAGA: Przy wymianie płyty głównej należy przenieść naklejkę wskazującą połączenia kabli antenowych WWAN ze starej płyty na nową.

## Instalowanie karty sieci WWAN

#### Wymagania

W przypadku wymiany elementu przed wykonaniem procedury instalacji wymontuj wcześniej zainstalowany element.

#### Informacje na temat zadania

Na ilustracji przedstawiono umiejscowienie i procedurę instalacji karty sieci WWAN.

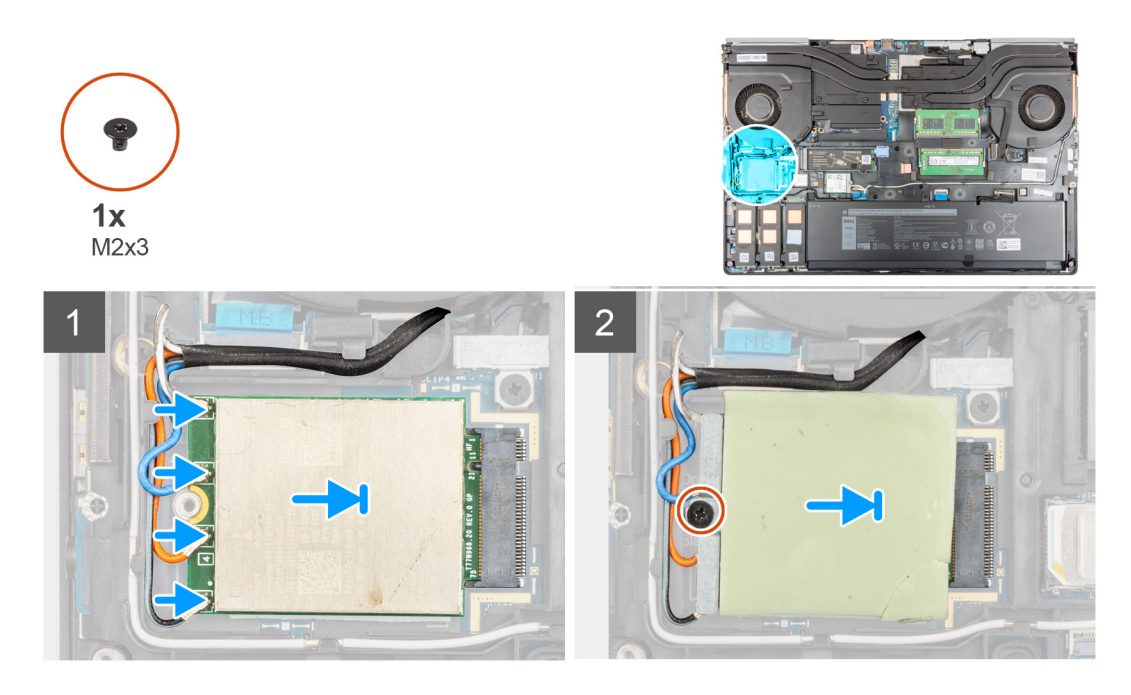

1. Podłącz kable antenowe do złączy na karcie sieci WWAN. W poniższej tabeli przedstawiono schemat kolorów kabli antenowych karty sieci WWAN komputera.

#### Tabela 3. Schemat kolorów kabli antenowych

| Kolor kabla antenowego | Definicja styku |
|------------------------|-----------------|
| biały/szary            | ANTO            |
| niebieski              | ANT1            |
| pomarańczowy           | ANT2            |
| czarny/szary           | ANT3            |

Połączenia są również oznaczone na gnieździe karty sieci WWAN.

- 2. Wsuń kartę sieci WWAN do gniazda na płycie głównej.
- 3. Umieść klamrę karty sieci WWAN nad kartą, aby zamocować kable antenowe.
- 4. Dokręć śrubę (M2x3) mocującą klamrę karty sieci WWAN do płyty głównej.

#### Kolejne kroki

- 1. Zainstaluj pokrywę dolną.
- 2. Zainstaluj kartę SD.
- 3. Wykonaj procedurę przedstawioną w sekcji Po zakończeniu serwisowania komputera.

# Kratka klawiatury

# Wymontowywanie kratki klawiatury

#### Wymagania

- 1. Wykonaj procedurę przedstawioną w sekcji Przed przystąpieniem do serwisowania komputera.
- 2. Wymontuj kartę SD.
- 3. Zdejmij pokrywę dolną.

#### Informacje na temat zadania

Na ilustracji przedstawiono umiejscowienie i procedurę wymontowywania kratki klawiatury.

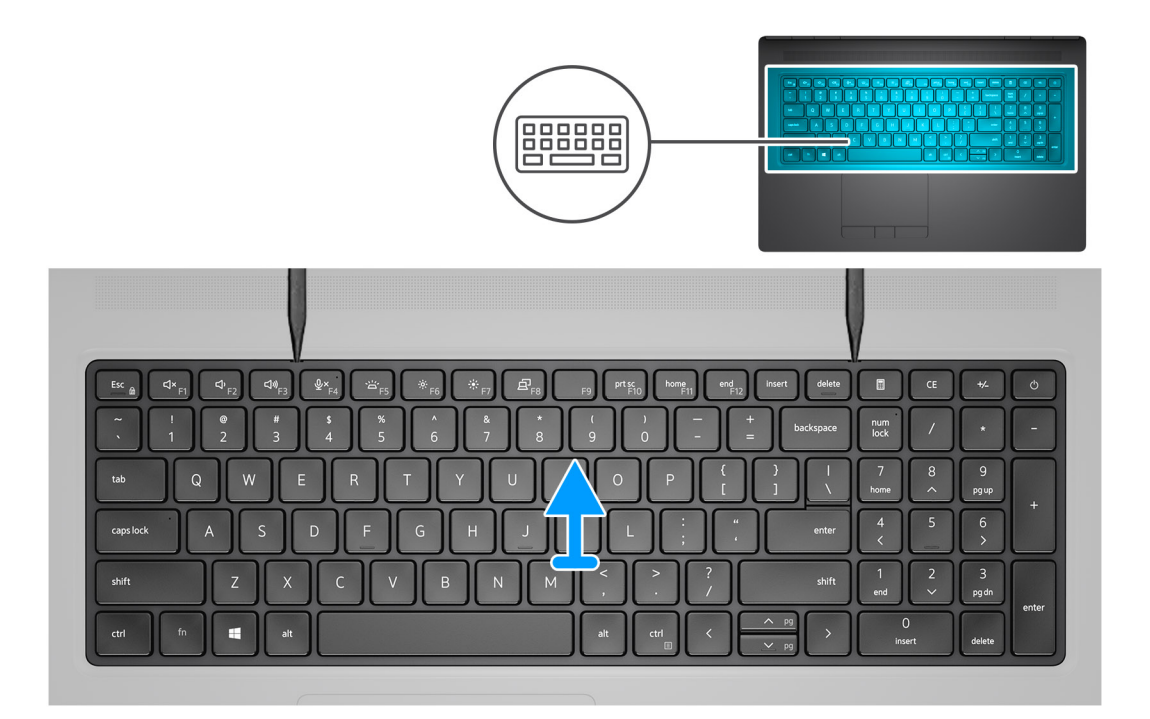

#### Kroki

- 1. Rysikiem z tworzywa sztucznego podważ górną krawędź kratki klawiatury, rozpoczynając od zagłębień, a następnie kontynuuj wzdłuż krawędzi bocznych i dolnej.
- 2. Zdejmij kratkę z klawiatury.

# Instalowanie kratki klawiatury

#### Wymagania

W przypadku wymiany elementu przed wykonaniem procedury instalacji wymontuj wcześniej zainstalowany element.

#### Informacje na temat zadania

Na ilustracji przedstawiono umiejscowienie i procedurę instalacji kratki klawiatury.

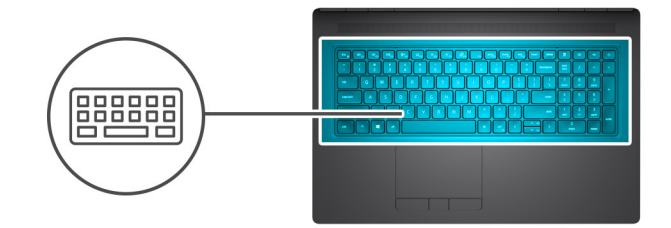

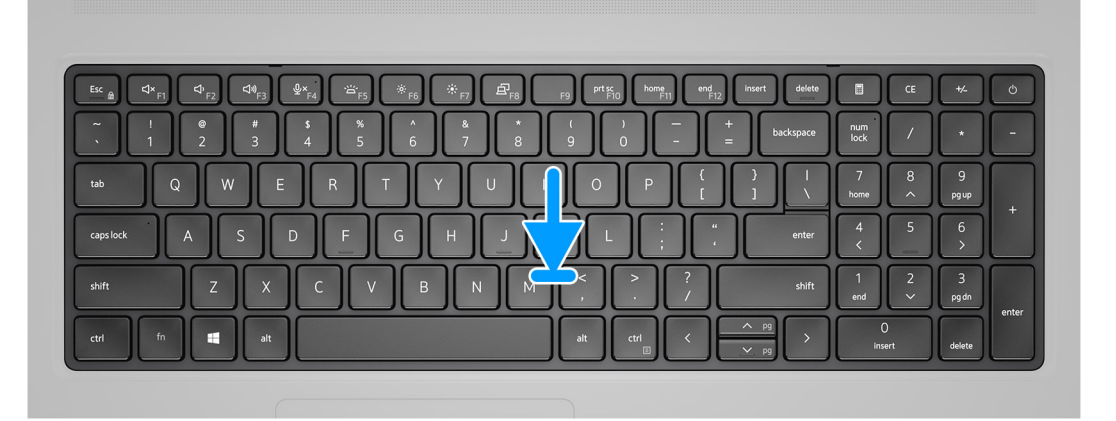

- 1. Umieść kratkę klawiatury we właściwym miejscu na klawiaturze.
- 2. Dociśnij krawędzie kratki klawiatury, aż usłyszysz kliknięcie.

#### Kolejne kroki

- 1. Zainstaluj pokrywę dolną.
- 2. Zainstaluj kartę SD.
- 3. Wykonaj procedurę przedstawioną w sekcji Po zakończeniu serwisowania komputera.

# Klawiatura

## Wymontowywanie klawiatury

#### Wymagania

- 1. Wykonaj procedurę przedstawioną w sekcji Przed przystąpieniem do serwisowania komputera.
- 2. Wymontuj kartę SD.
- 3. Zdejmij pokrywę dolną.
- 4. Wyjmij baterię.
- 5. Wymontuj kratkę klawiatury.

#### Informacje na temat zadania

Na ilustracji przedstawiono umiejscowienie i procedurę wymontowywania klawiatury.

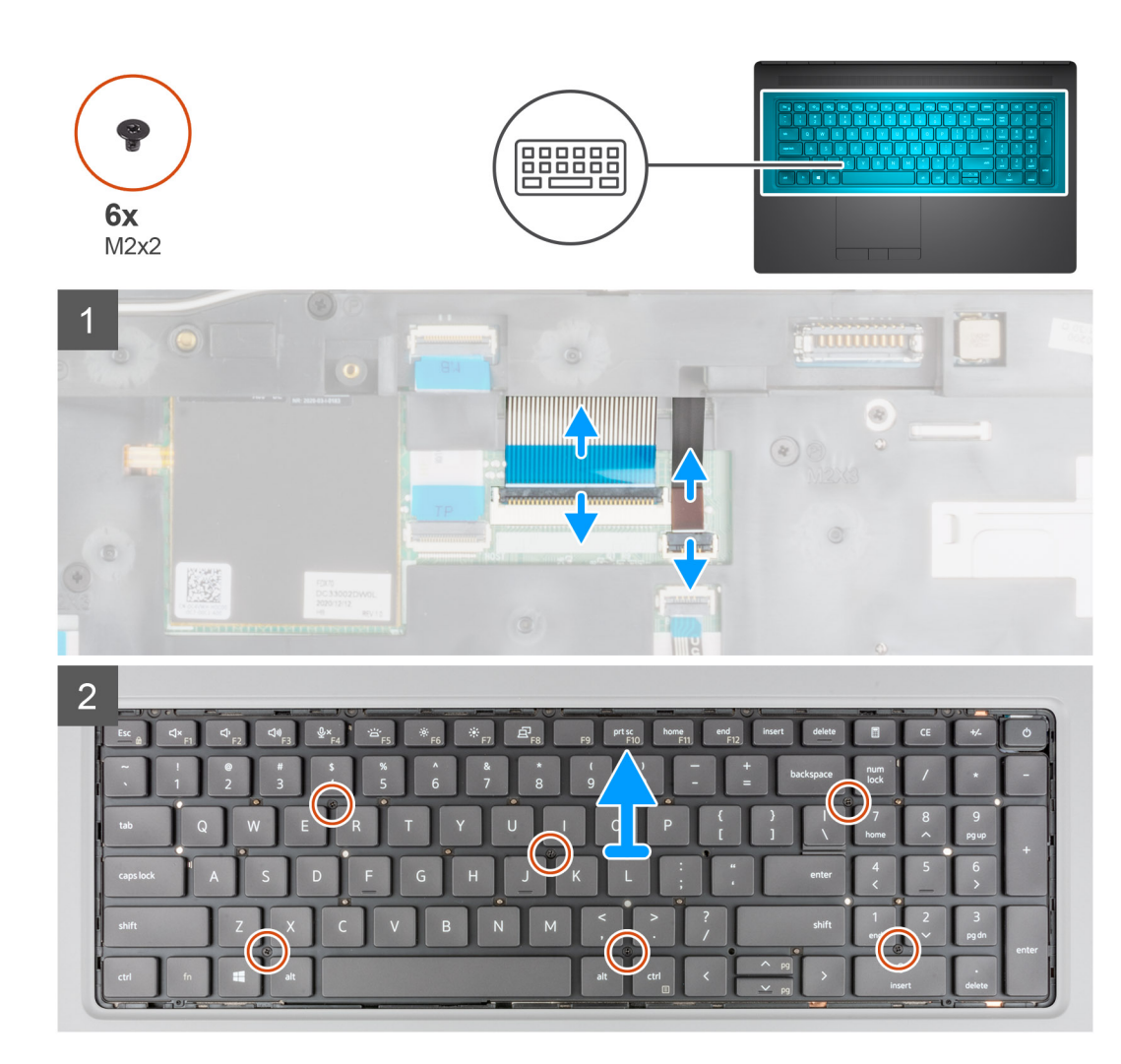

- 1. Otwórz zatrzask i odłącz kable FPC klawiatury oraz jej podświetlenia od modułu touchpada.
- 2. Obróć komputer i otwórz go pod kątem 90°.
- 3. Wykręć sześć śrub (M2x2) mocujących klawiaturę do podpórki na nadgarstek.
- 4. Podważ dolną krawędź klawiatury, a następnie kontynuuj podważanie wzdłuż lewej i prawej strony klawiatury.
- 5. Ostrożnie wyjmij kable FPC klawiatury i jej podświetlenia z otworu w podpórce na nadgarstek.
- 6. Wyjmij klawiaturę z komputera.

# Instalowanie klawiatury

#### Wymagania

W przypadku wymiany elementu przed wykonaniem procedury instalacji wymontuj wcześniej zainstalowany element.

#### Informacje na temat zadania

Na ilustracji przedstawiono umiejscowienie i procedurę instalacji klawiatury.

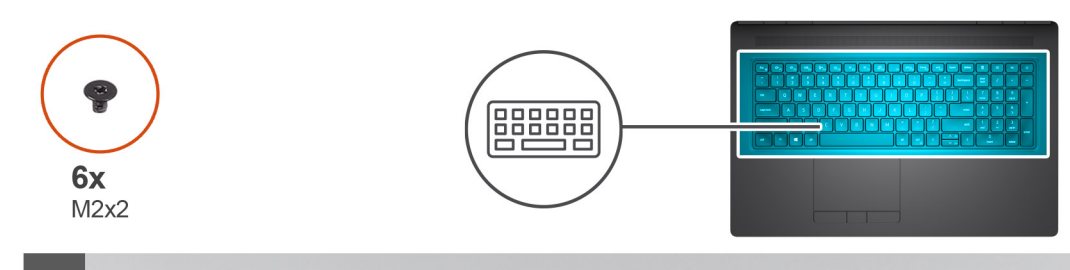

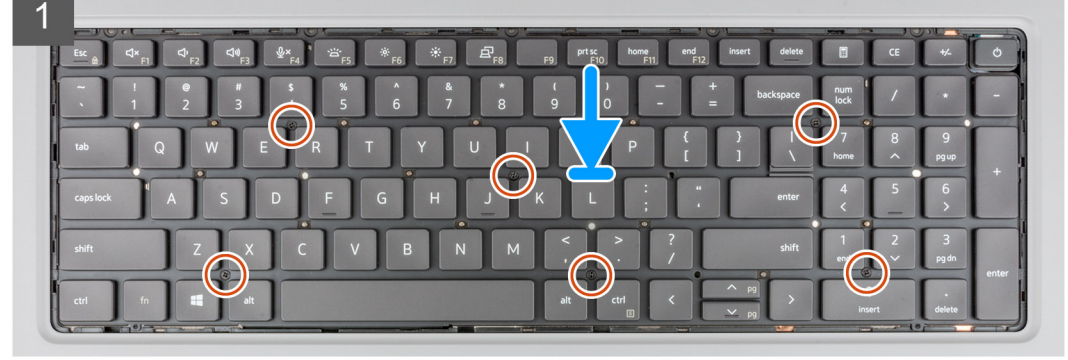

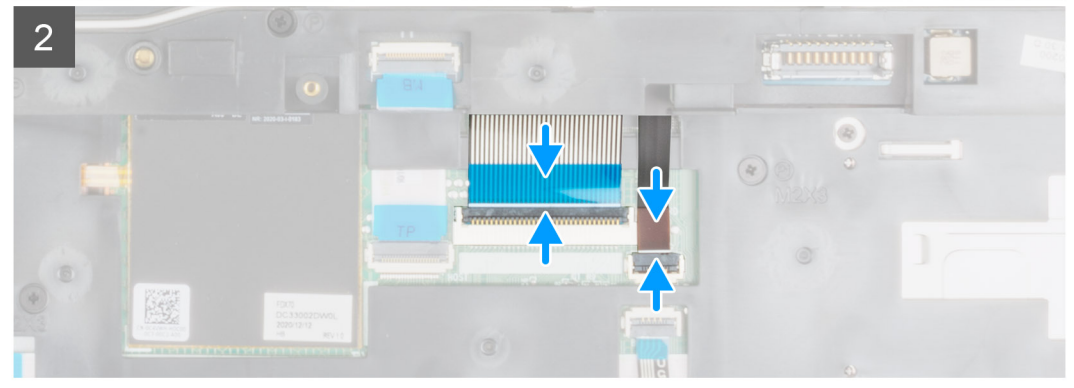

- 1. Przełóż kable FPC klawiatury i jej podświetlenia przez otwór w podpórce na nadgarstek.
- 2. Wyrównaj pod kątem zaczepy klawiatury z zaczepami na obudowie komputera.
- 3. Umieść klawiaturę w podpórce na nadgarstek.
- 4. Wkręć sześć śrub (M2x2) mocujących klawiaturę do podpórki na nadgarstek.
- 5. Obróć komputer pod kątem 90°, aby uzyskać dostęp do kabli FPC klawiatury i jej podświetlenia.
- 6. Podłącz kable FPC klawiatury i jej podświetlenia do złączy na płycie głównej.

(i) UWAGA: Upewnij się, że kabel danych klawiatury został dobrze ułożony.

#### Kolejne kroki

- 1. Zainstaluj kratkę klawiatury.
- 2. Zainstaluj baterię.
- **3.** Zainstaluj pokrywę dolną.
- 4. Zainstaluj kartę SD.
- 5. Wykonaj procedurę przedstawioną w sekcji Po zakończeniu serwisowania komputera.

# Podstawowy moduł pamięci

# Wymontowywanie podstawowego modułu pamięci

#### Wymagania

- 1. Wykonaj procedurę przedstawioną w sekcji Przed przystąpieniem do serwisowania komputera.
- 2. Wymontuj kartę SD.
- 3. Zdejmij pokrywę dolną.
- 4. Wyjmij baterię.
- 5. Wymontuj kratkę klawiatury.
- 6. Wymontuj klawiaturę.

#### Informacje na temat zadania

Ilustracja przedstawia umiejscowienie i sposób wymontowywania podstawowego modułu pamięci.

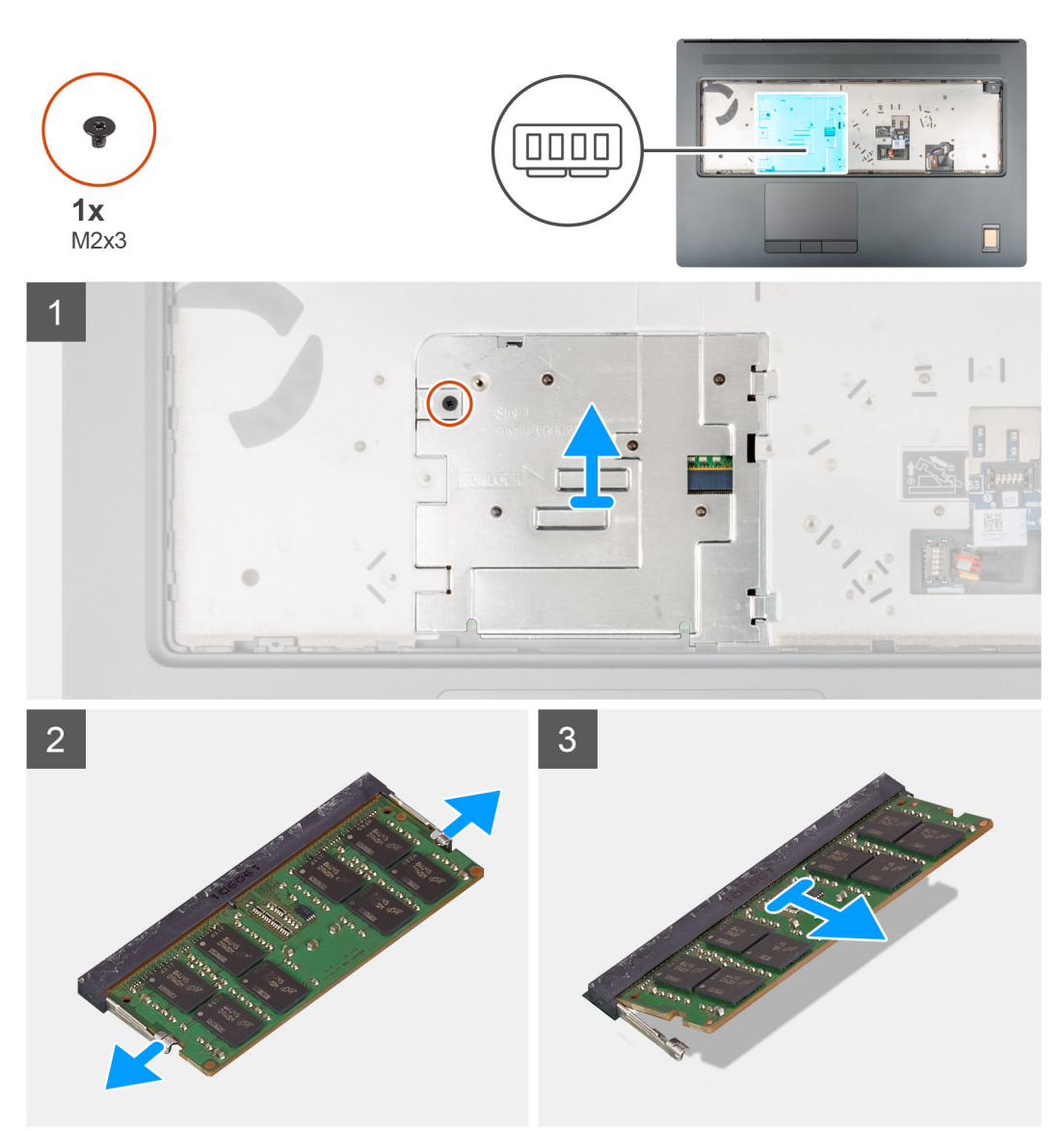

#### Kroki

- 1. Wykręć śrubę (M2x3) mocującą osłonę pamięci.
- 2. Przesuń osłonę pamięci w kierunku prawego boku komputera i zdejmij osłonę z modułu pamięci.

- 3. Odciągnij zaciski mocujące boki modułu pamięci, aż moduł odskoczy.
- **4.** Wyjmij moduł pamięci z gniazda.

(i) UWAGA: Powtórz powyższe czynności, jeśli są zainstalowane inne moduły pamięci.

## Instalowanie podstawowego modułu pamięci

#### Wymagania

W przypadku wymiany elementu przed wykonaniem procedury instalacji wymontuj wcześniej zainstalowany element.

#### Informacje na temat zadania

Na ilustracji przedstawiono umiejscowienie i procedurę instalacji podstawowego modułu pamięci.

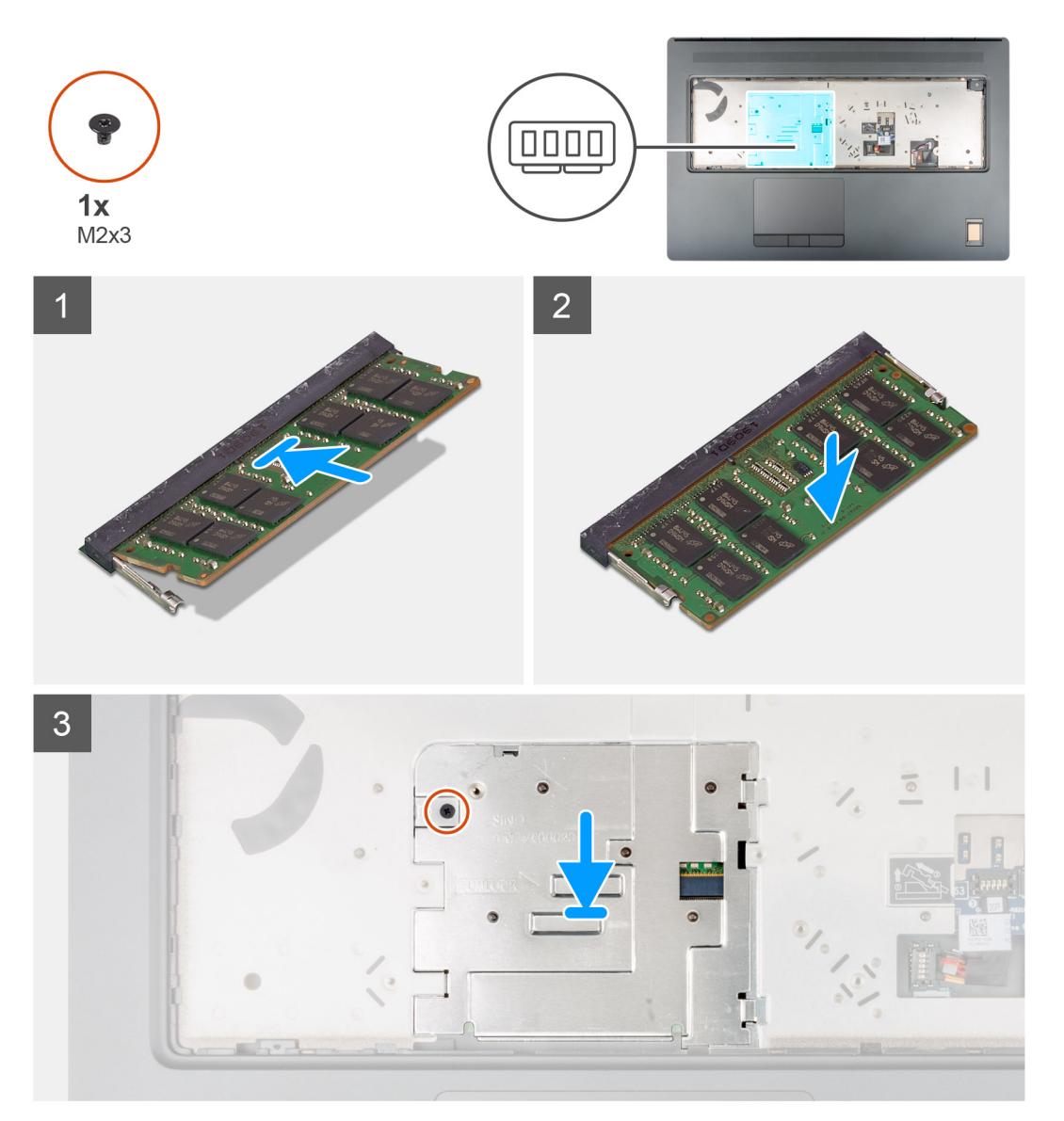

#### Kroki

- 1. Dopasuj wycięcie w module pamięci do wypustki w gnieździe.
- 2. Włóż moduł pamięci do gniazda pod kątem i dociśnij, aż zostanie osadzony.
- 3. Ostrożnie dopasuj dwa zaciski na osłonie pamięci do otworów w obudowie komputera i wsuń zaciski pod obudowę.
- 4. Załóż osłonę pamięci i przesuń ją w kierunku lewego boku komputera, aby zasłonić moduł pamięci.

5. Wkręć śrubę (M2x3) mocującą osłonę pamięci do modułu pamięci.

#### Kolejne kroki

- 1. Zainstaluj klawiaturę
- 2. Zainstaluj kratkę klawiatury.
- **3.** Zainstaluj baterię.
- 4. Zainstaluj pokrywę dolną.
- 5. Zainstaluj kartę SD.
- 6. Wykonaj procedurę przedstawioną w sekcji Po zakończeniu serwisowania komputera.

# Rama wewnętrzna

# Wymontowywanie ramy wewnętrznej

#### Wymagania

- 1. Wykonaj procedurę przedstawioną w sekcji Przed przystąpieniem do serwisowania komputera.
- 2. Wymontuj kartę SD.
- 3. Zdejmij pokrywę dolną.
- 4. Wyjmij baterię.
- 5. Wymontuj kartę sieci WLAN.
- 6. Wymontuj kartę sieci WWAN.
- 7. Wymontuj podstawowy dysk SSD M.2.

#### Informacje na temat zadania

Na ilustracji przedstawiono umiejscowienie i procedurę wymontowywania ramy wewnętrznej.

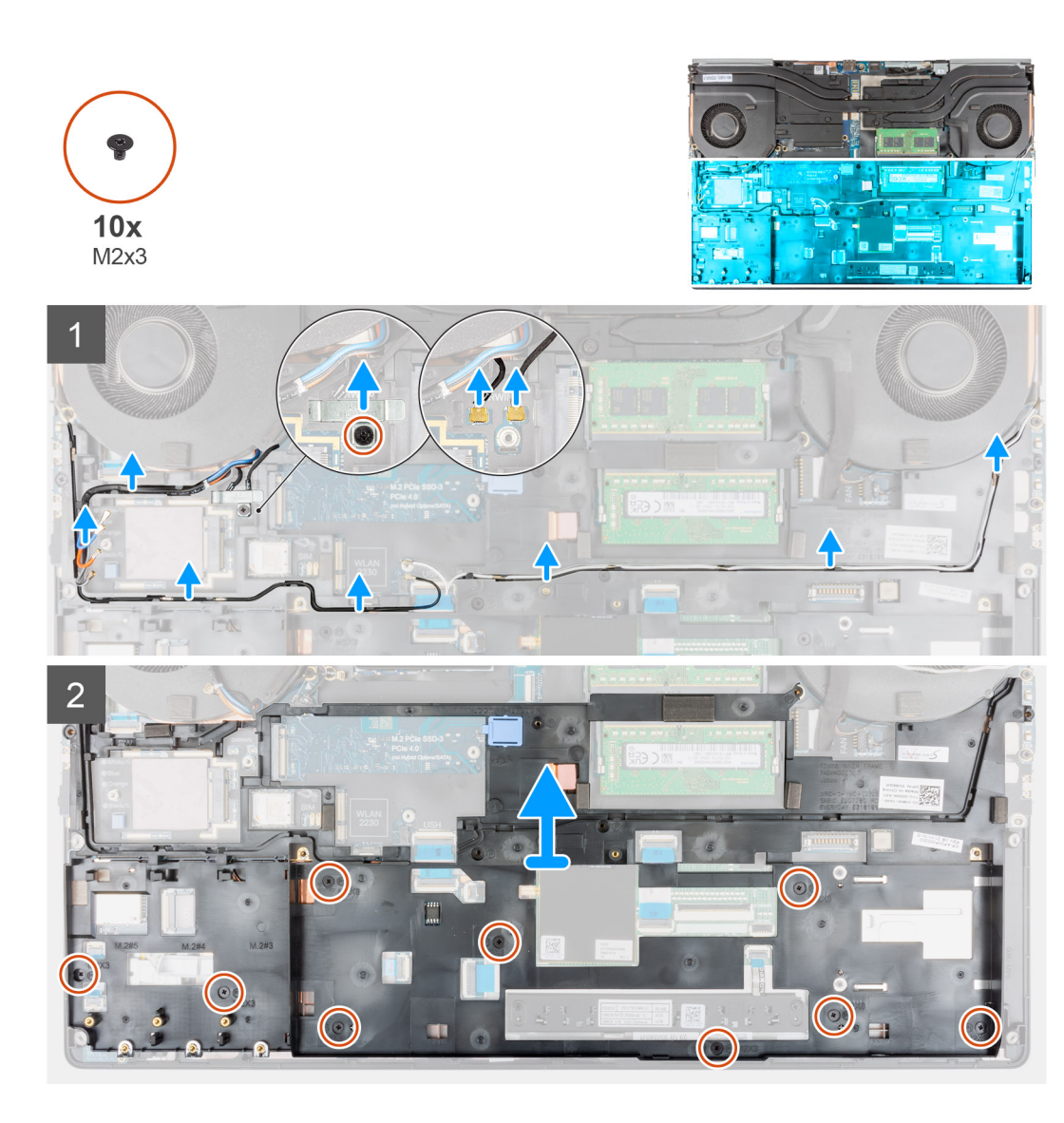

- 1. Dotyczy komputerów wyposażonych w kartę sieci WWAN.
  - a. Wykręć śruby (M2x3) mocujące klamrę kabla Darwin.
  - **b.** Wyjmij klamrę kabla Darwin z komputera.
  - c. Odłącz dwa kable antenowe Darwin od złączy na płycie głównej.
- 2. Wyjmij kable antenowe sieci WWAN i WLAN z prowadnicy.
- 3. Odłącz kable FPC klawiatury oraz jej podświetlenia od modułu touchpada.
- 4. Wykręć dziesięć śrub (M2x3) mocujących ramę wewnętrzną do obudowy komputera.
- 5. Wyjmij ramę wewnętrzną z komputera, ostrożnie wyjmując kable FPC klawiatury i jej podświetlenia przez otwór w ramie wewnętrznej.
  UWAGA: Jeśli przy wyjmowaniu ramy wewnętrznej odłączy się przyklejona do niej od spodu płytka termoprzewodząca, należy przykleić ją z powrotem na właściwym miejscu.

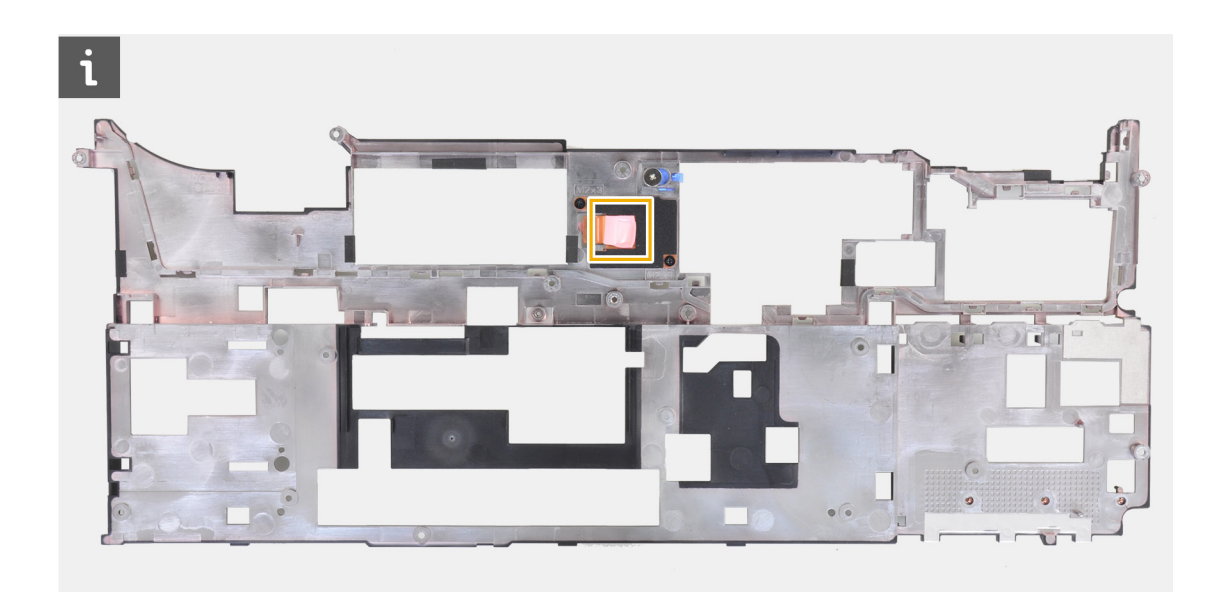

# Instalowanie ramy wewnętrznej

#### Wymagania

W przypadku wymiany elementu przed wykonaniem procedury instalacji wymontuj wcześniej zainstalowany element.

#### Informacje na temat zadania

Na ilustracji przedstawiono umiejscowienie i procedurę instalacji ramy wewnętrznej.

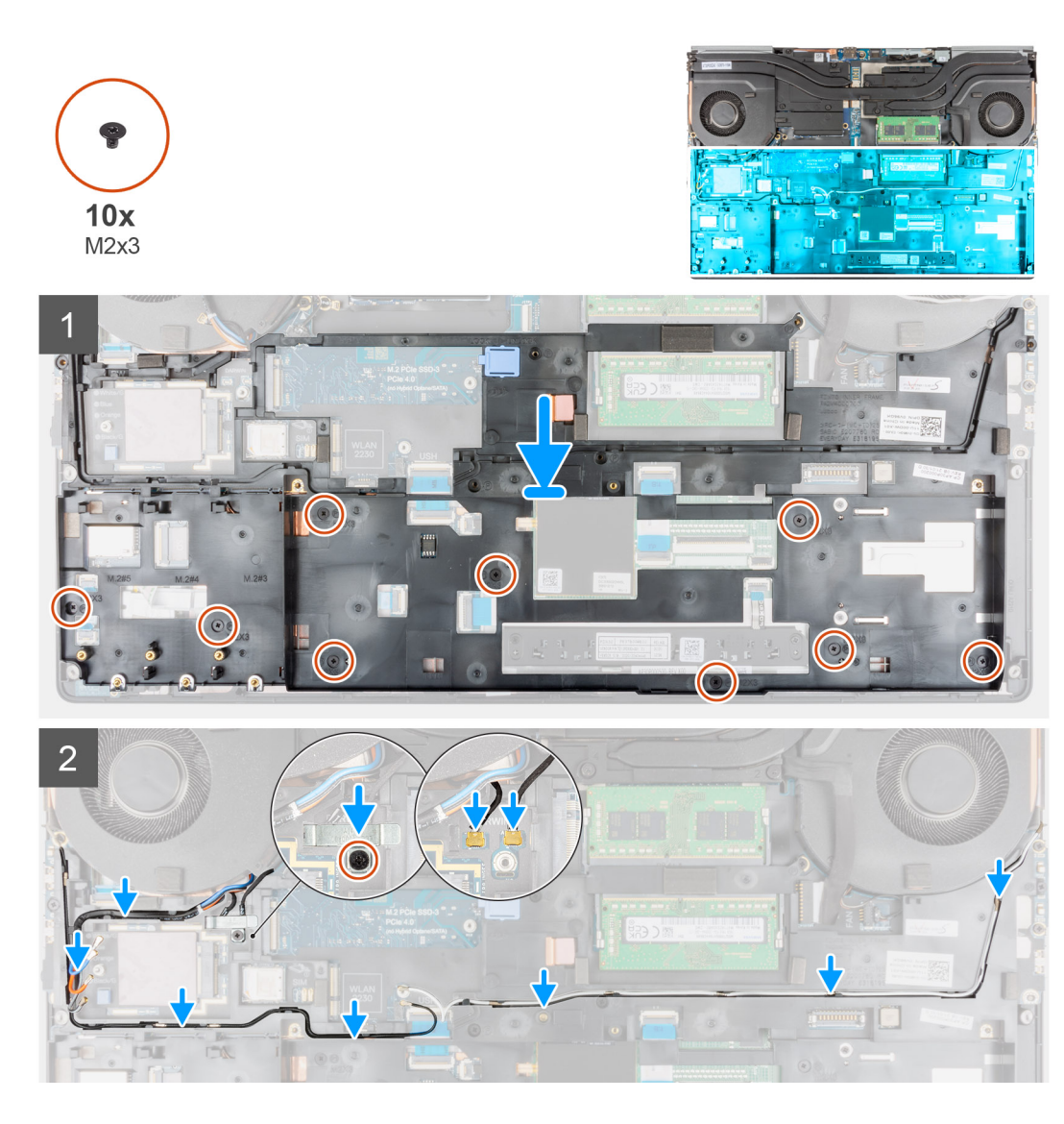

- 1. Ostrożnie poprowadź kable FPC klawiatury i jej podświetlenia przez otwór w ramie wewnętrznej, a następnie umieść ramę wewnętrzną w obudowie komputera.
- 2. Wkręć dziesięć śrub (M2x3), które mocują ramę wewnętrzną do komputera.
- 3. Umieść kable antenowe sieci WLAN i WWAN w prowadnicy.
- 4. Dotyczy komputerów wyposażonych w kartę sieci WWAN.
  - a. Podłącz dwa kable antenowe Darwin do złączy na płycie głównej.
  - b. Wyrównaj i załóż klamrę mocującą kable antenowe Darwin do płyty głównej.
  - c. Wkręć śrubę (M2x3) mocującą klamrę Darwin.

#### Kolejne kroki

- 1. Zainstaluj kartę sieci WWAN.
- 2. Zainstaluj kartę sieci WLAN.
- **3.** Zainstaluj podstawowy dysk SSD M.2.
- 4. Zainstaluj baterię.
- **5.** Zainstaluj pokrywę dolną.
- 6. Zainstaluj kartę SD.
- 7. Wykonaj procedurę przedstawioną w sekcji Po zakończeniu serwisowania komputera.

# Czytnik kart smart

## Wymontowywanie czytnika kart smart

#### Wymagania

- 1. Wykonaj procedurę przedstawioną w sekcji Przed przystąpieniem do serwisowania komputera.
- 2. Wymontuj kartę SD.
- 3. Zdejmij pokrywę dolną.
- 4. Wyjmij baterię.
- 5. Wymontuj kartę sieci WLAN.
- 6. Wymontuj kartę sieci WWAN.
- 7. Wymontuj podstawowy dysk SSD M.2.
- 8. Wymontuj ramę wewnętrzną.

#### Informacje na temat zadania

Na ilustracji przedstawiono umiejscowienie i procedurę wymontowywania płyty czytnika kart smart.

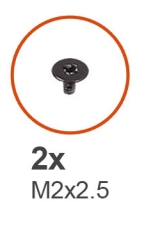

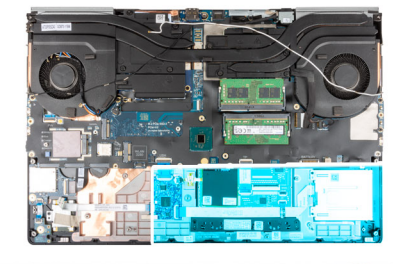

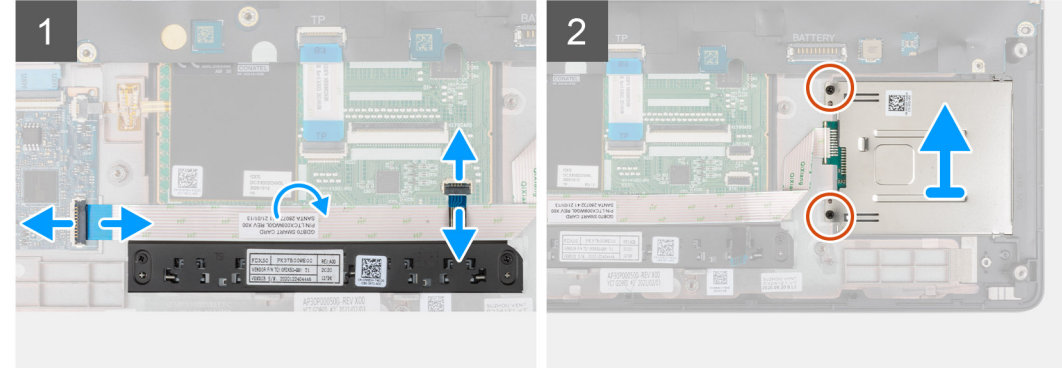

#### Kroki

- 1. Odłącz kabel FPC przycisków touchpada od touchpada.
- 2. Odłącz kabel FPC czytnika kart smart od złącza na karcie towarzyszącej USH.
- 3. Odklej kabel FPC czytnika kart smart od touchpada.
- 4. Wykręć dwie śruby (M2x2,5) mocujące płytę czytnika kart smart do komputera.
- 5. Wyjmij czytnik kart smart z komputera.

## Instalowanie czytnika kart smart

#### Wymagania

W przypadku wymiany elementu przed wykonaniem procedury instalacji wymontuj wcześniej zainstalowany element.

#### Informacje na temat zadania

Na ilustracji przedstawiono umiejscowienie i procedurę instalacji czytnika kart smart.

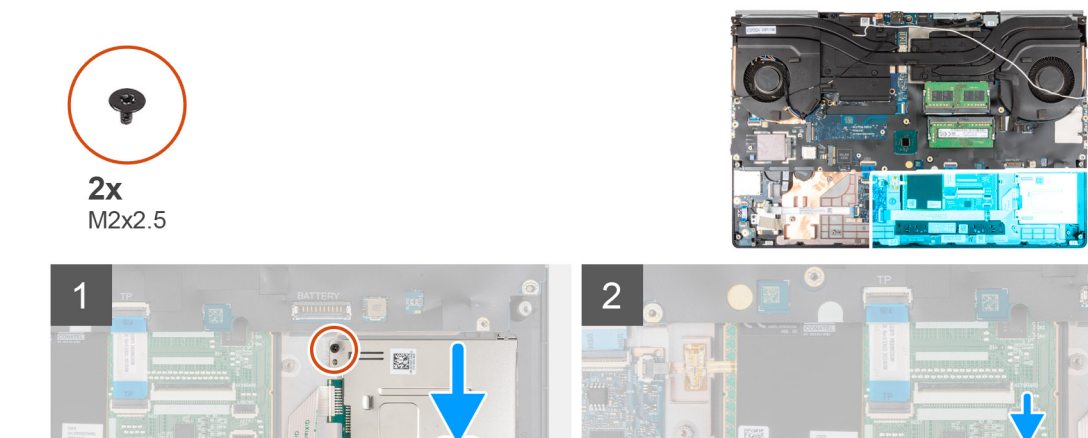

- 1. Dopasuj i włóż płytę czytnika kart smart do gniazda w komputerze.
- 2. Wkręć dwie śruby (M2x2,5) mocujące płytę czytnika kart smart.
- 3. Przyklej kabel FFC czytnika kart smart do touchpada.

.

- 4. Podłącz kabel FFC czytnika kart smart do złącza na karcie towarzyszącej USH.
- 5. Podłącz kabel FFC przycisków touchpada do złącza na touchpadzie.

#### Kolejne kroki

- 1. Zainstaluj ramę wewnętrzną.
- 2. Zainstaluj kartę sieci WWAN.
- **3.** Zainstaluj kartę sieci WLAN.
- 4. Zainstaluj podstawowy dysk SSD M.2.
- 5. Zainstaluj baterię.
- 6. Zainstaluj pokrywę dolną.
- 7. Zainstaluj kartę SD.
- 8. Wykonaj procedurę przedstawioną w sekcji Po zakończeniu serwisowania komputera.

# Przycisk tabliczki dotykowej

## Wymontowywanie przycisków touchpada

#### Wymagania

- 1. Wykonaj procedurę przedstawioną w sekcji Przed przystąpieniem do serwisowania komputera.
- 2. Wymontuj kartę SD.
- 3. Zdejmij pokrywę dolną.
- 4. Wyjmij baterię.
- 5. Wymontuj kartę sieci WLAN.
- 6. Wymontuj kartę sieci WWAN.
- 7. Wymontuj podstawowy dysk SSD M.2.
- 8. Wymontuj ramę wewnętrzną.

#### Informacje na temat zadania

Na ilustracji przedstawiono umiejscowienie i procedurę wymontowywania przycisków touchpada.

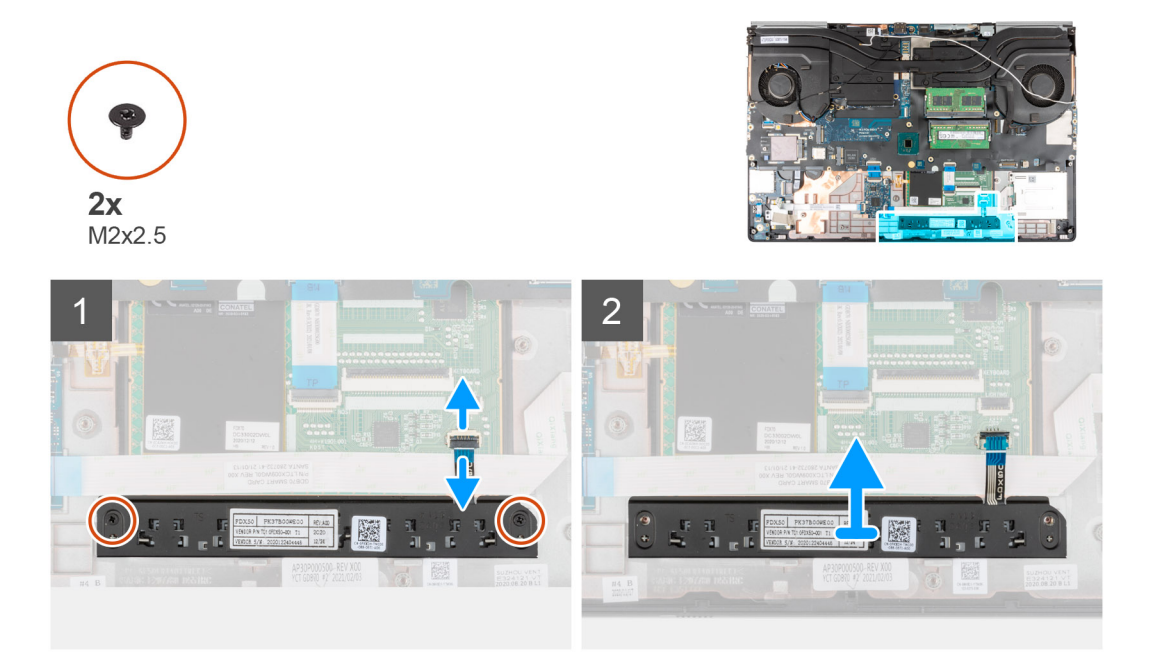

#### Kroki

- 1. W przypadku modelu z czytnikiem kart smart odłącz kabel FFC czytnika kart smart od karty towarzyszącej USH i odklej kabel FFC czytnika kart smart od touchpada.
- 2. Odłącz kabel FFC przycisków touchpada od złącza na touchpadzie.
- 3. Wykręć dwie śruby (M2x2,5) mocujące przyciski touchpada do podpórki na nadgarstek.
- **4.** Wyjmij przyciski touchpada z podpórki na nadgarstek.

### Instalowanie przycisków touchpada

#### Wymagania

W przypadku wymiany elementu przed wykonaniem procedury instalacji wymontuj wcześniej zainstalowany element.

#### Informacje na temat zadania

Na ilustracji przedstawiono umiejscowienie i procedurę instalacji przycisków touchpada.

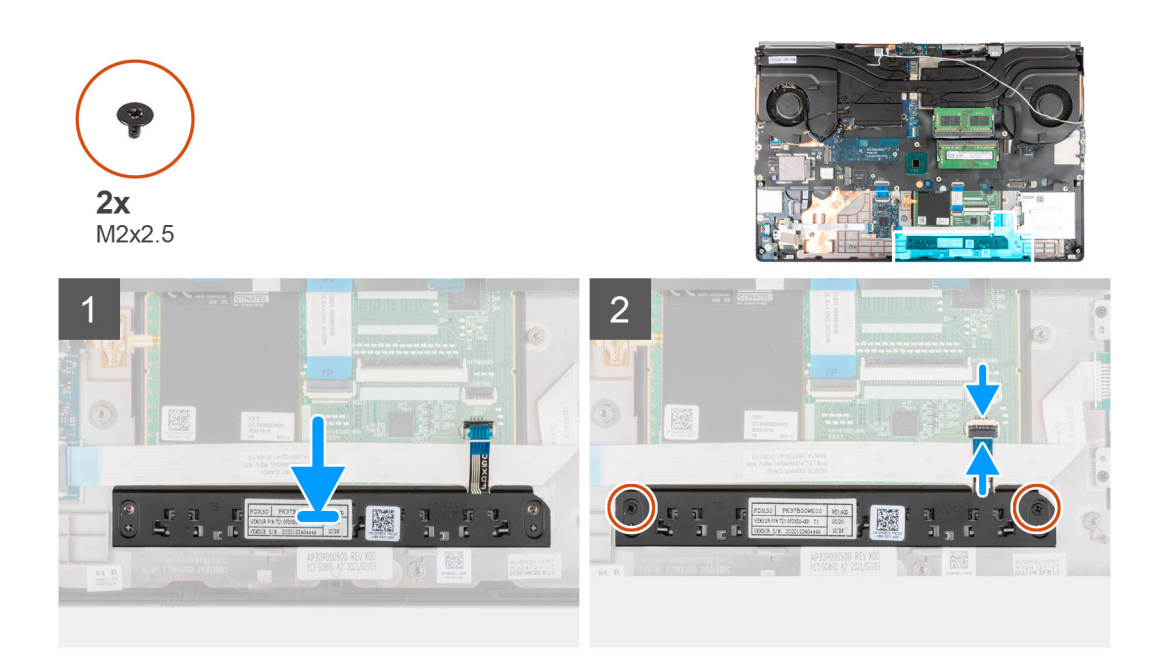

- 1. Umieść płytę przycisków touchpada w gnieździe w podpórce na nadgarstek.
- 2. Wkręć dwie śruby (M2x2,5) mocujące przyciski touchpada do podpórki na nadgarstek.
- 3. Podłącz kabel FPC przycisków touchpada do złącza w touchpadzie.
- 4. W przypadku modelu z czytnikiem kart smart podłącz kabel FFC czytnika kart smart do karty towarzyszącej USH i przyklej kabel FFC czytnika kart smart do touchpada.

#### Kolejne kroki

- 1. Zainstaluj ramę wewnętrzną.
- 2. Zainstaluj kartę sieci WWAN.
- **3.** Zainstaluj kartę sieci WLAN.
- 4. Zainstaluj podstawowy dysk SSD M.2.
- 5. Zainstaluj baterię.
- 6. Zainstaluj pokrywę dolną.
- 7. Zainstaluj kartę SD.
- 8. Wykonaj procedurę przedstawioną w sekcji Po zakończeniu serwisowania komputera.

# Czytnik kart SD

## Wymontowywanie czytnika kart SD

#### Wymagania

- 1. Wykonaj procedurę przedstawioną w sekcji Przed przystąpieniem do serwisowania komputera.
- 2. Wymontuj kartę SD.
- 3. Zdejmij pokrywę dolną.
- 4. Wyjmij baterię.
- 5. Wymontuj kartę sieci WLAN.
- 6. Wymontuj kartę sieci WWAN.
- 7. Wymontuj podstawowy dysk SSD M.2.
- 8. Wymontuj kratkę klawiatury.
- 9. Wymontuj klawiaturę.
- 10. Wymontuj ramę wewnętrzną.

#### Informacje na temat zadania

Na ilustracji przedstawiono umiejscowienie i procedurę wymontowywania czytnika kart SD.

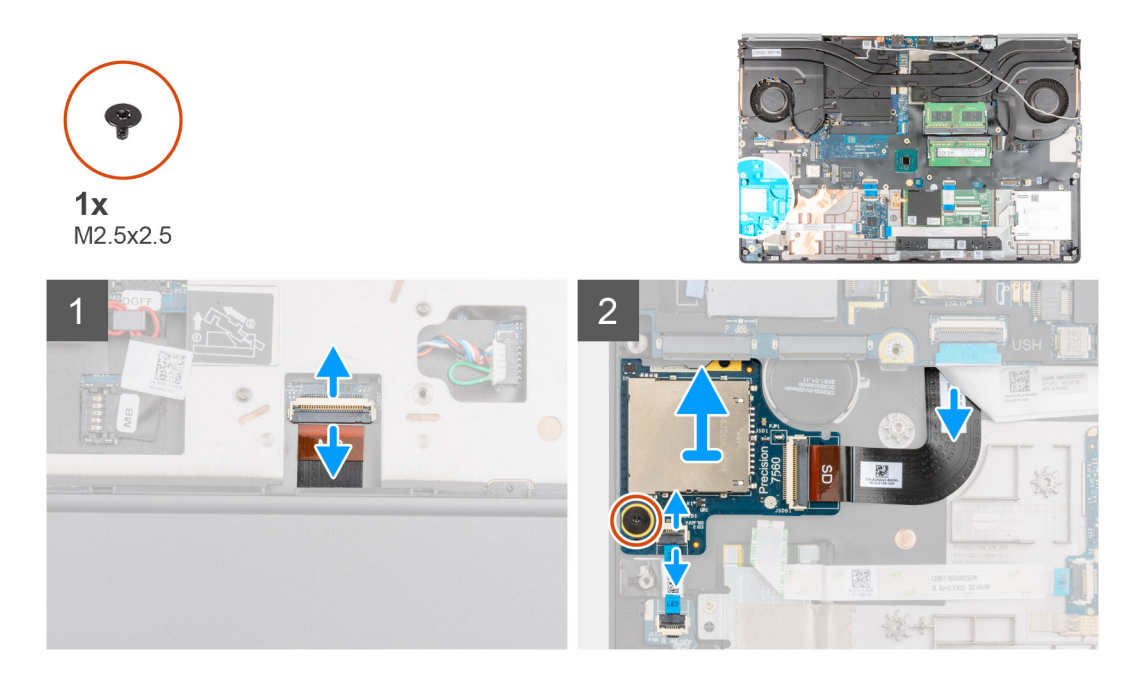

#### Kroki

- 1. Odłącz kabel FPC czytnika kart SD od płyty głównej.
- 2. Obróć komputer i odłącz kabel FFC płyty wskaźników LED od czytnika kart SD w dolnej części komputera.
- 3. Wykręć śrubę (M2,5x2,5) mocującą czytnik kart SD.
- **4.** Przesuń i wyjmij czytnik kart SD wraz z kablem FPC z komputera.

# Instalowanie czytnika kart SD

#### Wymagania

W przypadku wymiany elementu przed wykonaniem procedury instalacji wymontuj wcześniej zainstalowany element.

#### Informacje na temat zadania

Na ilustracji przedstawiono umiejscowienie i procedurę instalacji czytnika kart SD.

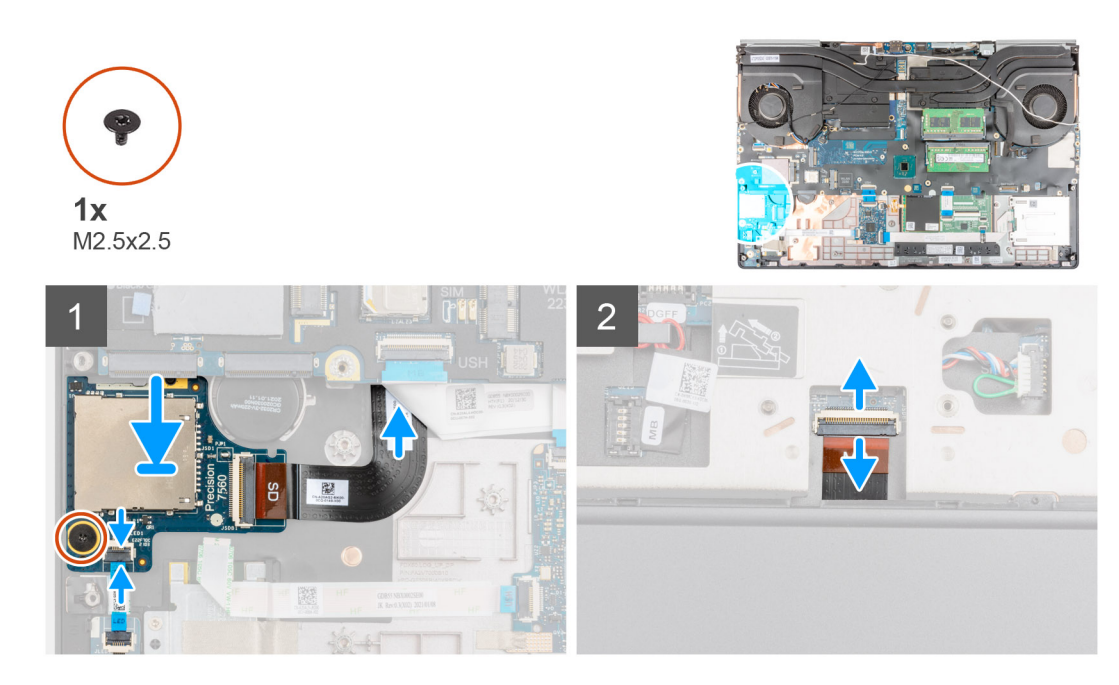

- 1. Dopasuj i umieść czytnik kart SD razem z przewodem FPC w podpórce na nadgarstek.
- 2. Umieść czytnik kart SD z przewodem FPC w podpórce na nadgarstek i przełóż je przez otwór w podpórce na nadgarstek.
- 3. Wkręć śrubę (M2,5x2,5) mocującą czytnik kart SD do podpórki na nadgarstek.
- 4. Podłącz przewód FPC płyty wskaźników LED do czytnika kart SD.
- 5. Odwróć komputer i podłącz przewód FPC czytnika kart SD do płyty głównej.

#### Kolejne kroki

- 1. Zainstaluj ramę wewnętrzną.
- 2. Zainstaluj klawiaturę
- 3. Zainstaluj kratkę klawiatury.
- 4. Zainstaluj kartę sieci WWAN.
- 5. Zainstaluj kartę sieci WLAN.
- 6. Zainstaluj podstawowy dysk SSD M.2.
- 7. Zainstaluj baterię.
- 8. Zainstaluj pokrywę dolną.
- 9. Zainstaluj kartę SD.
- 10. Wykonaj procedurę przedstawioną w sekcji Po zakończeniu serwisowania komputera.

# radiatora

### Wymontowywanie zestawu radiatora

#### Wymagania

- 1. Wykonaj procedurę przedstawioną w sekcji Przed przystąpieniem do serwisowania komputera.
- 2. Wymontuj kartę SD.
- 3. Zdejmij pokrywę dolną.
- 4. Wyjmij baterię.

#### Informacje na temat zadania

Na ilustracji przedstawiono umiejscowienie i procedurę wymontowywania zestawu radiatora.

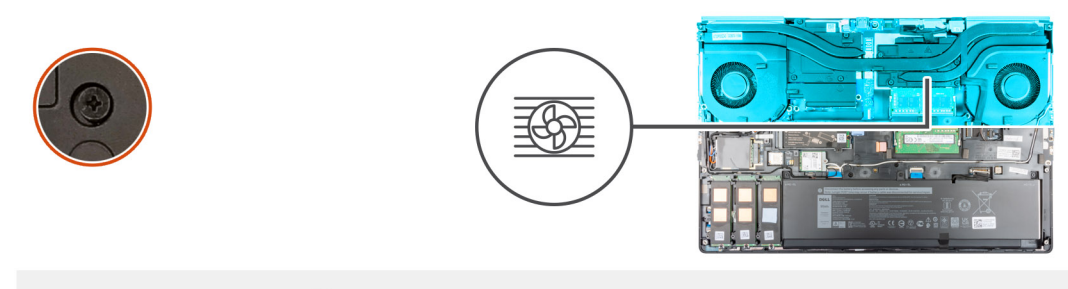

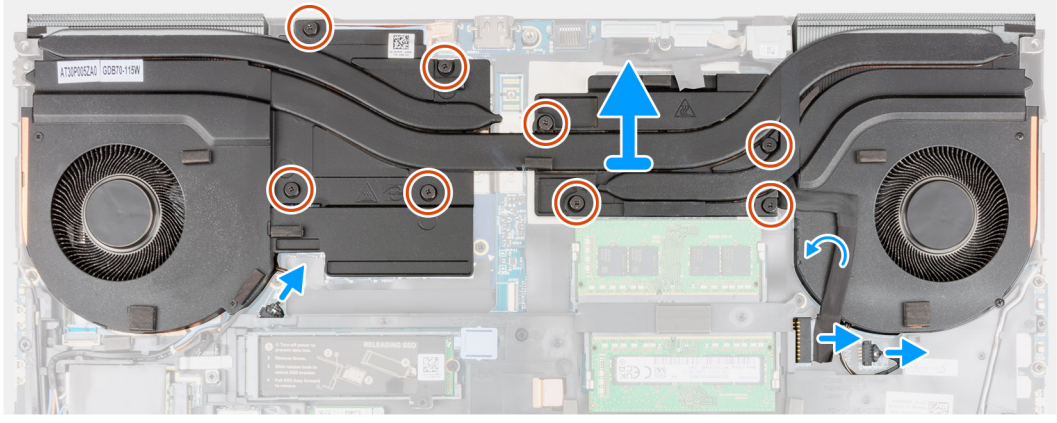

- 1. Odłącz kabel zasilacza i odklej go od zestawu radiatora.
- 2. Odłącz dwa kable wentylatora od złączy na płycie głównej.
- 3. W przypadku komputerów wyposażonych w kartę graficzną UMA:
  - a. Poluzuj cztery śruby mocujące zestaw radiatora do płyty głównej.

**UWAGA:** Poluzuj śruby mocujące w kolejności [4 > 3 > 2 > 1] według oznaczeń na radiatorze obok śrub.

- 4. W przypadku komputerów wyposażonych w autonomiczną kartę graficzną:
  - a. Poluzuj osiem śrub mocujących zestaw radiatora do płyty głównej.

(i) UWAGA: Poluzuj śruby mocujące w kolejności [8 > 7 > 6 > 5 > 4 > 3 > 2 > 1] według oznaczeń na radiatorze obok śrub.

- 5. Ostrożnie wyjmij zestaw radiatora z komputera.
  - **UWAGA:** Podczas wyjmowania zestawu radiatora płytki termoprzewodzące na jego spodzie mogą przykleić się do komputera, przez co uniesie się tylko jedna strona radiatora. Ponieważ przewód cieplny radiatora jest cienki i może się łatwo wygiąć, należy uważać, aby unosić zestaw radiatora równomiernie, a nie tylko z jednej strony.
  - UWAGA: Jeśli w trakcie wyjmowania zestawu radiatora oddzielą się płytki termoprzewodzące na jego spodzie, należy je z powrotem przykleić do radiatora.

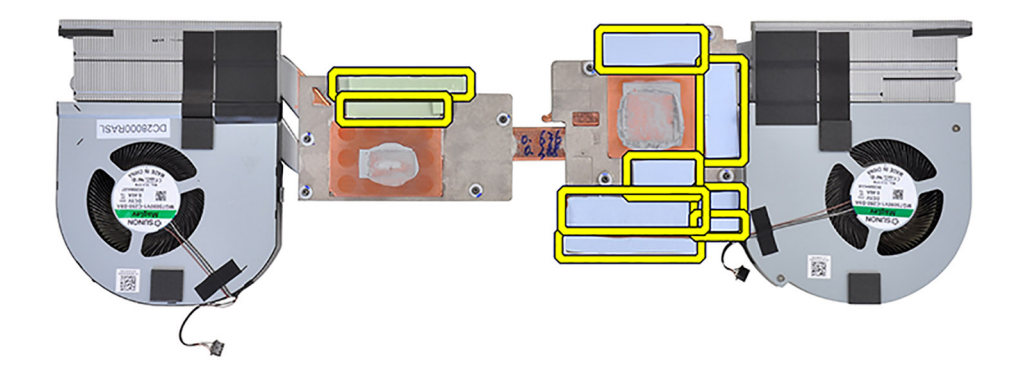

**UWAGA:** W przypadku komputerów wyposażonych w kartę graficzną UMA płytki termoprzewodzące znajdują się w lewej części zestawu radiatora.

## Instalowanie zestawu radiatora

#### Wymagania

W przypadku wymiany elementu przed wykonaniem procedury instalacji wymontuj wcześniej zainstalowany element.

#### Informacje na temat zadania

Na ilustracji przedstawiono umiejscowienie i procedurę instalacji klawiatury.

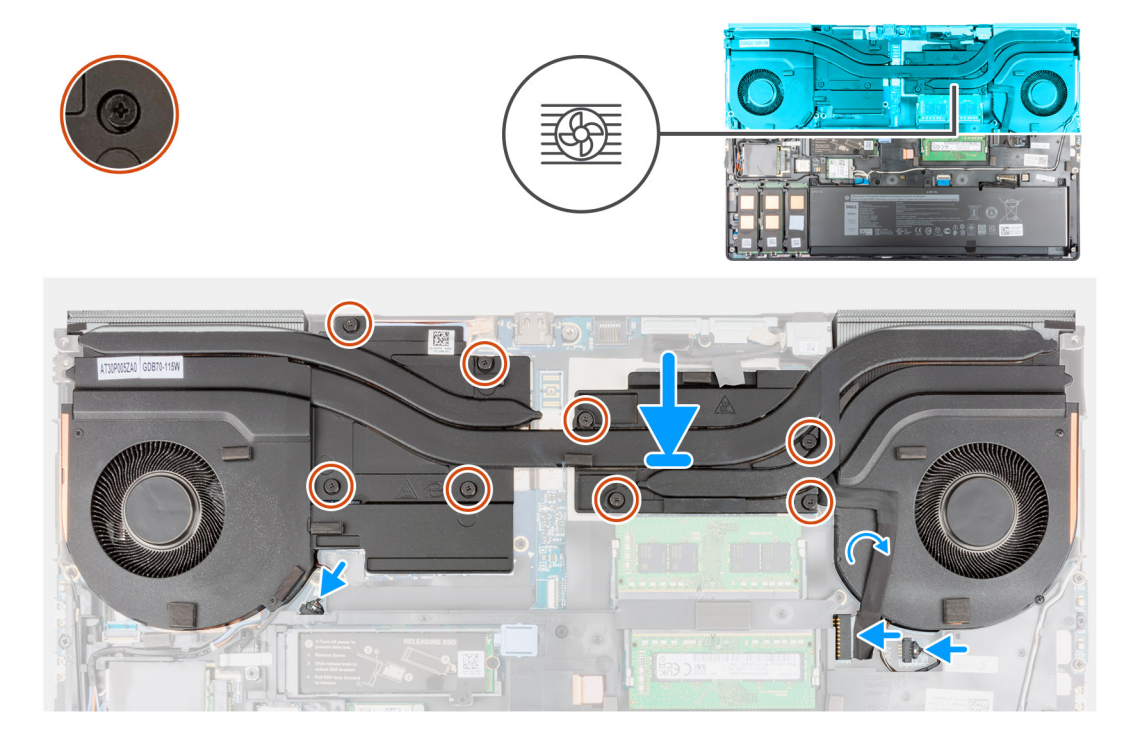

- 1. Dopasuj i włóż zestaw radiatora do gniazda w komputerze.
- 2. W przypadku komputerów wyposażonych w kartę graficzną UMA:
  - a. Dokręć cztery śruby mocujące zestaw radiatora do płyty głównej.

**(i) UWAGA:** Dokręć śruby mocujące w kolejności określonej na radiatorze obok śrub [1 > 2 > 3 > 4].

- 3. W przypadku komputerów wyposażonych w autonomiczną kartę graficzną:
  - a. Dokręć osiem śrub mocujących zestaw radiatora do płyty głównej.

(i) UWAGA: Dokręć śruby mocujące w kolejności oznaczonej na radiatorze obok śrub [1 > 2 > 3 > 4 > 5 > 6 > 7 > 8].

- 4. Podłącz dwa kable wentylatora do złączy na płycie głównej.
- 5. Przyklej kabel zasilacza do zestawu radiatora.
- 6. Podłącz kabel zasilacza do złącza na płycie głównej.

#### Kolejne kroki

- 1. Zainstaluj baterię.
- 2. Zainstaluj pokrywę dolną.
- 3. Zainstaluj kartę SD.
- 4. Wykonaj procedurę przedstawioną w sekcji Po zakończeniu serwisowania komputera.

# Płyta przycisku zasilania

# Wymontowywanie płyty przycisku zasilania

#### Wymagania

- 1. Wykonaj procedurę przedstawioną w sekcji Przed przystąpieniem do serwisowania komputera.
- 2. Wymontuj kartę SD.
- 3. Zdejmij pokrywę dolną.
- 4. Wyjmij baterię.
- 5. Wymontuj zestaw radiatora.

#### Informacje na temat zadania

Na ilustracji przedstawiono umiejscowienie i procedurę wymontowywania płytki przycisku zasilania.

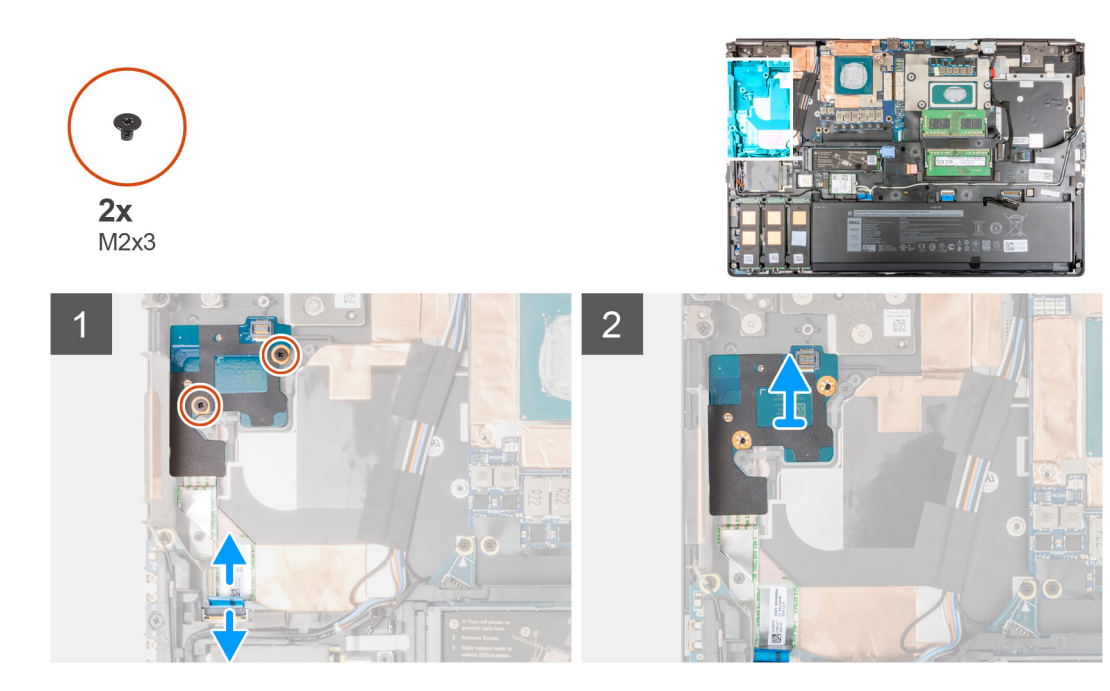

- 1. Odłącz kabel FFC płytki przycisku zasilania od złącza na płycie głównej.
- 2. Odklej kabel FFC płytki przycisku zasilania od podpórki na nadgarstek.
- 3. Wykręć dwie śruby (M2x3) mocujące płytkę przycisku zasilania do komputera.
- **4.** Wyjmij płytkę przycisku zasilania razem z kablem z komputera.
- 5. Odłącz kabel FFC płytki przycisku zasilania od płytki przycisku zasilania.

# Instalowanie płyty przycisku zasilania

#### Wymagania

W przypadku wymiany elementu przed wykonaniem procedury instalacji wymontuj wcześniej zainstalowany element.

#### Informacje na temat zadania

Na ilustracji przedstawiono umiejscowienie i procedurę instalacji płytki przycisku zasilania.

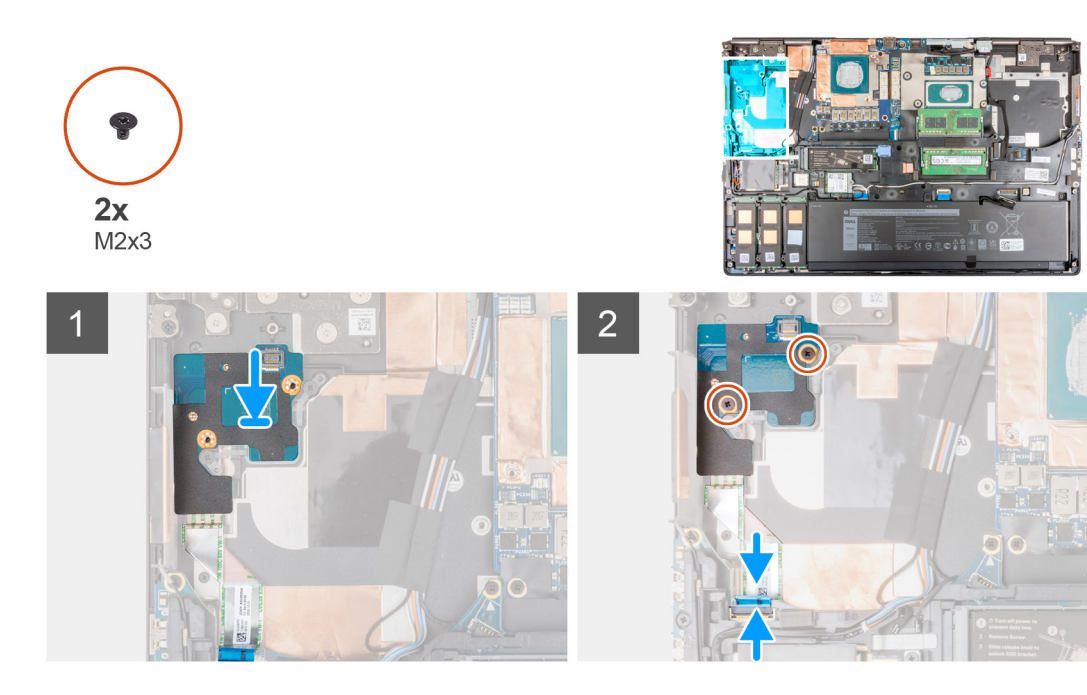

- 1. Podłącz kabel FFC płytki przycisku zasilania do płytki przycisku zasilania.
- 2. Umieść płytkę przycisku zasilania wraz z kablem FFC w jej gnieździe w komputerze.
- 3. Wkręć dwie śruby (M2x3) mocujące płytkę przycisku zasilania do komputera.
- 4. Przyklej kabel FFC płytki przycisku zasilania do podpórki na nadgarstek.
- 5. Podłącz kabel FFC płytki przycisku zasilania do płyty głównej.

#### Kolejne kroki

- 1. Zainstaluj zestaw radiatora.
- 2. Zainstaluj baterię.
- 3. Zainstaluj pokrywę dolną.
- **4.** Zainstaluj kartę SD.
- 5. Wykonaj procedurę przedstawioną w sekcji Po zakończeniu serwisowania komputera.

# Przycisk zasilania z czytnikiem linii papilarnych

# Wymontowywanie zestawu płytki przycisku zasilania z czytnikiem linii papilarnych.

#### Wymagania

- 1. Wykonaj procedurę przedstawioną w sekcji Przed przystąpieniem do serwisowania komputera.
- **2.** Wymontuj kartę SD.
- 3. Zdejmij pokrywę dolną.
- 4. Wyjmij baterię.
- 5. Wymontuj zestaw radiatora.

#### Informacje na temat zadania

Na ilustracji przedstawiono umiejscowienie i procedurę wymontowywania zestawu przycisku zasilania z czytnikiem linii papilarnych.

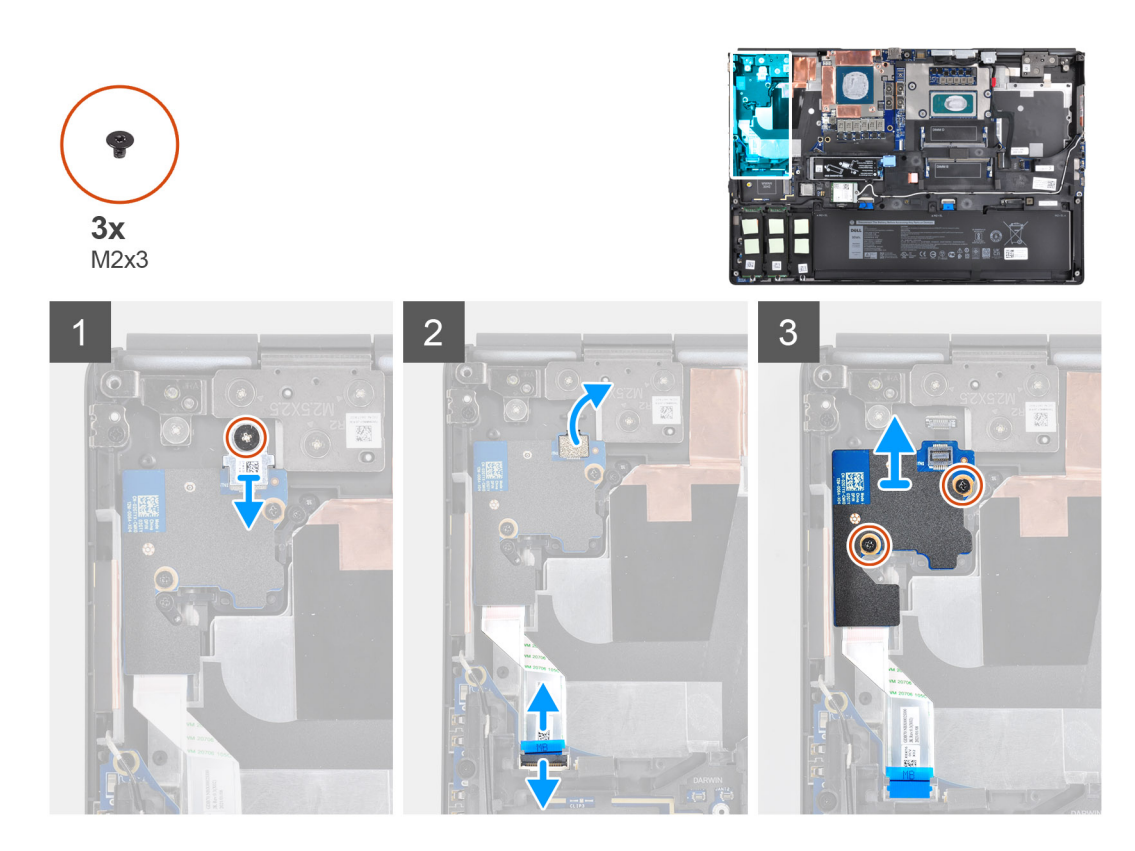

- 1. Wykręć śrubę (M2x3) mocującą klamrę kabla FPC zestawu przycisku zasilania z czytnikiem linii papilarnych do płytki przycisku zasilania.
- 2. Zdejmij klamrę kabla FPC zestawu przycisku zasilania z czytnikiem linii papilarnych z płytki przycisku zasilania.
- 3. Odłącz kabel FPC zestawu płytki przycisku zasilania z czytnikiem linii papilarnych od płytki przycisku zasilania.
- 4. Odłącz kabel FFC płytki przycisku zasilania od złącza na płycie głównej.
- 5. Odklej kabel FFC płytki przycisku zasilania od podpórki na nadgarstek.
- 6. Wykręć dwie śruby (M2x3) mocujące płytkę przycisku zasilania do komputera.
- 7. Wyjmij płytkę przycisku zasilania razem z kablem z komputera.
- 8. Odłącz kabel FFC płytki przycisku zasilania od płytki przycisku zasilania.

# Instalowanie zestawu płytki przycisku zasilania z czytnikiem linii papilarnych.

#### Wymagania

W przypadku wymiany elementu przed wykonaniem procedury instalacji wymontuj wcześniej zainstalowany element.

#### Informacje na temat zadania

Na ilustracji przedstawiono umiejscowienie i procedurę instalacji zestawu przycisku zasilania z czytnikiem linii papilarnych.

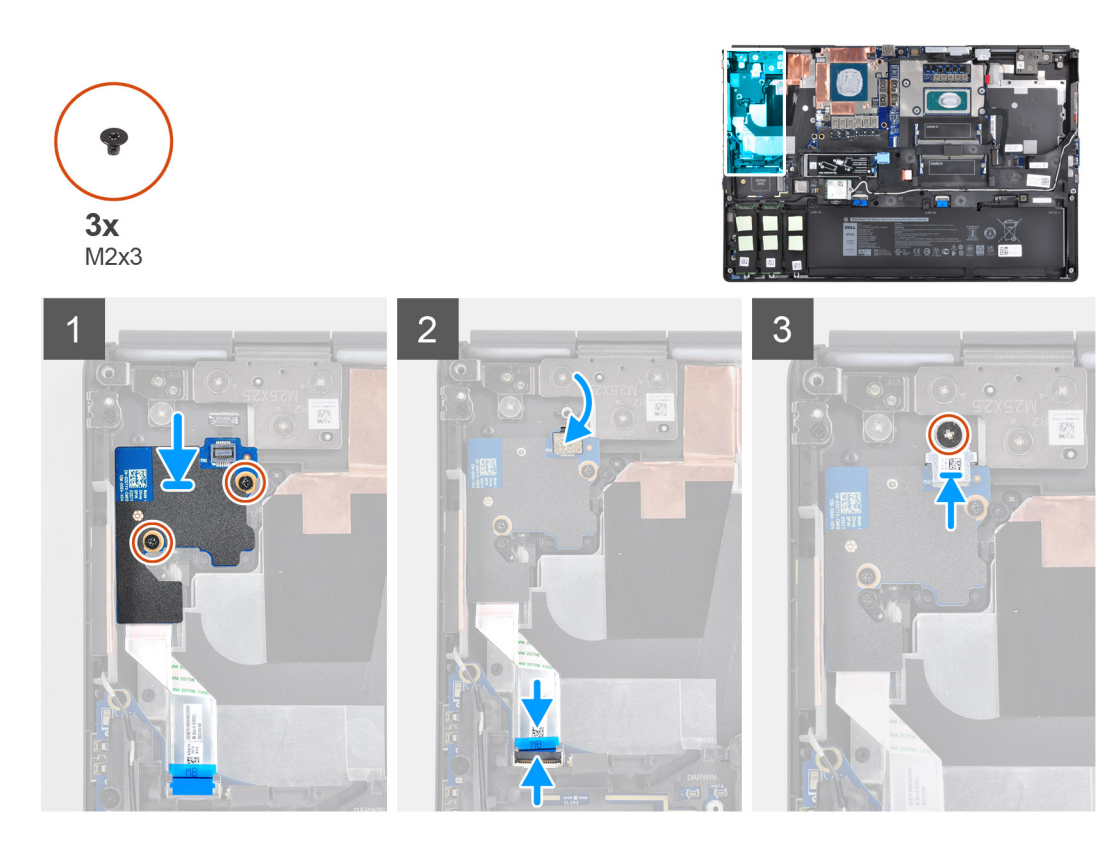

- 1. Podłącz kabel FFC płytki przycisku zasilania do płytki przycisku zasilania.
- 2. Umieść płytkę przycisku zasilania wraz z kablem FFC w jej gnieździe w komputerze.
- 3. Wkręć dwie śruby (M2x3) mocujące płytkę przycisku zasilania do komputera.
- 4. Przyklej kabel FFC płytki przycisku zasilania do podpórki na nadgarstek.
- 5. Podłącz kabel FFC płytki przycisku zasilania do płyty głównej.
- 6. Podłącz kabel FFC zestawu przycisku zasilania z czytnikiem linii papilarnych do płytki przycisku zasilania.
- 7. Zainstaluj klamrę kabla FFC zestawu przycisku zasilania z czytnikiem linii papilarnych na karcie towarzyszącej przycisku zasilania.
- 8. Wkręć śrubę (M2x3) mocującą klamrę kabla FPC zestawu przycisku zasilania z czytnikiem linii papilarnych.

#### Kolejne kroki

- 1. Zainstaluj zestaw radiatora.
- 2. Zainstaluj baterię.
- 3. Zainstaluj pokrywę dolną.
- 4. Zainstaluj kartę SD.
- 5. Wykonaj procedurę przedstawioną w sekcji Po zakończeniu serwisowania komputera.

# Przycisk zasilania

## Wymontowywanie przycisku zasilania

#### Wymagania

- 1. Wykonaj procedurę przedstawioną w sekcji Przed przystąpieniem do serwisowania komputera.
- 2. Wymontuj kartę SD.
- 3. Zdejmij pokrywę dolną.
- 4. Wyjmij baterię.
- 5. Wymontuj zestaw radiatora.

#### 6. Wymontuj płytkę przycisku zasilania.

#### Informacje na temat zadania

Na ilustracji przedstawiono umiejscowienie i procedurę wymontowywania przycisku zasilania.

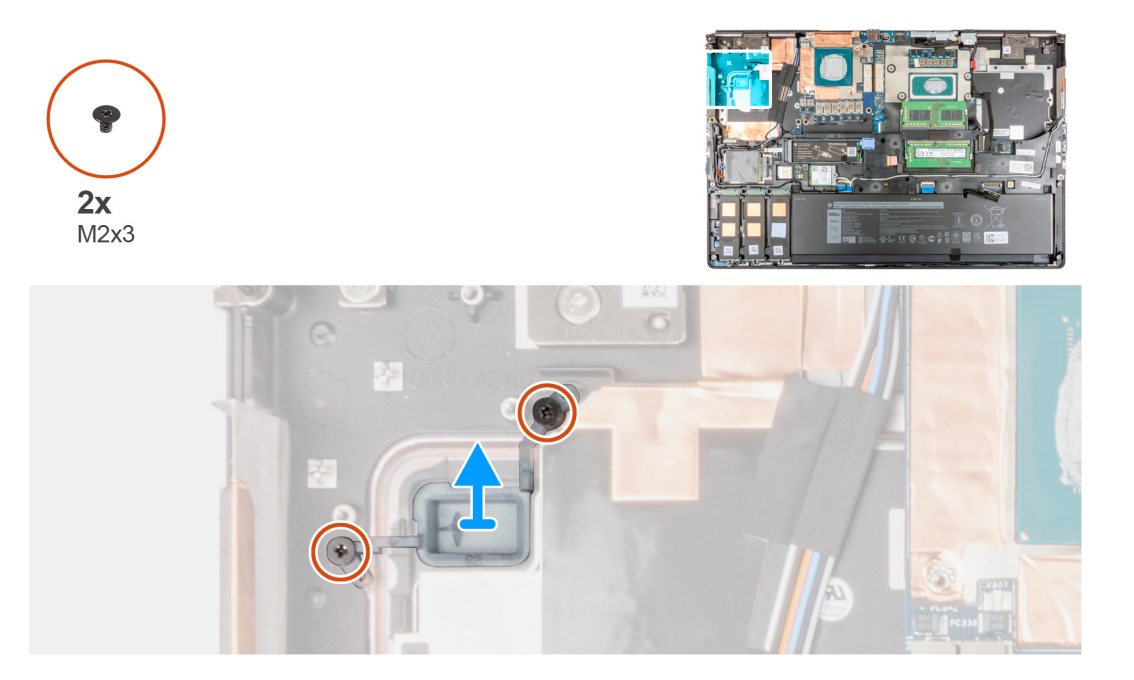

#### Kroki

- 1. Wykręć dwie śruby (M2x3) mocujące przycisk zasilania do komputera.
- 2. Wymontuj płytę przycisku zasilania z komputera.

# Instalowanie przycisku zasilania

#### Wymagania

W przypadku wymiany elementu przed wykonaniem procedury instalacji wymontuj wcześniej zainstalowany element.

#### Informacje na temat zadania

Na ilustracji przedstawiono umiejscowienie i procedurę instalacji przycisku zasilania.

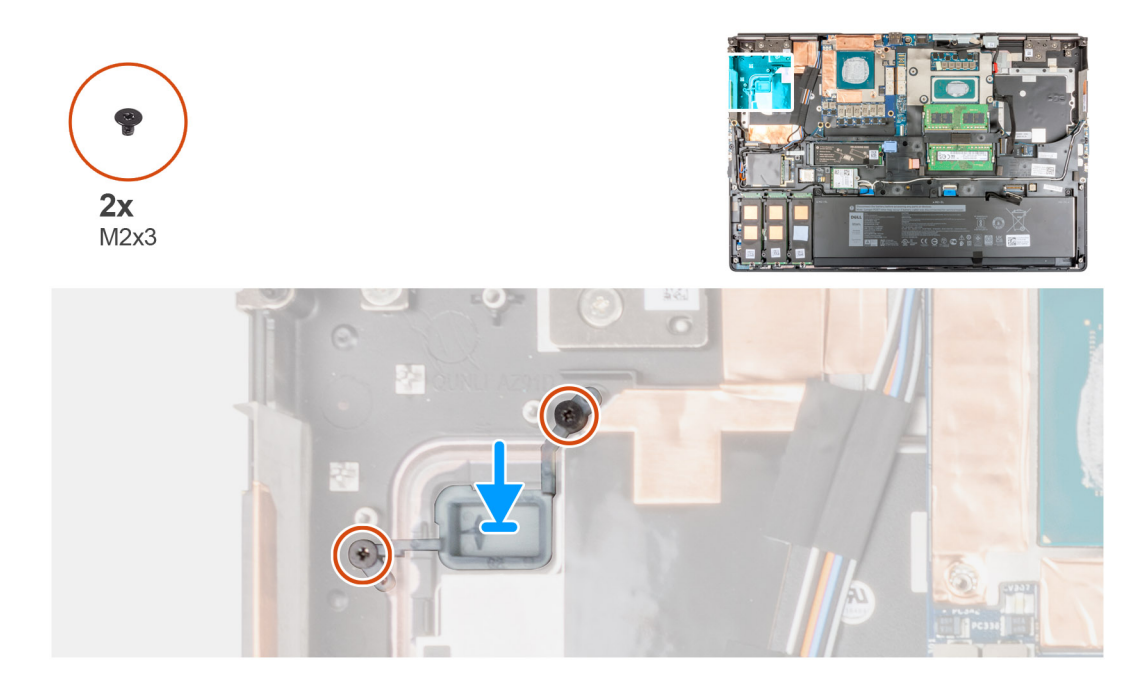

- 1. Włóż przycisk zasilania do gniazda w komputerze.
- 2. Wkręć dwie śruby (M2x3) mocujące przycisk zasilania.

#### Kolejne kroki

- 1. Zainstaluj płytę przycisku zasilania.
- 2. Zainstaluj zestaw radiatora.
- 3. Zainstaluj baterię.
- 4. Zainstaluj pokrywę dolną.
- 5. Zainstaluj kartę SD.
- 6. Wykonaj procedurę przedstawioną w sekcji Po zakończeniu serwisowania komputera.

# Zestaw przycisku zasilania z czytnikiem linii papilarnych

# Wymontowywanie zestawu płytki przycisku zasilania z czytnikiem linii papilarnych.

#### Wymagania

- 1. Wykonaj procedurę przedstawioną w sekcji Przed przystąpieniem do serwisowania komputera.
- 2. Wymontuj kartę SD.
- 3. Zdejmij pokrywę dolną.
- 4. Wyjmij baterię.
- 5. Wymontuj zestaw radiatora.

#### Informacje na temat zadania

Na ilustracji przedstawiono umiejscowienie i procedurę wymontowywania zestawu przycisku zasilania z czytnikiem linii papilarnych.

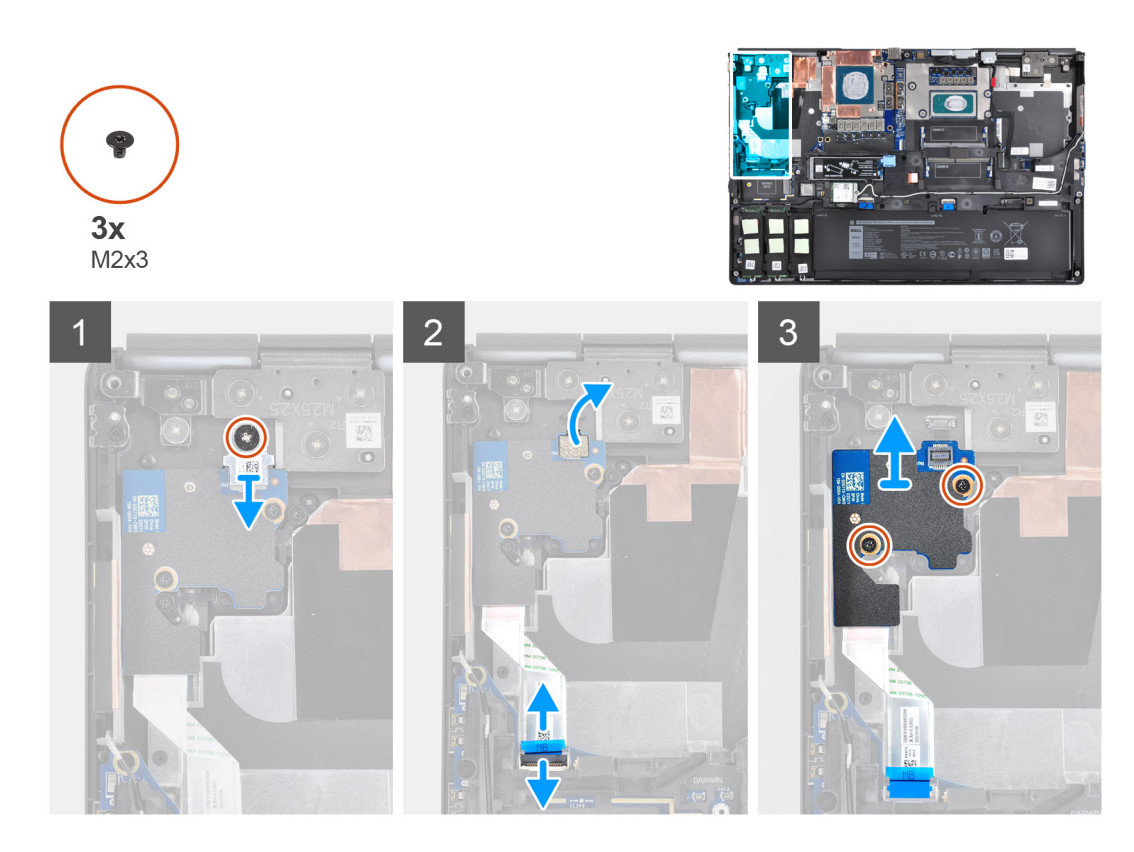

- 1. Wykręć śrubę (M2x3) mocującą klamrę kabla FPC zestawu przycisku zasilania z czytnikiem linii papilarnych do płytki przycisku zasilania.
- 2. Zdejmij klamrę kabla FPC zestawu przycisku zasilania z czytnikiem linii papilarnych z płytki przycisku zasilania.
- 3. Odłącz kabel FPC zestawu płytki przycisku zasilania z czytnikiem linii papilarnych od płytki przycisku zasilania.
- 4. Odłącz kabel FFC płytki przycisku zasilania od złącza na płycie głównej.
- 5. Odklej kabel FFC płytki przycisku zasilania od podpórki na nadgarstek.
- 6. Wykręć dwie śruby (M2x3) mocujące płytkę przycisku zasilania do komputera.
- 7. Wyjmij płytkę przycisku zasilania razem z kablem z komputera.
- 8. Odłącz kabel FFC płytki przycisku zasilania od płytki przycisku zasilania.

### Instalowanie zestawu przycisku zasilania z czytnikiem linii papilarnych

#### Wymagania

W przypadku wymiany elementu przed wykonaniem procedury instalacji wymontuj wcześniej zainstalowany element.

#### Informacje na temat zadania

Na ilustracji przedstawiono umiejscowienie i procedurę instalacji zestawu przycisku zasilania z czytnikiem linii papilarnych.

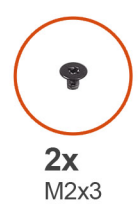

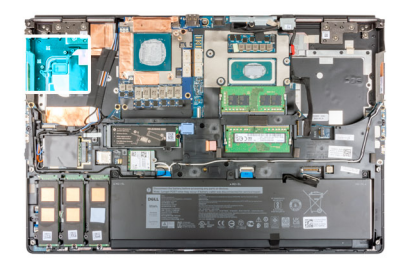

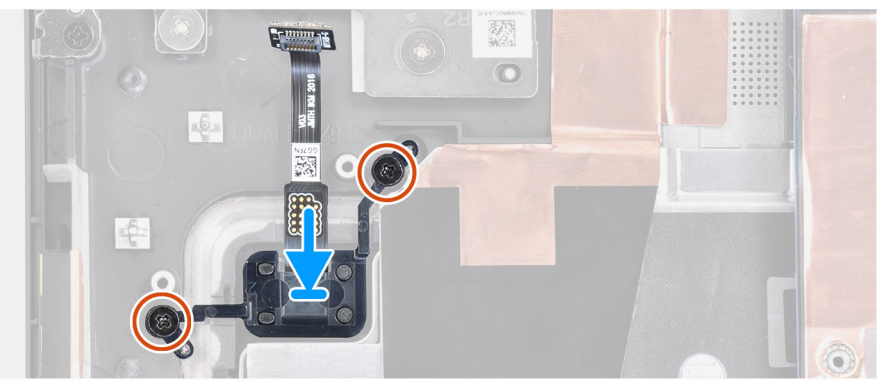

- 1. Umieść zestaw przycisku zasilania z czytnikiem linii papilarnych w gnieździe w komputerze.
- 2. Wkręć dwie śruby (M2x3) mocujące zestaw przycisku zasilania z czytnikiem linii papilarnych.

#### Kolejne kroki

- 1. Zainstaluj zestaw płytki przycisku zasilania z czytnikiem linii papilarnych.
- 2. Zainstaluj zestaw radiatora.
- 3. Zainstaluj baterię.
- 4. Zainstaluj pokrywę dolną.
- 5. Zainstaluj kartę SD.
- 6. Wykonaj procedurę przedstawioną w sekcji Po zakończeniu serwisowania komputera.

# Kabel zasilania jednostki przetwarzania grafiki

# Wymontowywanie kabla zasilania karty graficznej

#### Wymagania

- 1. Wykonaj procedurę przedstawioną w sekcji Przed przystąpieniem do serwisowania komputera.
- **2.** Wymontuj kartę SD.
- 3. Zdejmij pokrywę dolną.
- 4. Wyjmij baterię.
- 5. Wymontuj kratkę klawiatury.
- 6. Wymontuj klawiaturę.

#### Informacje na temat zadania

Na ilustracji przedstawiono umiejscowienie i procedurę wymontowywania kabla zasilania karty graficznej.

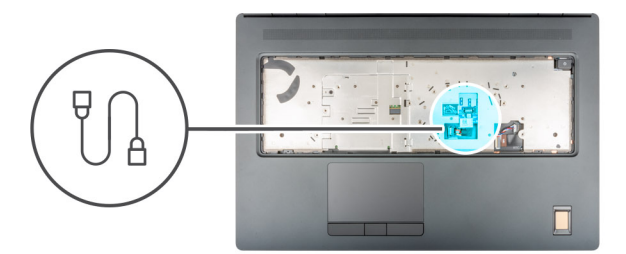

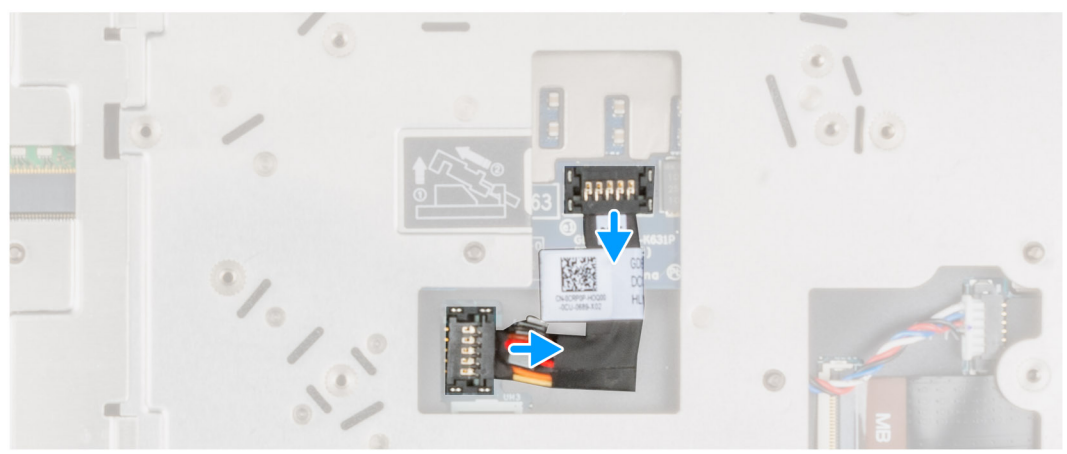

- 1. Ostrożnie podważ zewnętrzną stronę wtyczki kabla zasilania karty graficznej, aby uwolnić wtyczkę z gniazda.
- 2. Lekko przesuń złącze kabla zasilania karty graficznej do zewnątrz, aby odłączyć kabel od złącza na karcie graficznej.
- 3. Powtórz powyższe czynności, aby odłączyć kabel zasilania karty graficznej od płyty głównej.
- 4. Odklej kabel zasilania karty graficznej od komputera.

# Instalowanie kabla zasilania karty graficznej

#### Wymagania

W przypadku wymiany elementu przed wykonaniem procedury instalacji wymontuj wcześniej zainstalowany element.

#### Informacje na temat zadania

Na ilustracji przedstawiono umiejscowienie i procedurę instalacji kabla zasilania karty graficznej.

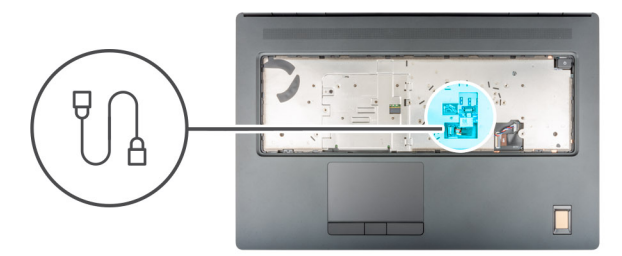

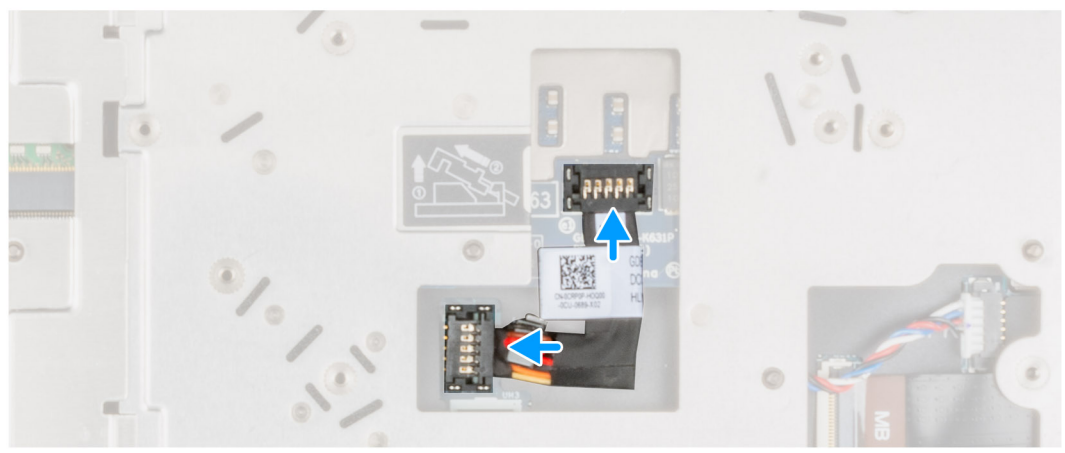

- 1. Przyklej kabel zasilania karty graficznej do gniazda w komputerze.
- 2. Odłącz kabel zasilania karty graficznej od złącza na płycie głównej.
- 3. Wsuń złącze kabla zasilania karty graficznej do gniazda, aby podłączyć kabel zasilania do karty graficznej.
- 4. Zablokuj złącze kabla zasilania karty graficznej, aby zabezpieczyć kartę.

#### Kolejne kroki

- 1. Zainstaluj klawiaturę
- 2. Zainstaluj kratkę klawiatury.
- 3. Zainstaluj baterię.
- 4. Zainstaluj pokrywę dolną.
- 5. Zainstaluj kartę SD.
- 6. Wykonaj procedurę przedstawioną w sekcji Po zakończeniu serwisowania komputera.

# Płyta systemowa

# Wymontowywanie płyty głównej

#### Wymagania

- 1. Wykonaj procedurę przedstawioną w sekcji Przed przystąpieniem do serwisowania komputera.
- 2. Wymontuj kartę SD.
- **3.** Wymontuj dodatkowy dysk SSD M.2.
- 4. Zdejmij pokrywę dolną.
- 5. Wyjmij baterię.
- 6. Wymontuj kartę SIM.
- 7. Wymontuj pamięć dodatkową.
- 8. Wymontuj kartę sieci WLAN.
- 9. Wymontuj kartę sieci WWAN.
- 10. Wymontuj podstawowy dysk SSD M.2.
- **11.** Wymontuj kratkę klawiatury.

- 12. Wymontuj klawiaturę.
- 13. Wymontuj pamięć podstawową.
- **14.** Wymontuj zestaw radiatora.
- 15. Wymontuj ramę wewnętrzną.

#### Informacje na temat zadania

Ilustracja przedstawia umiejscowienie i procedurę wymontowywania płyty głównej.

Poniższa ilustracja przedstawia złącza na płycie głównej:

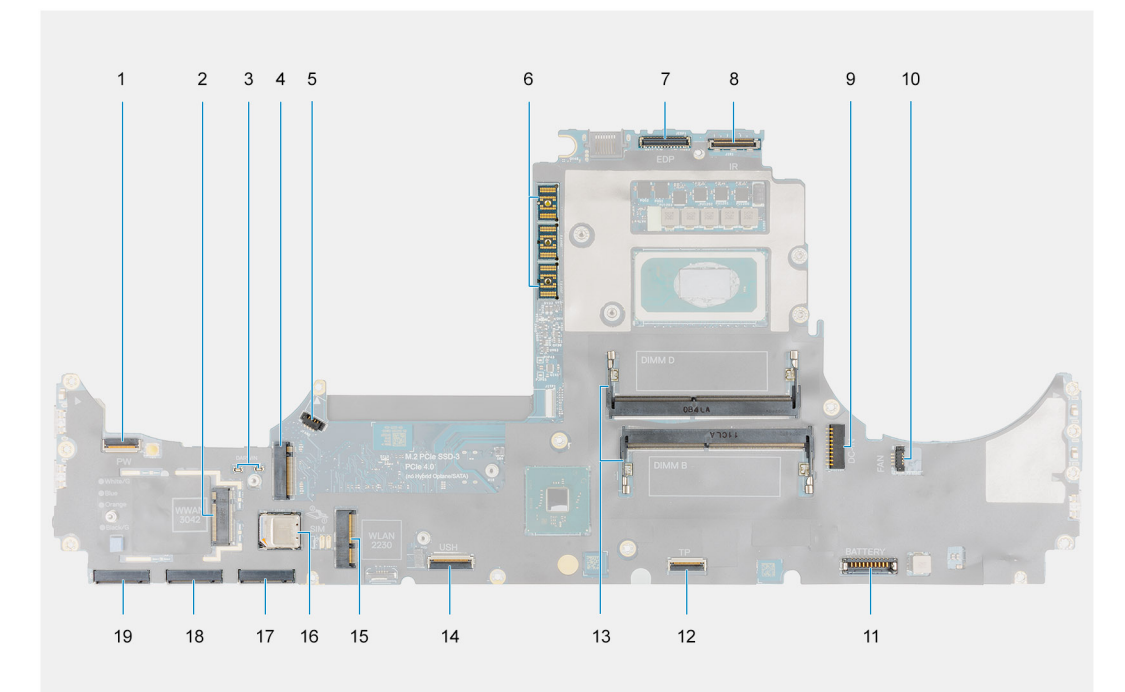

- 1. Złącze kabla FPC przycisku zasilania
- 2. Złącze karty sieci WWAN
- 3. Złącze kabli antenowych Darwin
- 4. Złącze M.2 dodatkowego dysku SSD
- 5. Złącze kabla wentylatora
- 6. Złącze FPC
- 7. Złącze kabla wyświetlacza
- 8. Złącze kabla kamery na podczerwień i ekranu dotykowego
- 9. Złącze zasilania
- 10. Złącze kabla wentylatora
- 11. Złącze kabla baterii
- 12. Złącze kabla touchpada
- 13. Gniazdo dodatkowego modułu pamięci
- 14. Złącze kabla karty towarzyszącej USH
- 15. Gniazdo karty WLAN
- 16. gniazdo kart SIM
- 17. Gniazdo nr 3 na podstawowy dysk SSD M.2  $\,$
- 18. Gniazdo nr 4 na podstawowy dysk SSD M.2
- 19. Gniazdo nr 5 na podstawowy dysk SSD M.2

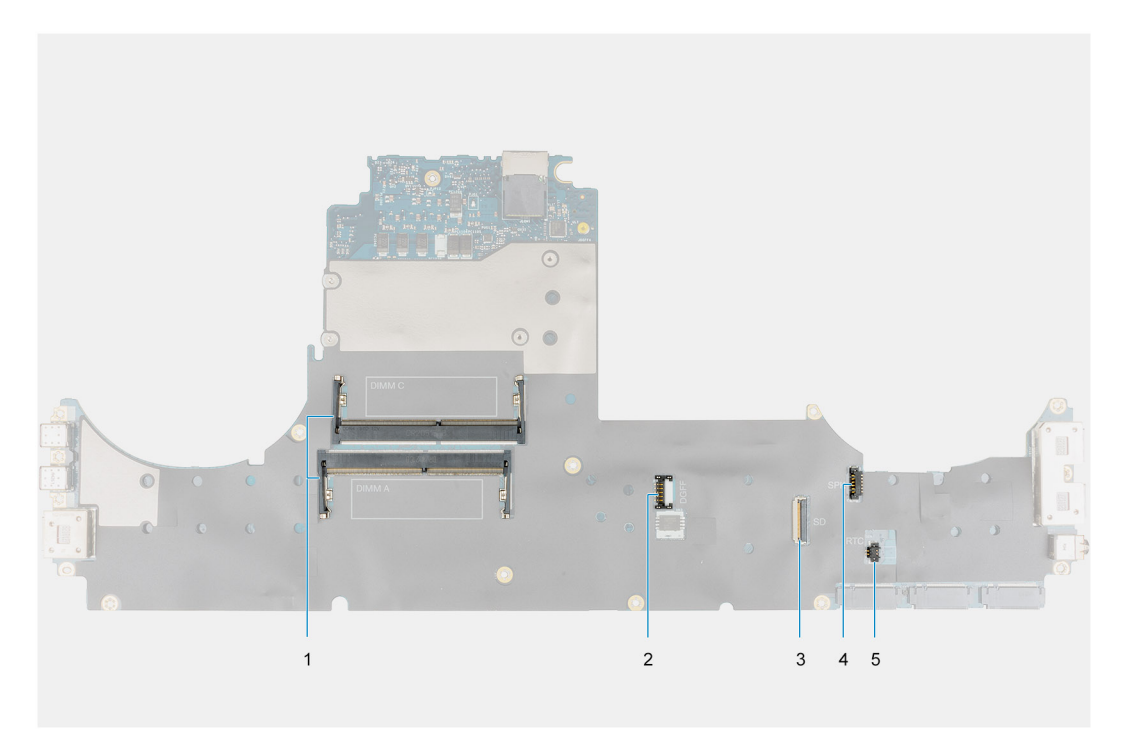

- 1. Gniazdo podstawowego modułu pamięci
- 2. Złącze kabla zasilania karty graficznej
- **3.** Kabel czytnika kart SD
- 4. Złącze kabla głośnika
- 5. Złącze kabla baterii pastylkowej

(i) UWAGA: W przypadku modeli z autonomiczną kartą graficzną:

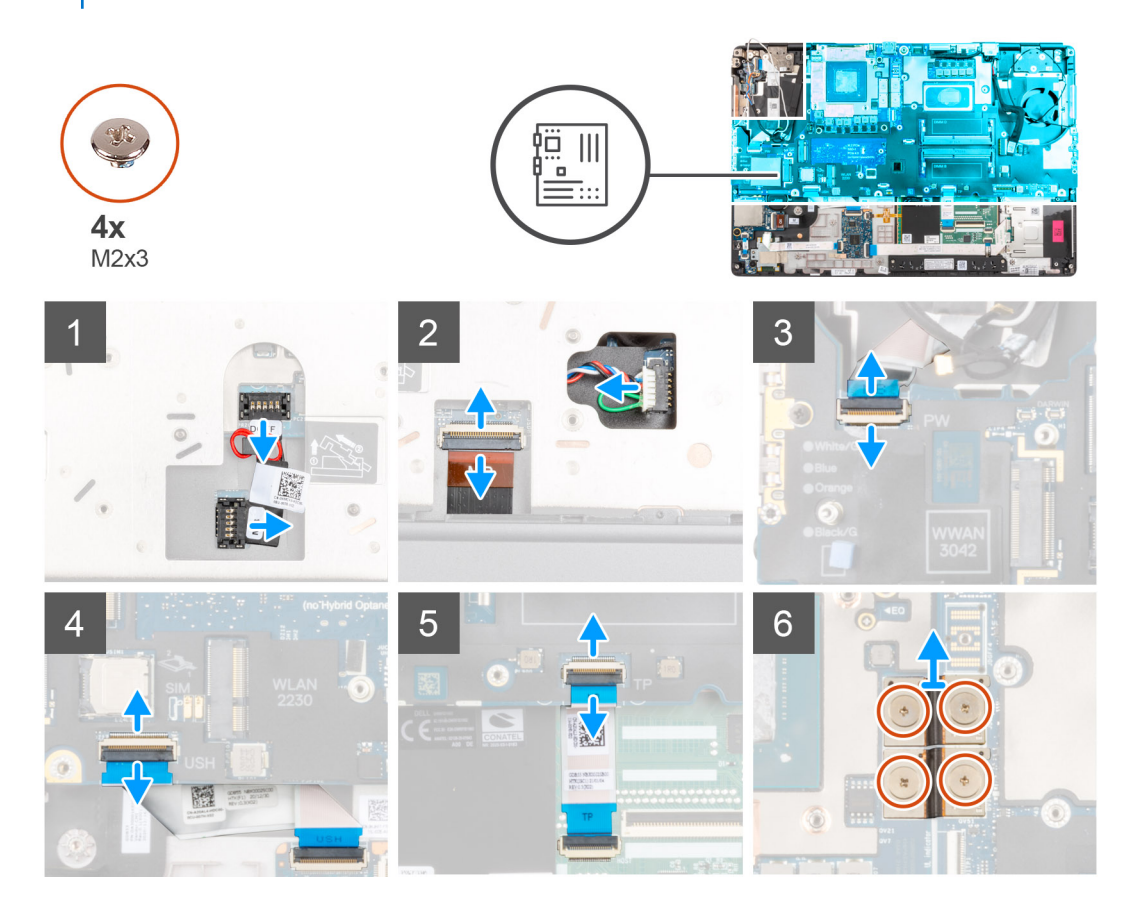

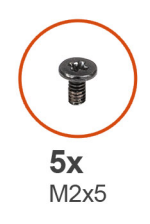

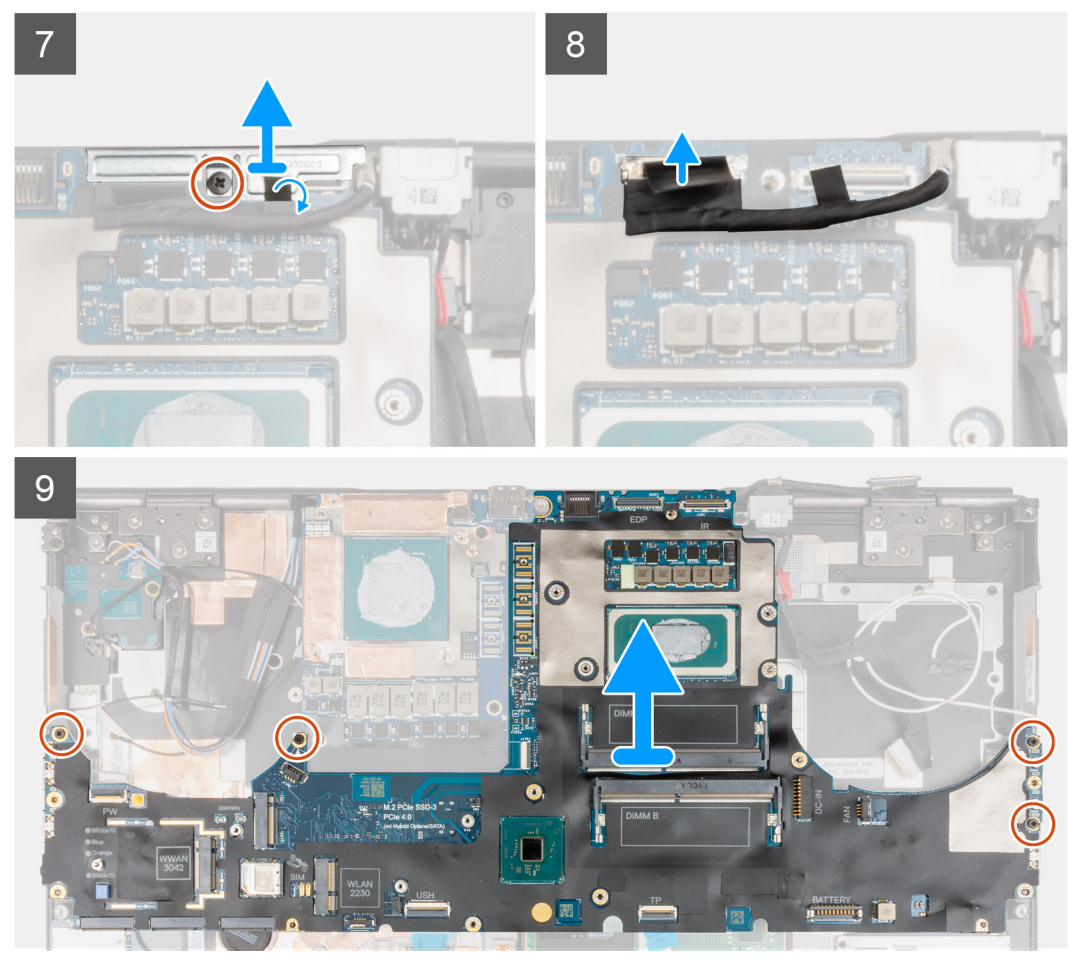

- 1. Ostrożnie podważ złącze kabla zasilania karty graficznej po zewnętrznej stronie jego końca, aby uwolnić złącze z płyty głównej w górnej części komputera.
- 2. Lekko przesuń złącze kabla zasilania karty graficznej do zewnątrz, aby odłączyć kabel od złącza na płycie głównej.
- 3. Odłącz kabel głośnikowy i kabel FPC czytnika kart SD od złączy na płycie głównej.
- 4. Odłącz od płyty głównej kabel ekranu dotykowego (w przypadku modeli dostarczonych z ekranem dotykowym) lub kabel kamery podczerwonej (w przypadku modeli dostarczonych z kamerą podczerwoną), kabel zasilacza, kabel FFC touchpada, kabel FFC karty towarzyszącej USH (w przypadku modeli dostarczonych z tą kartą) oraz kabel FFC płytki przycisku zasilania.
- 5. Wykręć cztery śruby (M2x3) mocujące dwa złącza kabla FPC do płyty głównej i karty graficznej.
  - **UWAGA: W przypadku komputerów z kartą graficzną UMA** wykręć dwie śruby (M2x3) mocujące pojedyncze złącze FPC do płyty głównej i karty graficznej.
- 6. Wyjmij złącza płaskie FPC z komputera.
- 7. Wykręć śrubę (M2x5) mocującą klamrę kabla wyświetlacza.
- 8. Wyjmij klamrę kabla wyświetlacza z komputera.
- 9. Odłącz kabel wyświetlacza od płyty głównej
- 10. Wykręć cztery śruby (M2x5) mocujące płytę główną do komputera.
- 11. Unieś płytę główną i wyważ z podpórki na nadgarstek baterię pastylkową, która znajduje się pod płytą.
  - **UWAGA:** Przy wymianie płyty głównej należy przenieść klamrę złącza Type-C (znajdującą się po lewej stronie, od spodu płyty głównej) ze starej płyty na nową.
  - UWAGA: Jeśli po wyjęciu płyty głównej z komputera oddzieli się od niej klamra złącza Type-C, należy ponownie przymocować ją do płyty głównej.

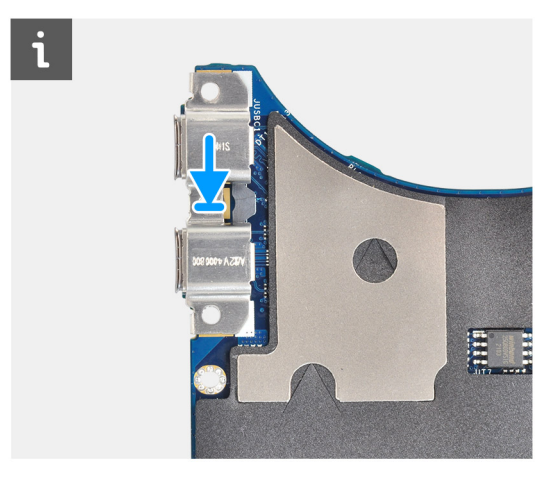

12. Wyjmij płytę główną z komputera.

### Instalowanie płyty głównej

#### Wymagania

W przypadku wymiany elementu przed wykonaniem procedury instalacji wymontuj wcześniej zainstalowany element.

#### Informacje na temat zadania

Na ilustracji przedstawiono umiejscowienie i procedurę instalacji płyty głównej.

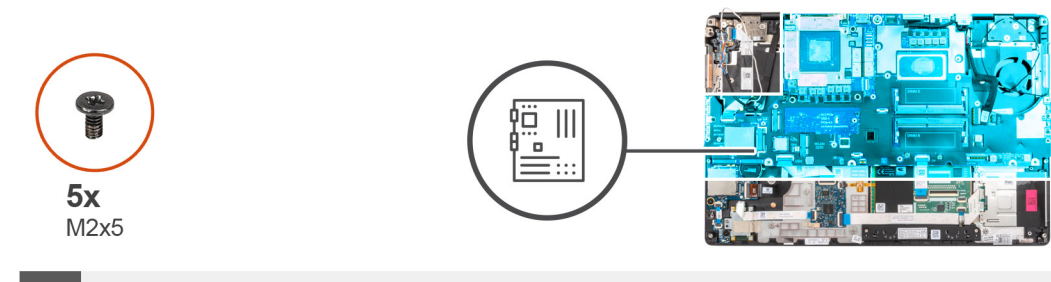

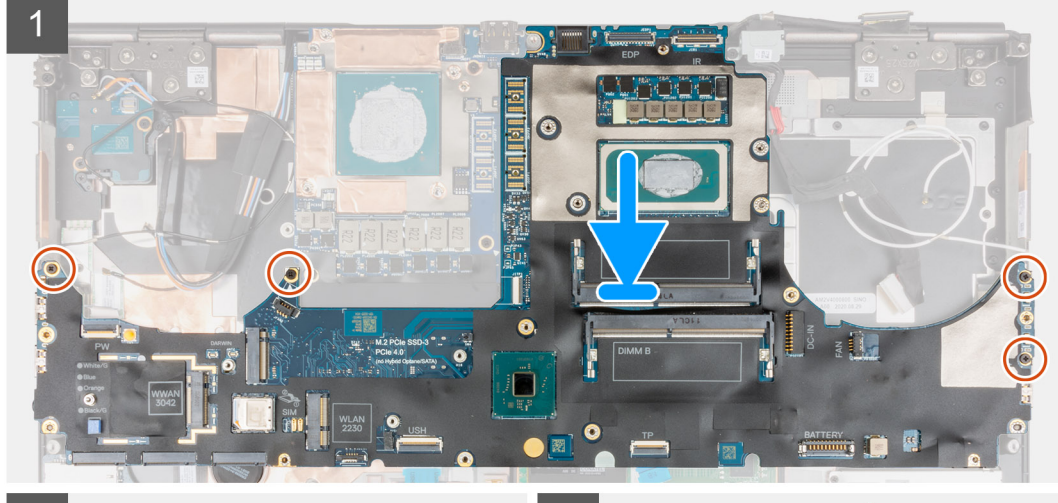

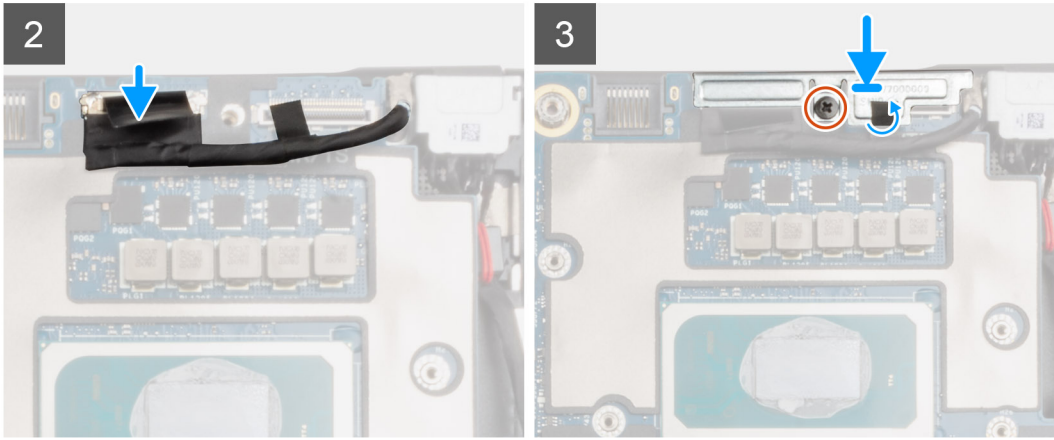

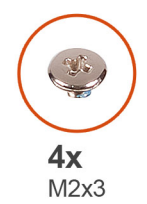

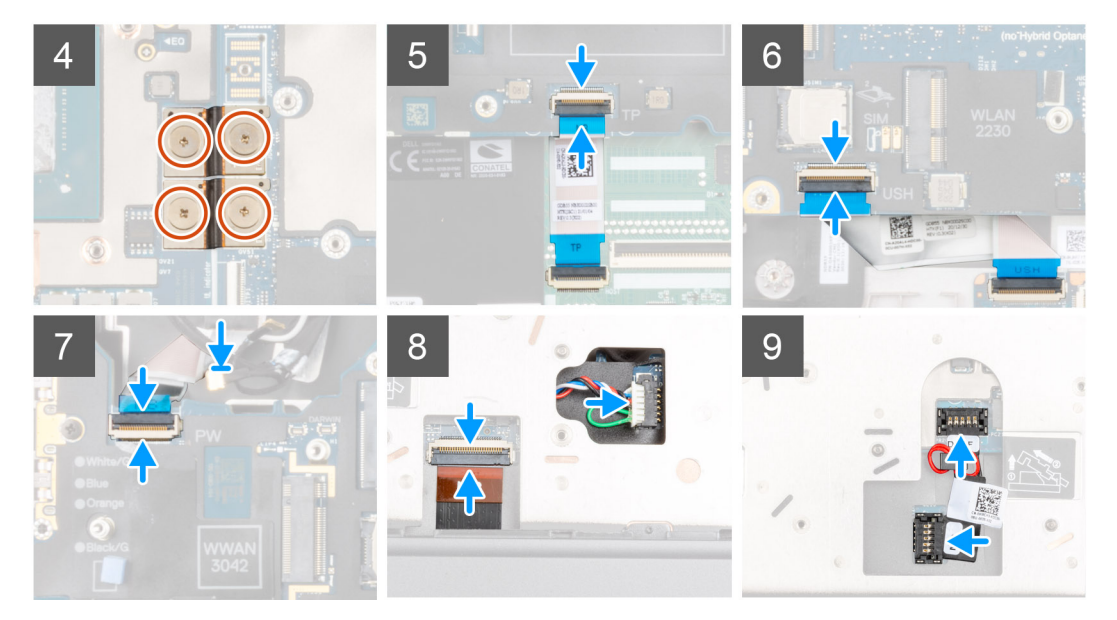

- 1. (j UWAGA: Przy wymianie płyty głównej należy przenieść klamrę złącza Type-C (znajdującą się po lewej stronie, od spodu płyty głównej) ze starej płyty na nową.
  - Przyklej baterię pastylkową do podpórki na nadgarstek, a następnie umieść płytę główną w gnieździe w podpórce na nadgarstek.
- 2. Wkręć cztery śruby (M2x5), aby zamocować płytę główną do podpórki na nadgarstek.
- 3. Zdejmij klamrę z kabla wyświetlacza.
- 4. Wkręć śrubę (M2x5) mocującą metalową klamrę kabla wyświetlacza do płyty głównej.
- 5. Podłącz kabel FPC do płyty głównej.
  - UWAGA: Podczas instalowania kabla FPC należy się upewnić, że koniec kabla z oznaczeniem "MB" jest podłączony do płyty głównej, a także że wkładki mocujące na złączach zostały umieszczone w otworach w płytkach.
- 6. Wkręć cztery śruby (M2x3) mocujące dwa złącza kabla FPC do płyty głównej i karty graficznej.
  - UWAGA: W przypadku modelu w konfiguracji UMA wkręć dwie śruby (M2x3) mocujące pojedyncze złącze FPC do płyty głównej i karty graficznej.
  - UWAGA: Podczas instalowania kabla FPC należy się upewnić, że koniec kabla z oznaczeniem "MB" jest podłączony do płyty głównej, a także że wkładki mocujące na złączach zostały umieszczone w otworach w płytkach.
- 7. Podłącz kable FPC głośnika oraz czytnika kart SD do płyty głównej.
- 8. Podłącz do płyty głównej kabel wyświetlacza, kabel ekranu dotykowego (w przypadku modeli dostarczonych z ekranem dotykowym) lub kabel kamery podczerwonej (w przypadku modeli dostarczonych z kamerą podczerwoną), kabel zasilacza, kabel FPC touchpada, kabel FFC karty towarzyszącej USH (w przypadku modeli dostarczonych z tą kartą) oraz kabel FFC płytki przycisku zasilania.
- 9. Podłącz kabel zasilania karty graficznej do złącza na płycie głównej, w górnej części komputera.
- 10. Zablokuj złącze kabla zasilania karty graficznej na płycie głównej.

- 1. Zainstaluj ramę wewnętrzną.
- 2. Zainstaluj zestaw radiatora.

- 3. Zainstaluj klawiaturę
- 4. Zainstaluj kratkę klawiatury.
- 5. Zainstaluj kartę SIM.
- 6. Zainstaluj pamięć podstawową.
- 7. Zainstaluj kartę sieci WWAN.
- 8. Zainstaluj kartę sieci WLAN.
- 9. Zainstaluj pamięć dodatkową.
- **10.** Zainstaluj podstawowy dysk SSD M.2.
- **11.** Zainstaluj baterię.
- **12.** Zainstaluj pokrywę dolną.
- **13.** Zainstaluj dodatkowy dysk SSD M.2.
- 14. Zainstaluj kartę SD.
- 15. Wykonaj procedurę przedstawioną w sekcji Po zakończeniu serwisowania komputera.

# Złącze zasilacza

### Wymontowywanie gniazda zasilacza

#### Wymagania

- 1. Wykonaj procedurę przedstawioną w sekcji Przed przystąpieniem do serwisowania komputera.
- 2. Wymontuj kartę SD.
- 3. Zdejmij pokrywę dolną.
- 4. Wymontuj zestaw radiatora.

#### Informacje na temat zadania

Na ilustracji przedstawiono umiejscowienie i procedurę wymontowywania gniazda zasilacza.

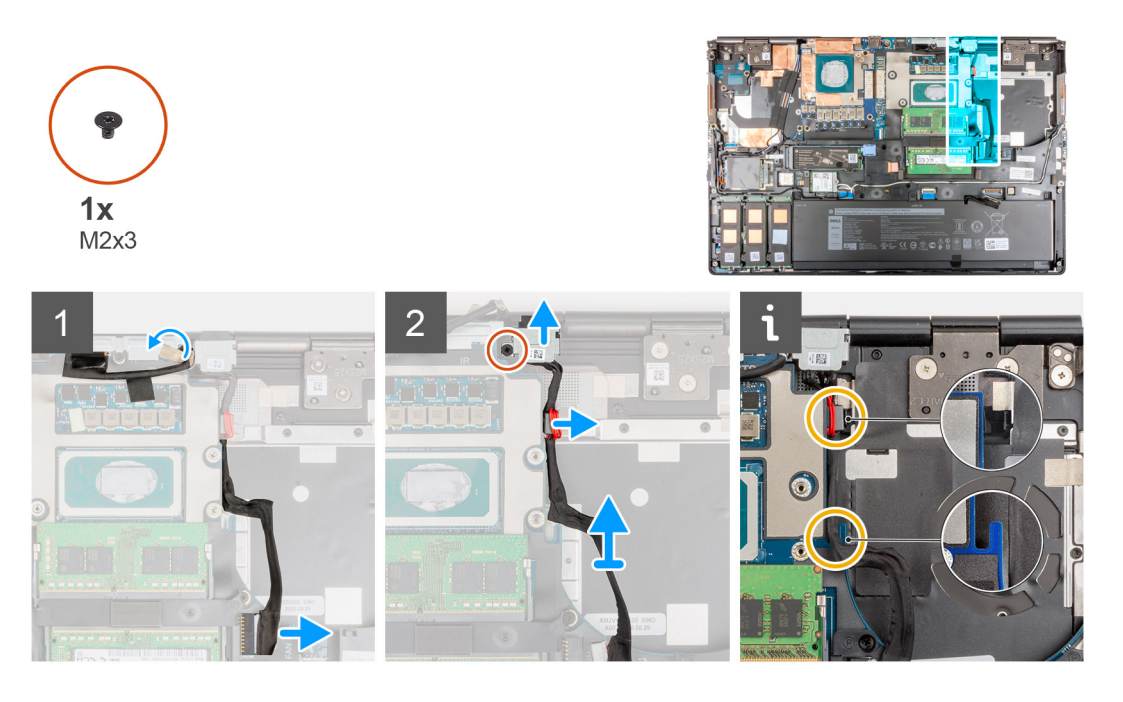

#### Kroki

- 1. Odłącz kabel zasilacza od złącza na płycie głównej.
- 2. Odklej kabel wyświetlacza i wyjmij go z prowadnicy, aby uzyskać dostęp do gniazda zasilacza.
- 3. Wykręć śrubę (M2x3) mocującą klamrę kabla zasilacza.
- 4. Wyjmij klamrę gniazda zasilacza z komputera.

- 5. Wyjmij kabel gniazda zasilacza z wycięcia na płycie głównej, a następnie wyjmij zacisk kabla z obudowy komputera.
- 6. Przesuń gniazdo zasilacza w kierunku tylnej części komputera, aby wyjąć je z gniazda w obudowie.

### Instalowanie gniazda zasilacza

#### Wymagania

W przypadku wymiany elementu przed wykonaniem procedury instalacji wymontuj wcześniej zainstalowany element.

#### Informacje na temat zadania

Na ilustracji przedstawiono umiejscowienie i procedurę instalacji gniazda zasilacza.

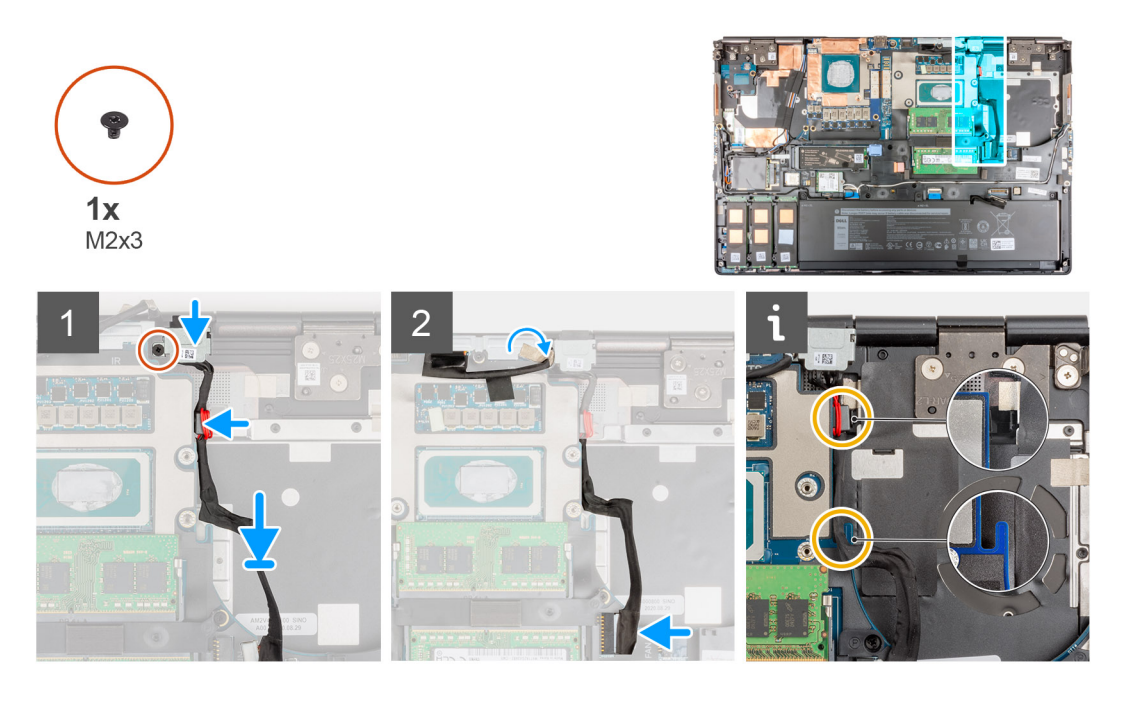

#### Kroki

- 1. Umieść kabel zasilacza w komputerze.
- 2. Umieść gniazdo zasilacza w obudowie komputera.
- 3. Mocno wciśnij zacisk kabla do jego gniazda w obudowie, a następnie poprowadź kabel zasilacza przez wycięcie w płycie głównej.
- 4. Umieść klamrę gniazda zasilacza na gnieździe zasilacza.
- 5. Wkręć śrubę (M2x3) mocującą klamrę gniazda zasilacza do komputera.
- 6. Podłącz kabel zasilacza do złącza na płycie głównej.
- 7. Umieść na miejscu i przyklej kabel wyświetlacza.

- 1. Zainstaluj zestaw radiatora.
- 2. Zainstaluj pokrywę dolną.
- **3.** Zainstaluj kartę SD.
- 4. Wykonaj procedurę przedstawioną w sekcji Po zakończeniu serwisowania komputera.

# karta GPU

### Wymontowywanie karty graficznej

#### Wymagania

- 1. Wykonaj procedurę przedstawioną w sekcji Przed przystąpieniem do serwisowania komputera.
- 2. Wymontuj kartę SD.
- **3.** Wymontuj dodatkowy dysk SSD M.2.
- 4. Zdejmij pokrywę dolną.
- 5. Wyjmij baterię.
- 6. Wymontuj kartę SIM.
- 7. Wymontuj pamięć dodatkową.
- 8. Wymontuj kartę sieci WLAN.
- 9. Wymontuj kartę sieci WWAN.
- **10.** Wymontuj podstawowy dysk SSD M.2.
- **11.** Wymontuj kratkę klawiatury.
- 12. Wymontuj klawiaturę.
- **13.** Odłącz kabel zasilania karty graficznej.
- 14. Wymontuj pamięć podstawową.
- 15. Wymontuj zestaw radiatora.
- 16. Wymontuj ramę wewnętrzną.

#### Informacje na temat zadania

Na ilustracji przedstawiono umiejscowienie i procedurę wymontowywania karty graficznej.

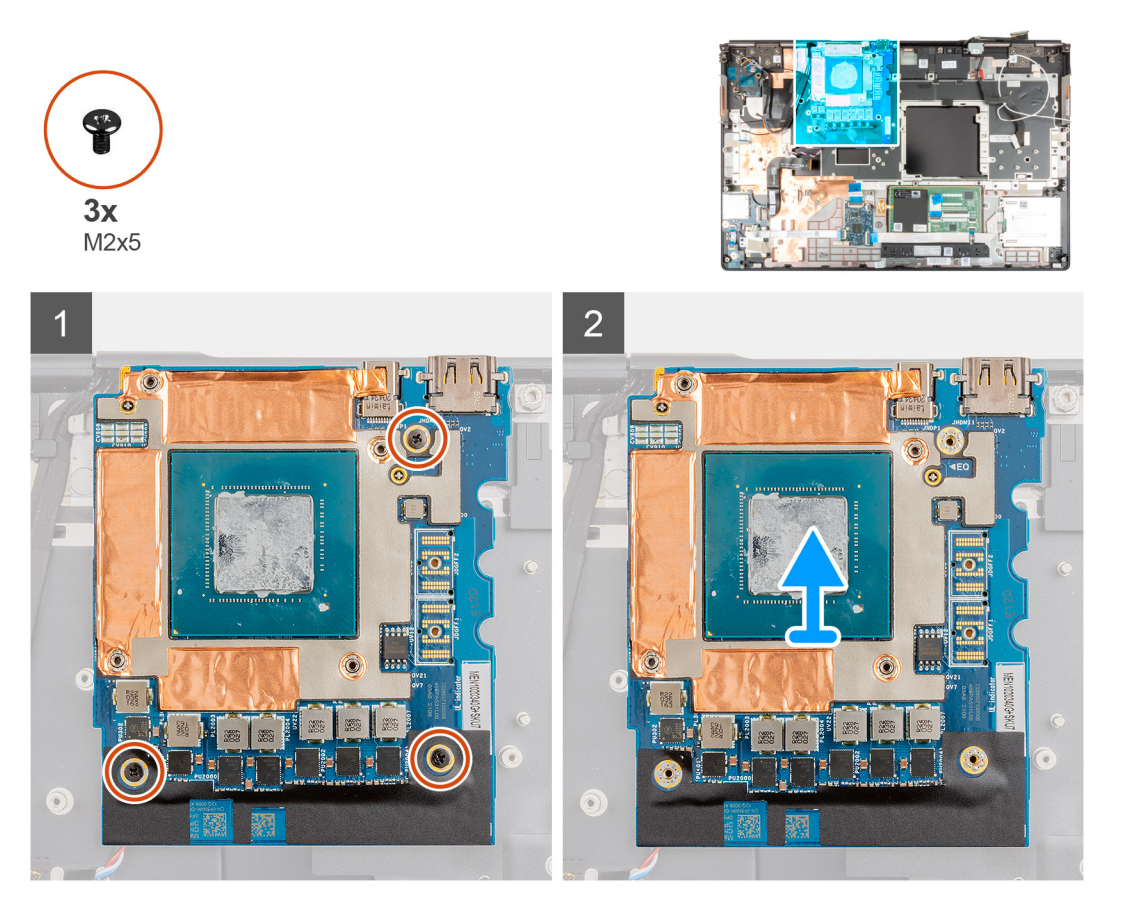

- 1. Wykręć trzy śruby (M2x5) mocujące kartę graficzną do podpórki na nadgarstek.
- 2. Wyjmij kartę graficzną z komputera.

### Instalowanie karty graficznej

#### Wymagania

W przypadku wymiany elementu przed wykonaniem procedury instalacji wymontuj wcześniej zainstalowany element.

#### Informacje na temat zadania

Na ilustracji przedstawiono umiejscowienie i procedurę instalacji karty graficznej.

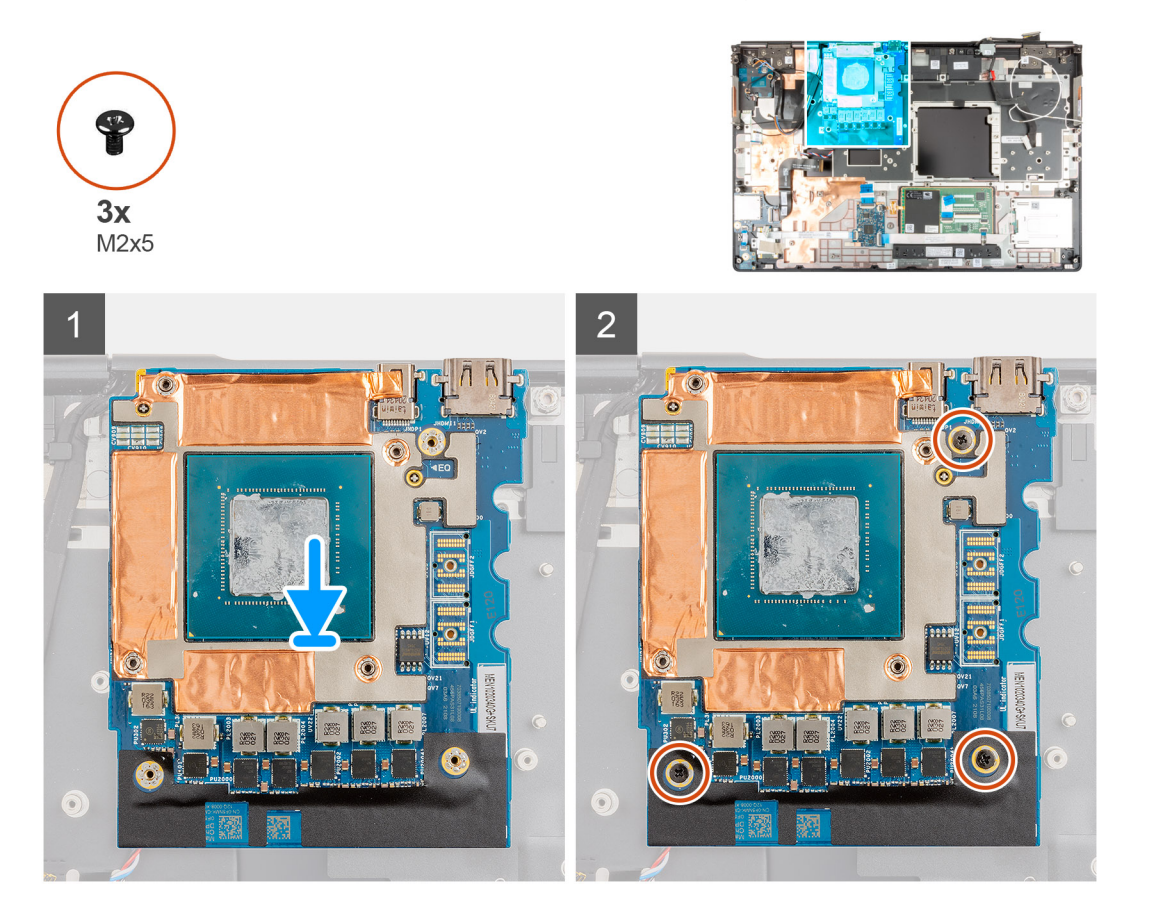

#### Kroki

- 1. Dopasuj i umieść kartę graficzną w gnieździe w podpórce na nadgarstek.
- 2. Wkręć trzy śruby (M2x5) mocujące kartę graficzną do podpórki na nadgarstek.

**UWAGA:** Podczas instalowania kabla FPC należy się upewnić, że koniec kabla z oznaczeniem "MB" jest podłączony do płyty głównej, a także że wkładki mocujące na złączach zostały umieszczone w otworach w płytkach.

- 1. Zainstaluj ramę wewnętrzną.
- 2. Zainstaluj zestaw radiatora.
- 3. Zainstaluj kabel zasilania karty graficznej.
- 4. Zainstaluj klawiaturę
- 5. Zainstaluj kratkę klawiatury.
- 6. Zainstaluj kartę SIM.
- 7. Zainstaluj pamięć podstawową.

- 8. Zainstaluj kartę sieci WWAN.
- 9. Zainstaluj kartę sieci WLAN.
- 10. Zainstaluj pamięć dodatkową.
- **11.** Zainstaluj podstawowy dysk SSD M.2.
- 12. Zainstaluj baterię.
- 13. Zainstaluj pokrywę dolną.
- 14. Zainstaluj dodatkowy dysk SSD M.2.
- 15. Zainstaluj kartę SD.
- 16. Wykonaj procedurę przedstawioną w sekcji Po zakończeniu serwisowania komputera.

## Głośnik

### Wymontowywanie głośnika

#### Wymagania

- 1. Wykonaj procedurę przedstawioną w sekcji Przed przystąpieniem do serwisowania komputera.
- 2. Wymontuj kartę SD.
- **3.** Wymontuj dodatkowy dysk SSD M.2.
- 4. Zdejmij pokrywę dolną.
- 5. Wyjmij baterię.
- 6. Wymontuj kartę SIM.
- 7. Wymontuj pamięć dodatkową.
- 8. Wymontuj kartę sieci WLAN.
- 9. Wymontuj kartę sieci WWAN.
- **10.** Wymontuj podstawowy dysk SSD M.2.
- **11.** Wymontuj kratkę klawiatury.
- 12. Wymontuj klawiaturę.
- **13.** Odłącz kabel zasilania karty graficznej.
- 14. Wymontuj kartę graficzną.
- **15.** Wymontuj pamięć podstawową.
- **16.** Wymontuj zestaw radiatora.
- 17. Wymontuj ramę wewnętrzną.
- 18. Wymontuj płytę główną.

#### Informacje na temat zadania

Na ilustracji przedstawiono umiejscowienie i procedurę wymontowywania głośnika.

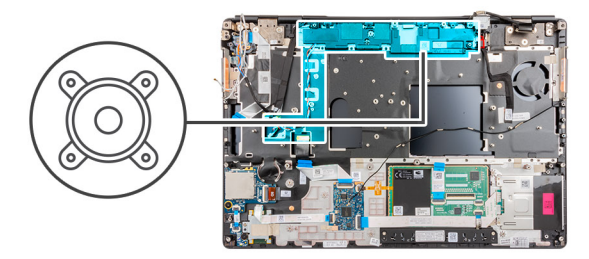

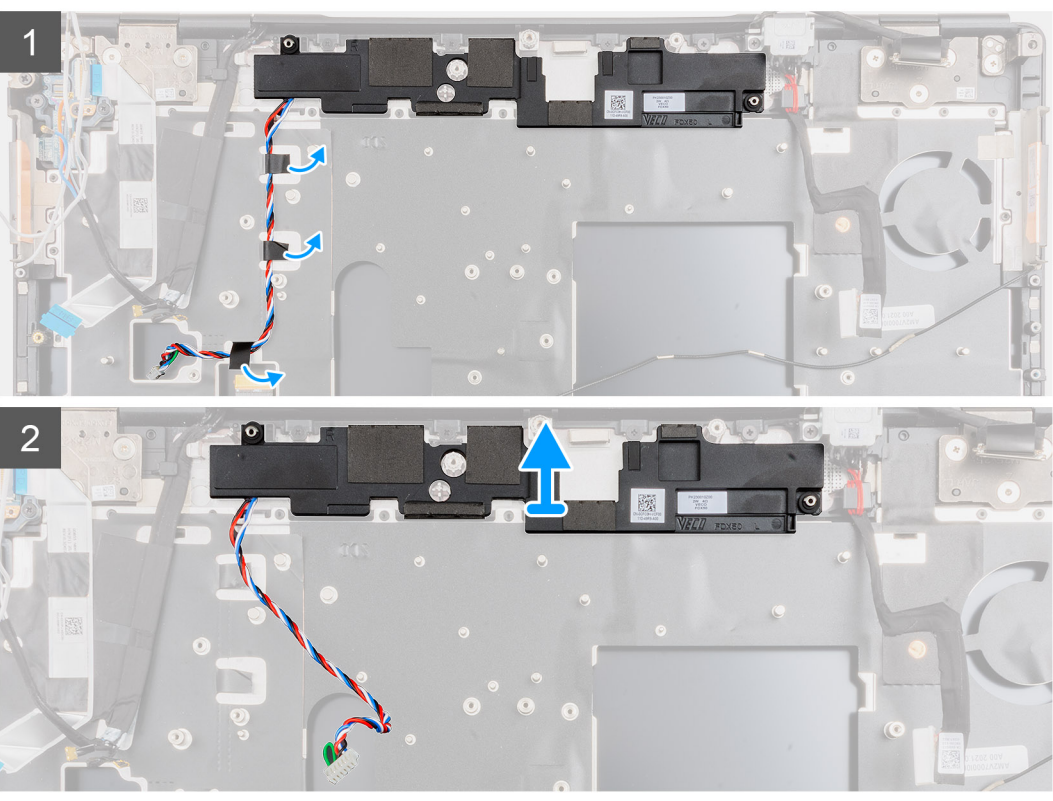

- 1. Odklej kawałki taśmy samoprzylepnej mocujące kabel głośnikowy do podpórki na nadgarstek.
- 2. Wyważ moduł głośnika z gniazda na górnej krawędzi podpórki na nadgarstek.
- **3.** Wyjmij moduł głośnika z komputera.

### Instalowanie głośnika

#### Wymagania

W przypadku wymiany elementu przed wykonaniem procedury instalacji wymontuj wcześniej zainstalowany element.

#### Informacje na temat zadania

Na ilustracji przedstawiono umiejscowienie i procedurę instalacji głośnika.

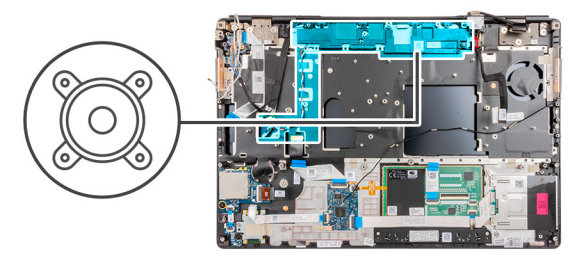

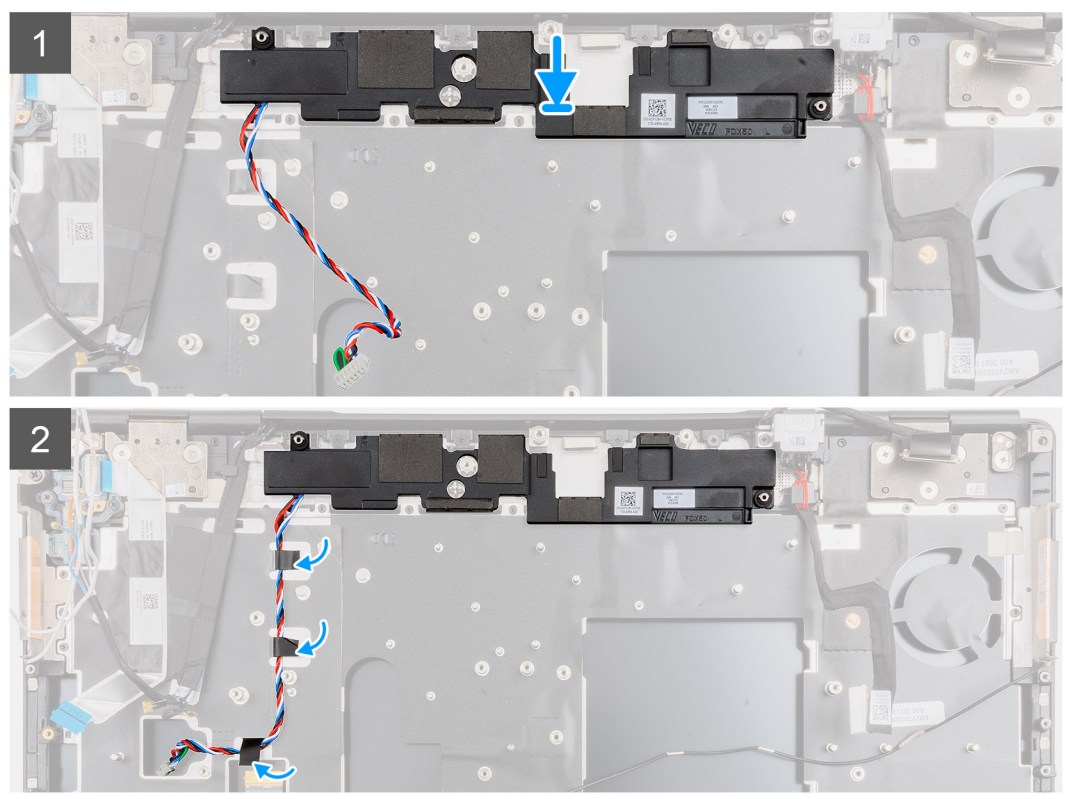

- 1. Dopasuj i umieść moduł głośnika w gnieździe na górnej krawędzi podpórki na nadgarstek.
- 2. Przyklej trzy kawałki taśmy samoprzylepnej, aby zamocować kabel głośnikowy do podpórki na nadgarstek.

- 1. Zainstaluj płytę główną.
- 2. Zainstaluj ramę wewnętrzną.
- **3.** Zainstaluj zestaw radiatora.
- **4.** Zainstaluj kartę graficzną.
- 5. Zainstaluj kabel zasilania karty graficznej.
- 6. Zainstaluj klawiaturę
- 7. Zainstaluj kratkę klawiatury.
- 8. Zainstaluj kartę SIM.
- 9. Zainstaluj pamięć podstawową.
- 10. Zainstaluj kartę sieci WWAN.
- **11.** Zainstaluj kartę sieci WLAN.
- 12. Zainstaluj pamięć dodatkową.
- **13.** Zainstaluj podstawowy dysk SSD M.2.
- 14. Zainstaluj baterię.
- **15.** Zainstaluj pokrywę dolną.
- **16.** Zainstaluj dodatkowy dysk SSD M.2.
- 17. Zainstaluj kartę SD.

18. Wykonaj procedurę przedstawioną w sekcji Po zakończeniu serwisowania komputera.

# Środkowa nakładka

### Wymontowywanie nakładki środkowej

#### Wymagania

- 1. Wykonaj procedurę przedstawioną w sekcji Przed przystąpieniem do serwisowania komputera.
- 2. Wymontuj kartę SD.
- **3.** Wymontuj dodatkowy dysk SSD M.2.
- 4. Zdejmij pokrywę dolną.
- 5. Wyjmij baterię.
- 6. Wymontuj kartę SIM.
- 7. Wymontuj pamięć dodatkową.
- 8. Wymontuj kartę sieci WLAN.
- 9. Wymontuj kartę sieci WWAN.
- **10.** Wymontuj podstawowy dysk SSD M.2.
- **11.** Wymontuj kratkę klawiatury.
- 12. Wymontuj klawiaturę.
- 13. Odłącz kabel zasilania karty graficznej.
- 14. Wymontuj kartę graficzną.
- **15.** Wymontuj pamięć podstawową.
- **16.** Wymontuj zestaw radiatora.
- 17. Wymontuj ramę wewnętrzną.
- 18. Wymontuj płytę główną.

#### Informacje na temat zadania

Na ilustracji przedstawiono umiejscowienie i procedurę wymontowywania głośnika.

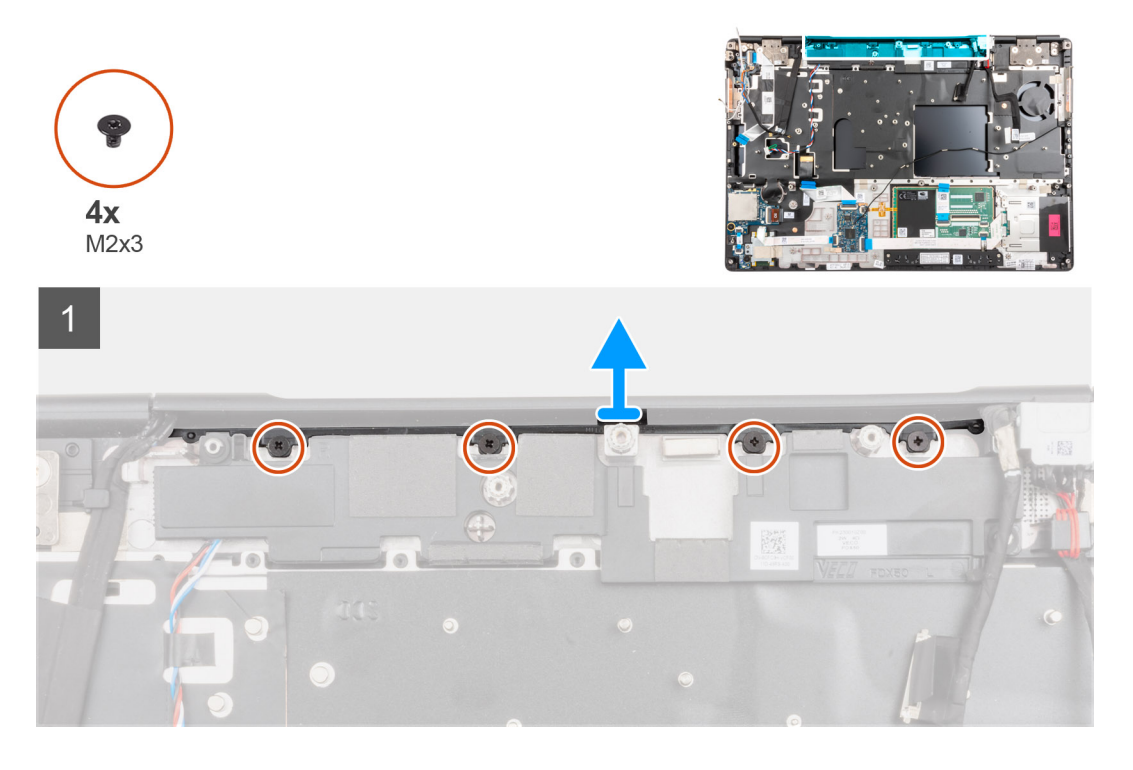

#### Kroki

1. Wykręć cztery śruby (M2x3) mocujące nakładkę środkową.

2. Wyjmij nakładkę środkową z komputera.

### Instalowanie nakładki środkowej

#### Wymagania

W przypadku wymiany elementu przed wykonaniem procedury instalacji wymontuj wcześniej zainstalowany element.

#### Informacje na temat zadania

Na ilustracji przedstawiono umiejscowienie i procedurę instalacji nakładki środkowej.

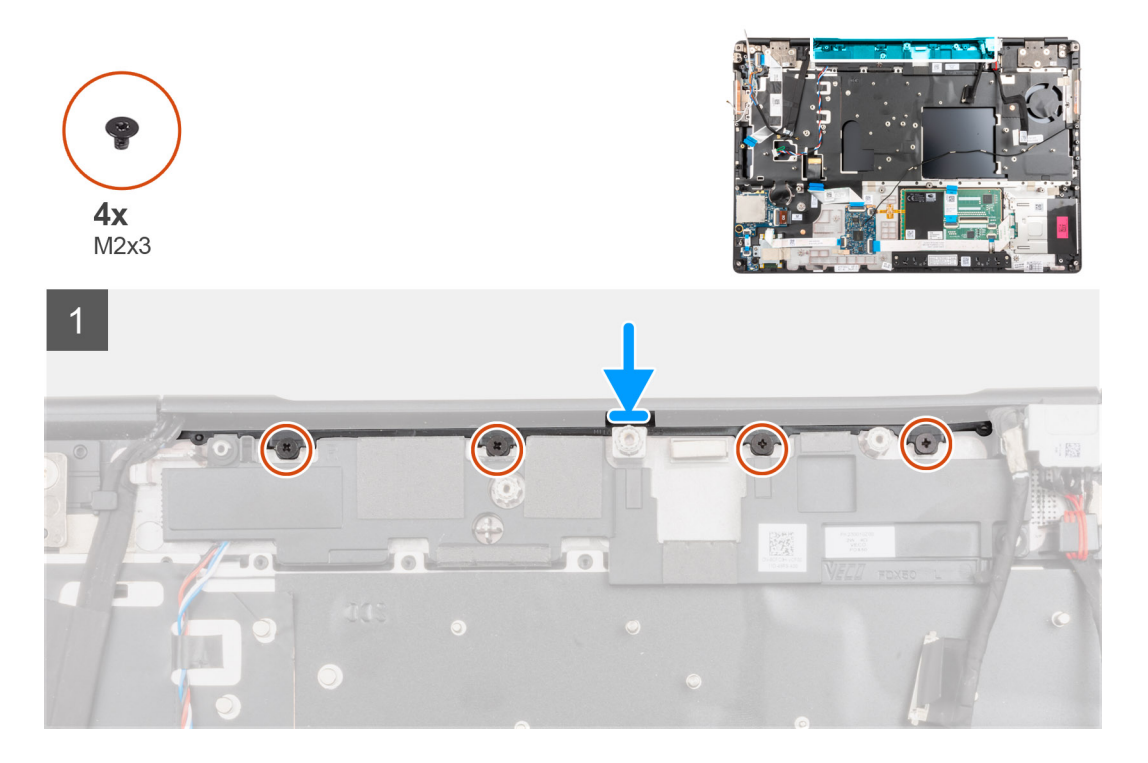

#### Kroki

1. Ułóż nakładkę środkową otwartą stroną do dołu i wciśnij ją na prawy zawias wyświetlacza pod kątem, umieszczając anteny sieci WWAN w pustym wnętrzu nakładki.

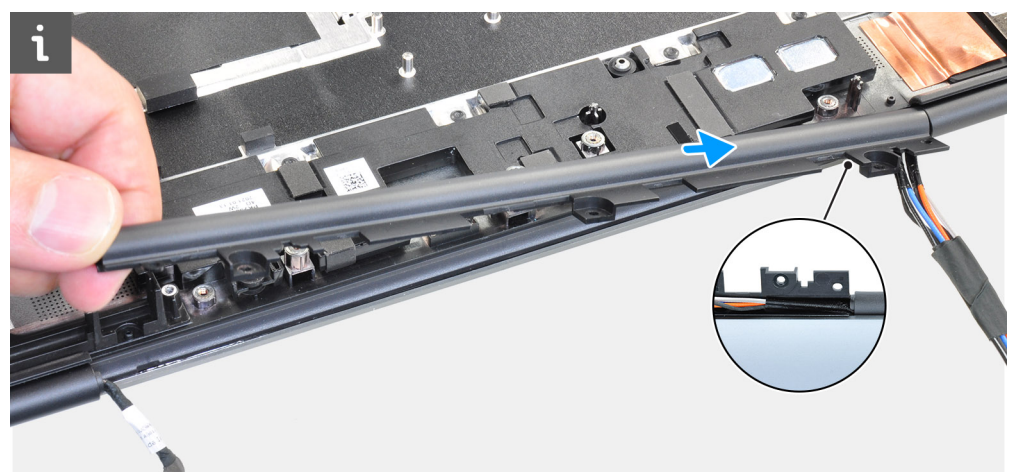

2. Wciśnij drugą stronę nakładki na lewy zawias wyświetlacza i umieść kabel wyświetlacza w pustym wnętrzu nakładki.

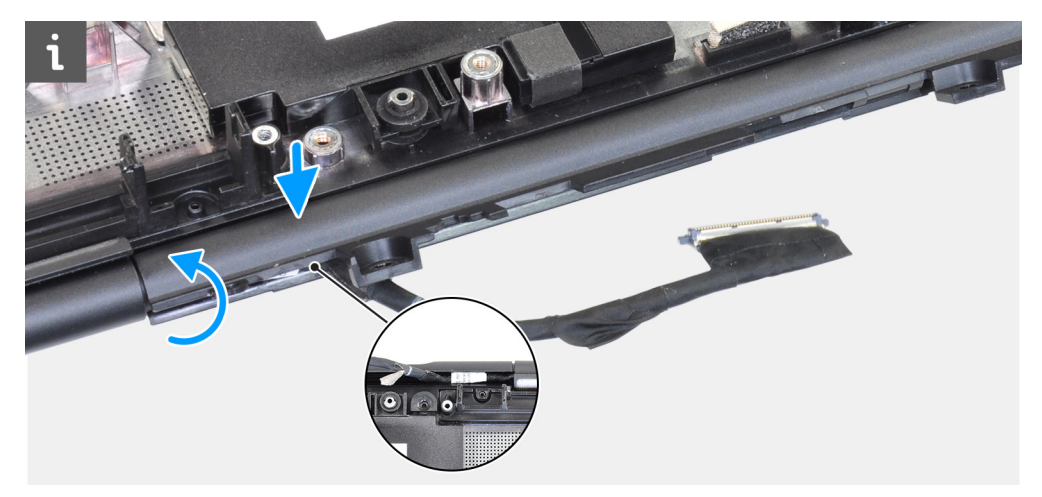

3. Obróć nakładkę na zawiasy i wsuń jej zaczepy pod moduł głośnika.

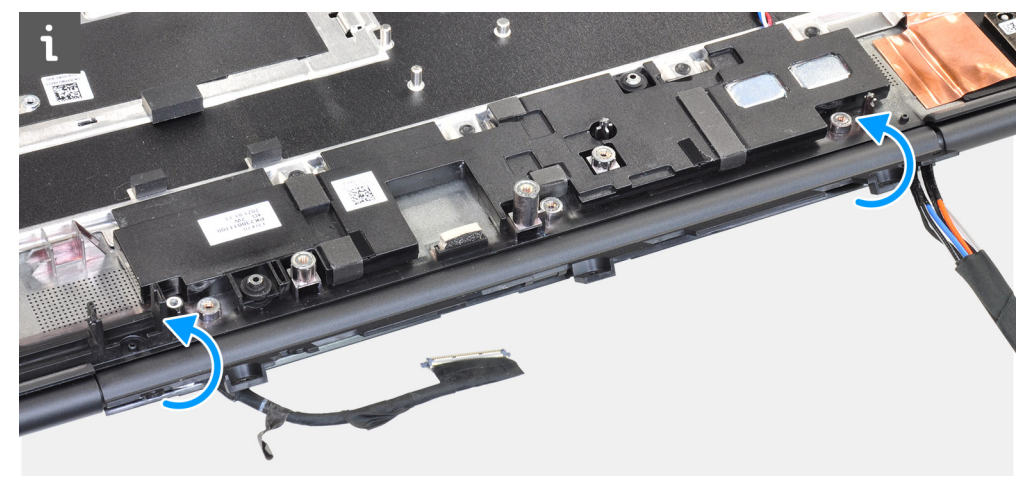

4. Dopasuj i nasuń nakładkę środkową na podpórkę na nadgarstek.

UWAGA: Upewnij się, że otwory po lewej i prawej stronie nakładki środkowej są zaczepione o wypustki na podpórce na nadgarstek.

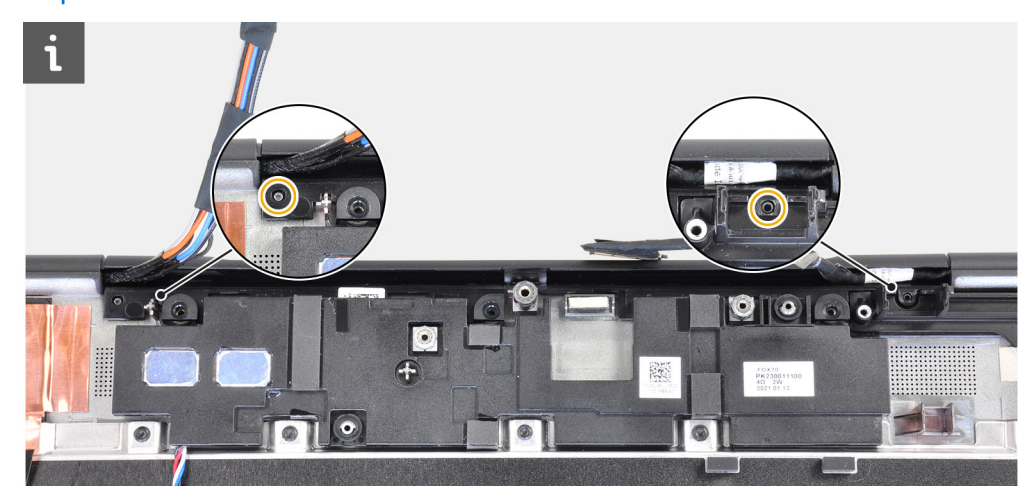

5. Wkręć cztery śruby (M2x3) mocujące nakładkę środkową.

- 1. Zainstaluj płytę główną.
- 2. Zainstaluj ramę wewnętrzną.
- **3.** Zainstaluj zestaw radiatora.
- 4. Zainstaluj kartę graficzną.

- 5. Zainstaluj kabel zasilania karty graficznej.
- 6. Zainstaluj klawiaturę
- 7. Zainstaluj kratkę klawiatury.
- 8. Zainstaluj kartę SIM.
- 9. Zainstaluj pamięć podstawową.
- 10. Zainstaluj kartę sieci WWAN.
- 11. Zainstaluj kartę sieci WLAN.
- 12. Zainstaluj pamięć dodatkową.
- **13.** Zainstaluj podstawowy dysk SSD M.2.
- 14. Zainstaluj baterię.
- **15.** Zainstaluj pokrywę dolną.
- 16. Zainstaluj dodatkowy dysk SSD M.2.
- 17. Zainstaluj kartę SD.
- 18. Wykonaj procedurę przedstawioną w sekcji Po zakończeniu serwisowania komputera.

### zestaw wyświetlacza

### Wymontowywanie zestawu wyświetlacza

#### Wymagania

- 1. Wykonaj procedurę przedstawioną w sekcji Przed przystąpieniem do serwisowania komputera.
- 2. Wymontuj kartę SD.
- **3.** Wymontuj dodatkowy dysk SSD M.2.
- 4. Zdejmij pokrywę dolną.
- 5. Wyjmij baterię.
- 6. Wymontuj kartę SIM.
- 7. Wymontuj pamięć dodatkową.
- 8. Wymontuj kartę sieci WLAN.
- 9. Wymontuj kartę sieci WWAN.
- **10.** Wymontuj podstawowy dysk SSD M.2.
- **11.** Wymontuj kratkę klawiatury.
- 12. Wymontuj klawiaturę.
- 13. Wymontuj pamięć podstawową.
- 14. Wymontuj zestaw radiatora.
- 15. Wymontuj płytę główną.
- **16.** Wymontuj gniazdo zasilacza.

#### Informacje na temat zadania

Na ilustracji przedstawiono umiejscowienie i procedurę wymontowywania wentylatora zestawu wyświetlacza.

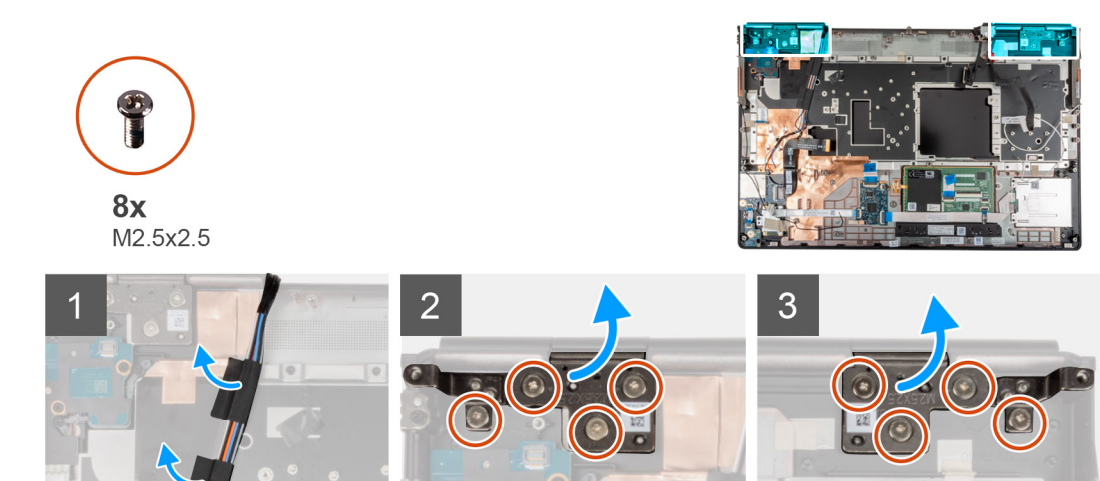

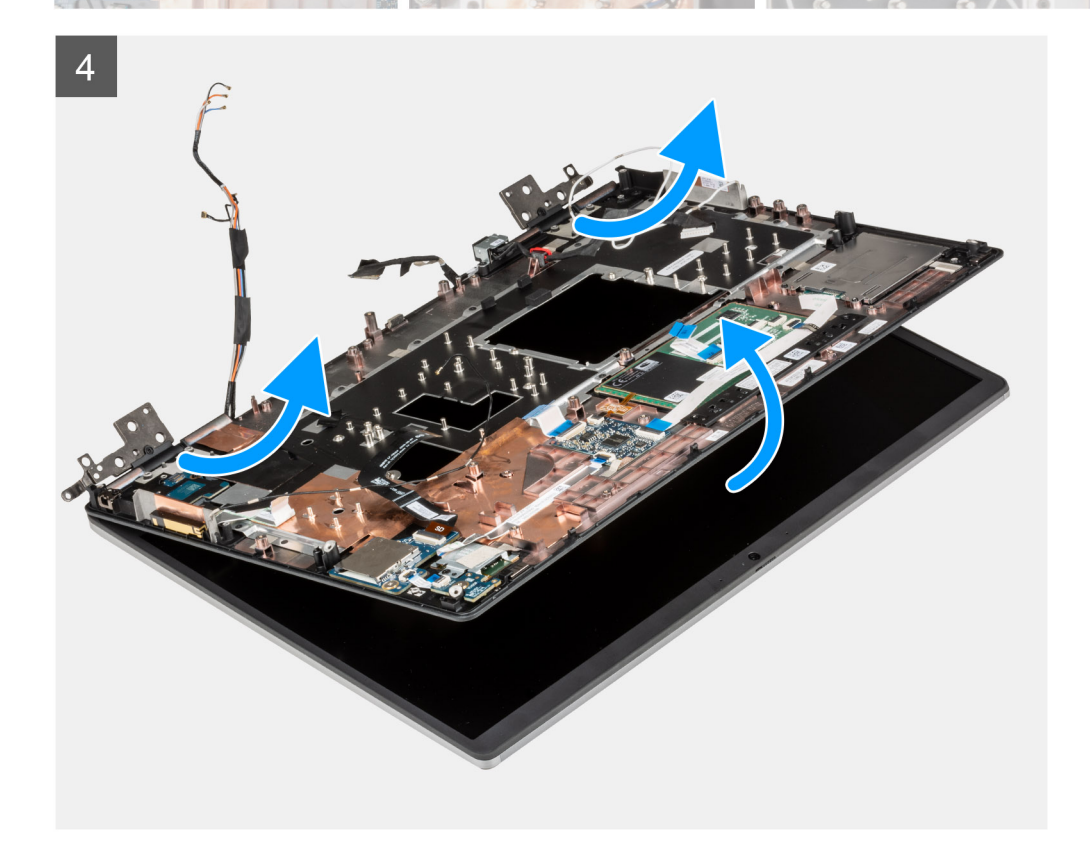

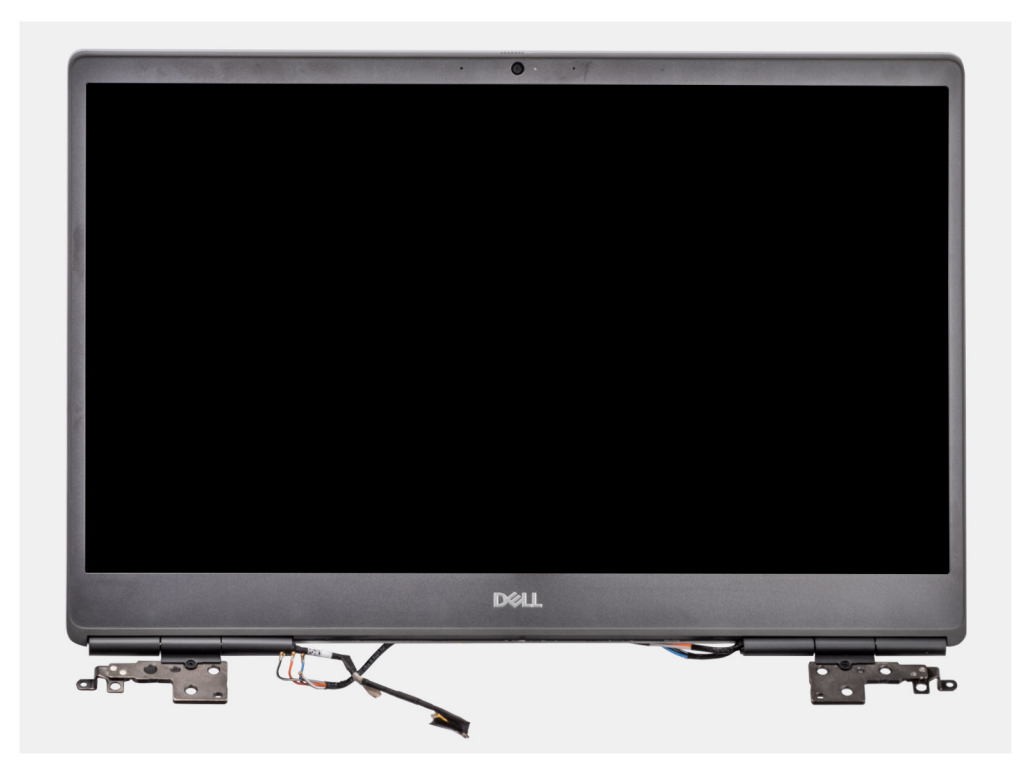

1. Otwórz zestaw wyświetlacza pod kątem 45 stopni i umieść komputer na krawędzi płaskiego blatu, aby zestaw wyświetlacza wystawał poza blat.

(i) UWAGA: W przypadku komputerów z kamerą na podczerwień odłącz kabel wyświetlacza i kabel kamery na podczerwień.

- 2. Odklej i zdejmij kable sieci WWAN oraz kable Darwin z podpórki na nadgarstek.
- **3.** Wykręć osiem śrub (M2,5x2,5) mocujących zawiasy do podpórki na nadgarstek.
- 4. Zdejmij zestaw wyświetlacza z podpórki na nadgarstek.

### Instalowanie zestawu wyświetlacza

#### Wymagania

W przypadku wymiany elementu przed wykonaniem procedury instalacji wymontuj wcześniej zainstalowany element.

#### Informacje na temat zadania

Na ilustracji przedstawiono umiejscowienie i procedurę instalacji zestawu wyświetlacza.

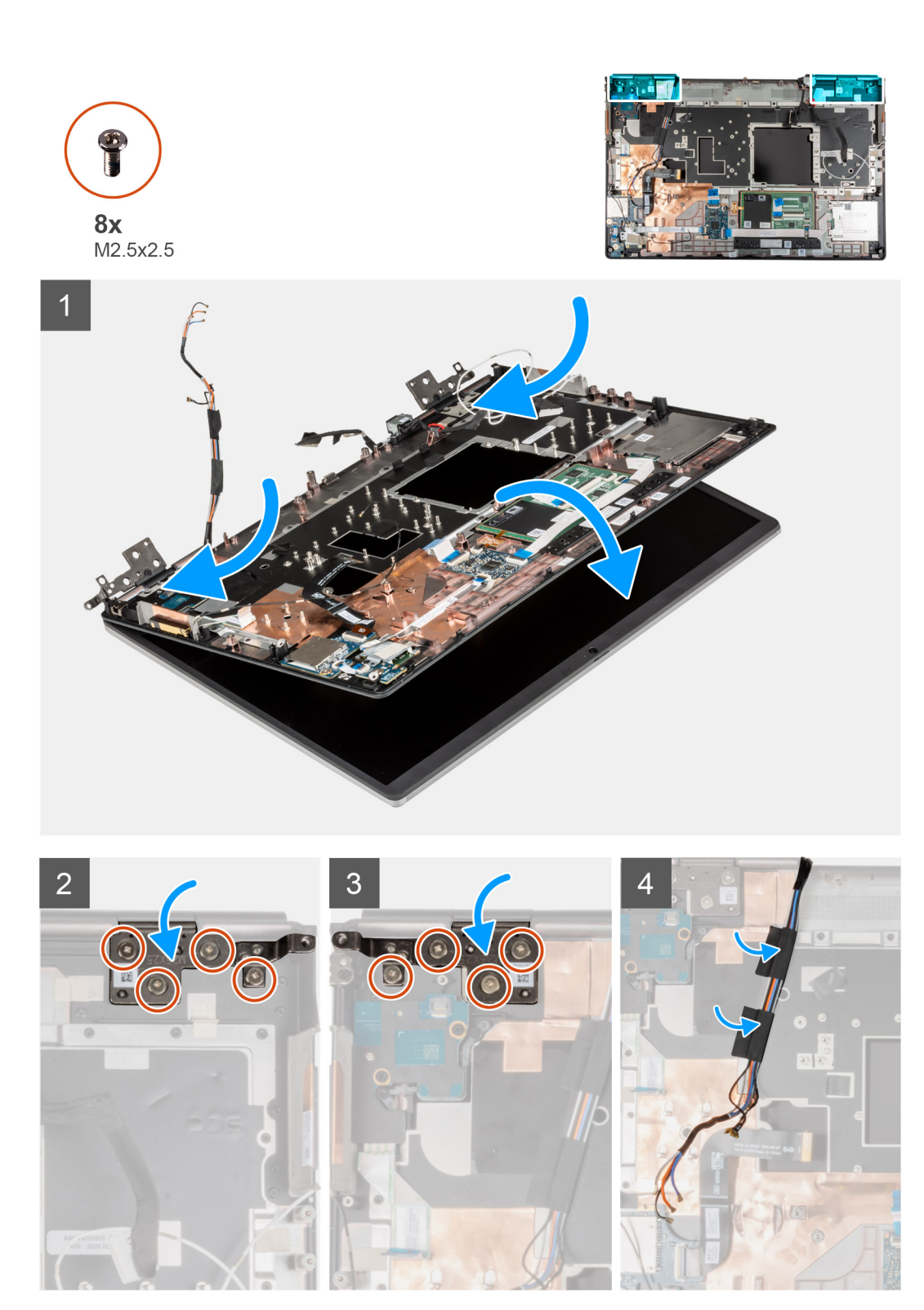

1. (i) UWAGA: Przed zainstalowaniem zestawu wyświetlacza upewnij się, że zawiasy wyświetlacza są otwarte pod kątem 140 stopni względem zestawu wyświetlacza, tak aby można było dopasować zestaw wyświetlacza do podpórki na nadgarstek.

Dopasuj otwory na śruby w zawiasach zestawu wyświetlacza do otworów w podpórce na nadgarstek.

- 2. Wkręć osiem śrub (M2,5x2,5) mocujących zawiasy do podpórki na nadgarstek.
- 3. Przyklej kable karty sieci WWAN i Darwin do podpórki na nadgarstek.

(i) UWAGA: W przypadku komputerów z kamerą na podczerwień podłącz kabel wyświetlacza i kabel kamery na podczerwień. Ostrożnie poprowadź kable między zawiasami i wewnątrz nakładki środkowej.

#### Kolejne kroki

- 1. Zainstaluj gniazdo zasilacza.
- 2. Zainstaluj płytę główną.
- 3. Zainstaluj zestaw radiatora.
- 4. Zainstaluj klawiaturę
- 5. Zainstaluj kratkę klawiatury.
- 6. Zainstaluj kartę SIM.
- 7. Zainstaluj pamięć podstawową.
- 8. Zainstaluj kartę sieci WWAN.
- 9. Zainstaluj kartę sieci WLAN.
- 10. Zainstaluj pamięć dodatkową.
- **11.** Zainstaluj podstawowy dysk SSD M.2.
- 12. Zainstaluj baterię.
- **13.** Zainstaluj pokrywę dolną.
- 14. Zainstaluj dodatkowy dysk SSD M.2.
- 15. Zainstaluj kartę SD.
- 16. Wykonaj procedurę przedstawioną w sekcji Po zakończeniu serwisowania komputera.

# Podparcie dłoni

### Wymontowywanie podpórki na nadgarstek

#### Wymagania

- 1. Wykonaj procedurę przedstawioną w sekcji Przed przystąpieniem do serwisowania komputera.
- 2. Wymontuj kartę SD.
- **3.** Wymontuj dodatkowy dysk SSD M.2.
- 4. Zdejmij pokrywę dolną.
- 5. Wyjmij baterię.
- 6. Wymontuj kartę SIM.
- 7. Wymontuj pamięć dodatkową.
- 8. Wymontuj kartę sieci WLAN.
- 9. Wymontuj kartę sieci WWAN.
- **10.** Wymontuj podstawowy dysk SSD M.2.
- 11. Wymontuj kratkę klawiatury.
- 12. Wymontuj klawiaturę.
- 13. Wymontuj płytkę przycisku zasilania lub zestaw płytki przycisku zasilania z czytnikiem linii papilarnych.
- 14. Wymontuj czytnik kart smart.
- 15. Wymontuj przyciski touchpada.
- 16. Wymontuj przycisk zasilania lub przycisk zasilania z czytnikiem linii papilarnych.
- 17. Wymontuj czytnik kart SD.
- 18. Odłącz kabel zasilania karty graficznej.
- 19. Wymontuj kartę graficzną.
- 20. Wymontuj pamięć podstawową.
- **21.** Wymontuj zestaw radiatora.
- 22. Wymontuj ramę wewnętrzną.
- 23. Wymontuj płytę główną.
- **24.** Wymontuj gniazdo zasilacza.
- 25. Wymontuj głośniki.
- 26. Zdejmij nakładkę środkową.
- 27. Wymontuj zestaw wyświetlacza.

#### Informacje na temat zadania

Poniższa ilustracja przedstawia podpórkę na nadgarstek po wymontowaniu niezbędnych elementów przed wymianą podpórki na nadgarstek.

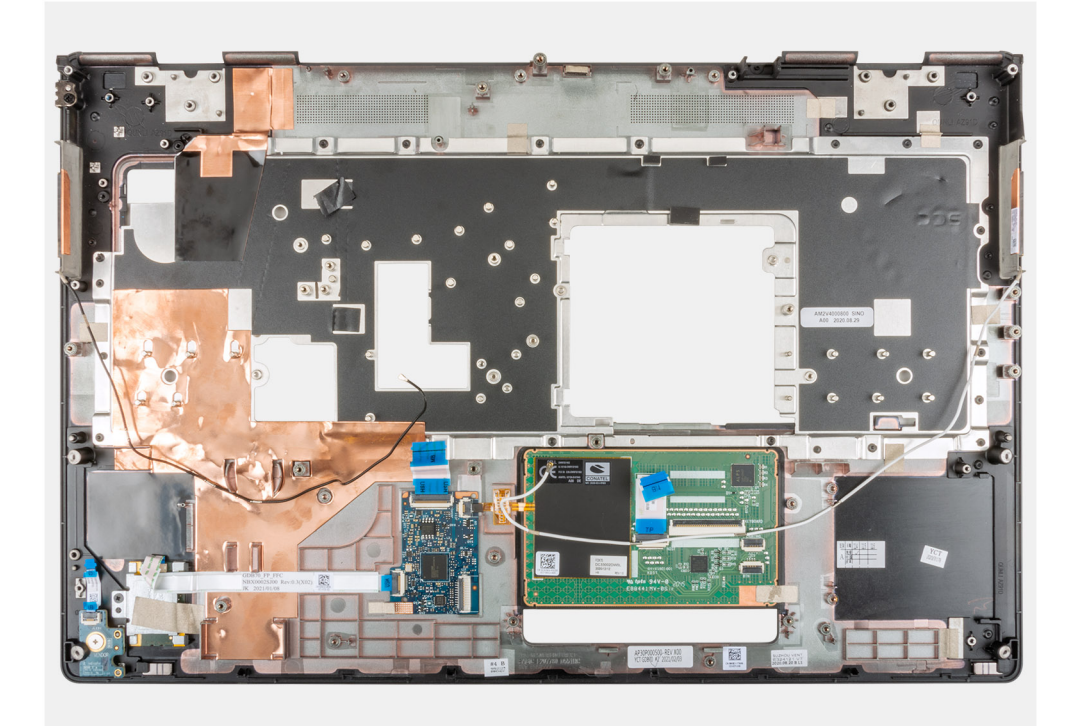

### Instalowanie podpórki na nadgarstek

#### Wymagania

W przypadku wymiany elementu przed wykonaniem procedury instalacji wymontuj wcześniej zainstalowany element.

#### Informacje na temat zadania

Ilustracja przedstawia podpórkę na nadgarstek przed wykonaniem procedury wstępnej instalacji części na potrzeby instalacji tej podpórki.

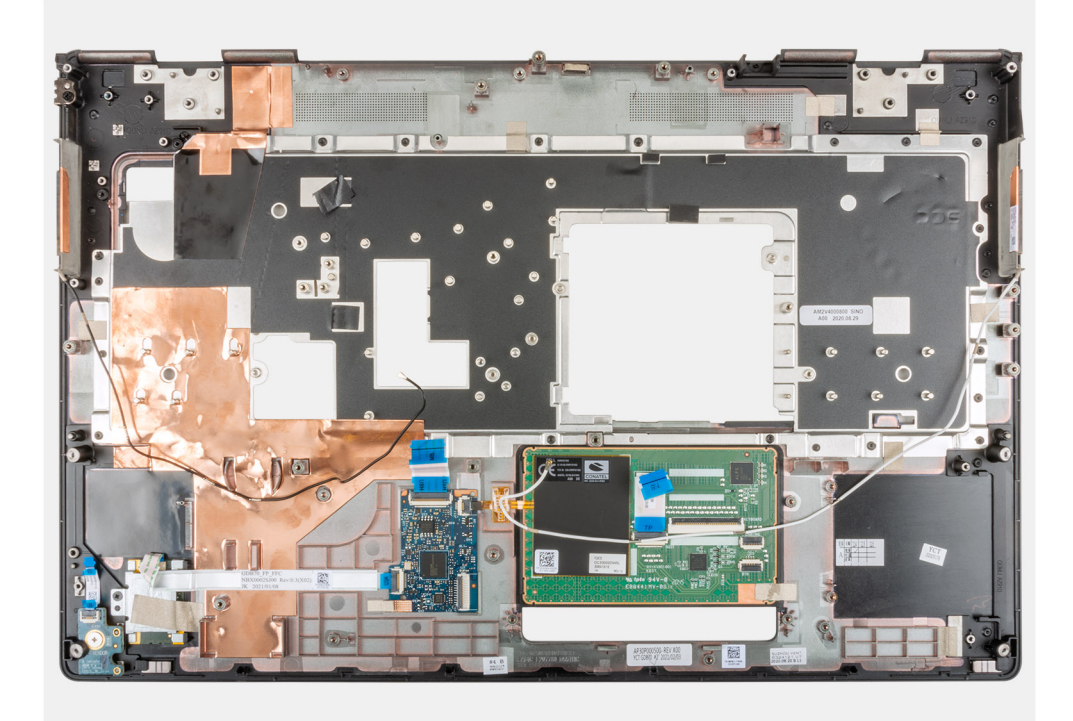

- 1. Zainstaluj zestaw wyświetlacza.
- 2. Zainstaluj nakładkę środkową.
- 3. Zainstaluj głośniki.
- 4. Zainstaluj gniazdo zasilacza.
- 5. Zainstaluj płytę główną.
- 6. Zainstaluj ramę wewnętrzną.
- 7. Zainstaluj zestaw radiatora.
- 8. Zainstaluj kartę graficzną.
- 9. Zainstaluj kabel zasilania karty graficznej.
- **10.** Zainstaluj czytnik kart SD.
- 11. Zainstaluj przycisk zasilania lub zestaw przycisku zasilania z czytnikiem linii papilarnych.
- 12. Zainstaluj przycisk touchpada.
- 13. Zainstaluj płytkę przycisku zasilania lub zestaw płytki przycisku zasilania z czytnikiem linii papilarnych.
- 14. Zainstaluj czytnik kart smart.
- 15. Zainstaluj klawiaturę
- **16.** Zainstaluj kratkę klawiatury.
- 17. Zainstaluj kartę SIM.
- 18. Zainstaluj pamięć podstawową.
- **19.** Zainstaluj kartę sieci WWAN.
- 20. Zainstaluj kartę sieci WLAN.
- 21. Zainstaluj pamięć dodatkową.
- 22. Zainstaluj podstawowy dysk SSD M.2.
- 23. Zainstaluj baterię.
- **24.** Zainstaluj pokrywę dolną.
- **25.** Zainstaluj dodatkowy dysk SSD M.2.
- 26. Zainstaluj kartę SD.
- 27. Wykonaj procedurę przedstawioną w sekcji Po zakończeniu serwisowania komputera.

# Osłona wyświetlacza

# Wymontowywanie ramki wyświetlacza (wersja bez ekranu dotykowego)

#### Wymagania

- 1. Wykonaj procedurę przedstawioną w sekcji Przed przystąpieniem do serwisowania komputera.
- 2. Wymontuj kartę SD.
- **3.** Wymontuj dodatkowy dysk SSD M.2.
- 4. Zdejmij pokrywę dolną.
- 5. Wyjmij baterię.
- 6. Wymontuj kartę SIM.
- 7. Wymontuj pamięć dodatkową.
- 8. Wymontuj kartę sieci WLAN.
- 9. Wymontuj kartę sieci WWAN.
- **10.** Wymontuj podstawowy dysk SSD M.2.
- **11.** Wymontuj kratkę klawiatury.
- 12. Wymontuj klawiaturę.
- 13. Odłącz kabel zasilania karty graficznej.
- 14. Wymontuj kartę graficzną.
- **15.** Wymontuj pamięć podstawową.
- **16.** Wymontuj zestaw radiatora.
- 17. Wymontuj ramę wewnętrzną.
- 18. Wymontuj płytę główną.
- 19. Wymontuj głośniki.
- 20. Zdejmij nakładkę środkową.
- 21. Wymontuj zestaw wyświetlacza.

#### Informacje na temat zadania

Na ilustracji przedstawiono umiejscowienie i procedurę wymontowywania osłony wyświetlacza.

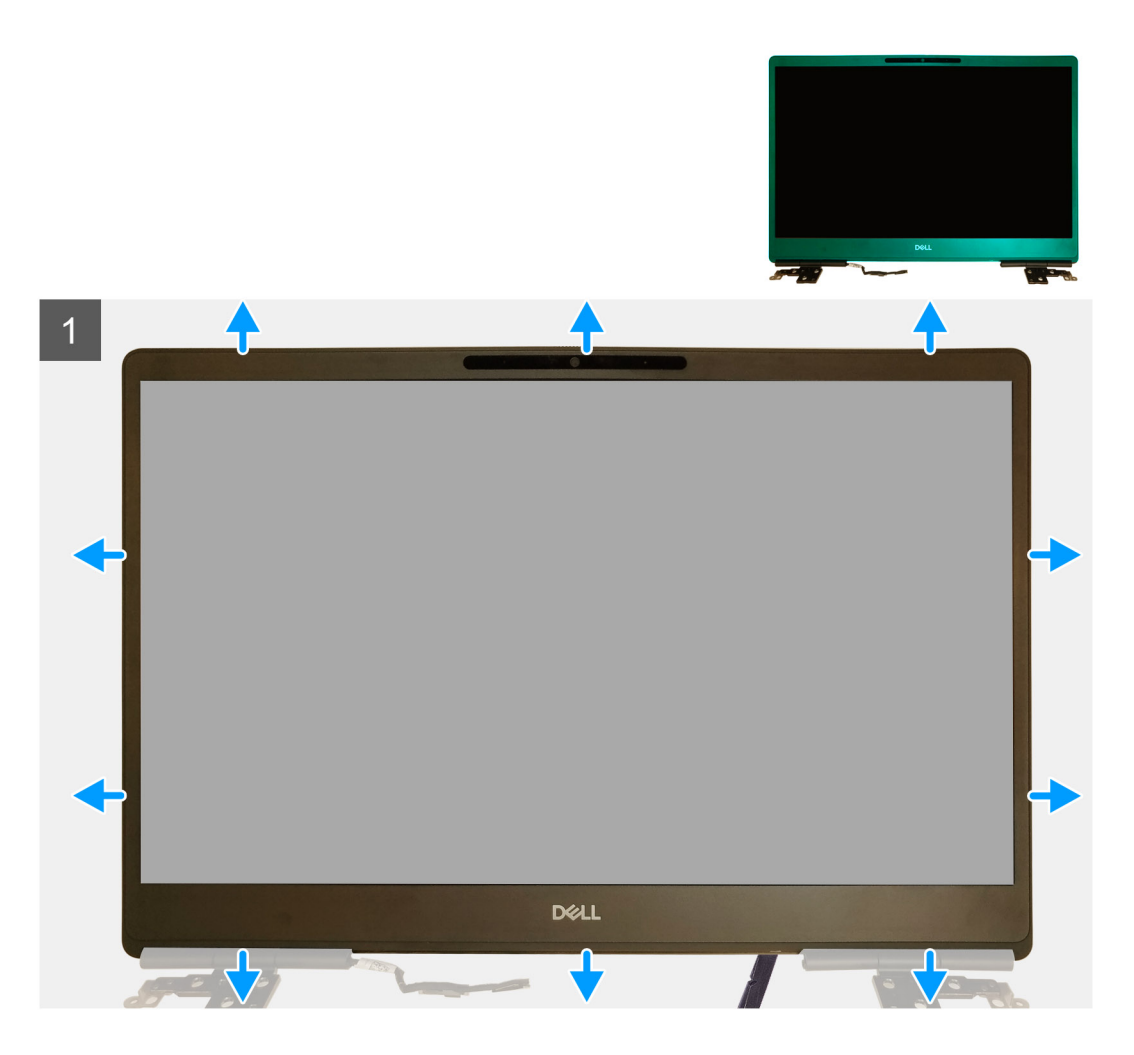

- 1. Za pomocą płaskiego narzędzia lub rysika z tworzywa sztucznego podważ ramkę wyświetlacza w dwóch zagłębieniach na jej dolnej krawędzi.
- 2. Kontynuuj podważanie, zaczynając od dolnej krawędzi, wzdłuż boków i górnej krawędzi ramki wyświetlacza.
  - UWAGA: Zewnętrzną krawędź ramki wyświetlacza podważaj wyłącznie przy użyciu rąk. Użycie śrubokrętu lub innych ostrych przedmiotów może spowodować uszkodzenie pokrywy wyświetlacza.
- 3. Zdejmij osłonę wyświetlacza z zestawu wyświetlacza.

### Instalowanie ramki wyświetlacza (wersja bez ekranu dotykowego)

#### Wymagania

W przypadku wymiany elementu przed wykonaniem procedury instalacji wymontuj wcześniej zainstalowany element.

#### Informacje na temat zadania

Na ilustracji przedstawiono umiejscowienie i procedurę instalacji ramki wyświetlacza.

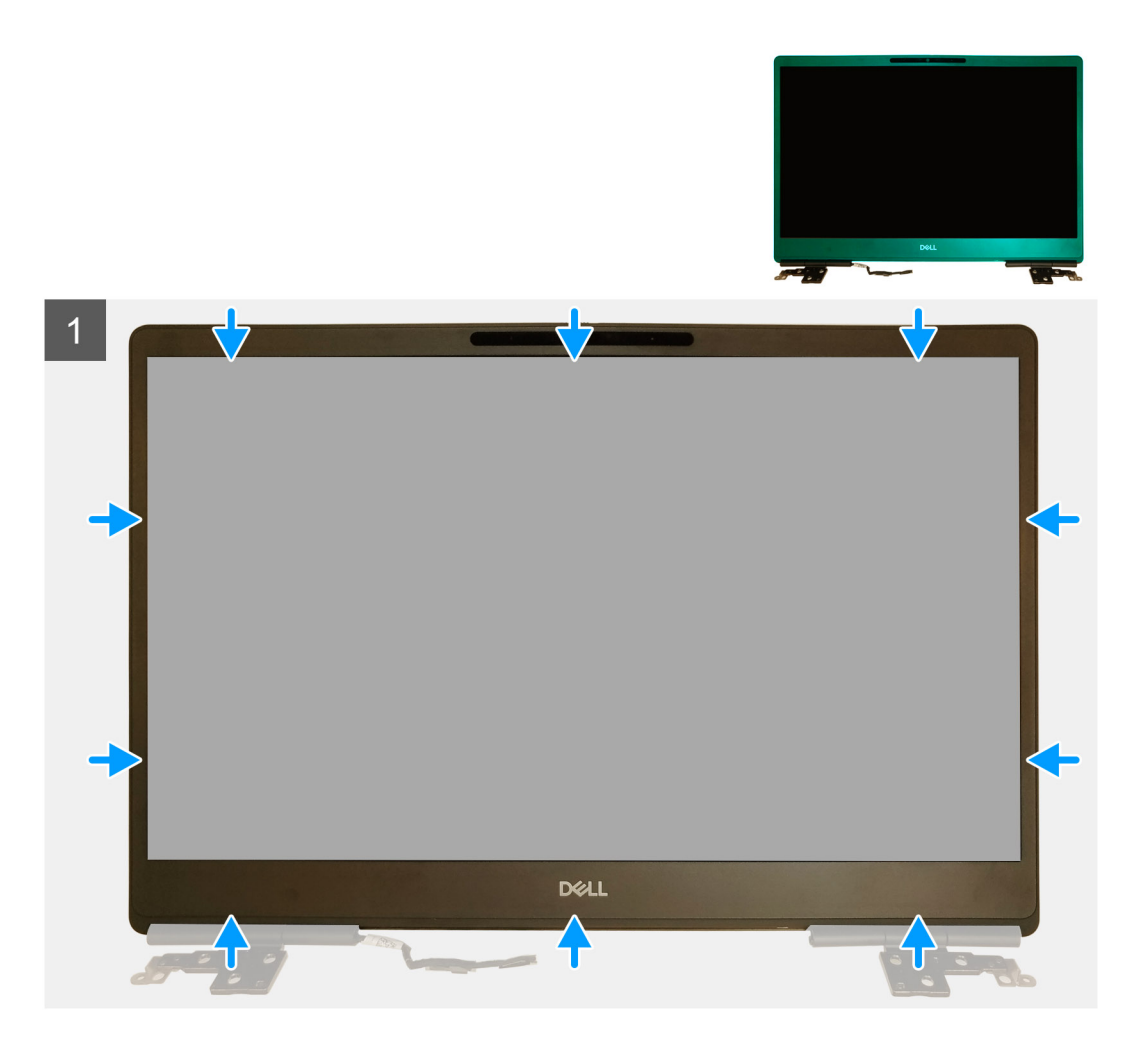

- 1. Umieść oprawę wyświetlacza na zestawie wyświetlacza.
- 2. Naciśnij krawędzie oprawy wyświetlacza aż zostanie zatrzaśnięta na zestawie wyświetlacza.

- 1. Zainstaluj zestaw wyświetlacza.
- 2. Zainstaluj nakładkę środkową.
- 3. Zainstaluj głośniki.
- 4. Zainstaluj płytę główną.
- 5. Zainstaluj ramę wewnętrzną.
- 6. Zainstaluj zestaw radiatora.
- 7. Zainstaluj kartę graficzną.
- 8. Zainstaluj kabel zasilania karty graficznej.
- 9. Zainstaluj klawiaturę
- 10. Zainstaluj kratkę klawiatury.
- 11. Zainstaluj kartę SIM.
- 12. Zainstaluj pamięć podstawową.
- 13. Zainstaluj kartę sieci WWAN.
- 14. Zainstaluj kartę sieci WLAN.
- 15. Zainstaluj pamięć dodatkową.
- 16. Zainstaluj podstawowy dysk SSD M.2.
- 17. Zainstaluj baterię.
- **18.** Zainstaluj pokrywę dolną.
- **19.** Zainstaluj dodatkowy dysk SSD M.2.

20. Zainstaluj kartę SD.

21. Wykonaj procedurę przedstawioną w sekcji Po zakończeniu serwisowania komputera.

# Panel wyświetlacza

# Wymontowywanie panelu wyświetlacza (wersja bez ekranu dotykowego)

#### Wymagania

- 1. Wykonaj procedurę przedstawioną w sekcji Przed przystąpieniem do serwisowania komputera.
- 2. Wymontuj kartę SD.
- **3.** Wymontuj dodatkowy dysk SSD M.2.
- 4. Zdejmij pokrywę dolną.
- 5. Wyjmij baterię.
- 6. Wymontuj kartę SIM.
- 7. Wymontuj pamięć dodatkową.
- 8. Wymontuj kartę sieci WLAN.
- 9. Wymontuj kartę sieci WWAN.
- **10.** Wymontuj podstawowy dysk SSD M.2.
- **11.** Wymontuj kratkę klawiatury.
- 12. Wymontuj klawiaturę.
- **13.** Wymontuj czytnik kart SD.
- 14. Odłącz kabel zasilania karty graficznej.
- 15. Wymontuj kartę graficzną.
- 16. Wymontuj pamięć podstawową.
- **17.** Wymontuj zestaw radiatora.
- **18.** Wymontuj ramę wewnętrzną.
- 19. Wymontuj płytę główną.
- 20. Wymontuj głośniki.
- 21. Zdejmij nakładkę środkową.
- 22. Wymontuj zestaw wyświetlacza.
- 23. Wymontuj ramkę wyświetlacza.

#### Informacje na temat zadania

Na ilustracji przedstawiono umiejscowienie i procedurę wymontowywania panelu wyświetlacza.

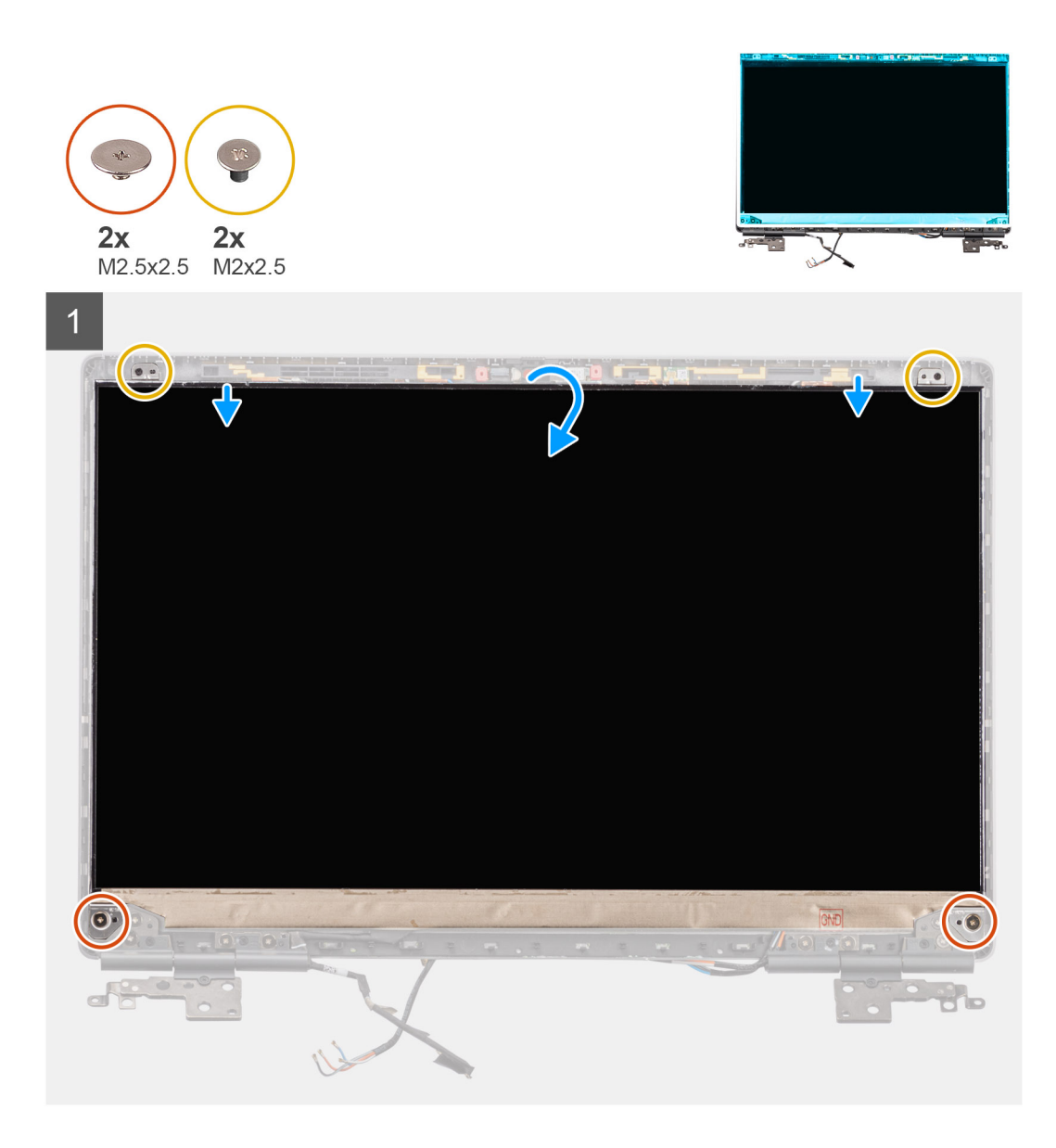

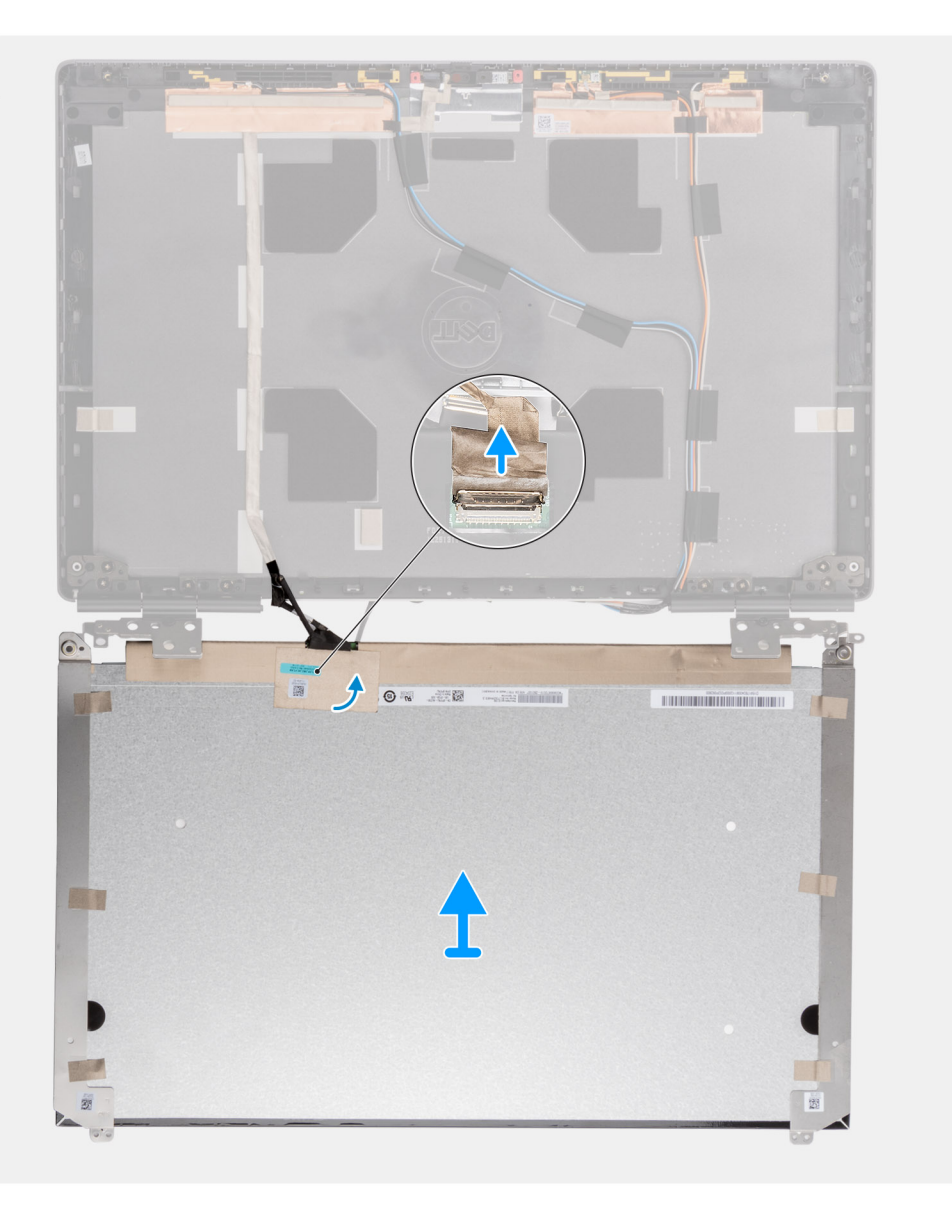

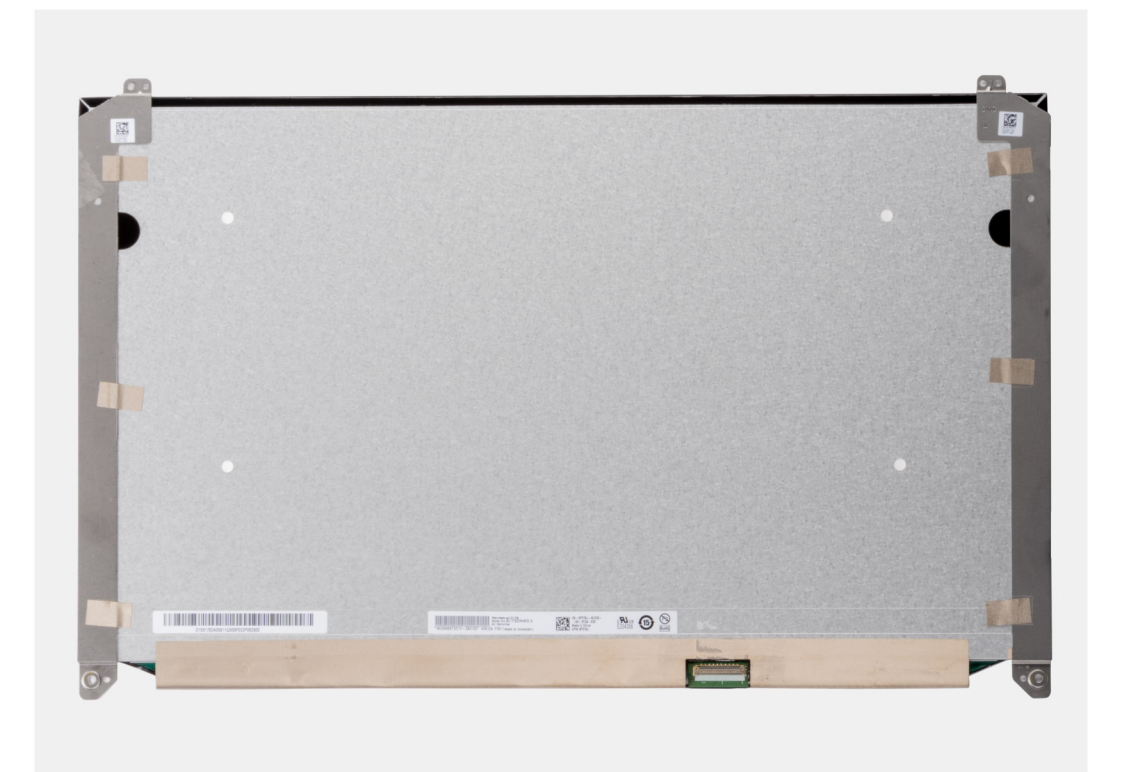

- 1. Wykręć dwie śruby (M2,5x2,5) oraz dwie śruby (M2x2,5) mocujące panel wyświetlacza do zestawu wyświetlacza.
- 2. Unieś panel wyświetlacza i obróć go, aby uzyskać dostęp do kabla wyświetlacza.
- **3.** Odklej taśmę przewodzącą z kabla wyświetlacza.
- 4. Odklej taśmy mocujące złącze kabla wyświetlacza.
- 5. Odklej gumową taśmę zakrywającą złącze kabla wyświetlacza.
- 6. Odblokuj złącze kabla wyświetlacza, a następnie odłącz kabel wyświetlacza z tyłu panelu wyświetlacza.
- 7. Wyjmij panel wyświetlacza z zestawu wyświetlacza.
- 8. Wymontuj panel wyświetlacza.

UWAGA: Wsporniki zamocowane do panelu wyświetlacza są częścią pojedynczego zestawu serwisowego i nie można ich dodatkowo rozmontować.

### Instalowanie panelu wyświetlacza (wersja bez ekranu dotykowego)

#### Wymagania

W przypadku wymiany elementu przed wykonaniem procedury instalacji wymontuj wcześniej zainstalowany element.

#### Informacje na temat zadania

Na ilustracji przedstawiono umiejscowienie i procedurę instalacji panelu wyświetlacza.

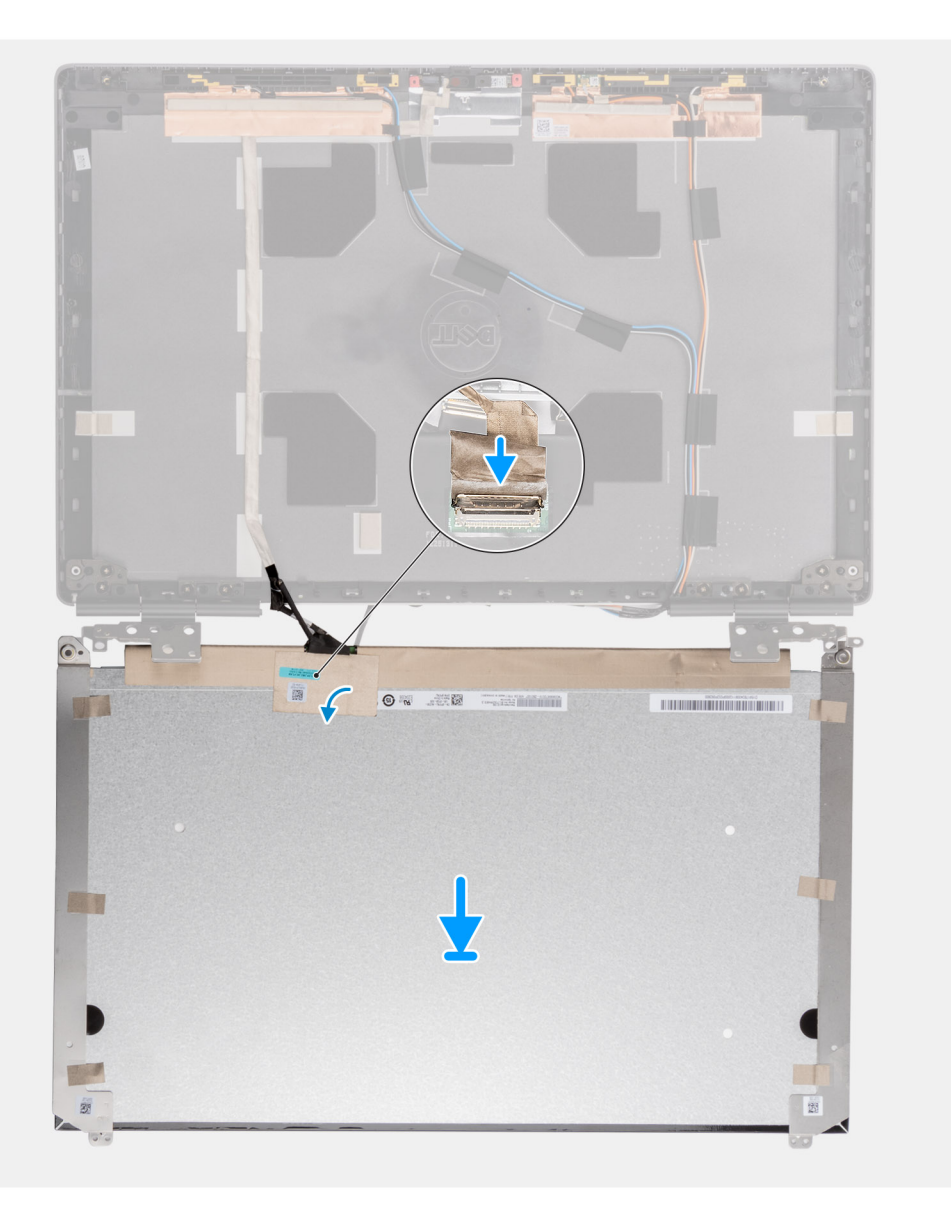

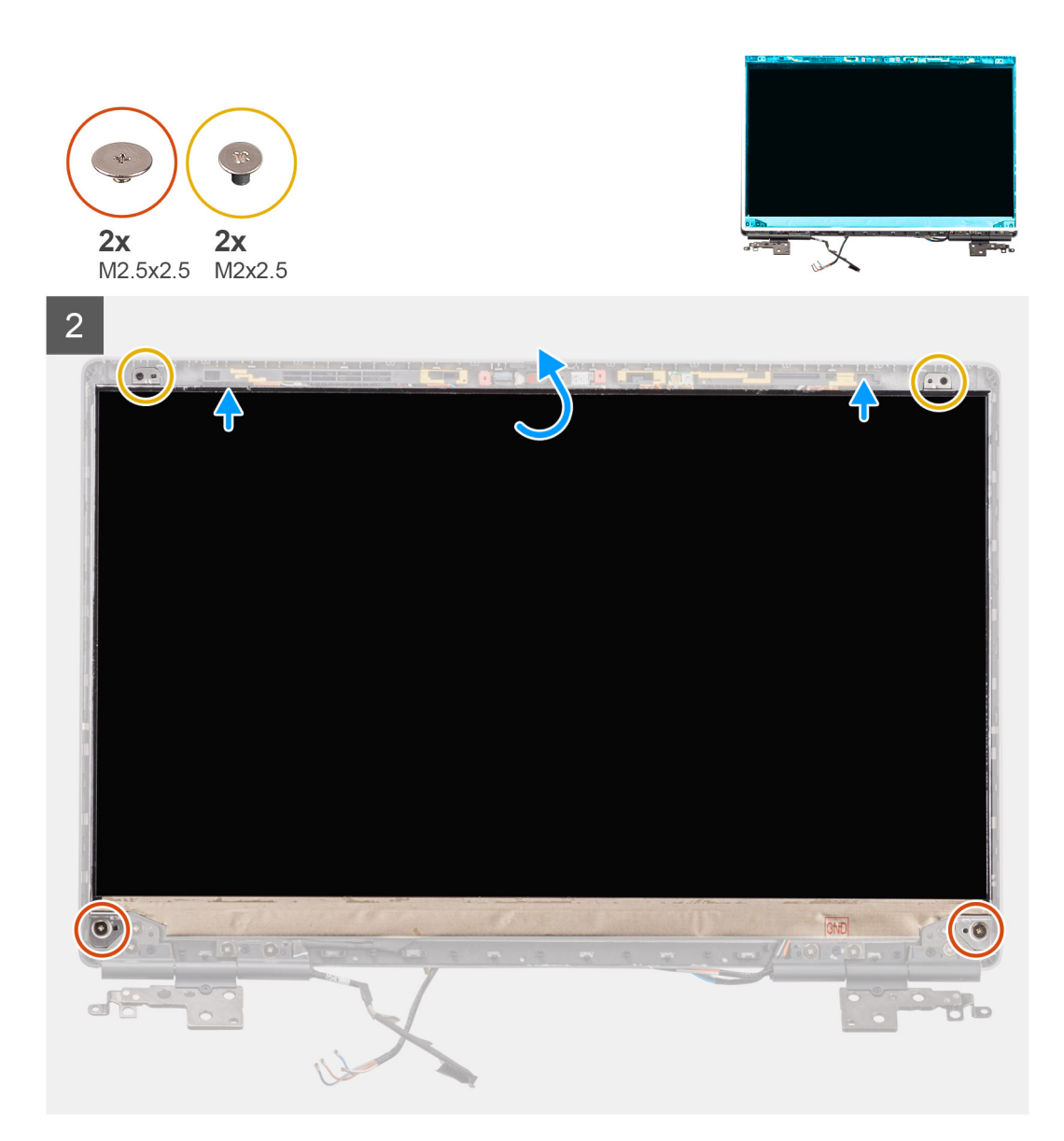

- 1. Podłącz kabel wyświetlacza do złącza z tyłu panelu wyświetlacza i zablokuj złącze kabla wyświetlacza.
- 2. Przyklej gumową taśmę zakrywającą złącze kabla wyświetlacza.
- 3. Przyklej przezroczystą taśmę oraz taśmę przewodzącą na gumową taśmę, aby zakryć złącze kabla wyświetlacza.
- 4. Dopasuj panel wyświetlacza do zaczepów w zestawie wyświetlacza.
- 5. Wkręć dwie śruby (M2,5x2,5) i dwie śruby (M2x2,5) mocujące panel wyświetlacza do zestawu wyświetlacza.

- 1. Zainstaluj ramkę wyświetlacza.
- 2. Zainstaluj zestaw wyświetlacza.
- **3.** Zainstaluj nakładkę środkową.
- 4. Zainstaluj głośniki.
- 5. Zainstaluj płytę główną.
- 6. Zainstaluj ramę wewnętrzną.
- 7. Zainstaluj zestaw radiatora.
- 8. Zainstaluj kartę graficzną.
- 9. Zainstaluj kabel zasilania karty graficznej.
- **10.** Zainstaluj czytnik kart SD.
- 11. Zainstaluj klawiaturę

- 12. Zainstaluj kratkę klawiatury.
- 13. Zainstaluj kartę SIM.
- 14. Zainstaluj pamięć podstawową.
- 15. Zainstaluj kartę sieci WWAN.
- 16. Zainstaluj kartę sieci WLAN.
- 17. Zainstaluj pamięć dodatkową.
- **18.** Zainstaluj podstawowy dysk SSD M.2.
- 19. Zainstaluj baterię.
- 20. Zainstaluj pokrywę dolną.
- **21.** Zainstaluj dodatkowy dysk SSD M.2.
- 22. Zainstaluj kartę SD.
- 23. Wykonaj procedurę przedstawioną w sekcji Po zakończeniu serwisowania komputera.

# Zawiasy wyświetlacza

### Wymontowywanie zawiasu wyświetlacza

#### Wymagania

- 1. Wykonaj procedurę przedstawioną w sekcji Przed przystąpieniem do serwisowania komputera.
- 2. Wymontuj kartę SD.
- **3.** Wymontuj dodatkowy dysk SSD M.2.
- 4. Zdejmij pokrywę dolną.
- 5. Wyjmij baterię.
- 6. Wymontuj kartę SIM.
- 7. Wymontuj pamięć dodatkową.
- 8. Wymontuj kartę sieci WLAN.
- 9. Wymontuj kartę sieci WWAN.
- **10.** Wymontuj podstawowy dysk SSD M.2.
- **11.** Wymontuj kratkę klawiatury.
- 12. Wymontuj klawiaturę.
- 13. Wymontuj czytnik kart SD.
- 14. Odłącz kabel zasilania karty graficznej.
- 15. Wymontuj kartę graficzną.
- 16. Wymontuj pamięć podstawową.
- **17.** Wymontuj zestaw radiatora.
- **18.** Wymontuj ramę wewnętrzną.
- 19. Wymontuj płytę główną.
- 20. Wymontuj głośniki.
- **21.** Zdejmij nakładkę środkową.
- 22. Wymontuj zestaw wyświetlacza.
- 23. Wymontuj ramkę wyświetlacza.
- 24. Wymontuj panel wyświetlacza.

#### Informacje na temat zadania

Na ilustracji przedstawiono umiejscowienie i procedurę wymontowywania zawiasu wyświetlacza.

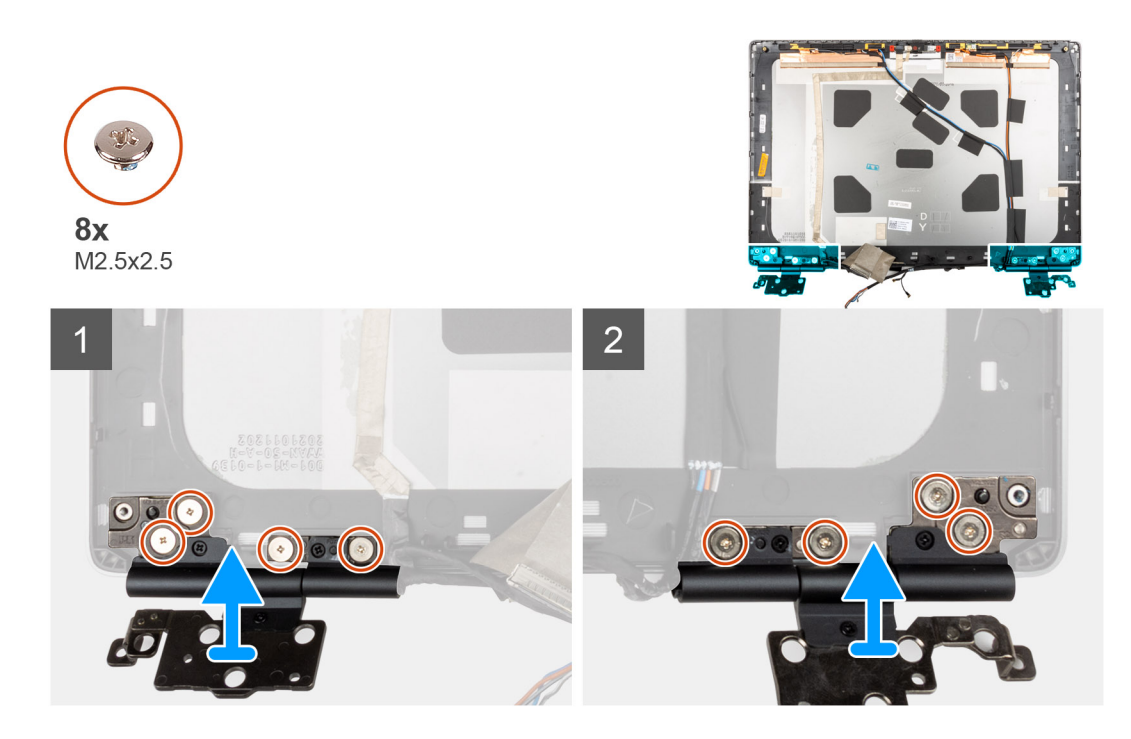

- 1. Wykręć osiem śrub (M2,5x2,5) mocujących zawiasy wyświetlacza do zestawu wyświetlacza.
- 2. Wymontuj zawiasy wyświetlacza.

### Instalowanie zawiasu wyświetlacza (wersja bez ekranu dotykowego)

#### Wymagania

W przypadku wymiany elementu przed wykonaniem procedury instalacji wymontuj wcześniej zainstalowany element.

#### Informacje na temat zadania

Na ilustracji przedstawiono umiejscowienie i procedurę instalacji zawiasu wyświetlacza.

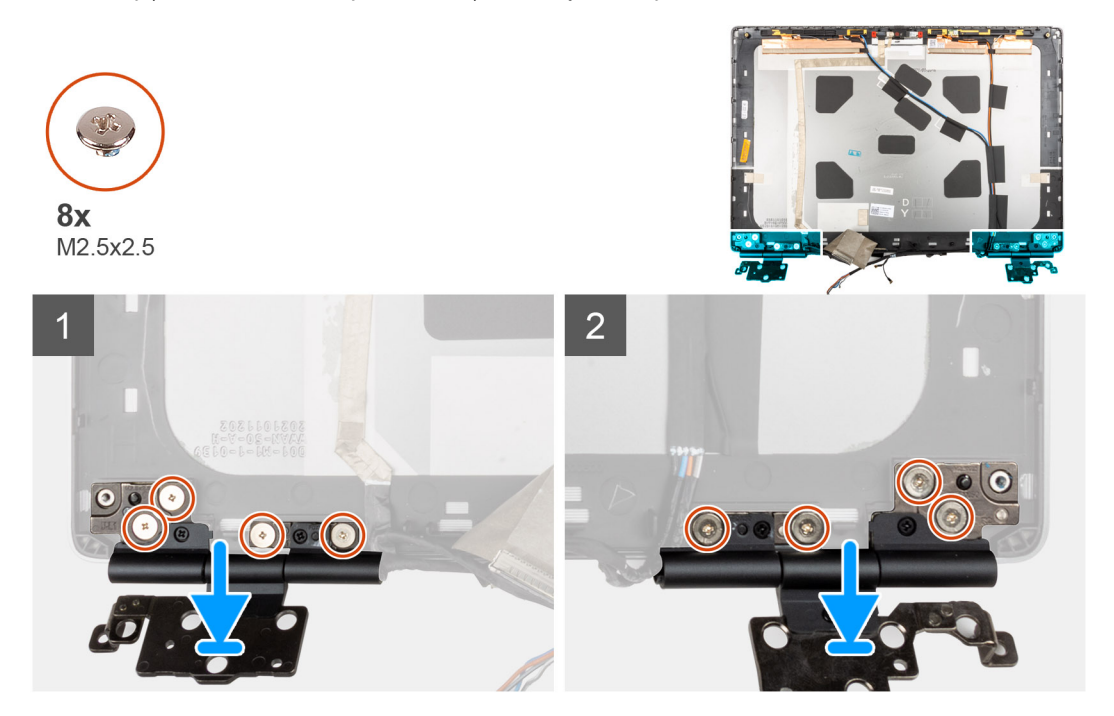

- 1. Umieść zawias wyświetlacza na zestawie wyświetlacza.
- 2. Wkręć osiem śrub (M2,5x2,5) mocujących zawias wyświetlacza do zestawu wyświetlacza.

#### Kolejne kroki

- 1. Zainstaluj panel wyświetlacza.
- 2. Zainstaluj ramkę wyświetlacza.
- 3. Zainstaluj zestaw wyświetlacza.
- 4. Zainstaluj nakładkę środkową.
- 5. Zainstaluj głośniki.
- 6. Zainstaluj płytę główną.
- 7. Zainstaluj ramę wewnętrzną.
- 8. Zainstaluj zestaw radiatora.
- 9. Zainstaluj kartę graficzną.
- 10. Zainstaluj kabel zasilania karty graficznej.
- **11.** Zainstaluj czytnik kart SD.
- 12. Zainstaluj klawiaturę
- **13.** Zainstaluj kratkę klawiatury.
- 14. Zainstaluj kartę SIM.
- 15. Zainstaluj pamięć podstawową.
- 16. Zainstaluj kartę sieci WWAN.
- 17. Zainstaluj kartę sieci WLAN.
- **18.** Zainstaluj pamięć dodatkową.
- **19.** Zainstaluj podstawowy dysk SSD M.2.
- 20. Zainstaluj baterię.
- **21.** Zainstaluj pokrywę dolną.
- **22.** Zainstaluj dodatkowy dysk SSD M.2.
- 23. Zainstaluj kartę SD.
- 24. Wykonaj procedurę przedstawioną w sekcji Po zakończeniu serwisowania komputera.

# Osłona kamery

### Wyjmowanie osłony kamery

#### Wymagania

- 1. Wykonaj procedurę przedstawioną w sekcji Przed przystąpieniem do serwisowania komputera.
- 2. Wymontuj kartę SD.
- **3.** Wymontuj dodatkowy dysk SSD M.2.
- 4. Zdejmij pokrywę dolną.
- 5. Wyjmij baterię.
- 6. Wymontuj kartę SIM.
- 7. Wymontuj pamięć dodatkową.
- 8. Wymontuj kartę sieci WLAN.
- 9. Wymontuj kartę sieci WWAN.
- **10.** Wymontuj podstawowy dysk SSD M.2.
- **11.** Wymontuj kratkę klawiatury.
- 12. Wymontuj klawiaturę.
- 13. Wymontuj czytnik kart SD.
- 14. Odłącz kabel zasilania karty graficznej.
- **15.** Wymontuj kartę graficzną.
- **16.** Wymontuj pamięć podstawową.
- 17. Wymontuj zestaw radiatora.
- 18. Wymontuj ramę wewnętrzną.

- 19. Wymontuj płytę główną.
- 20. Wymontuj głośniki.
- 21. Wymontuj zestaw wyświetlacza.
- 22. Wymontuj ramkę wyświetlacza.
- **23.** Wymontuj panel wyświetlacza.

#### Informacje na temat zadania

Na ilustracji przedstawiono umiejscowienie i procedurę wymontowywania osłony kamery.

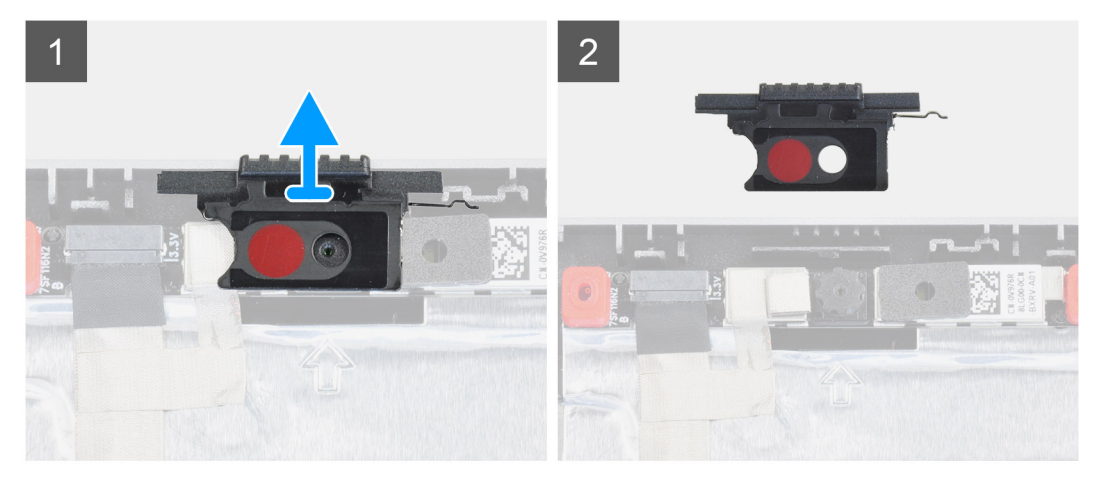

#### Kroki

- 1. Wyjmij osłonę kamery z gniazda w pokrywie tylnej wyświetlacza.
- 2. Zdejmij osłonę kamery z modułu kamery.

### Instalowanie osłony kamery

#### Wymagania

W przypadku wymiany elementu przed wykonaniem procedury instalacji wymontuj wcześniej zainstalowany element.

#### Informacje na temat zadania

Na ilustracji przedstawiono umiejscowienie i procedurę instalacji osłony kamery.

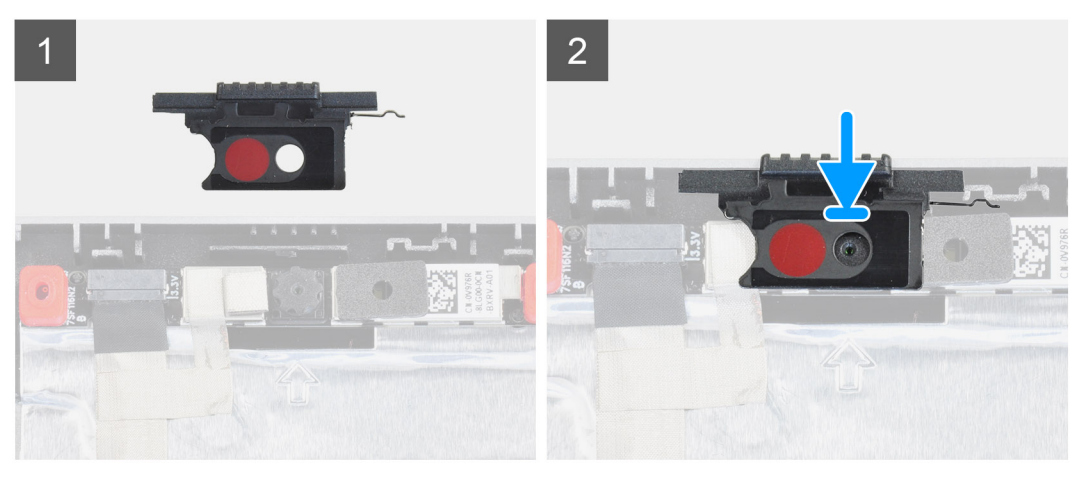

#### Kroki

- 1. Dopasuj osłonę do pokrywy tylnej wyświetlacza tak, aby czerwona kropka na osłonie była skierowana w górę, a otwór w osłonie był wyrównany z obiektywem kamery.
- 2. Nałóż osłonę na moduł kamery.

3. Aby zamocować osłonę na miejscu, dociśnij ją, aż usłyszysz kliknięcie.

#### Kolejne kroki

- 1. Zainstaluj panel wyświetlacza.
- 2. Zainstaluj ramkę wyświetlacza.
- 3. Zainstaluj zestaw wyświetlacza.
- 4. Zainstaluj głośniki.
- 5. Zainstaluj płytę główną.
- 6. Zainstaluj ramę wewnętrzną.
- 7. Zainstaluj zestaw radiatora.
- 8. Zainstaluj kartę graficzną.
- 9. Zainstaluj kabel zasilania karty graficznej.
- **10.** Zainstaluj czytnik kart SD.
- 11. Zainstaluj klawiaturę
- 12. Zainstaluj kratkę klawiatury.
- 13. Zainstaluj kartę SIM.
- 14. Zainstaluj pamięć podstawową.
- **15.** Zainstaluj kartę sieci WWAN.
- 16. Zainstaluj kartę sieci WLAN.
- 17. Zainstaluj pamięć dodatkową.
- **18.** Zainstaluj podstawowy dysk SSD M.2.
- 19. Zainstaluj baterię.
- 20. Zainstaluj pokrywę dolną.
- **21.** Zainstaluj dodatkowy dysk SSD M.2.
- 22. Zainstaluj kartę SD.
- 23. Wykonaj procedurę przedstawioną w sekcji Po zakończeniu serwisowania komputera.

# Kamera

### Wymontowywanie kamery (wersja bez ekranu dotykowego)

#### Wymagania

- 1. Wykonaj procedurę przedstawioną w sekcji Przed przystąpieniem do serwisowania komputera.
- 2. Wymontuj kartę SD.
- **3.** Wymontuj dodatkowy dysk SSD M.2.
- 4. Zdejmij pokrywę dolną.
- 5. Wyjmij baterię.
- 6. Wymontuj kartę SIM.
- 7. Wymontuj pamięć dodatkową.
- 8. Wymontuj kartę sieci WLAN.
- 9. Wymontuj kartę sieci WWAN.
- **10.** Wymontuj podstawowy dysk SSD M.2.
- **11.** Wymontuj kratkę klawiatury.
- 12. Wymontuj klawiaturę.
- **13.** Wymontuj czytnik kart SD.
- **14.** Odłącz kabel zasilania karty graficznej.
- 15. Wymontuj kartę graficzną.
- 16. Wymontuj pamięć podstawową.
- **17.** Wymontuj zestaw radiatora.
- 18. Wymontuj ramę wewnętrzną.
- 19. Wymontuj płytę główną.
- 20. Wymontuj głośniki.
- **21.** Wymontuj zestaw wyświetlacza.
- **22.** Wymontuj ramkę wyświetlacza.

23. Wymontuj panel wyświetlacza.

**24.** Wymontuj osłonę kamery.

#### Informacje na temat zadania

Na ilustracji przedstawiono umiejscowienie i procedurę wymontowywania kamery.

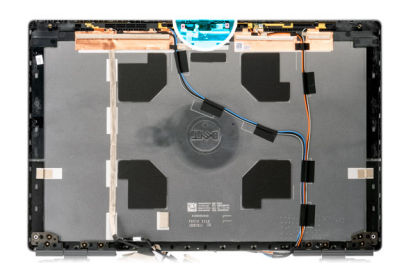

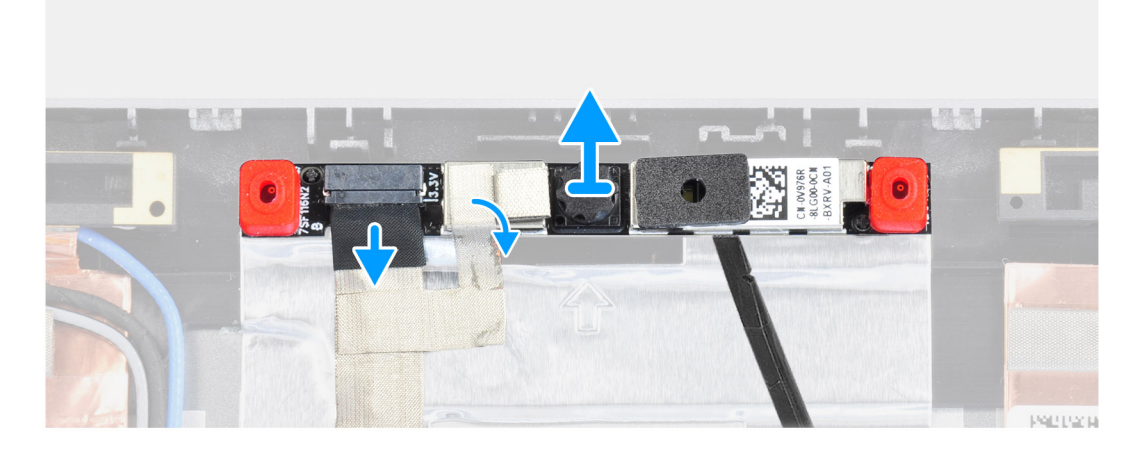

#### Kroki

- 1. Odklej taśmę zakrywającą moduł kamery.
- 2. Odłącz kabel kamery od modułu kamery.
- **3.** Delikatnie podważ osłonę kamery przy górnej krawędzi i wyjmij ją z pokrywy tylnej wyświetlacza.
- 4. Ostrożnie podważ moduł kamery i wyjmij go z pokrywy tylnej wyświetlacza.

### Instalowanie kamery

#### Wymagania

W przypadku wymiany elementu przed wykonaniem procedury instalacji wymontuj wcześniej zainstalowany element.

#### Informacje na temat zadania

Na ilustracji przedstawiono umiejscowienie i procedurę instalacji kamery.

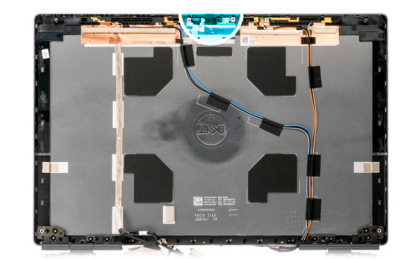

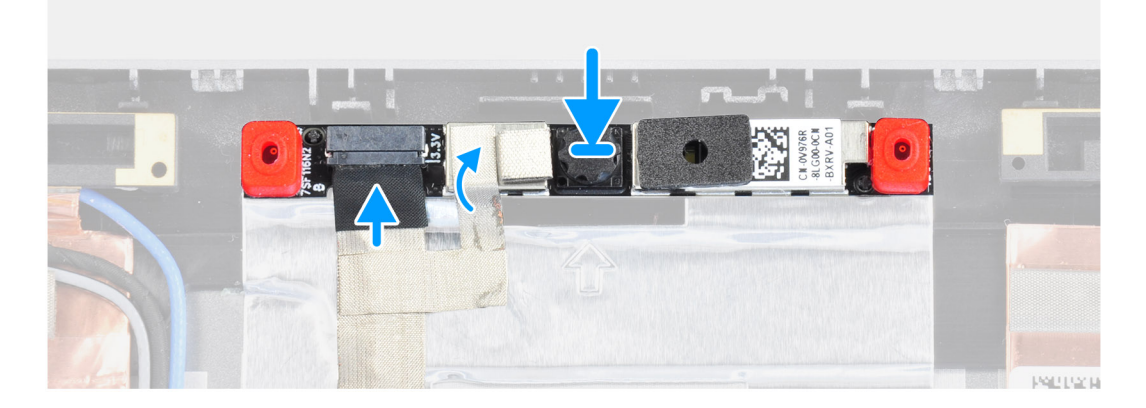

- 1. Umieść moduł kamery w gnieździe w pokrywie tylnej wyświetlacza.
- 2. Umieść nakładkę osłony kamery na górnej krawędzi osłony kamery.
- **3.** Podłącz kabel wyświetlacza do modułu kamery.
- 4. Przyklej taśmę zakrywającą moduł kamery.

- **1.** Zainstaluj osłonę kamery
- 2. Zainstaluj panel wyświetlacza.
- 3. Zainstaluj ramkę wyświetlacza.
- 4. Zainstaluj zestaw wyświetlacza.
- 5. Zainstaluj głośniki.
- 6. Zainstaluj płytę główną.
- 7. Zainstaluj ramę wewnętrzną.
- 8. Zainstaluj zestaw radiatora.
- 9. Zainstaluj kartę graficzną.
- 10. Zainstaluj kabel zasilania karty graficznej.
- **11.** Zainstaluj czytnik kart SD.
- 12. Zainstaluj klawiaturę
- 13. Zainstaluj kratkę klawiatury.
- 14. Zainstaluj kartę SIM.
- 15. Zainstaluj pamięć podstawową.
- **16.** Zainstaluj kartę sieci WWAN.
- 17. Zainstaluj kartę sieci WLAN.
- 18. Zainstaluj pamięć dodatkową.
- **19.** Zainstaluj podstawowy dysk SSD M.2.
- 20. Zainstaluj baterię.
- 21. Zainstaluj pokrywę dolną.
- 22. Zainstaluj dodatkowy dysk SSD M.2.
- 23. Zainstaluj kartę SD.
- 24. Wykonaj procedurę przedstawioną w sekcji Po zakończeniu serwisowania komputera.
### Płyta czujnika zbliżeniowego

### Wymontowywanie płytki czujnika zbliżeniowego

#### Wymagania

- 1. Wykonaj procedurę przedstawioną w sekcji Przed przystąpieniem do serwisowania komputera.
- 2. Wymontuj kartę SD.
- **3.** Wymontuj dodatkowy dysk SSD M.2.
- 4. Zdejmij pokrywę dolną.
- 5. Wyjmij baterię.
- 6. Wymontuj kartę SIM.
- 7. Wymontuj pamięć dodatkową.
- 8. Wymontuj kartę sieci WLAN.
- **9.** Wymontuj kartę sieci WWAN.
- **10.** Wymontuj podstawowy dysk SSD M.2.
- **11.** Wymontuj kratkę klawiatury.
- 12. Wymontuj klawiaturę.
- **13.** Wymontuj czytnik kart SD.
- 14. Odłącz kabel zasilania karty graficznej.
- **15.** Wymontuj kartę graficzną.
- **16.** Wymontuj pamięć podstawową.
- **17.** Wymontuj zestaw radiatora.
- **18.** Wymontuj ramę wewnętrzną.
- 19. Wymontuj płytę główną.
- 20. Wymontuj głośniki.
- **21.** Zdejmij nakładkę środkową.
- 22. Wymontuj zestaw wyświetlacza.
- **23.** Wymontuj ramkę wyświetlacza.
- 24. Wymontuj panel wyświetlacza.

#### Informacje na temat zadania

Ilustracja przedstawia umiejscowienie i procedurę wymontowywania płytki czujnika zbliżeniowego.

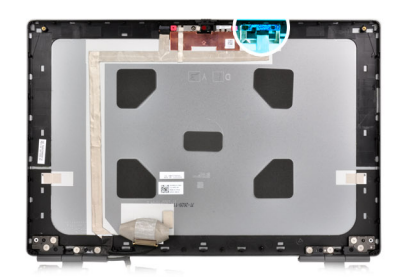

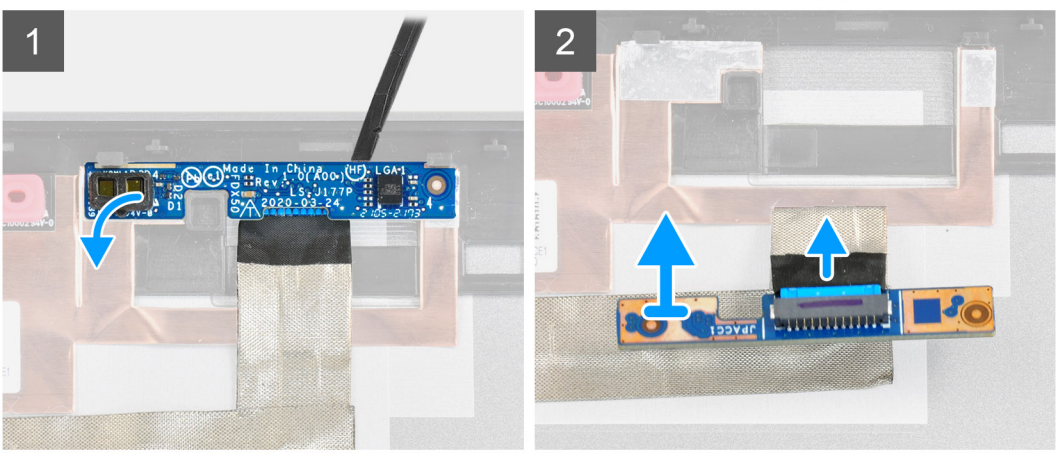

#### Kroki

- 1. Delikatnie wyważ płytkę czujnika zbliżeniowego ze szczeliny w pokrywie tylnej wyświetlacza.
- 2. Odwróć płytkę czujnika zbliżeniowego.
- 3. Odłącz kabel wyświetlacza od płytki czujnika zbliżeniowego.
- 4. Wymontuj płytkę czujnika zbliżeniowego.

### Instalowanie płytki czujnika zbliżeniowego

#### Wymagania

W przypadku wymiany elementu przed wykonaniem procedury instalacji wymontuj wcześniej zainstalowany element.

#### Informacje na temat zadania

Na ilustracji przedstawiono umiejscowienie i procedurę instalacji płytki czujnika zbliżeniowego.

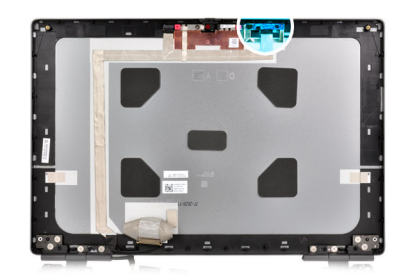

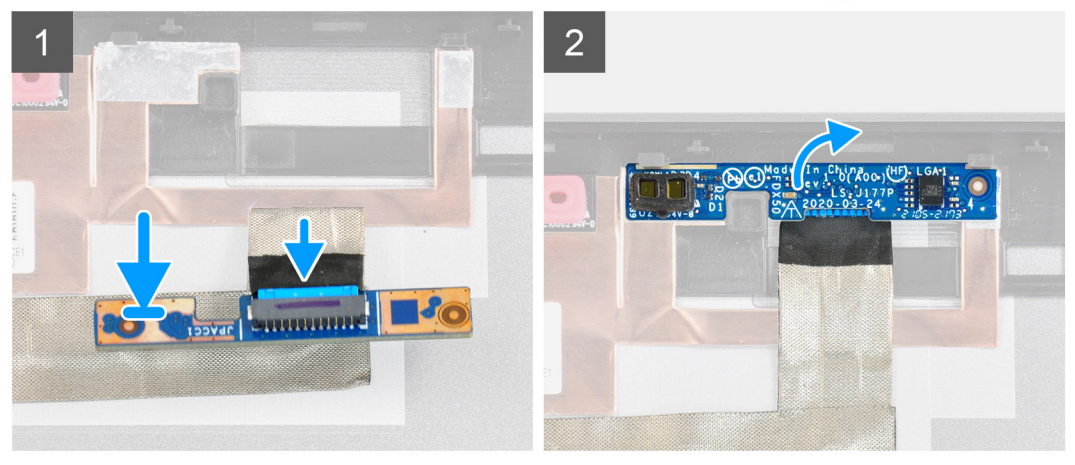

#### Kroki

- 1. Przyłącz kabel wyświetlacza do płytki czujnika zbliżeniowego.
- 2. Odwróć płytkę czujnika zbliżeniowego i delikatnie umieść ją w gnieździe pokrywy tylnej wyświetlacza.

#### Kolejne kroki

- 1. Zainstaluj panel wyświetlacza.
- 2. Zainstaluj ramkę wyświetlacza.
- 3. Zainstaluj zestaw wyświetlacza.
- 4. Zainstaluj nakładkę środkową.
- 5. Zainstaluj głośniki.
- 6. Zainstaluj płytę główną.
- 7. Zainstaluj ramę wewnętrzną.
- 8. Zainstaluj zestaw radiatora.
- 9. Zainstaluj kartę graficzną.
- 10. Zainstaluj kabel zasilania karty graficznej.
- **11.** Zainstaluj czytnik kart SD.
- 12. Zainstaluj klawiaturę
- **13.** Zainstaluj kratkę klawiatury.
- 14. Zainstaluj kartę SIM.
- 15. Zainstaluj pamięć podstawową.
- 16. Zainstaluj kartę sieci WWAN.
- 17. Zainstaluj kartę sieci WLAN.
- 18. Zainstaluj pamięć dodatkową.
- **19.** Zainstaluj podstawowy dysk SSD M.2.
- 20. Zainstaluj baterię.
- **21.** Zainstaluj pokrywę dolną.
- **22.** Zainstaluj dodatkowy dysk SSD M.2.
- 23. Zainstaluj kartę SD.
- 24. Wykonaj procedurę przedstawioną w sekcji Po zakończeniu serwisowania komputera.

### Kabel wyświetlacza

### Wymontowywanie kabla wyświetlacza

#### Wymagania

- 1. Wykonaj procedurę przedstawioną w sekcji Przed przystąpieniem do serwisowania komputera.
- 2. Wymontuj kartę SD.
- **3.** Wymontuj dodatkowy dysk SSD M.2.
- 4. Zdejmij pokrywę dolną.
- 5. Wyjmij baterię.
- 6. Wymontuj kartę SIM.
- 7. Wymontuj pamięć dodatkową.
- 8. Wymontuj kartę sieci WLAN.
- 9. Wymontuj kartę sieci WWAN.
- **10.** Wymontuj podstawowy dysk SSD M.2.
- **11.** Wymontuj kratkę klawiatury.
- 12. Wymontuj klawiaturę.
- **13.** Wymontuj czytnik kart SD.
- 14. Odłącz kabel zasilania karty graficznej.
- 15. Wymontuj kartę graficzną.
- **16.** Wymontuj pamięć podstawową.
- 17. Wymontuj zestaw radiatora.
- **18.** Wymontuj ramę wewnętrzną.
- 19. Wymontuj płytę główną.
- 20. Wymontuj głośniki.
- **21.** Zdejmij nakładkę środkową.
- 22. Wymontuj zestaw wyświetlacza.
- **23.** Wymontuj ramkę wyświetlacza.
- 24. Wymontuj panel wyświetlacza.
- 25. Wymontuj czujnik zbliżeniowy.

#### Informacje na temat zadania

Na ilustracji przedstawiono umiejscowienie i procedurę wymontowywania kabla wyświetlacza.

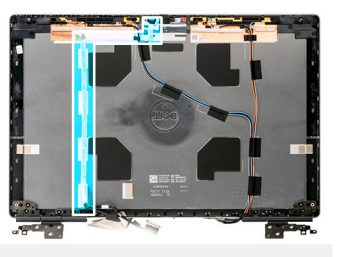

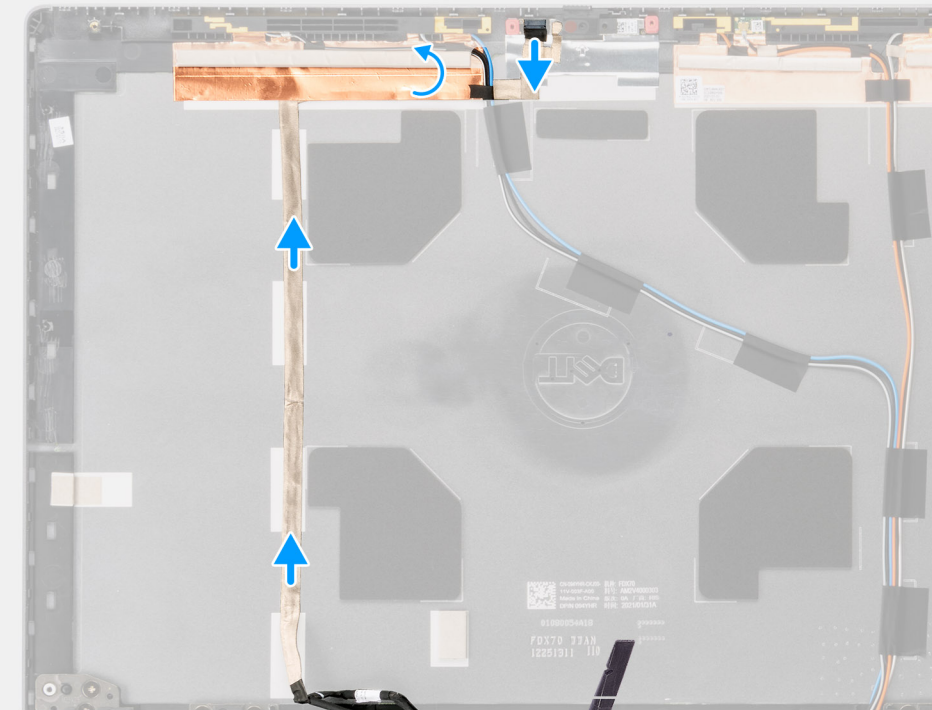

#### Kroki

- 1. Odklej taśmę zakrywającą moduł kamery.
- 2. Odłącz kabel kamery od modułu kamery.
- 3. Odklej kabel wyświetlacza od pokrywy wyświetlacza i wyjmij kabel z prowadnic.
- 4. Wyjmij kabel wyświetlacza z pokrywy tylnej wyświetlacza.

### Instalowanie kabla wyświetlacza

#### Wymagania

W przypadku wymiany elementu przed wykonaniem procedury instalacji wymontuj wcześniej zainstalowany element.

#### Informacje na temat zadania

Na ilustracji przedstawiono umiejscowienie i procedurę instalacji kabla wyświetlacza.

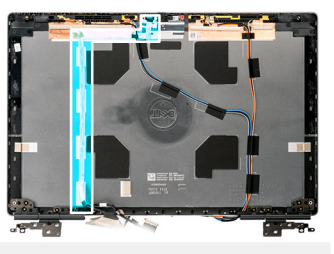

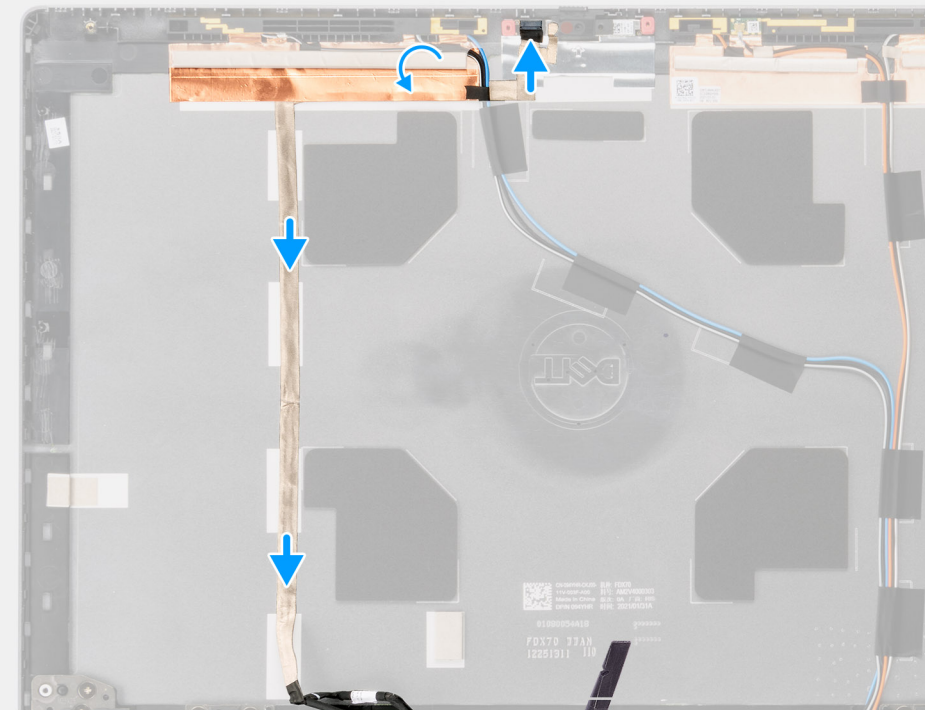

#### Kroki

- 1. Poprowadź kabel wyświetlacza i przyklej go do pokrywy tylnej wyświetlacza.
- 2. Podłącz kabel wyświetlacza do złącza w module kamery.
- **3.** Przyklej taśmę zakrywającą moduł kamery.

#### Kolejne kroki

- **1.** Zainstaluj czujnik zbliżeniowy.
- 2. Zainstaluj panel wyświetlacza.
- 3. Zainstaluj ramkę wyświetlacza.
- 4. Zainstaluj zestaw wyświetlacza.
- 5. Zainstaluj nakładkę środkową.
- 6. Zainstaluj głośniki.
- 7. Zainstaluj płytę główną.
- 8. Zainstaluj ramę wewnętrzną.
- 9. Zainstaluj zestaw radiatora.
- **10.** Zainstaluj kartę graficzną.
- 11. Zainstaluj kabel zasilania karty graficznej.
- **12.** Zainstaluj czytnik kart SD.
- 13. Zainstaluj klawiaturę
- 14. Zainstaluj kratkę klawiatury.
- 15. Zainstaluj kartę SIM.
- 16. Zainstaluj pamięć podstawową.
- **17.** Zainstaluj kartę sieci WWAN.
- 18. Zainstaluj kartę sieci WLAN.

- 19. Zainstaluj pamięć dodatkową.
- 20. Zainstaluj podstawowy dysk SSD M.2.
- 21. Zainstaluj baterię.
- **22.** Zainstaluj pokrywę dolną.
- 23. Zainstaluj dodatkowy dysk SSD M.2.
- 24. Zainstaluj kartę SD.

25. Wykonaj procedurę przedstawioną w sekcji Po zakończeniu serwisowania komputera.

### Tylna pokrywa wyświetlacza

### Wymontowanie pokrywy tylnej wyświetlacza

#### Wymagania

- 1. Wykonaj procedurę przedstawioną w sekcji Przed przystąpieniem do serwisowania komputera.
- 2. Wymontuj kartę SD.
- **3.** Wymontuj dodatkowy dysk SSD M.2.
- 4. Zdejmij pokrywę dolną.
- 5. Wyjmij baterię.
- 6. Wymontuj kartę SIM.
- 7. Wymontuj pamięć dodatkową.
- 8. Wymontuj kartę sieci WLAN.
- 9. Wymontuj kartę sieci WWAN.
- **10.** Wymontuj podstawowy dysk SSD M.2.
- **11.** Wymontuj kratkę klawiatury.
- 12. Wymontuj klawiaturę.
- 13. Wymontuj czytnik kart SD.
- 14. Odłącz kabel zasilania karty graficznej.
- 15. Wymontuj kartę graficzną.
- 16. Wymontuj pamięć podstawową.
- 17. Wymontuj zestaw radiatora.
- 18. Wymontuj ramę wewnętrzną.
- **19.** Wymontuj płytę główną.
- 20. Wymontuj głośniki.
- 21. Zdejmij nakładkę środkową.
- 22. Wymontuj zestaw wyświetlacza.
- 23. Wymontuj ramkę wyświetlacza.
- 24. Wymontuj panel wyświetlacza.
- **25.** Wymontuj czujnik zbliżeniowy.
- 26. Wymontuj zawias wyświetlacza.
- **27.** Wymontuj osłonę kamery.
- 28. Wymontuj kamerę.
- 29. Wymontuj kabel wyświetlacza.

#### Informacje na temat zadania

Poniższa ilustracja przedstawia pokrywę tylną wyświetlacza po wymontowaniu niezbędnych elementów przed wymianą tej pokrywy.

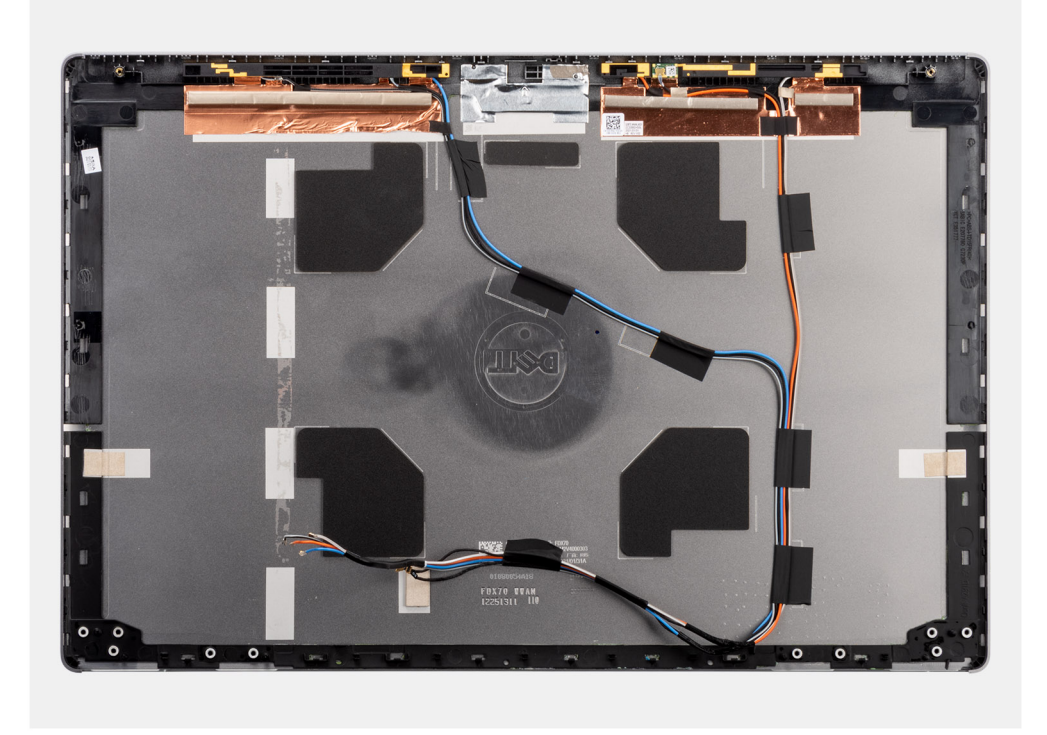

Aby zainstalować komponenty, połóż pokrywę tylną wyświetlacza na płaskiej powierzchni.

- 1. Zainstaluj kabel wyświetlacza
- 2. Zainstaluj kamerę
- 3. Zainstaluj osłonę kamery
- 4. Zainstaluj zawias wyświetlacza.
- 5. Zainstaluj czujnik zbliżeniowy.
- 6. Zainstaluj panel wyświetlacza.
- 7. Zainstaluj ramkę wyświetlacza.
- 8. Zainstaluj zestaw wyświetlacza.
- 9. Zainstaluj nakładkę środkową.
- 10. Zainstaluj głośniki.
- 11. Zainstaluj płytę główną.
- 12. Zainstaluj ramę wewnętrzną.
- **13.** Zainstaluj zestaw radiatora.
- 14. Zainstaluj kartę graficzną.
- 15. Zainstaluj kabel zasilania karty graficznej.
- 16. Zainstaluj czytnik kart SD.
- 17. Zainstaluj klawiaturę
- 18. Zainstaluj kratkę klawiatury.
- **19.** Zainstaluj kartę SIM.
- 20. Zainstaluj pamięć podstawową.
- 21. Zainstaluj kartę sieci WWAN.
- 22. Zainstaluj kartę sieci WLAN.
- 23. Zainstaluj pamięć dodatkową.
- **24.** Zainstaluj podstawowy dysk SSD M.2.
- 25. Zainstaluj baterię.
- 26. Zainstaluj pokrywę dolną.
- 27. Zainstaluj dodatkowy dysk SSD M.2.
- 28. Zainstaluj drzwiczki karty SSD.
- 29. Zainstaluj kartę SD.
- 30. Wykonaj procedurę przedstawioną w sekcji Po zakończeniu serwisowania komputera.

### Sterowniki i pliki do pobrania

W przypadku rozwiązywania problemów, pobierania i instalowania sterowników zalecamy zapoznanie się z artykułem z bazy wiedzy Dell z często zadawanymi pytaniami na temat sterowników i plików do pobrania.

OSTRZEŻENIE: Ustawienia konfiguracji systemu BIOS powinni zmieniać tylko doświadczeni użytkownicy. Niektóre zmiany mogą spowodować nieprawidłową pracę komputera.

**UWAGA:** Zależnie od komputera oraz zainstalowanych w nim urządzeń wymienione w tej sekcji pozycje mogą, ale nie muszą, pojawiać się na ekranie.

UWAGA: Przed skorzystaniem z programu konfiguracji systemu BIOS zalecane jest zapisanie informacji wyświetlanych na ekranie, aby można je było wykorzystać w przyszłości.

Programu konfiguracji systemu BIOS można używać w następujących celach:

- Wyświetlanie informacji o sprzęcie zainstalowanym w komputerze, takich jak ilość pamięci operacyjnej (RAM) i pojemność dysku twardego.
- Modyfikowanie konfiguracji systemu.
- Ustawianie i modyfikowanie opcji, takich jak hasło, typ zainstalowanego dysku twardego oraz włączanie i wyłączanie podstawowych urządzeń.

#### Tematy:

- Przegląd systemu BIOS
- Uruchamianie programu konfiguracji systemu BIOS
- Klawisze nawigacji
- Sekwencja startowa
- Opcje konfiguracji systemu BIOS
- Aktualizowanie systemu BIOS w systemie Windows
- Aktualizowanie systemu BIOS w środowiskach Linux i Ubuntu
- Menu jednorazowego rozruchu
- Aktualizowanie systemu BIOS z menu jednorazowego rozruchu pod klawiszem F12
- Hasło systemowe i hasło konfiguracji systemu
- Czyszczenie hasła systemowego i hasła systemu BIOS (konfiguracji systemu)

### Przegląd systemu BIOS

System BIOS zarządza przepływem danych między systemem operacyjnym komputera a podłączonymi urządzeniami, takimi jak dysk twardy, karta graficzna, klawiatura, mysz i drukarka.

### Uruchamianie programu konfiguracji systemu BIOS

#### Kroki

118

- 1. Włącz komputer.
- 2. Naciśnij od razu klawisz F2, aby przejść do programu konfiguracji systemu BIOS.

UWAGA: Jeśli nie zdążysz nacisnąć klawisza, zanim zostanie wyświetlone logo systemu operacyjnego, poczekaj na pojawienie się pulpitu. Następnie wyłącz komputer i spróbuj ponownie.

### Klawisze nawigacji

UWAGA: Większość opcji konfiguracji systemu jest zapisywana, a zmiany ustawień są wprowadzane po ponownym uruchomieniu komputera.

#### Tabela 4. Klawisze nawigacji

| Klawisze        | Nawigacja                                                                                                    |
|-----------------|----------------------------------------------------------------------------------------------------|
| Strzałka w górę | Przejście do poprzedniego pola.                                                                                                    |
| Strzałka w dół  | Przejście do następnego pola.                                                                                                    |
| Enter           | Umożliwia wybranie wartości w bieżącym polu jeśli pole udostępnia<br>wartości do wyboru) oraz korzystanie z łączy w polach.                                                                                             |
| Spacja          | Rozwijanie lub zwijanie listy elementów.                                                                                                    |
| Karta           | Przejście do następnego obszaru.<br><b>UWAGA:</b> Tylko w standardowej przeglądarce graficznej.                                                                                                    |
| Esc             | Powrót do poprzedniej strony do momentu wyświetlenia ekranu<br>głównego. Naciśnięcie klawisza Esc na ekranie głównym powoduje<br>wyświetlenie komunikatu z monitem o zapisanie zmian i ponowne<br>uruchomienie systemu. |

### Sekwencja startowa

Opcja Sekwencja startowa umożliwia pominięcie kolejności urządzeń startowych zdefiniowanej w programie konfiguracji systemu i uruchomienie komputera z określonego urządzenia (na przykład z napędu optycznego lub z dysku twardego). Po wyświetleniu logo Dell, kiedy komputer wykonuje automatyczny test diagnostyczny (POST), dostępne są następujące funkcje:

- Dostęp do konfiguracji systemu: naciśnij klawisz F2.
- Wyświetlenie menu jednorazowej opcji uruchamiania: naciśnij klawisz F12.

Menu jednorazowej opcji rozruchu zawiera urządzenia, z których można uruchomić komputer, oraz opcję diagnostyki. Opcje dostępne w tym menu są następujące:

- Napęd wymienny (jeśli jest dostępny)
- Napęd STXXXX (jeśli jest dostępny)

(i) UWAGA: XXX oznacza numer napędu SATA.

- Napęd optyczny (jeśli jest dostępny)
- Dysk twardy SATA (jeśli jest dostępny)
- Diagnostyka

Ekran sekwencji startowej zawiera także opcję umożliwiającą otwarcie programu konfiguracji systemu.

### Opcje konfiguracji systemu BIOS

**UWAGA:** Zależnie od komputera oraz zainstalowanych w nim urządzeń wymienione w tej sekcji pozycje mogą, ale nie muszą, pojawiać się na ekranie.

#### Tabela 5. Opcje konfiguracji systemu BIOS — menu Informacje o systemie

| Ogólne informacje o systemie |                                                |
|------------------------------|------------------------------------------------|
| Informacje o systemie        |                                                |
| Wersja systemu BIOS          | Wyświetla numer wersji systemu BIOS.           |
| Kod Service Tag              | Wyświetla kod Service Tag komputera.           |
| Plakietka identyfikacyjna    | Wyświetla plakietkę identyfikacyjną komputera. |
| Znacznik własności           | Wyświetla znacznik własności komputera.        |
| Data produkcji               | Wyświetla datę produkcji komputera.            |
| Data nabycia własności       | Wyświetla datę nabycia własności komputera.    |
| Kod obsługi ekspresowej      | Wyświetla kod obsługi ekspresowej komputera.   |
|                              |                                                |

#### Tabela 5. Opcje konfiguracji systemu BIOS — menu Informacje o systemie (cd.)

| Ogólne informacje o systemie                                                                 |                                                                                       |
|----------------------------------------------------------------------------------------------|---------------------------------------------------------------------------------------|
| Informacje o pamięci                                                                         |                                                                                       |
| Zainstalowana pamięć                                                                         | Wyświetla łączną ilość pamięci w komputerze.                                          |
| Dostępna pamięć                                                                              | Wyświetla łączną ilość pamięci dostępnej w komputerze.                                |
| Szybkość pamięci                                                                             | Wyświetla szybkość pamięci.                                                           |
| Tryb pamięci                                                                                 | Wyświetla informacje o trybie pamięci (jedno- lub dwukanałowa).                       |
| Technologia pamięci                                                                          | Wyświetla informacje o używanej technologii pamięci.                                  |
| Rozmiar modułu pamięci DIMM A                                                                | Wyświetla rozmiar modułu pamięci DIMM A.                                              |
| Rozmiar modułu pamięci DIMM B                                                                | Wyświetla rozmiar modułu pamięci DIMM B.                                              |
| Rozmiar pamięci DIMM C                                                                       | Wyświetla rozmiar modułu pamięci DIMM C.                                              |
| Rozmiar pamięci DIMM D                                                                       | Wyświetla rozmiar modułu pamięci DIMM D.                                              |
| DIMM A_CPUn                                                                                  | Wyświetla rozmiar modułu pamięci DIMM A w komputerze z wieloma gniazdami<br>procesora |
| DIMM B_CPUn                                                                                  | Wyświetla rozmiar modułu pamięci DIMM B w komputerze z wieloma gniazdami<br>procesora |
| DIMM C_CPUn                                                                                  | Wyświetla rozmiar modułu pamięci DIMM C w komputerze z wieloma gniazdami<br>procesora |
| DIMM D_CPUn                                                                                  | Wyświetla rozmiar modułu pamięci DIMM D w komputerze z wieloma gniazdami<br>procesora |
| Informacje o procesorze                                                                      |                                                                                       |
| Typ procesora                                                                                | Wyświetla typ procesora.                                                              |
| Liczba rdzeni                                                                                | Wyświetla liczbę rdzeni procesora.                                                    |
| Identyfikator procesora                                                                      | Wyświetla kod identyfikacyjny procesora.                                              |
| Bieżąca szybkość zegara                                                                      | Wyświetla bieżącą szybkość zegara procesora.                                          |
| Minimalna szybkość zegara                                                                    | Wyświetla minimalną szybkość zegara procesora.                                        |
| Maksymalna szybkość zegara                                                                   | Wyświetla maksymalną szybkość zegara procesora.                                       |
| Pamięć podręczna L2 procesora                                                                | Wyświetla ilość (w KB) pamięci podręcznej procesora poziomu L2.                       |
| Pamięć podręczna L3 procesora                                                                | Wyświetla ilość (w KB) pamięci podręcznej procesora poziomu L3.                       |
| Obsługa HT                                                                                   | Wyświetla informacje, czy procesor obsługuje technologię wielowątkowości (HT).        |
| Technologia 64-bitowa                                                                        | Wyświetla informację, czy używana jest technologia 64-bitowa.                         |
| Informacje o urządzeniach PCIe                                                               |                                                                                       |
| SLOT1, SLOT2, SLOT3, SLOTn                                                                   | Wyświetla informacje o klasie zainstalowanych urządzeń PCI/PCIe                       |
| SLOT1_M.2, SLOT2_M.2, SLOTn_M.2                                                              | Wyświetla informacje o klasie zainstalowanego urządzenia SSD PCIe/SATA                |
| Informacje o urządzeniu                                                                      |                                                                                       |
| Informacje o urządzeniach ATA mają<br>następujące opcje:<br>• SATA-0<br>• SATA-1<br>• SATA-2 | Wyświetla rozmiar (w GB) urządzeń podłączonych do poszczególnych portów               |

SATA-neSATA-0M.2 PCle SSD-0M.2 PCle SSD-n

#### Tabela 5. Opcje konfiguracji systemu BIOS — menu Informacje o systemie (cd.)

| Ogólne informacje o systemie                                                                         |                                                                                                    |
|----------------------------------------------------------------------------------------------------|----------------------------------------------------------------------------------------------------|
| Informacje o urządzeniach SAS mają<br>następujące opcje:<br>• SAS-0<br>• SAS-1<br>• SAS-2<br>• SAS-3 | Wyświetla rozmiar (w GB) urządzeń podłączonych do poszczególnych portów SAS                                                                                                    |
| Podstawowy dysk twardy                                                                               | Wyświetla informacje o podstawowym dysku twardym komputera.                                                                                                    |
| Minikarta SSD                                                                                        | Wyświetla informacje o minikarcie SSD podłączonej do komputera.                                                                                                    |
| Urządzenie w kieszeni modułowej                                                                      | Wyświetla informacje o urządzeniu w kieszeni modułowej komputera.                                                                                                    |
| Urządzenie eSATA systemu                                                                             | Wyświetla informacje o urządzeniu eSATA komputera.                                                                                                    |
| Napęd optyczny                                                                                       | Wyświetla informacje o napędzie optycznym komputera.                                                                                                    |
| Urządzenie dokujące eSATA                                                                            | Wyświetla informacje o urządzeniu dokującym eSATA komputera.                                                                                                    |
| Adres MAC karty LOM                                                                                  | Umożliwia wyświetlenie adresu MAC karty LOM w komputerze.                                                                                                    |
| Adres MAC karty sieciowej SFP                                                                        | Umożliwia wyświetlenie adresu MAC karty sieciowej SFP w komputerze.                                                                                                    |
| Adres MAC zarządzanej karty LOM                                                                      | Umożliwia wyświetlenie adresu MAC zarządzanej karty LOM w komputerze.                                                                                                    |
| Kontroler wideo                                                                                      | Wyświetla typ kontrolera wideo używanego w komputerze.                                                                                                    |
| Oddzielny kontroler grafiki                                                                          | Wyświetla informacje o autonomicznej karcie graficznej komputera.                                                                                                    |
| Wersja Video BIOS                                                                                    | Wyświetla wersję systemu Video BIOS komputera.                                                                                                    |
| Pamięć grafiki                                                                                       | Wyświetla informacje o pamięci graficznej komputera.                                                                                                    |
| Typ panelu                                                                                           | Wyświetla informacje o typie panelu komputera.                                                                                                    |
| Rozdzielczość macierzysta                                                                            | Wyświetla informacje o rozdzielczości macierzystej komputera.                                                                                                    |
| Kontroler audio                                                                                      | Wyświetla informacje o kontrolerze dźwiękowym komputera.                                                                                                    |
| Urządzenie Wi-Fi                                                                                     | Wyświetla informacje o karcie sieci bezprzewodowej komputera.                                                                                                    |
| WiGig Device                                                                                         | Wyświetla informacje o urządzeniu WiGig komputera.                                                                                                    |
| Urządzenie Bluetooth                                                                                 | Wyświetla informacje o urządzeniu bluetooth komputera.                                                                                                    |
| Passthrough MAC Address                                                                              | Umożliwia wyświetlenie unikatowego adresu MAC komputera.                                                                                                    |
| Informacje o baterii                                                                                 | Wyświetla informacje o kondycji baterii, stanie ładowania oraz zasilaczu sieciowym.                                                                                                    |
| Sekwencja startowa                                                                                   |                                                                                                    |
| Sekwencja startowa                                                                                   | Wyświetla sekwencję startową.                                                                                                    |
| Opcja listy startowej                                                                                | Wyświetla listę dostępnych opcji rozruchu.                                                                                                    |
| Zaawansowane opcje rozruchu                                                                          |                                                                                                    |
| Włącz opcjonalne pamięci ROM w trybie<br>Legacy                                                      | Umożliwia włączanie i wyłączanie opcji Legacy Option ROMs.                                                                                                    |
| Włącz stos sieciowy UEFI                                                                             | Umożliwia włączanie i wyłączanie zintegrowanej karty sieciowej.                                                                                                    |
| Włącz próbę rozruchu w trybie Legacy                                                                 | Umożliwia włączanie i wyłączanie próby uruchamiania w trybie Legacy. Kiedy ta opcja<br>jest włączona, w przypadku niepowodzenia rozruchu przy użyciu listy startowej UEFI<br>system od razu przechodzi do próby rozruchu przy użyciu listy startowej dawnego<br>typu. Ta funkcja wymaga włączenia starszych modułów Option ROM i nie można jej<br>używać, jeśli włączona jest funkcja bezpiecznego rozruchu. |
| Bezpieczeństwo uruchamiania ścieżki<br>rozruchu UEFI                                                 | Umożliwia włączenie lub wyłączenie wyświetlania przez system monitu<br>o wprowadzenie hasła administratora podczas rozruchu ze ścieżki UEFI wybranej<br>z menu rozruchowego F12.                                                                                                    |
| Data/Godzina                                                                                         | Wyświetla bieżącą datę w formacie MM/DD/RR i bieżącą godzinę w formacie<br>GG:MM:SS AM/PM.                                                                                                    |

#### Tabela 6. Opcje konfiguracji systemu — menu Konfiguracja systemu

| Konfiguracja systemu                                           |                                                                                                    |
|----------------------------------------------------------------|----------------------------------------------------------------------------------------------------|
| Zintegrowana karta sieciowa                                    | Steruje wbudowanym w płytę główną kontrolerem sieci LAN.                                                                                             |
| Włącz stos sieciowy UEFI                                       | Umożliwia włączanie i wyłączanie stosu sieciowego UEFI.                                                                                              |
| Tryb napędów SATA                                              | Umożliwia skonfigurowanie trybu działania zintegrowanego kontrolera dysku<br>twardego SATA.                                                          |
| Napędy                                                         | Umożliwia włączanie i wyłączanie poszczególnych dysków i napędów.                                                                                    |
| Raportowanie SMART                                             | Umożliwia włączanie i wyłączanie funkcji SMART Reporting podczas uruchamiania<br>systemu.                                                            |
| Konfiguracja USB                                               |                                                                                                    |
| Włącz obsługę rozruchu z portu USB                             | Umożliwia włączanie i wyłączanie rozruchu z urządzeń pamięci masowej USB, na<br>przykład zewnętrznego dysku twardego, napędu optycznego i dysku USB. |
| Włącz rozruch z zewnętrznych urządzeń<br>USB                   | Umożliwia włączanie i wyłączanie rozruchu z urządzeń pamięci masowej USB<br>podłączonych do zewnętrznego portu USB.                                  |
| Konfiguracja adaptera Thunderbolt                              | Włącza/wyłącza obsługę technologii Thunderbolt.                                                                                                    |
| Audio                                                          | Umożliwia włączanie i wyłączanie zintegrowanego kontrolera audio.                                                                                    |
| USB PowerShare                                                 | Umożliwia włączanie i wyłączanie funkcji USB PowerShare                                                                                              |
| Z ekranem dotykowym                                            | Umożliwia włączanie i wyłączanie ekranu dotykowego                                                                                                   |
| Tryb dyskretny                                                 | Umożliwia włączanie i wyłączanie trybu dyskretnego                                                                                                   |
| Podświetlenie klawiatury                                       | Umożliwia wybranie trybu podświetlenia klawiatury.                                                                                                   |
| Limit czasu podświetlenia klawiatury na<br>zasilaniu sieciowym | Funkcja ta określa wartość limitu czasu dla podświetlenia klawiatury, gdy do systemu podłączony jest zasilacz sieciowy.                              |
| Limit czasu podświetlenia klawiatury na<br>baterii             | Funkcja ta określa wartość limitu czasu dla podświetlenia klawiatury, gdy system jest<br>zasilany tylko przez akumulator.                            |
| Różne urządzenia                                               | Umożliwia włączanie i wyłączanie różnych zintegrowanych urządzeń.                                                                                    |

#### Tabela 7. Opcje konfiguracji systemu — menu Wideo

| Wideo                        |                                                                                           |
|------------------------------|-------------------------------------------------------------------------------------------|
| Jasność ekranu               | Pozwala ustawić jasność panelu niezależnie dla zasilania akumulatorowego<br>i sieciowego. |
| Przełączalna karta graficzna | Umożliwia przełączanie między zintegrowaną i autonomiczną kartą graficzną.                |
| Primary Video Slot           | Umożliwia ustawienie podstawowego gniazda wideo.                                          |

٦

٦

#### Tabela 8. Opcje konfiguracji systemu — menu Zabezpieczenia

| Zabezpieczenia                                     |                                                                                                    |
|----------------------------------------------------|----------------------------------------------------------------------------------------------------|
| Hasło administratora                               | Umożliwia ustawianie, zmienianie i usuwanie hasła administratora.                                                    |
| Hasło systemowe                                    | Umożliwia ustawianie, zmienianie i usuwanie hasła systemowego.                                                       |
| Wewnętrzne hasło dysku twardego HDD 0              | Umożliwia ustawianie, zmienianie i usuwanie hasła wewnętrznego dysku twardego.                                       |
| Hasło dysku twardego w kieszeni eSATA              | Umożliwia ustawianie, zmienianie i usuwanie hasła wewnętrznego dysku twardego<br>eSATA.                              |
| Hasło dysku twardego w kieszeni dokowania<br>eSATA | Umożliwia ustawianie, zmienianie i usuwanie hasła wewnętrznego dysku twardego<br>w kieszeni dokowania eSATA          |
| Hasło dysku twardego w kieszeni urządzeń           | Umożliwia ustawianie, zmienianie i usuwanie hasła wewnętrznego dysku twardego<br>zainstalowanego w kieszeni urządzeń |
| Silne hasło                                        | Umożliwia włączanie i wyłączanie używania silnych haseł.                                                             |

#### Tabela 8. Opcje konfiguracji systemu — menu Zabezpieczenia (cd.)

| Zabezpieczenia                                                             |                                                                                                    |
|----------------------------------------------------------------------------|----------------------------------------------------------------------------------------------------|
| Konfiguracja hasła                                                         | Umożliwia określanie minimalnej i maksymalnej liczby znaków w haśle administratora<br>i haśle systemowym.                                                          |
| Pominięcie hasła                                                           | Umożliwia pominięcie hasła systemowego (podawanego przy rozruchu) dysku<br>twardego, kiedy komputer jest uruchamiany ponownie.                                     |
| Zmiana hasła                                                               | Umożliwia zezwalanie na zmianę hasła systemowego i hasła dysku twardego, kiedy<br>jest ustawione hasło administratora, oraz na anulowanie takiego zezwolenia.      |
| Zmiany konfiguracji bez hasła administratora                               | Umożliwia określanie, czy zmiany opcji konfiguracji systemu są dozwolone, kiedy jest<br>ustawione hasło administratora.                                            |
| Moduł zabezpieczeń TPM 2.0                                                 | Umożliwia włączenie lub wyłączenie modułu TPM.                                                                                                    |
| Aktualizacje oprogramowania wewnętrznego przy użyciu pakietów UEFI Capsule | Umożliwia włączenie lub wyłączenie aktualizacji systemu BIOS za pośrednictwem<br>pakietów aktualizacji UEFI Capsule.                                               |
| Zabezpieczenie PTT                                                         | Umożliwia włączanie i wyłączanie widoczności technologii PTT (Platform Trust<br>Technology) dla systemu operacyjnego.                                              |
| Absolute I                                                                 | Za pomocą tego pola można włączyć i czasowo lub trwale wyłączyć w systemie BIOS interfejs opcjonalnej usługi Absolute Persistence Module firmy Absolute® Software. |
| Dostęp do OROM z klawiatury                                                | Umożliwia wyświetlanie ekranów konfiguracji pamięci Option ROM przez naciśnięcie odpowiednich klawiszy podczas uruchamiania komputera.                             |
| Środki bezpieczeństwa w trybie SMM                                         | Umożliwia włączanie i wyłączanie dodatkowych zabezpieczeń SMM Security<br>Mitigation trybu UEFI.                                                                   |
| Zabezpieczenia dysku twardego                                              | Umożliwia włączanie i wyłączanie zabezpieczeń dysku twardego.                                                                                                    |
| Computrace(R)                                                              | Umożliwia włączanie i wyłączanie w systemie BIOS interfejsu modułu opcjonalnej<br>usługi Computrace firmy Absolute Software.                                       |
| Blokada konfiguracji administratora                                        | Uniemożliwia użytkownikom przechodzenie do programu konfiguracji systemu, kiedy jest ustawione hasło administratora.                                               |
| Blokada hasła głównego                                                     | Umożliwia włączanie i wyłączanie hasła głównego. Przed zmianą tego ustawienia<br>należy wyczyścić hasła dysków twardych.                                           |

#### Tabela 9. Opcje konfiguracji systemu — menu Bezpieczny rozruch

| Bezpieczny rozruch                               |                                                                                                    |
|--------------------------------------------------|----------------------------------------------------------------------------------------------------|
| Włącz bezpieczny rozruch                         | Umożliwia włączanie i wyłączanie funkcji bezpiecznego rozruchu.                                                        |
| Tryb bezpiecznego rozruchu                       | Umożliwia zmianę sposobu działania trybu Secure Boot w celu weryfikacji lub<br>egzekwowania podpisów sterowników UEFI. |
| Zarządzanie kluczami w trybie eksperta           |                                                                                                    |
| Zarządzanie kluczami w trybie eksperta           | Umożliwia włączanie i wyłączanie funkcji zarządzania kluczami w trybie eksperta.                                       |
| Zarządzanie kluczami w trybie<br>niestandardowym | Umożliwia wybieranie niestandardowych wartości zarządzania kluczami w trybie eksperta.                                 |

#### Tabela 10. Opcje konfiguracji systemu — menu Intel Software Guard Extensions

#### Rozszerzenia Intel Software Guard

| Włącz Intel SGX         | Umożliwia włączanie i wyłączanie rozszerzeń Intel Software Guard Extensions.               |
|-------------------------|--------------------------------------------------------------------------------------------|
| Rozmiar pamięci enklawy | Umożliwia ustawianie opcji Intel Software Guard Extensions Enclave Reserve Memory<br>Size. |
| Wydajność               |                                                                                            |
| Obsługa wielu rdzeni    | Umożliwia włączenie obsługi wielu rdzeni procesora.                                        |
|                         | Ustawienie domyślne: Włączone                                                              |

#### Tabela 10. Opcje konfiguracji systemu — menu Intel Software Guard Extensions (cd.)

| Intel SpeedStep                                           | Umożliwia włączanie i wyłączanie obsługi technologii Intel Speedstep Technology.                                                                                                    |
|-----------------------------------------------------------|----------------------------------------------------------------------------------------------------|
|                                                           | Ustawienie domyślne: Włączone                                                                                                    |
|                                                           | (i) UWAGA: Jeśli ta opcja jest włączona, umożliwia dynamiczne dostosowywanie<br>częstotliwości taktowania oraz napięcia rdzenia procesora w zależności od jego<br>obciążenia.                                                                                               |
| Kontrola stanu procesora                                  | Umożliwia włączanie i wyłączanie dodatkowych trybów uśpienia procesora.                                                                                                    |
|                                                           | Ustawienie domyślne: Włączone                                                                                                    |
| Intel TurboBoost                                          | Umożliwia włączanie i wyłączanie trybu Intel TurboBoost procesora.                                                                                                    |
|                                                           | Ustawienie domyślne: Włączone                                                                                                    |
| Obsługa wielowątkowości                                   | Umożliwia włączanie i wyłączanie obsługi wielowątkowości procesora.                                                                                                    |
|                                                           | Ustawienie domyślne: Włączone                                                                                                    |
| Zarządzanie energią                                       |                                                                                                    |
| Zachowanie po podłączeniu zasilacza                       | Umożliwia automatyczne uruchamianie systemu po podłączeniu zasilania.                                                                                                    |
| Włącz technologię Intel Speed Shift<br>Technology         | Umożliwia włączanie i wyłączanie technologii Intel Speed Shift.                                                                                                    |
| Automatycznie wg czasu                                    | Umożliwia ustawianie automatycznego włączanie komputera codziennie lub<br>określonego dnia i o określonej godzinie. Ta opcja może zostać skonfigurowana<br>tylko, jeśli opcja Automatycznie wg czasu jest ustawiona na wartość Codziennie, Dni<br>tygodnia lub Wybrane dni. |
|                                                           | Ustawienie domyślne: Wyłączone.                                                                                                    |
| Obsługa wznawiania pracy po podłączeniu<br>urządzenia USB | Umożliwia włączenie funkcji wyprowadzenia komputera ze stanu gotowości przez<br>urządzenia USB.                                                                                                    |
| Blokowanie uśpienia                                       | Umożliwia włączanie i wyłączanie blokady uśpienia.                                                                                                    |
| Przełączanie w czasie szczytowego<br>zapotrzebowania      | Umożliwia korzystanie w określonych godzinach z baterii zamiast zasilacza.                                                                                                    |
| Zaawansowany tryb ładowania baterii                       | Umożliwia włączenie zaawansowanej konfiguracji ładowania akumulatora od początku<br>dnia do określonego czasu.                                                                                                    |
| Podstawowy tryb ładowania baterii                         | Umożliwia skonfigurowanie głównych ustawień ładowania baterii przy użyciu wstępnie<br>wybranego niestandardowego czasu rozpoczęcia i zakończenia ładowania.                                                                                                    |
|                                                           | Ustawienie domyślne: Adaptacyjne.                                                                                                    |
| Technologia Intel Speed Shift                             | Umożliwia włączanie i wyłączanie technologii Intel Speed Shift                                                                                                    |
| Zachowanie podczas testu POST                             |                                                                                                    |
| Ostrzeżenia dotyczące zasilacza                           | Umożliwia włączenie ostrzeżeń zasilacza.                                                                                                    |
|                                                           | Ustawienie domyślne: Włączone                                                                                                    |
| Włącz klawisz Numlock                                     | Włącza tryb Num Lock przy uruchamianiu komputera.                                                                                                    |
| Opcje blokowania Fn                                       | Umożliwia włączanie i wyłączanie tylko klawisza Fn.                                                                                                    |
| Szybkie uruchamianie                                      | Włączenie umożliwia ustawienie szybkości procesu rozruchu.                                                                                                    |
|                                                           | Ustawienie domyślne: Dokładne.                                                                                                    |
| Wydłuż czas testu POST systemu BIOS                       | Umożliwia skonfigurowanie dodatkowego opóźnienia przed rozruchem.                                                                                                    |
| Pełnoekranowe logo                                        | Umożliwia włączanie i wyłączanie wyświetlania pełnoekranowego logo.                                                                                                    |
| Ostrzeżenia i błędy                                       | Wstrzymuje proces rozruchu w przypadku wystąpienia ostrzeżeń lub błędów.                                                                                                    |
| Przekazywanie adresu MAC                                  | Umożliwia ustawienie przekazywania adresu MAC.                                                                                                    |

#### Tabela 10. Opcje konfiguracji systemu — menu Intel Software Guard Extensions (cd.)

#### Rozszerzenia Intel Software Guard

Wskaźnik funkcjonowania

Włączanie lub wyłączanie w systemie potwierdzania podczas testu POST naciśnięcia przycisku zasilania w sposób słyszalny lub zauważalny dla użytkownika.

#### Tabela 11. Opcje konfiguracji systemu — Możliwość zarządzania

| Zarządzanie                        |                                                                          |
|------------------------------------|--------------------------------------------------------------------------|
| Obsługa administracyjna portów USB | Umożliwia włączanie i wyłączanie obsługi administracyjnej portów<br>USB. |
| Klawisze skrótów MEBx              | Umożliwia włączanie i wyłączanie klawiszy skrótów MEBx.                  |
| Obsługa technologii Intel AMT      | Włączanie/wyłączanie/ograniczanie dostępu do interfejsu MEBx             |

#### Tabela 12. Opcje konfiguracji systemu — menu Obsługa wirtualizacji

| Obsługa wirtualizacji                             |                                                                                                    |
|---------------------------------------------------|----------------------------------------------------------------------------------------------------|
| Wirtualizacja                                     | Umożliwia określenie, czy monitor maszyny wirtualnej (VMM) może wykorzystywać<br>dodatkowe funkcje sprzętowe udostępniane przez technologię wirtualizacji firmy<br>Intel.            |
| Technologia wirtualizacji bezpośredniego<br>we/wy | Określa, czy moduł Virtual Machine Monitor (VMM) może wykorzystywać<br>dodatkowe funkcje sprzętowe udostępniane przez technologię Intel Virtualization<br>Technology for Direct I/O. |
| Wykonywanie zaufanego kodu                        | Umożliwia określenie, czy monitor maszyny wirtualnej MVMM może wykorzystywać<br>dodatkowe funkcje sprzętowe udostępniane przez technologię Intel Trusted<br>Execution Technology.    |

#### Tabela 13. Opcje konfiguracji systemu — menu Komunikacja bezprzewodowa

| Komunikacja bezprzewodowa      |                                                                                                    |
|--------------------------------|----------------------------------------------------------------------------------------------------|
| Przełącznik bezprzewodowy      | Umożliwia określanie, które urządzenia bezprzewodowe mogą być kontrolowane przez przełącznik bezprzewodowy. |
| Włącz urządzenie bezprzewodowe | Umożliwia włączanie i wyłączanie wewnętrznych urządzeń bezprzewodowych.                                     |

#### Tabela 14. Opcje konfiguracji systemu — menu Konserwacja

| Konserwacja                   |                                                                                                    |
|-------------------------------|----------------------------------------------------------------------------------------------------|
| Kod Service Tag               | Wyświetlany jest kod Service Tag systemu.                                                                                                    |
| Plakietka identyfikacyjna     | Umożliwia tworzenie plakietki identyfikacyjnej.                                                                                                    |
| Obniżenie wersji systemu BIOS | Umożliwia ładowanie wcześniejszych wersji oprogramowania wewnętrznego.                                                                                               |
| Czyszczenie danych            | Umożliwia bezpieczne wymazanie danych ze wszystkich wewnętrznych urządzeń<br>pamięci masowej.                                                                        |
| Odzyskiwanie systemu BIOS     | Umożliwia w pewnych sytuacjach przywrócenie uszkodzonego systemu BIOS z pliku<br>przywracania zapisanego na głównym dysku twardym lub na zewnętrznym nośniku<br>USB. |
| Data pierwszego uruchomienia  | Ustawianie daty nabycia własności                                                                                                    |

#### Tabela 15. Opcje konfiguracji systemu — menu Systemowe rejestry zdarzeń

| Systemowe rejestry zdarzeń |                                                 |
|----------------------------|-------------------------------------------------|
| Zdarzenia BIOS             | Wyświetlane są zdarzenia systemu BIOS.          |
| Zdarzenia termiczne        | Wyświetlane są zdarzenia dotyczące temperatury. |
| Zdarzenia zasilania        | Wyświetlane są zdarzenia dotyczące zasilania.   |

#### Tabela 16. Opcje konfiguracji systemu — menu SupportAssist System Resolution

| Rozwiązywanie problemów z systemem SupportAssist |                                                              |                                                                                                    |
|--------------------------------------------------|--------------------------------------------------------------|----------------------------------------------------------------------------------------------------|
| Próg auto<br>operacyjr                           | matycznego przywracania systemu<br>ego                       | Umożliwia kontrolowanie automatycznego rozruchu konsoli SupportAssist System Resolution i narzędzia Dell OS Recovery.                 |
| Odzyskiw<br>odzyskiw                             | anie narzędzia SupportAssist do<br>ania systemu operacyjnego | Umożliwia włączanie i wyłączanie kontrolowania rozruchu narzędzia SupportAssist<br>OS Recovery w przypadku niektórych błędów systemu. |
| BIOSCon                                          | nect                                                         | Umożliwia włączanie i wyłączanie funkcji BIOSConnect.                                                                                 |

### Aktualizowanie systemu BIOS w systemie Windows

#### Wymagania

Aktualizacje systemu BIOS (programu konfiguracji systemu) należy instalować po wymianie płyty głównej oraz po opublikowaniu nowszych wersji systemu BIOS. Przed zainstalowaniem aktualizacji w komputerze przenośnym należy się upewnić, że akumulator jest w pełni naładowany, oraz podłączyć komputer do gniazdka elektrycznego.

#### Informacje na temat zadania

UWAGA: Jeśli funkcja BitLocker jest włączona, należy wstrzymać jej działanie przed zaktualizowaniem systemu BIOS, a następnie ponownie ją włączyć po zakończeniu aktualizacji.

#### Kroki

- 1. Uruchom ponownie komputer.
- 2. Przejdź do strony internetowej www.dell.com/support.
  - Wpisz kod Service Tag lub kod obsługi ekspresowej, a następnie kliknij przycisk Wyszukaj.
  - Kliknij pozycję Sterowniki i pliki do pobrania.
  - Kliknij opcję Wykryj sterowniki i postępuj zgodnie z instrukcjami wyświetlanymi na ekranie.
- 3. Jeśli nie możesz wykryć ani znaleźć kodu Service Tag, kliknij opcję Wybierz spośród wszystkich produktów.
- 4. Wybierz odpowiednią kategorię, aby przejść na stronę produktu.
- 5. Wybierz model komputera, a następnie jego numer modelu.

UWAGA: Zostanie wyświetlona strona Wsparcie produktu dotycząca komputera.

- 6. Kliknij pozycję Sterowniki i pliki do pobrania.
  - (i) UWAGA: Zostanie wyświetlona sekcja Sterowniki i pliki do pobrania.
- 7. Kliknij kategorię i z listy rozwijanej wybierz opcję BIOS.
- 8. Kliknij przycisk przełącznika Pokaż pliki do pobrania tylko dla tego komputera: XXXXXXX.

(i) UWAGA: XXXXXXX jest kodem Service Tag.

- 9. Wybierz plik z najnowszą aktualizacją systemu BIOS i kliknij opcję Pobierz.
- 10. Po zakończeniu pobierania przejdź do folderu, w którym został zapisany plik wykonywalny systemu BIOS.
- **11.** Kliknij dwukrotnie plik wykonywalny systemu BIOS.

(i) UWAGA: Postępuj zgodnie z instrukcjami wyświetlanymi na ekranie.

### Aktualizowanie systemu BIOS w komputerach z włączoną funkcją BitLocker

OSTRZEŻENIE: Jeśli funkcja BitLocker nie zostanie zawieszona przed aktualizacją systemu BIOS, klucz funkcji BitLocker nie zostanie rozpoznany przy następnym ponownym uruchomieniu systemu. Pojawi się monit o wprowadzenie klucza odzyskiwania w celu kontynuacji, a system będzie wymagał go przy każdym uruchomieniu. Nieznajomość klucza odzyskiwania grozi utratą danych lub niepotrzebną ponowną instalacją systemu operacyjnego. Więcej informacji na ten temat można znaleźć w artykule bazy wiedzy: https://www.dell.com/support/article/sln153694

### Aktualizowanie systemu BIOS przy użyciu dysku USB flash

#### Informacje na temat zadania

Jeśli komputer nie może uruchomić systemu Windows, ale istnieje potrzeba aktualizacji systemu BIOS, należy pobrać plik systemu BIOS przy użyciu innego komputera i zapisać go na rozruchowym dysku flash USB.

UWAGA: Potrzebny będzie rozruchowy dysk flash USB. Aby uzyskać więcej informacji, zobacz artykuł SLN143196 bazie wiedzy w witrynie.

#### Kroki

- 1. Pobierz plik .EXE aktualizacji systemu BIOS na inny komputer.
- 2. Skopiuj plik .EXE do rozruchowej pamięci flash USB.
- 3. Włóż pamięć flash USB do komputera, który wymaga aktualizacji systemu BIOS.
- 4. Uruchom ponownie komputer i naciśnij przycisk F12 podczas wyświetlania ekranu powitalnego z logo firmy Dell, aby wyświetlić menu jednorazowego rozruchu.
- 5. Używając klawiszy strzałek, wybierz opcję Urządzenie pamięci USB i naciśnij klawisz Enter.
- 6. Komputer uruchomi się ponownie i wyświetli wiersz polecenia Diag C:\>.
- 7. Uruchom plik, wpisując pełną nazwę pliku i naciskając klawisz Enter.
- 8. Zostanie wyświetlone okno narzędzia aktualizacyjnego systemu BIOS. Postępuj zgodnie z instrukcjami wyświetlanymi na ekranie.

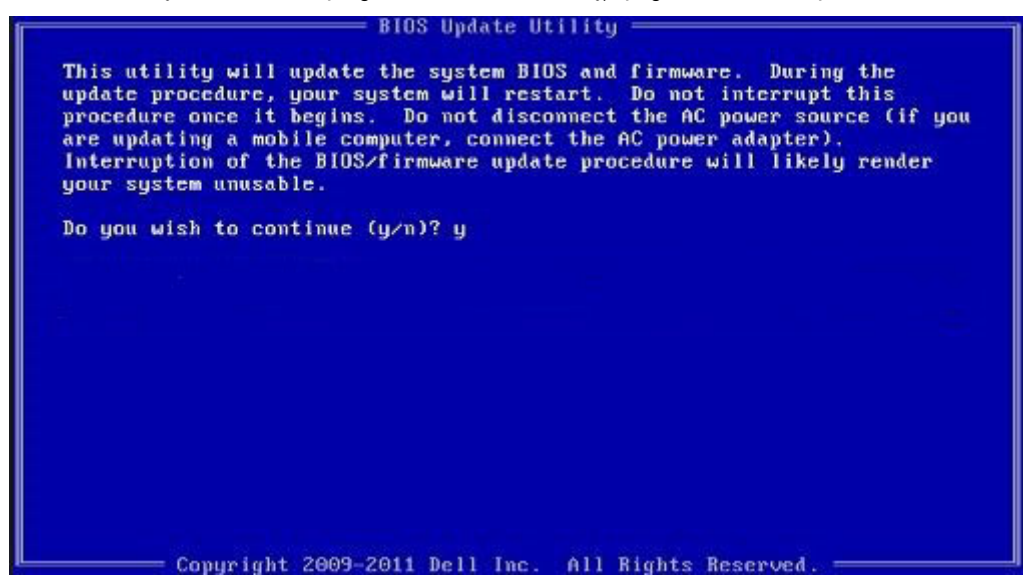

Rysunek 1. Ekran aktualizacji systemu BIOS wyświetlany w systemie DOS

### Aktualizowanie systemu BIOS w środowiskach Linux i Ubuntu

Aby zaktualizować system BIOS na komputerze, na którym jest zainstalowany system operacyjny Linux lub Ubuntu, należy zapoznać się z artykułem 000131486 z bazy wiedzy pod adresem www.Dell.com/support.

### Menu jednorazowego rozruchu

Aby przejść do menu jednorazowego rozruchu, włącz komputer i od razu naciśnij klawisz F12.

#### (i) UWAGA: Zaleca się wyłączenie komputera, jeśli jest włączony.

Menu jednorazowej opcji uruchamiania zawiera urządzenia, z których można uruchomić komputer oraz opcję diagnostyki. Opcje dostępne w tym menu są następujące:

- Dysk wymienny (jeśli jest dostępny)
- Napęd STXXXX (jeśli jest dostępny)

(i) UWAGA: XXX oznacza numer napędu SATA.

- Napęd optyczny (jeśli jest dostępny)
- Dysk twardy SATA (jeśli jest dostępny)
- Diagnostyka

Ekran sekwencji startowej zawiera także opcję umożliwiającą otwarcie programu konfiguracji systemu.

# Aktualizowanie systemu BIOS z menu jednorazowego rozruchu pod klawiszem F12

Aktualizacja systemu BIOS przy użyciu pliku wykonywalnego (EXE) z systemem BIOS skopiowanego na nośnik USB FAT32 oraz menu jednorazowego rozruchu F12.

#### Informacje na temat zadania

#### Aktualizacje systemu BIOS

Plik aktualizacji systemu BIOS można uruchomić w systemie Windows za pomocą rozruchowego nośnika USB; można też zaktualizować system BIOS za pomocą menu jednorazowego rozruchu F12.

Większość komputerów Dell wyprodukowanych po 2012 r. obsługuje tę funkcję. Można to sprawdzić, uruchamiając system z wykorzystaniem menu jednorazowego rozruchu F12 i sprawdzając, czy jest dostępna opcja "Aktualizacja systemu BIOS". Jeśli opcja ta figuruje na liście, można zaktualizować system BIOS w ten sposób.

UWAGA: Z tej funkcji można korzystać tylko w przypadku systemów, które mają opcję aktualizacji systemu BIOS w menu jednorazowego rozruchu F12.

#### Aktualizowanie za pomocą menu jednorazowego rozruchu

Aby zaktualizować system BIOS za pomocą menu jednorazowego rozruchu F12, przygotuj następujące elementy:

- Nośnik USB sformatowany w systemie plików FAT32 (nośnik nie musi być urządzeniem rozruchowym).
- Plik wykonywalny systemu BIOS pobrany z witryny Dell Support i skopiowany do katalogu głównego nośnika USB.
- Zasilacz sieciowy podłączony do komputera.
- Działająca bateria systemowa niezbędna do aktualizacji systemu BIOS.

Wykonaj następujące czynności, aby przeprowadzić aktualizację systemu BIOS za pomocą menu F12:

### OSTRZEŻENIE: Nie wyłączaj komputera podczas aktualizacji systemu BIOS. Jeśli wyłączysz komputer, jego ponowne uruchomienie może nie być możliwe.

#### Kroki

- 1. Wyłącz komputer i podłącz do niego nośnik USB z plikiem aktualizacji.
- Włącz komputer i naciśnij klawisz F12, aby uzyskać dostęp do menu jednorazowego rozruchu. Za pomocą myszy lub klawiszy strzałek zaznacz opcję aktualizacji systemu BIOS, a następnie naciśnij klawisz Enter. Zostanie wyświetlone menu narzędzia aktualizacji systemu BIOS.
- 3. Kliknij pozycję Aktualizuj z pliku.
- 4. Wybierz zewnętrzne urządzenie USB.
- 5. Po wybraniu pliku kliknij dwukrotnie docelowy plik aktualizacji, a następnie naciśnij przycisk Prześlij.
- 6. Kliknij opcję Aktualizuj system BIOS. Komputer uruchomi się ponownie, aby zaktualizować system BIOS.
- 7. Po zakończeniu aktualizacji systemu BIOS komputer znowu uruchomi się ponownie.

### Hasło systemowe i hasło konfiguracji systemu

#### Tabela 17. Hasło systemowe i hasło konfiguracji systemu

| Typ hasła                  | Opis                                                                                                  |
|----------------------------|----------------------------------------------------------------------------------------------------|
| Hasło systemowe            | Hasło, które należy wprowadzić, aby zalogować się do systemu.                                         |
| Hasło konfiguracji systemu | Hasło, które należy wprowadzić, aby wyświetlić i modyfikować<br>ustawienia systemu BIOS w komputerze. |

W celu zabezpieczenia komputera można utworzyć hasło systemowe i hasło konfiguracji systemu.

#### OSTRZEŻENIE: Hasła stanowią podstawowe zabezpieczenie danych w komputerze.

OSTRZEŻENIE: Jeśli komputer jest niezablokowany i pozostawiony bez nadzoru, osoby postronne mogą uzyskać dostęp do przechowywanych w nim danych.

i UWAGA: Funkcja hasła systemowego i hasła dostępu do ustawień systemu jest wyłączona.

### Przypisywanie hasła konfiguracji systemu

#### Wymagania

Przypisanie nowego hasła systemowego jest możliwe tylko wtedy, gdy hasło ma status Nieustawione.

#### Informacje na temat zadania

Aby uruchomić program konfiguracji systemu, naciśnij klawisz F12 niezwłocznie po włączeniu zasilania lub ponownym uruchomieniu komputera.

#### Kroki

- 1. Na ekranie System BIOS lub Konfiguracja systemu wybierz opcję Zabezpieczenia i naciśnij klawisz Enter. Zostanie wyświetlony ekran Zabezpieczenia.
- 2. Wybierz opcję Hasło systemowe/administratora i wprowadź hasło w polu Wprowadź nowe hasło.

Hasło systemowe musi spełniać następujące warunki:

- Hasło może zawierać do 32 znaków.
- Hasło może zawierać cyfry od 0 do 9.
- W haśle można używać tylko małych liter. Wielkie litery są niedozwolone.
- W haśle można używać tylko następujących znaków specjalnych: spacja, ("), (+), (,), (-), (.), (/), (;), ([), (\), (]), (`).
- 3. Wpisz wprowadzone wcześniej hasło systemowe w polu Potwierdź nowe hasło i kliknij OK.
- 4. Naciśnij klawisz Esc. Zostanie wyświetlony monit o zapisanie zmian.
- 5. Naciśnij klawisz Y, aby zapisać zmiany. Nastąpi ponowne uruchomienie komputera.

### Usuwanie lub zmienianie hasła systemowego i hasła konfiguracji systemu

#### Wymagania

Przed przystąpieniem do usuwania lub zmiany hasła systemowego i/lub hasła konfiguracji należy się upewnić, że opcja **Stan hasła** jest ustawiona jako Odblokowane w programie konfiguracji systemu. Jeśli opcja **Stan hasła** jest ustawiona na Zablokowane, nie można usunąć ani zmienić istniejącego hasła systemowego lub hasła konfiguracji.

#### Informacje na temat zadania

Aby uruchomić program konfiguracji systemu, naciśnij klawisz F12 niezwłocznie po włączeniu zasilania lub ponownym uruchomieniu komputera.

#### Kroki

- 1. Na ekranie System BIOS lub Konfiguracja systemu wybierz opcję Zabezpieczenia systemu i naciśnij klawisz Enter. Zostanie wyświetlony ekran Zabezpieczenia systemu.
- 2. Na ekranie Zabezpieczenia systemu upewnij się, że dla opcji Stan hasła jest wybrane ustawienie Odblokowane.
- 3. Wybierz opcję Hasło systemowe, zmień lub usuń istniejące hasło systemowe, a następnie naciśnij klawisz Enter lub Tab.
- 4. Wybierz opcję Hasło konfiguracji systemu, zmień lub usuń istniejące hasło konfiguracji systemu, a następnie naciśnij klawisz Enter lub Tab.

- 5. Naciśnij klawisz Esc. Zostanie wyświetlony monit o zapisanie zmian.
- 6. Naciśnij klawisz Y, aby zapisać zmiany i zamknąć program konfiguracji systemu. Nastąpi ponowne uruchomienie komputera.

# Czyszczenie hasła systemowego i hasła systemu BIOS (konfiguracji systemu)

#### Informacje na temat zadania

W celu wyczyszczenia hasła komputera lub systemu BIOS skontaktuj się z działem pomocy technicznej Dell: www.dell.com/contactdell. **UWAGA:** Informacje na temat resetowania haseł systemu Windows lub aplikacji można znaleźć w dokumentacji dostarczonej z systemem Windows lub aplikacjami.

**UWAGA:** W przypadku zmiany hasła systemowego i/lub hasła konfiguracji należy ponownie wprowadzić nowe hasło po wyświetleniu monitu. W przypadku usuwania hasła systemowego i/lub hasła konfiguracji należy potwierdzić usunięcie po wyświetleniu monitu.

### Rozwiązywanie problemów

#### Tematy:

- Wbudowany autotest (BIST)
- Dell SupportAssist przedrozruchowy test diagnostyczny wydajności systemu
- Systemowe lampki diagnostyczne
- Przywracanie systemu operacyjnego
- Opcje nośników kopii zapasowych oraz odzyskiwania danych
- Resetowanie zegara czasu rzeczywistego (RTC)
- Wyłączanie i włączanie karty Wi-Fi
- Rozładowywanie ładunków elektrostatycznych (twardy reset)

### Wbudowany autotest (BIST)

### **M-BIST**

M-BIST to wbudowane narzędzie diagnostyczne, które poprawia dokładność diagnostyki wbudowanego kontrolera płyty głównej (EC).

(i) UWAGA: Autotest M-BIST można ręcznie zainicjować przed testem POST.

#### Uruchamianie testu M-BIST

UWAGA: Aby zainicjować test M-BIST, komputer musi być wyłączony. Może być podłączony do zasilania sieciowego lub korzystać tylko z baterii.

- 1. Aby rozpocząć test M-BIST, naciśnij i przytrzymaj klawisz M na klawiaturze oraz przycisk zasilania.
- 2. Gdy klawisz M oraz przycisk zasilania są jednocześnie wciśnięte, wskaźnik LED baterii może być w jednym z dwóch stanów:
  - a. Nie świeci: nie wykryto problemu z płytą główną.
  - b. Świeci na żółto: wykryto problem z płytą główną.
- **3.** W razie awarii płyty głównej lampka stanu baterii będzie przez 30 sekund migać, wskazując błąd za pomocą jednego z poniższych kodów:

#### Tabela 18. Kody lampek diagnostycznych

| Wzór migania        |       | Możliwy problem                           |
|---------------------|-------|-------------------------------------------|
| Światło bursztynowe | Biały |                                           |
| 2                   | 1     | Awaria procesora                          |
| 2                   | 8     | Awaria szyny zasilającej wyświetlacza LCD |
| 1                   | 1     | Awaria wykrywania modułu TPM              |
| 2                   | 4     | Niemożliwy do naprawienia błąd SPI        |

4. Jeśli test nie stwierdzi awarii płyty głównej, na wyświetlaczu zaczną się kolejno pojawiać kolory zgodnie z opisem w sekcji LCD-BIST. Potrwa to 30 sekund, a następnie komputer wyłączy się.

### M-BIST

Wbudowane narzędzie diagnostyczne M-BIST dokładniej wykrywające awarie płyty głównej.

#### (i) UWAGA: Autotest M-BIST można ręcznie zainicjować przed testem POST.

#### Uruchamianie testu M-BIST

UWAGA: Aby zainicjować test M-BIST, komputer musi być wyłączony. Może być podłączony do zasilania sieciowego lub korzystać tylko z baterii.

- 1. Aby rozpocząć test M-BIST, naciśnij i przytrzymaj klawisz M na klawiaturze oraz przycisk zasilania.
- 2. Gdy klawisz M oraz przycisk zasilania są jednocześnie wciśnięte, wskaźnik LED baterii może być w jednym z dwóch stanów:
  - a. Nie świeci: nie wykryto problemu z płytą główną.
  - b. Świeci na żółto: wykryto problem z płytą główną.

### Test lampki LCD szyny zasilania (L-BIST)

Test L-BIST jest rozszerzeniem diagnostyki kodów błędów za pomocą pojedynczej diody LED i automatycznie uruchamia się podczas testu POST. Test L-BIST sprawdza szynę zasilania ekranu LCD. Jeśli zasilanie nie jest dostarczane do ekranu LCD (czyli działanie obwodu L-BIST kończy się niepowodzeniem), dioda LED stanu baterii emituje kod błędu [2, 8] lub [2, 7].

(i) UWAGA: Jeśli test L-BIST zakończy się niepowodzeniem, LCD-BIST nie może działać, ponieważ ekran LCD nie jest zasilany.

#### Wywoływanie testu L-BIST

- 1. Naciśnij przycisk zasilania, aby uruchomić system.
- 2. Jeśli system nie uruchamia się normalnie, spójrz na wskaźnik LED stanu baterii:
  - Jeśli lampka LED stanu baterii błyska kodem błędu [2, 7], kabel wyświetlacza może nie być prawidłowo podłączony.
  - Jeśli lampka stanu baterii błyska kodem błędu [2, 8], wystąpił błąd szyny zasilania LCD na płycie głównej, w związku z czym nie doprowadzono zasilania do LCD.
- 3. W przypadku, gdy jest wyświetlany kod błędu [2, 7], sprawdź, czy kabel wyświetlacza jest prawidłowo podłączony.
- 4. W przypadku wykazywania kodu błędu [2, 8] należy wymienić płytę główną.

### Wbudowany autotest wyświetlacza LCD (BIST)

Notebooki firmy Dell mają wbudowane narzędzie diagnostyczne, które pomaga ustalić, czy odbiegające od normy działanie ekranu jest wynikiem problemu z ekranem LCD, czy też ustawień karty graficznej (GPU) i komputera.

W przypadku dostrzeżenia nieprawidłowości na ekranie (np. migotania, zniekształcenia obrazu, problemów z jasnością, niewyraźnego lub zamazanego obrazu, poziomych lub pionowych linii, zanikania kolorów) zawsze dobrym nawykiem jest odizolowanie problemów z ekranem LCD za pomocą testu BIST.

#### Wywoływanie testu BIST wyświetlacza LCD

- 1. Wyłącz zasilanie notebooka firmy Dell.
- 2. Odłącz wszystkie urządzenia peryferyjne podłączone do notebooka. Podłącz zasilacz sieciowy (ładowarkę) do notebooka.
- 3. Upewnij się, że ekran jest czysty (brak cząsteczek kurzu na powierzchni ekranu).
- 4. Naciśnij i przytrzymaj klawisz **D** i **włącz notebooka** w celu wejścia do wbudowanego autotestu wyświetlacza LCD (BIST). Przytrzymaj wciśnięty klawisz D, aż do uruchomienia systemu.
- 5. Ekran będzie wyświetlał jednokolorowy obraz, zmieniając kolory kolejno na biały, czarny, czerwony, zielony i niebieski (dwukrotnie).
- 6. Następnie zostaną wyświetlone kolory biały, czarny i czerwony.
- 7. Uważnie sprawdź, czy na ekranie nie ma nieprawidłowości (linii, rozmytych kolorów lub zniekształceń).
- 8. Po wyświetleniu ostatniego jednokolorowego ekranu (czerwonego) komputer wyłączy się.
- UWAGA: Narzędzie diagnostyki przedrozruchowej Dell SupportAssist po uruchomieniu rozpoczyna test BIST wyświetlacza, oczekując działania użytkownika w celu potwierdzenia prawidłowego funkcjonowania ekranu LCD.

### Wbudowany autotest wyświetlacza LCD (BIST)

Notebooki firmy Dell mają wbudowane narzędzie diagnostyczne, które pomaga ustalić, czy odbiegające od normy działanie ekranu jest wynikiem problemu z ekranem LCD, czy też ustawień karty graficznej (GPU) i komputera.

W przypadku dostrzeżenia nieprawidłowości na ekranie (np. migotania, zniekształcenia obrazu, problemów z jasnością, niewyraźnego lub zamazanego obrazu, poziomych lub pionowych linii, zanikania kolorów) zawsze dobrym nawykiem jest odizolowanie problemów z ekranem LCD za pomocą testu BIST.

#### Wywoływanie testu BIST wyświetlacza LCD

- 1. Wyłącz zasilanie notebooka firmy Dell.
- 2. Odłącz wszystkie urządzenia peryferyjne podłączone do notebooka. Podłącz zasilacz sieciowy (ładowarkę) do notebooka.
- 3. Upewnij się, że ekran jest czysty (brak cząsteczek kurzu na powierzchni ekranu).
- 4. Naciśnij i przytrzymaj klawisz **D** i **włącz notebooka** w celu wejścia do wbudowanego autotestu wyświetlacza LCD (BIST). Trzymaj wciśnięty klawisz D do momentu wyświetlenia kolorowych pasków na wyświetlaczu LCD.
- 5. Na ekranie pojawi się wiele kolorowych pasków, a kolor na całym ekranie zmieni się na czerwony, zielony i niebieski.
- 6. Dokładnie sprawdź ekran pod kątem nieprawidłowości.
- 7. Naciśnij klawisz Esc, aby zakończyć.
- UWAGA: Narzędzie diagnostyki przedrozruchowej Dell SupportAssist po uruchomieniu rozpoczyna test BIST wyświetlacza, oczekując działania użytkownika w celu potwierdzenia prawidłowego funkcjonowania ekranu LCD.

# Dell SupportAssist — przedrozruchowy test diagnostyczny wydajności systemu

#### Informacje na temat zadania

Test diagnostyczny SupportAssist obejmuje całościowe sprawdzenie elementów sprzętowych. Przedrozruchowy test diagnostyczny wydajności systemu Dell SupportAssist jest wbudowany w systemie BIOS i uruchamiany wewnętrznie przez system BIOS. Wbudowana diagnostyka systemu zawiera szereg opcji dotyczących określonych urządzeń i grup urządzeń, które umożliwiają:

- Uruchamianie testów automatycznie lub w trybie interaktywnym
- Powtarzanie testów
- Wyświetlanie i zapisywanie wyników testów
- Wykonywanie wyczerpujących testów z dodatkowymi opcjami oraz wyświetlanie dodatkowych informacji o wykrytych awariach urządzeń
- Wyświetlanie komunikatów o stanie z informacjami o pomyślnym lub niepomyślnym zakończeniu testów
- Wyświetlanie komunikatów o błędach z informacjami o problemach wykrytych podczas testowania sprzętu
- UWAGA: Testy niektórych urządzeń wymagają interwencji użytkownika. Podczas wykonywania testów diagnostycznych nie należy odchodzić od terminala.

Aby uzyskać więcej informacji, zobacz https://www.dell.com/support/kbdoc/000180971.

## Uruchamianie przedrozruchowego testu diagnostycznego wydajności systemu SupportAssist

#### Kroki

- 1. Włącz komputer.
- 2. Kiedy komputer zacznie się uruchamiać i zostanie wyświetlone logo Dell, naciśnij klawisz F12.
- 3. Na ekranie menu startowego wybierz opcję Diagnostyka.
- **4.** Kliknij strzałkę w lewym dolnym rogu. Zostanie wyświetlona strona główna diagnostyki.
- 5. Naciśnij strzałkę w prawym dolnym rogu, aby przejść na stronę zawierającą listę. Zostaną wyświetlone wykryte elementy.

- 6. Jeśli chcesz wykonać test określonego urządzenia, naciśnij klawisz Esc, a następnie kliknij przycisk **Tak**, aby zatrzymać wykonywany test diagnostyczny.
- 7. Wybierz urządzenie w okienku po lewej stronie i kliknij przycisk Uruchom testy.
- 8. W przypadku wykrycia jakichkolwiek problemów zostaną wyświetlone kody błędów. Zanotuj wyświetlone kody błędów oraz numery weryfikacyjne i skontaktuj się z firmą Dell.

### Systemowe lampki diagnostyczne

#### Tabela 19. Systemowe lampki diagnostyczne

| Zachowanie          |       |                                                                                     |                                                                                                    |
|---------------------|-------|-------------------------------------------------------------------------------------|----------------------------------------------------------------------------------------------------|
| Światło bursztynowe | Biały | Opis problemu                                                                       | Sugerowane rozwiązanie                                                                                                    |
| 1                   | 1     | Awaria wykrywania modułu TPM                                                        | Zainstaluj płytę główną.                                                                                                    |
| 1                   | 2     | Niemożliwy do odzyskania błąd<br>SPI Flash                                          | Zainstaluj płytę główną.                                                                                                    |
| 1                   | 3     | Zwarcie w kablu zawiasu OCP1                                                        |                                                                                                    |
| 1                   | 4     | Zwarcie w kablu zawiasu OCP2                                                        |                                                                                                    |
| 1                   | 5     | EC nie może zaprogramować<br>bezpiecznika i-Fuse                                    | Zainstaluj płytę główną.                                                                                                    |
| 1                   | 6     | Ogólny kod wyświetlany w razie<br>nieprzetworzonego błędu kodu<br>EC                | Odłącz wszystkie źródła<br>zasilania (zasilacz sieciowy,<br>bateria, bateria pastylkowa)<br>i rozładuj ładunki<br>elektrostatyczne, naciskając<br>i przytrzymując przycisk<br>zasilania przez 3–5 sekund. |
| 2                   | 1     | Awaria procesora                                                                    | <ul> <li>Uruchom narzędzie Dell<br/>Support Assist / Dell<br/>Diagnostics.</li> <li>Jeśli problem nie ustąpi,<br/>wymień płytę główną.</li> </ul>                                                         |
| 2                   | 2     | Awaria płyty głównej, która<br>obejmuje awarię systemu BIOS<br>lub błąd pamięci ROM | <ul> <li>Zainstaluj najnowszą wersję<br/>systemu BIOS</li> <li>Jeśli problem nie ustąpi,<br/>wymień płytę główną.</li> </ul>                                                                              |
| 2                   | 3     | Nie wykryto pamięci operacyjnej<br>(RAM)                                            | <ul> <li>Sprawdź, czy moduł<br/>pamięci jest zainstalowany<br/>poprawnie.</li> <li>Jeśli problem nie ustąpi,<br/>wymień moduł pamięci.</li> </ul>                                                         |
| 2                   | 4     | Awaria pamięci RAM                                                                  | <ul> <li>Zresetuj moduły pamięci<br/>i przełóż je do innych gniazd.</li> <li>Jeśli problem nie ustąpi,<br/>wymień moduł pamięci.</li> </ul>                                                               |
| 2                   | 5     | Zainstalowano nieprawidłowy<br>moduł pamięci.                                       | <ul> <li>Zresetuj moduły pamięci<br/>i przełóż je do innych gniazd.</li> <li>Jeśli problem nie ustąpi,<br/>wymień moduł pamięci.</li> </ul>                                                               |
| 2                   | 6     | Błąd płyty głównej / chipsetu                                                       | Zainstaluj płytę główną.                                                                                                    |
| 2                   | 7     | Awaria wyświetlacza LCD<br>(komunikat systemu SBIOS)                                | Wymień wyświetlacz LCD.                                                                                                    |

#### Tabela 19. Systemowe lampki diagnostyczne (cd.)

| Zachowanie          |       |                                                                                   |                                                                                                    |
|---------------------|-------|-----------------------------------------------------------------------------------|----------------------------------------------------------------------------------------------------|
| Światło bursztynowe | Biały | Opis problemu                                                                     | Sugerowane rozwiązanie                                                                                                    |
| 2                   | 8     | Awaria wyświetlacza LCD<br>(wykrycie awarii szyny<br>zasilającej przez system EC) | Zainstaluj płytę główną.                                                                                                    |
| 3                   | 1     | Awaria baterii CMOS                                                               | <ul> <li>Zresetuj połączenie baterii<br/>głównej.</li> <li>Jeśli problem nie ustąpi,<br/>wymień baterię główną.</li> </ul>                                                                                                    |
| 3                   | 2     | Awaria karty lub chipa<br>wideo/PCl                                               | Zainstaluj płytę główną.                                                                                                    |
| 3                   | 4     | Obraz przywracania systemu<br>BIOS został znaleziony, ale jest<br>nieprawidłowy   | <ul> <li>Zainstaluj najnowszą wersję<br/>systemu BIOS</li> <li>Jeśli problem nie ustąpi,<br/>wymień płytę główną.</li> </ul>                                                                                                    |
| 3                   | 5     | Awaria szyny zasilającej                                                          | Zainstaluj płytę główną.                                                                                                    |
| 3                   | 6     | System SBIOS wykrył<br>uszkodzenie pamięci Flash.                                 | <ul> <li>Naciśnij przycisk zasilania<br/>przez ponad 25 sekund,<br/>aby zresetować zegar czasu<br/>rzeczywistego. Jeśli problem<br/>nie ustąpi, wymień płytę<br/>główną.</li> <li>Odłącz wszystkie źródła<br/>zasilania (zasilacz sieciowy,<br/>bateria, bateria pastylkowa)<br/>i rozładuj ładunki<br/>elektrostatyczne, naciskając<br/>i przytrzymując przycisk<br/>zasilania przez 3–5 sekund.</li> <li>Uruchom narzędzie<br/>"Przywracanie systemu<br/>BIOS z USB". Odpowiednie<br/>instrukcje znajdują się<br/>w witrynie internetowej Dell<br/>Support.</li> <li>Jeśli problem nie ustąpi,<br/>wymień płytę główną.</li> </ul> |
| 3                   | 7     | Upłynął limit czasu oczekiwania<br>na odpowiedź ME na komunikat<br>HECI.          | Instalowanie płyty głównej                                                                                                    |
| 4                   | 1     | Awaria szyny zasilającej pamięci<br>DIMM                                          | <ul> <li>Zresetuj moduły pamięci<br/>i przełóż je do innych gniazd.</li> <li>Jeśli problem nie ustąpi,<br/>wymień moduł pamięci.</li> </ul>                                                                                                    |
| 4                   | 2     | Problem z połączeniem kabla<br>zasilania procesora                                | <ul> <li>Wykonaj wbudowany test<br/>zasilacza (BIST).</li> <li>Jeśli to nie pomoże, należy<br/>wymienić płytę główną,<br/>zasilacz lub okablowanie.</li> </ul>                                                                                                    |

(i) UWAGA: Migające w sekwencji 3-3-3 lampki LED klawiszy Lock (Caps Lock lub Num Lock), lampka LED przycisku zasilania (bez czytnika linii papilarnych) i diagnostyczna lampka LED wskazują błąd wprowadzania danych podczas testu panelu LCD w ramach diagnostyki wydajności systemu przed rozruchem za pomocą narzędzia Dell SupportAssist.

### Przywracanie systemu operacyjnego

Jeśli komputer nie jest w stanie uruchomić systemu operacyjnego nawet po kilku próbach, automatycznie uruchamia się narzędzie Dell SupportAssist OS Recovery.

Dell SupportAssist OS Recovery to autonomiczne narzędzie instalowane fabrycznie na wszystkich komputerach firmy Dell z systemem operacyjnym Windows. Składa się ono z narzędzi ułatwiających diagnozowanie i rozwiązywanie problemów, które mogą wystąpić przed uruchomieniem systemu operacyjnego komputera. Umożliwia zdiagnozowanie problemów ze sprzętem, naprawę komputera, wykonanie kopii zapasowej plików lub przywrócenie komputera do stanu fabrycznego.

Narzędzie można również pobrać z witryny pomocy technicznej Dell Support, aby rozwiązywać problemy z komputerem, gdy nie można uruchomić podstawowego systemu operacyjnego z powodu awarii oprogramowania lub sprzętu.

Więcej informacji na temat narzędzia Dell SupportAssist OS Recovery zawiera *podręcznik użytkownika narzędzia Dell SupportAssist OS Recovery* pod adresem www.dell.com/serviceabilitytools. Kliknij przycisk **SupportAssist**, a następnie kliknij polecenie **SupportAssist OS Recovery**.

### Opcje nośników kopii zapasowych oraz odzyskiwania danych

Zalecane jest utworzenie dysku odzyskiwania, aby rozwiązywać problemy, które mogą wystąpić w systemie Windows. Firma Dell oferuje różne opcje odzyskiwania systemu operacyjnego Windows na komputerze marki Dell. Więcej informacji można znaleźć w sekcji Opcje nośników kopii zapasowych oraz odzyskiwania danych.

### Resetowanie zegara czasu rzeczywistego (RTC)

Funkcja resetowania zegara czasu rzeczywistego (RTC) umożliwia użytkownikowi lub pracownikowi serwisu przywrócenie działania nowszych modeli komputerów w przypadku **problemów z testem POST, brakiem rozruchu lub brakiem zasilania**. Procedurę resetowania zegara RTC można zainicjować tylko wtedy, gdy komputer jest wyłączony i podłączony do zasilania sieciowego. Naciśnij i przytrzymaj przycisk zasilania przez 30 sekund. Zegar RTC zostanie zresetowany po zwolnieniu przycisku zasilania.

**UWAGA:** Jeśli w trakcie procedury zostanie odłączone zasilanie sieciowe lub przycisk zasilania pozostanie naciśnięty przez ponad 40 sekund, resetowanie zegara RTC zostanie przerwane.

Zresetowanie zegara RTC powoduje przywrócenie domyślnych ustawień systemu BIOS, anulowanie konfiguracji technologii Intel vPro oraz zresetowanie daty i godziny w systemie. Resetowanie zegara RTC nie wpływa na następujące elementy:

- Kod Service Tag
- Plakietka identyfikacyjna
- Znacznik własności
- Hasło administratora
- Hasło systemowe
- Hasło dysku twardego
- Kluczowe bazy danych
- Systemowe rejestry zdarzeń
- Funkcja resetowania zegara RTC nie powoduje włączenia ani wyłączenia modułu TPM i nie powinna powodować problemów z funkcją BitLocker.

**UWAGA:** Konto vPro administratora IT oraz hasło w systemie zostaną wyłączone. Należy ponownie przeprowadzić proces instalacji i konfiguracji, aby ponownie podłączyć komputer do serwera vPro.

Poniższe elementy mogą zostać lub nie zostać zresetowane w zależności od opcji BIOS wybranych przez użytkownika:

- Lista startowa
- Włącz opcjonalne pamięci ROM w trybie Legacy
- Bezpieczny rozruch umożliwia obniżenie wersji systemu BIOS

### Wyłączanie i włączanie karty Wi-Fi

#### Informacje na temat zadania

Jeśli komputer nie jest w stanie uzyskać dostępu do Internetu ze względu na problemy z łącznością Wi-Fi, można wyłączyć i włączyć kartę Wi-Fi. Poniższa procedura zawiera instrukcje wyłączania i włączania karty Wi-Fi:

(i) UWAGA: Niektórzy dostawcy usług internetowych (ISP) zapewniają urządzenie łączące funkcje routera i modemu.

#### Kroki

- 1. Wyłącz komputer.
- 2. Wyłącz modem.
- 3. Wyłącz router bezprzewodowy.
- 4. Odczekaj 30 sekund.
- 5. Włącz router bezprzewodowy.
- 6. Włącz modem.
- 7. Włącz komputer.

# Rozładowywanie ładunków elektrostatycznych (twardy reset)

#### Informacje na temat zadania

Ładunki elektrostatyczne pozostają w komputerze nawet po jego wyłączeniu i wyjęciu baterii.

W celu zapewnienia bezpieczeństwa i ochrony delikatnych podzespołów elektronicznych w komputerze należy rozładować ładunki elektrostatyczne przed przystąpieniem do wymontowywania lub instalowania elementów w komputerze.

Rozładowanie ładunków elektrostatycznych, nazywane również wykonywaniem "twardego resetu", jest również często stosowane podczas rozwiązywania problemów, jeśli komputer nie włącza się lub nie uruchamia systemu operacyjnego.

#### Aby rozładować ładunki elektrostatyczne (przeprowadzić twardy reset), wykonaj następujące czynności:

#### Kroki

- 1. Wyłącz komputer.
- 2. Odłącz zasilacz od komputera.
- 3. Wymontuj pokrywę dolną.
- 4. Wyjmij baterię
- 5. Naciśnij przycisk zasilania i przytrzymaj go przez 20 sekund, aby usunąć pozostałe ładunki elektrostatyczne.
- 6. Zainstaluj baterię.
- 7. Zainstaluj pokrywę dolną.
- 8. Następnie podłącz zasilacz do komputera.
- 9. Włącz komputer.

UWAGA: Więcej informacji na temat wykonywania twardego resetu zawiera artykuł SLN85632 z bazy wiedzy na stronie www.dell.com/support.

### Uzyskiwanie pomocy i kontakt z firmą Dell

# Narzędzia pomocy technicznej do samodzielnego wykorzystania

Aby uzyskać informacje i pomoc dotyczącą korzystania z produktów i usług firmy Dell, można skorzystać z następujących zasobów internetowych:

#### Tabela 20. Narzędzia pomocy technicznej do samodzielnego wykorzystania

| Narzędzia pomocy technicznej do samodzielnego<br>wykorzystania                                                                                                    | Lokalizacja zasobów                                                                                                    |  |
|----------------------------------------------------------------------------------------------------|----------------------------------------------------------------------------------------------------|--|
| Informacje o produktach i usługach firmy Dell                                                                                                    | www.dell.com                                                                                                    |  |
| Aplikacja My Dell                                                                                                    | Deell                                                                                                    |  |
| Porady                                                                                                    | · · · · · · · · · · · · · · · · · · ·                                                                                                    |  |
| Kontakt z pomocą techniczną                                                                                                    | W usłudze wyszukiwania systemu Windows wpisz Contact<br>Support, a następnie naciśnij klawisz Enter.                                                                                                    |  |
| Pomoc online dla systemu operacyjnego                                                                                                    | www.dell.com/support/windows                                                                                                    |  |
| Dostęp do najważniejszych rozwiązań, diagnostyki, sterowników<br>i plików do pobrania, a także filmów, podręczników i dokumentów<br>z informacjami dotyczącymi danego komputera. | Komputer Dell jest oznaczony unikalnym kodem Service Tag<br>lub kodem obsługi ekspresowej. Zasoby wsparcia dotyczące<br>komputera Dell można znaleźć, wpisując kod Service Tag lub kod<br>obsługi ekspresowej na stronie www.dell.com/support.<br>Więcej informacji na temat znajdowania kodu Service Tag zawiera<br>artykuł Znajdowanie kodu Service Tag komputera.                            |  |
| Artykuły z bazy wiedzy Dell dotyczące różnych kwestii związanych<br>z komputerem                                                                                                 | <ol> <li>Przejdź do strony internetowej www.dell.com/support.</li> <li>Na pasku menu w górnej części strony pomocy technicznej<br/>wybierz opcję Pomoc techniczna &gt; Baza wiedzy.</li> <li>W polu wyszukiwania na stronie bazy wiedzy wpisz słowo<br/>kluczowe, temat lub numer modelu, a następnie kliknij lub<br/>stuknij ikonę wyszukiwania, aby wyświetlić powiązane artykuły.</li> </ol> |  |

### Kontakt z firmą Dell

Aby skontaktować się z działem sprzedaży, pomocy technicznej lub obsługi klienta firmy Dell, zobacz www.dell.com/contactdell.

UWAGA: Dostępność usług różni się w zależności od produktu i kraju, a niektóre z nich mogą być niedostępne w Twoim kraju bądź regionie.

UWAGA: Jeśli nie masz aktywnego połączenia z Internetem, informacje kontaktowe możesz znaleźć na fakturze, w dokumencie dostawy, na rachunku lub w katalogu produktów firmy Dell.

6